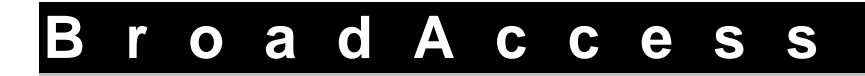

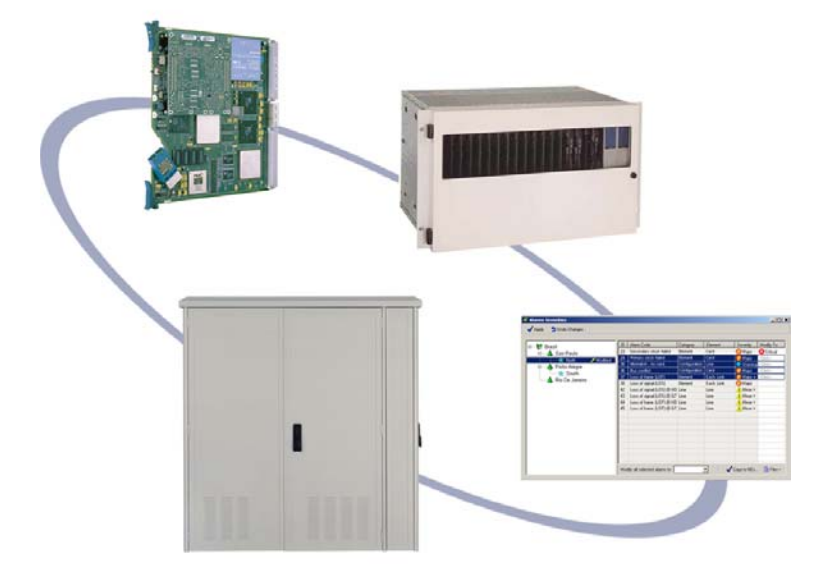

Maintenance Guide

# **Table of Contents**

| List of | f Figures _      |                                             |                                              | iv |
|---------|------------------|---------------------------------------------|----------------------------------------------|----|
| List of | f Tables_        |                                             |                                              | vi |
| 1.      | Introdu          | Introduction                                |                                              | 1  |
|         | 1.1.             | Related                                     | Publications                                 | 2  |
|         | 1.2.             | Convent                                     | tions and Terminology                        | 2  |
| 2.      | BroadA           | Access Syste                                | em Overview                                  | 7  |
| 3.      | Loggin           | g In                                        |                                              | 9  |
| 4.      | User In          | User Interface                              |                                              |    |
|         | 4.1.             | Configuration Tree                          |                                              | 12 |
|         | 4.2.             | Work A                                      | .rea                                         | 13 |
|         | 4.3.             | Status B                                    | Status Bar                                   |    |
|         | 4.4.             | Menus a                                     | and Toolbars in the NE Operation Window      | 15 |
|         |                  | 4.4.1.                                      | Menu Bar                                     | 15 |
|         |                  | 4.4.2.                                      | Toolbar                                      | 19 |
|         |                  | 4.4.3.                                      | Shortcut Menu                                | 20 |
|         | 4.5.             | Finding                                     | Subscriber Ports                             | 20 |
|         | 4.6.             | 4.6. Creating Reports                       |                                              | 26 |
|         |                  | 4.6.1.                                      | Hiding Columns of Data in Tables             | 27 |
|         |                  | 4.6.2.                                      | Using the Advanced Database Filter           | 28 |
|         |                  | 4.6.3.                                      | Using the Report Designer                    | 30 |
| 5.      | Fault Management |                                             |                                              | 37 |
|         | 5.1.             | Enabling and Disabling Audible Notification |                                              | 37 |
|         | 5.2.             | Modifying the Audible Notification Sound    |                                              | 38 |
|         | 5.3.             | Alarm C                                     | Alarm Color Codes and Symbols                |    |
|         | 5.4.             | Viewing                                     | Viewing Active Alarms                        |    |
|         | 5.5.             | Filtering and Sorting Alarms                |                                              | 43 |
|         | 5.6.             | Searchir                                    | ng for Specific Text in the Alarm Table      | 45 |
|         | 5.7.             | Acknow                                      | vledging and Deacknowledging Active Alarms   | 47 |
|         | 5.8.             | Entering                                    | g and Editing Free Text for a Specific Alarm | 47 |
|         | 5.9.             | Viewing                                     | g the Network's Alarm History                | 48 |
|         | 5.10.            | Viewing                                     | g the Alarm Archive                          | 48 |

| 5.11.   | Saving A                                   | Alarm Reports to File                                | 51  |
|---------|--------------------------------------------|------------------------------------------------------|-----|
| 5.12.   | Printing                                   | Alarm Reports                                        | 51  |
| 5.13.   | Editing I                                  | NEs' Alarm Severity Levels                           | 52  |
| 5.14.   | Viewing                                    | the Event Log                                        | 56  |
| 5.15.   | Viewing                                    | the Configuration Log                                | 58  |
|         | 5.15.1.                                    | Searching for Specific Text in the Configuration Log | 62  |
|         | 5.15.2.                                    | Printing Reports from the Configuration Log          | 63  |
|         | 5.15.3.                                    | Saving the Configuration Log to File                 | 63  |
| 5.16.   | Alarms a                                   | and Troubleshooting                                  | 64  |
|         | 5.16.1.                                    | Alarms and Indicators                                | 64  |
|         | 5.16.2.                                    | Troubleshooting Methodology                          | 65  |
|         | 5.16.3.                                    | Alarms Generated by BroadAccess                      | 66  |
|         | 5.16.4.                                    | Other Problems                                       | 94  |
|         | 5.16.5.                                    | Troubleshooting Procedures                           | 96  |
| 5.17.   | Line Tes                                   | ting                                                 | 164 |
|         | 5.17.1.                                    | Viewing Line Test History                            | 169 |
|         | 5.17.2.                                    | Selecting a Line or Lines to Perform Tests On        | 169 |
|         | 5.17.3.                                    | Performing External Line Tests                       | 170 |
|         | 5.17.4.                                    | Performing Background Line Tests                     | 171 |
|         | 5.17.5.                                    | Setting Line Test Thresholds                         | 172 |
|         | 5.17.6.                                    | Performing an Alarm Simulation                       | 174 |
| 5.18.   | External                                   | Alarm Settings                                       | 175 |
| 5.19.   | Loopbac                                    | k Tests                                              | 177 |
| Perform | nance Mana                                 | gement                                               | 179 |
| 6.1.    | Summary of Performance Monitoring Counters |                                                      |     |
|         | 6.1.1.                                     | SDH Performance Monitoring                           | 179 |
|         | 6.1.2.                                     | PDH Performance Monitoring                           | 180 |
|         | 6.1.3.                                     | HDSL Performance Monitoring                          | 181 |
|         | 6.1.4.                                     | IP Uplink Performance Monitoring                     | 181 |
|         | 6.1.5.                                     | ATM Connection Performance Monitoring                | 185 |
|         | 6.1.6.                                     | ATM UNI Performance Monitoring                       | 185 |
|         | 6.1.7.                                     | ADSL Performance Monitoring                          | 186 |
|         | 6.1.8.                                     | G.SHDSL Performance Monitoring                       | 187 |
|         | 6.1.9.                                     | Ethernet Service Performance Monitoring              | 188 |

6.

| 6.2.   | Setting V               | Up a Database of Performance Monitoring Statistics                                    | 189 |
|--------|-------------------------|---------------------------------------------------------------------------------------|-----|
| 6.3.   | Viewing                 | g Performance Monitoring Statistics                                                   | 191 |
|        | 6.3.1.                  | Viewing ADSL Performance                                                              | 192 |
|        | 6.3.2.                  | Viewing G.SHDSL Performance                                                           | 200 |
|        | 6.3.3.                  | Viewing ATM, Uplink and Bridge Port Statistics, and Learned MACs for the IP-UL-x Card | 203 |
|        | 6.3.4.                  | Viewing ATM Performance                                                               | 209 |
|        | 6.3.5.                  | Viewing SDH Link Performance                                                          | 217 |
|        | 6.3.6.                  | Viewing PDH Link Performance                                                          | 221 |
|        | 6.3.7.                  | Viewing PCM E1 Link Performance                                                       | 223 |
|        | 6.3.8.                  | Viewing HDSL Link Performance                                                         | 224 |
|        | 6.3.9.                  | Viewing Ethernet Service Performance Monitoring                                       | 230 |
| 6.4.   | Setting u               | up Threshold Crossing Alerts                                                          | 231 |
| 6.5.   | Viewing Traffic Reports |                                                                                       | 232 |
|        | 6.5.1.                  | Current Active Lines                                                                  | 232 |
|        | 6.5.2.                  | Daily Usage                                                                           | 234 |
|        | 6.5.3.                  | Current Traffic                                                                       | 235 |
|        | 6.5.4.                  | Peak Hour Report                                                                      | 237 |
|        | 6.5.5.                  | Hour of Interest Report                                                               | 238 |
| Glossa | ry of Terms             | ·                                                                                     | 243 |
| Index  |                         |                                                                                       | 247 |

7. 8.

# **List of Figures**

| Figure 1.  | BroadAccess Standard Cage General View and Card Locations      | 3   |
|------------|----------------------------------------------------------------|-----|
| Figure 2.  | BroadAccess Mini Cage General View and Card Locations          | 4   |
| Figure 3.  | BroadAccess Standard Cage                                      | 8   |
| Figure 4.  | The ClearAccess+ Main Window and NE Operation Secondary Window | 11  |
| Figure 5.  | Configuration Tree                                             | 13  |
| Figure 6.  | NE Operation Window's Status Bar                               | 14  |
| Figure 7.  | Customer Phones Editor Window                                  | 24  |
| Figure 8.  | Phone Book Window                                              | 25  |
| Figure 9.  | Field Chooser Dialog Box                                       | 27  |
| Figure 10. | Advanced Database Filter                                       | 29  |
| Figure 11. | Report Designer Dialog Box - Options Tab                       | 33  |
| Figure 12. | Report Designer Dialog Box - Colors Tab                        | 34  |
| Figure 13. | Report Designer Dialog Box - Fonts Tab                         | 35  |
| Figure 14. | Report Designer Dialog Box - Behaviors Tab                     | 36  |
| Figure 15. | Alarm Sound Control Dialog Box                                 | 38  |
| Figure 16. | Current Alarms Display in ClearAccess+ Main Window             | 41  |
| Figure 17. | Grouped Alarms Using One Column Heading                        | 45  |
| Figure 18. | Grouped Alarms Using Two Column Headings                       | 45  |
| Figure 19. | Find Text Window                                               | 46  |
| Figure 20. | Notes Window                                                   | 48  |
| Figure 21. | Alarm Archive Window                                           | 49  |
| Figure 22. | Alarm Archive Clean-Out Dialog Box - Now Tab                   | 50  |
| Figure 23. | Alarm Archive Clean-Out Dialog Box - Schedule Tab              | 50  |
| Figure 24. | NE Alarm Configuration Window                                  | 54  |
| Figure 25. | Event Viewer Window                                            | 56  |
| Figure 26. | Configuration Log Window                                       | 59  |
| Figure 27. | Line Tests Window                                              | 166 |
| Figure 28. | Line Tests Window - Choose Line Ports Dialog Box               | 170 |
| Figure 29. | Background Line Tests Dialog Box                               | 171 |
| Figure 30. | Line Test Thresholds Dialog Box                                | 172 |
| Figure 31. | Alarm Simulation Window                                        | 175 |

| Figure 32. | External Alarm Settings Window                                               | 17 |
|------------|------------------------------------------------------------------------------|----|
| Figure 33. | PM Collection Settings Dialog Box                                            | 19 |
| Figure 34. | ADSL Performance Dialog Box, Physical Tab, Interval Tab                      | 19 |
| Figure 35. | ADSL Performance Dialog Box, Channel Fast Tab, Interval Tab                  | 19 |
| Figure 36. | ADSL Performance Dialog Box, TC Layer Tab, Interval Tab                      | 19 |
| Figure 37. | SHDSL Performance Monitoring Window                                          | 20 |
| Figure 38. | IP Uplink Window - ATM Statistics                                            | 20 |
| Figure 39. | IP Uplink Window - Uplink Statistics                                         | 20 |
| Figure 40. | IP Uplink Window - Bridge Port Statistics Index                              | 20 |
| Figure 41. | IP Uplink Window - MACs Learned                                              | 20 |
| Figure 42. | ATM Cross-Connect Performance Monitoring Window                              | 21 |
| Figure 43. | STM1-ATM Performance Monitoring Window                                       | 21 |
| Figure 44. | SDH Link Configuration Window - SDH Performance Tab, VC-12<br>Statistics     | 21 |
| Figure 45. | SDH Link Configuration Window - SDH Performance Tab, STM-1<br>ATM Statistics | 21 |
| Figure 46. | PDH, PCM E1 and HDSL Link Configuration Window - Performance Tab             | 22 |
| Figure 47. | HDSL Link Configuration Window - HDSL Quarter Hour Span<br>Performance Tab   | 22 |
| Figure 48. | HDSL Link Configuration Window - HDSL Daily Span Performance<br>Tab          | 22 |
| Figure 49. | Ethernet Card Performance Monitoring: Port Window                            | 23 |
| Figure 50. | Currently Active Lines Window                                                | 23 |
| Figure 51. | Unit Daily Usage Dialog Box                                                  | 23 |
| Figure 52. | Unit Current Traffic                                                         | 23 |
| Figure 53. | Unit Peak Hour Report                                                        | 23 |
| Figure 54. | Hour of Interest Report Dialog Box                                           | 23 |
| Figure 55. | Set Hour of Interest Dialog Box                                              | 24 |

# List of Tables

| Table 1.  | Element Naming Conventions used in the ClearAccess+, LCT and NE<br>Operation Graphical User Interface | 4   |
|-----------|----------------------------------------------------------------------------------------------------|-----|
| Table 2.  | Conventions used in this Guide                                                                        | 6   |
| Table 3.  | Status Bar                                                                                            | 14  |
| Table 4.  | Menu Bar Commands in the NE Operation Window                                                          | 15  |
| Table 5.  | Buttons in the NE Operation Window's Toolbar                                                          | 19  |
| Table 6.  | Phone Book Window Settings                                                                            | 25  |
| Table 7.  | Filter Window Generic Buttons                                                                         | 28  |
| Table 8.  | Report Types and Access Methods                                                                       | 30  |
| Table 9.  | Alarm Status Color Codes                                                                              | 39  |
| Table 10. | Domain and NE Color Codes                                                                             | 39  |
| Table 11. | Alarm Symbols                                                                                         | 40  |
| Table 12. | Active Alarms/Alarm History Windows Settings                                                          | 41  |
| Table 13. | Find Text Window Settings                                                                             | 46  |
| Table 14. | NE Alarm Configuration Window Settings                                                                | 54  |
| Table 15. | Event Viewer Window Settings                                                                          | 56  |
| Table 16. | Configuration Log Window Settings                                                                     | 59  |
| Table 17. | BroadAccess Alarms                                                                                    | 67  |
| Table 18. | System Problems                                                                                       | 94  |
| Table 19. | ATM Problems                                                                                          | 94  |
| Table 20. | Transmission Problems                                                                                 | 95  |
| Table 21. | Service Problems                                                                                      | 95  |
| Table 22. | AC Alarm                                                                                              | 96  |
| Table 23. | AC or DC Test Failed                                                                                  | 96  |
| Table 24. | ADSL Line LCD Alarm - LI-ADSL4P                                                                       | 97  |
| Table 25. | AIS, RAI, LOS or High/Low Code Error Alarm at LI-4E1 Series Card                                      | 97  |
| Table 26. | Allocation Failed                                                                                     | 98  |
| Table 27. | ATM Bus Failure                                                                                       | 98  |
| Table 28. | ATM Connection Problems                                                                               | 99  |
| Table 29. | ATM Ring Failure at CU                                                                                | 99  |
| Table 30. | ATM Ring Failure at RU                                                                                | 100 |
| Table 31. | ATM VC Alarms                                                                                         | 100 |

| Table 32. | ATM VP Alarms                                    | 101 |
|-----------|--------------------------------------------------|-----|
| Table 33. | Bus Conflict                                     | 101 |
| Table 34. | Bus Conflict - VoIP                              | 102 |
| Table 35. | Bus Fail                                         | 102 |
| Table 36. | Cage Not Working                                 | 103 |
| Table 37. | Cage Slave Out                                   | 103 |
| Table 38. | Cannot Dial - Regular Subscriber                 | 104 |
| Table 39. | Card Does Not Respond                            | 104 |
| Table 40. | Card Misplaced                                   | 105 |
| Table 41. | ClearAccess+ Access Violation Error              | 105 |
| Table 42. | ClearAccess+ Client Multi-Homed Computer Problem | 105 |
| Table 43. | ClearAccess+/LCT Not Working - Direct Connection | 106 |
| Table 44. | Clock Failure                                    | 106 |
| Table 45. | Configuration Line Missing                       | 107 |
| Table 46. | Configuration Line Missing - LI-4E1 Series Card  | 108 |
| Table 47. | Configuration Mismatch - PSDCx/PSRGx             | 108 |
| Table 48. | Common Control Card Backup Failure               | 109 |
| Table 49. | CPT Slave Failure                                | 109 |
| Table 50. | CRC Error, LOMF or TS 16 AIS                     | 110 |
| Table 51. | Cross-Connect Configuration Mismatch             | 110 |
| Table 52. | Data Transfer Problem - LI-ADSL4P                | 110 |
| Table 53. | DC Alarm                                         | 111 |
| Table 54. | Door Open Alarm                                  | 111 |
| Table 55. | E1/UNI ATM Failure                               | 112 |
| Table 56. | External Alarm                                   | 112 |
| Table 57. | External Links Configuration Mismatch            | 113 |
| Table 58. | Facility Near/Far End                            | 113 |
| Table 59. | Fan Failure                                      | 113 |
| Table 60. | Hardware Loopback Indication                     | 114 |
| Table 61. | Hardware Malfunction                             | 114 |
| Table 62. | Illegal Link Configuration                       | 114 |
| Table 63. | Input Voltage Alarm                              | 115 |
| Table 64. | Leakage Fault                                    | 116 |
| Table 65. | Line is Down - LI-ADSL Series Cards              | 117 |

| Table 66. | Line is Down - LI-SHDSL Series Cards                                       | 118 |
|-----------|----------------------------------------------------------------------------|-----|
| Table 67. | Line is Down - VOIP-MG Series Cards                                        | 118 |
| Table 68. | Link Blocked by Local Exchange                                             | 119 |
| Table 69. | Link Configuration Mismatch                                                | 119 |
| Table 70. | Link Failure - LTM/HDSL Cards                                              | 120 |
| Table 71. | LI-SHDSL Card Limit Exceeded                                               | 120 |
| Table 72. | LOF Alarm at LI-4E1/LI-16E1 Series Card                                    | 121 |
| Table 73. | LOF or LOS Alarm at LI-8Nx64 Card                                          | 121 |
| Table 74. | Management Communication Failure on the Link                               | 123 |
| Table 75. | Many Alarm Indication Signal (AIS)                                         | 123 |
| Table 76. | Many Line Alarms                                                           | 123 |
| Table 77. | Many Remote Defect Indication (RDI) - VP ATM Layer                         | 124 |
| Table 78. | Media Failure                                                              | 125 |
| Table 79. | Metering Mismatch                                                          | 125 |
| Table 80. | Mismatched HW Version Control                                              | 126 |
| Table 81. | Mismatched Subscribers                                                     | 126 |
| Table 82. | No Clock/Sync Failed                                                       | 127 |
| Table 83. | No Communication - RU and CU E1 Long Haul (LTM card)                       | 127 |
| Table 84. | No Communication - RU and CU E1 Short Haul (LTM card)                      | 128 |
| Table 85. | No Communication - RU and CU HDSL - 1 Doubler                              | 130 |
| Table 86. | No Communication - RU and CU HDSL - No Doublers                            | 131 |
| Table 87. | No Communication - RU and CU ONTU                                          | 132 |
| Table 88. | No Communication - RU and CU ONTU (with backup ONTU cards)                 | 134 |
| Table 89. | No Dial Tone - Group of Subscribers or the Entire Cage (two cards or more) | 135 |
| Table 90. | No Dial Tone - Regular Subscriber                                          | 136 |
| Table 91. | No Dialing - Group of Subscribers (two cards or more)                      | 136 |
| Table 92. | No Intracalls                                                              | 137 |
| Table 93. | No Power                                                                   | 138 |
| Table 94. | No Power at CU                                                             | 138 |
| Table 95. | No Power at an RU                                                          | 139 |
| Table 96. | No Power Feeding - Regular Subscriber                                      | 140 |
| Table 97. | No Power Feeding to a Group of Subscribers (two cards or more)             | 140 |
| Table 98. | No Ringing - Group of Subscribers (two cards or more)                      | 141 |

| Table 99.  | No Service DAT64-CO Subscriber                      | 142 |
|------------|-----------------------------------------------------|-----|
| Table 100. | No Service - ISDN Subscriber (ISDNE Card)           | 143 |
| Table 101. | No Service - ISDN Subscriber (ISDNE or 4B3T Card)   | 144 |
| Table 102. | No Service - LLSI Channel                           | 145 |
| Table 103. | Power Limit Exceeded, Card Disabled                 | 146 |
| Table 104. | Power Threshold Exceeded                            | 146 |
| Table 105. | PSTN DL Failure                                     | 146 |
| Table 106. | Read-Only Access to NEs using ClearAccess+ Client   | 147 |
| Table 107. | Remote Defect Indication (RDI) - STM1 ATM Interface | 148 |
| Table 108. | Same Line Element Detected in More than One RU      | 149 |
| Table 109. | SHDSL VC12 Interface Alarms                         | 149 |
| Table 110. | Software Version Control Mismatch                   | 150 |
| Table 111. | STM1 ATM Interface Alarms                           | 150 |
| Table 112. | STM1 Problem                                        | 151 |
| Table 113. | STM4 Problem                                        | 153 |
| Table 114. | STM4 Series Backup Card Failure                     | 154 |
| Table 115. | Temperature Alarm                                   | 155 |
| Table 116. | Test Module Failed                                  | 155 |
| Table 117. | Transmission Card Does Not Respond                  | 156 |
| Table 118. | Unrecognized Card                                   | 156 |
| Table 119. | Unsupported Card                                    | 157 |
| Table 120. | V5 Cycling Problem                                  | 157 |
| Table 121. | V5 Out of Service                                   | 157 |
| Table 122. | V5 Variant Error                                    | 158 |
| Table 123. | VC-12 Alarm                                         | 159 |
| Table 124. | VC TIM Alarm                                        | 160 |
| Table 125. | VF Failure                                          | 160 |
| Table 126. | WDM Problem                                         | 161 |
| Table 127. | xDSL LCD at Near End                                | 162 |
| Table 128. | xDSL LCD at Near End - SHDSL Line                   | 163 |
| Table 129. | xDSL LCD at Far End - ADSL Line                     | 163 |
| Table 130. | xDSL LCD at Far End - SHDSL Line                    | 164 |
| Table 131. | Line Test Window Settings                           | 166 |
| Table 132. | Line Test Thresholds Dialog Box Settings            | 173 |

| Table 133. External Alarm Settings Window Settings                               | 176                    |
|----------------------------------------------------------------------------------|------------------------|
| Table 134. SDH Performance Monitoring                                            | 180                    |
| Table 135. PDH Performance Monitoring                                            | 180                    |
| Table 136. HDSL Performance Monitoring                                           | 181                    |
| Table 137. IP Uplink ATM Connection Performance Me                               | onitoring 182          |
| Table 138. IP Uplink Performance Monitoring                                      | 182                    |
| Table 139. IP Uplink Bridge Port Performance Monitor                             | ing184                 |
| Table 140. ATM Connection Performance Monitoring                                 | 185                    |
| Table 141. ATM-UNI Performance Monitoring                                        | 186                    |
| Table 142. ADSL Performance Monitoring                                           | 186                    |
| Table 143. G.SHDSL Performance Monitoring                                        | 188                    |
| Table 144. Ethernet Service Performance Monitoring                               | 188                    |
| Table 145. PM Archive Settings Dialog Box Settings                               | 190                    |
| Table 146. ADSL Performance Window, Physical Tab S                               | Settings 193           |
| Table 147. ADSL Performance Window, Channel Fast         Interleave Tab Settings | Tab and Channel 196    |
| Table 148. ADSL Performance Window, TC Layer Tab                                 | Settings 199           |
| Table 149. SHDSL Performance Window Settings                                     | 202                    |
| Table 150. IP Uplink Window - ATM Statistics                                     | 205                    |
| Table 151. IP Uplink Window - Uplink Statistics                                  | 206                    |
| Table 152. IP Uplink Window - Bridge Port Statistics In                          | ndex 208               |
| Table 153. IP Uplink Window - MACs Learned                                       | 209                    |
| Table 154. ATM Cross-Connect Performance Monitorin                               | ng Window Settings 211 |
| Table 155. STM1-ATM Performance Monitoring Statist                               | tics215                |
| Table 156. SDH Performance Tabs Settings                                         | 218                    |
| Table 157. PDH, PCM E1 and HDSL link Performance                                 | Tab Settings 222       |
| Table 158. HDSL Quarter Hour Span Performance Tab                                | Settings 227           |
| Table 159. HDSL Daily Span Performance Tab Settings                              |                        |
| Table 160. Ethernet Service Performance Monitoring Se                            | ettings 231            |
| Table 161. Currently Active Lines Window Settings                                | 233                    |
| Table 162. Unit Daily Usage Dialog Box Settings                                  | 235                    |
| Table 163. Unit Current Traffic Window Settings                                  | 236                    |
| Table 164. Peak Hour Report Window Settings                                      | 238                    |
| Table 165. Hour of Interest Report Dialog Box Settings                           | 239                    |

| Table 166. Set Hour of Interest Dialog Box Settings | 240 |
|-----------------------------------------------------|-----|
|-----------------------------------------------------|-----|

## 1. Introduction

This document explains how to troubleshoot and view performance monitoring statistics for BroadAccess<sup>TM</sup> Rel 7 systems, using either **ClearAccess**+<sup>TM</sup> or **LCT**.

Information about managing BroadAccess Release 7 systems using ClearAccess+ can be found in the following user guides:

- ClearAccess+ Installation and Administration Guide (included in the *ClearAccess+ User Guide*, which is supplied when you purchase *ClearAccess+*) - includes information about installation, logging in, network configuration, security and the alarm database.
- **BroadAccess Configuration Guide** (included in the *BroadAccess Release 7 Service Manual*, and in the *ClearAccess+ User Guide*) - includes detailed information about configuring a BroadAccess Rel 7 system.
- **BroadAccess Maintenance Guide** (this document, which is included in the *BroadAccess Release 7 Service Manual*, and in the *ClearAccess+ User Guide*) includes detailed information about performance monitoring, fault management and troubleshooting a BroadAccess Rel 7 system.

# Information about managing BroadAccess Release 7 systems using LCT can be found in the following user guides:

- LCT Installation and Administration Guide (located in the *BroadAccess Release 7 Service Manual*) provides information about installation, logging in, security, using the Telnet Command Line Interface and the alarm database.
- **BroadAccess Configuration Guide** (included in the *BroadAccess Release 7 Service Manual*, and in the *ClearAccess+ User Guide*) - includes detailed information about configuring a BroadAccess Rel 7 system.
- **BroadAccess Maintenance Guide** (this document, which is included in the *BroadAccess Release 7 Service Manual*, and in the *ClearAccess+ User Guide*) includes detailed information about performance monitoring, fault management and troubleshooting a BroadAccess Rel 7 system.

This guide is intended for system engineers, administrators and end users that are responsible for planning, administering, configuring and maintaining BroadAccess systems. Familiarity with common network technologies, (such as IP, PDH, SDH, ATM, xDSL, POTS, ISDN and V5 telephony) is required.

You access the windows specific to BroadAccess systems from the ClearAccess+ network tree or LCT main window. For more information about main window menu commands, installation and administration of ClearAccess+ or LCT, please refer to the corresponding user guide or access the corresponding help system from the ClearAccess+ or LCT main menu bar. This document includes the following chapters:

This chapter, **Introduction**, includes information about related publications, acronyms, abbreviations, conventions and terminology used in this guide.

**BroadAccess System Overview** on page 7 provides a brief description of the BroadAccess system.

Logging In on page 9 explains how to login to a ClearAccess+ client or to LCT.

**User Interface** on page 11 describes the graphical user interface used to configure and manage BroadAccess systems.

**Fault Management** on page 37 explains how to use ClearAccess+/LCT alarm features, lists the alarms generated by the system and suggested troubleshooting procedures, and explains how to perform tests on the system's lines.

**Performance Management** on page 179 describes how to collect and view performance monitoring and traffic statistics.

### 1.1. Related Publications

The following BroadAccess documentation was available on the release date of this guide:

- System Overview
- System Description
- Service Manual
- Planning Guide
- Applications and Engineering Guide (in Service Manual)
- BroadAccess Configuration Guide (in Service Manual)
- LCT Installation and Administration Guide (in Service Manual)
- ClearAccess+ User Guide

### **1.2.** Conventions and Terminology

A list of acronyms and abbreviations used in this guide can be found in the *Glossary of Terms* on page 243.

ClearAccess+ and LCT refer to lines, links and ports corresponding to their location relative to the cards installed in the cage.

The following figures, *BroadAccess Standard Cage General View and Card Locations* and *BroadAccess Mini Cage General View and Card Locations* show card types and their position in BroadAccess cages. The table *Element Naming Conventions Used in the Graphical User Interface* on page 4 explains the conventions used for each Element.

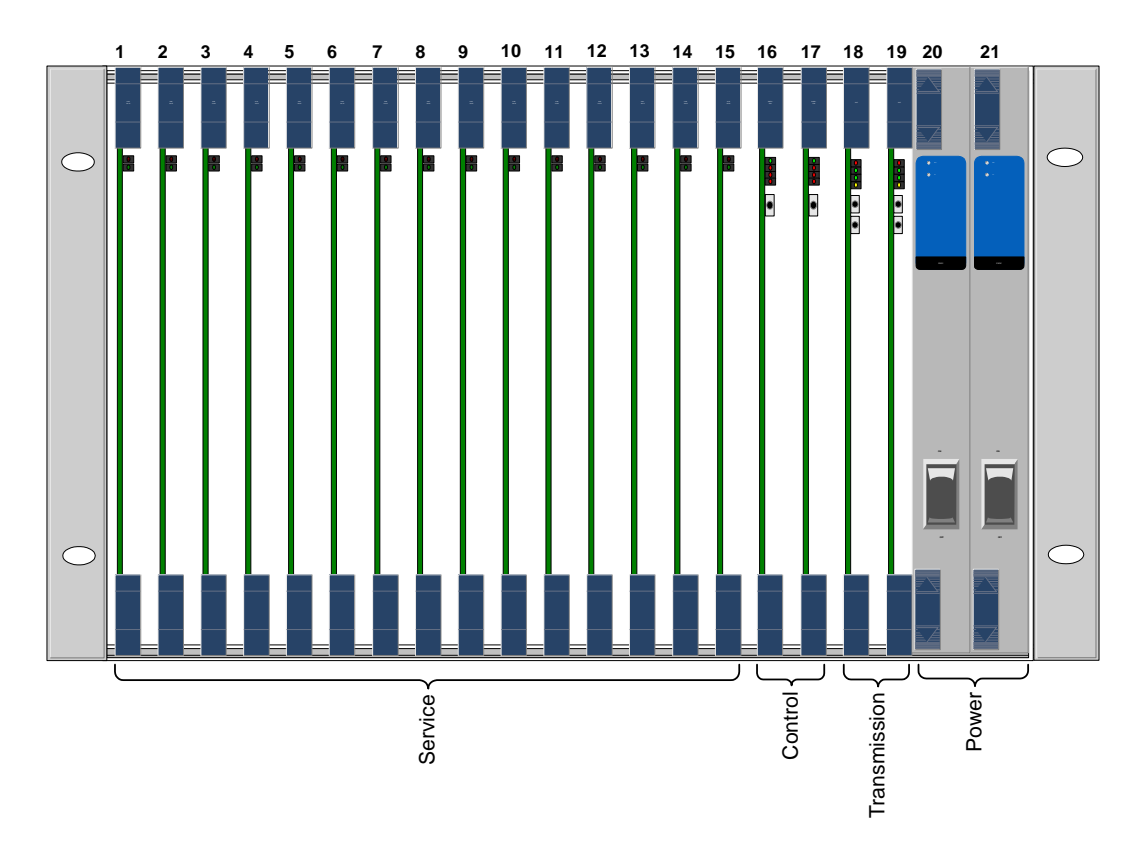

Figure 1. BroadAccess Standard Cage General View and Card Locations

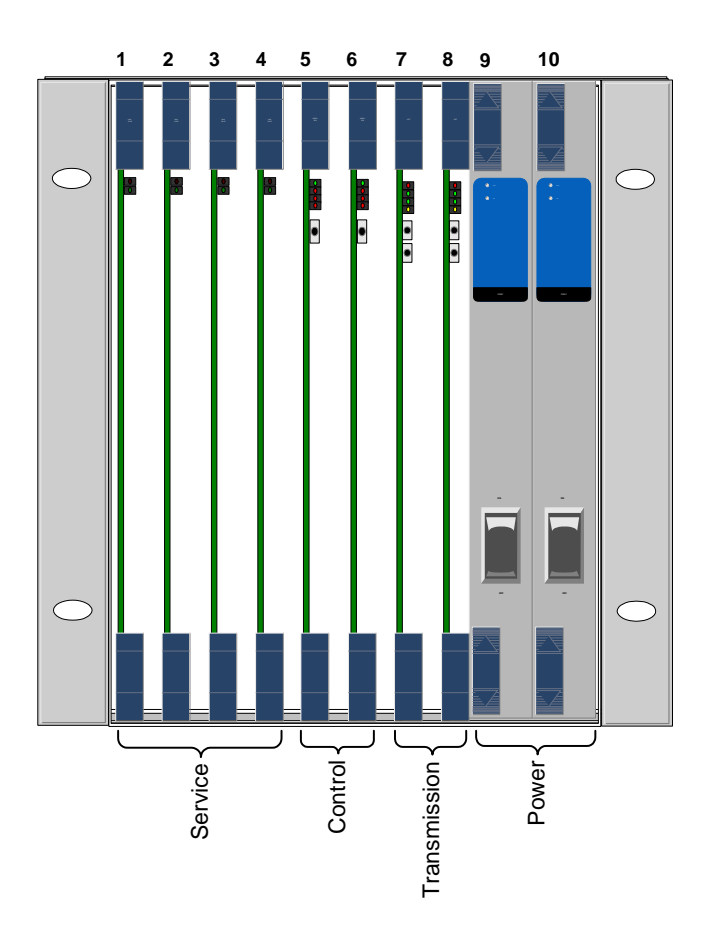

Figure 2. BroadAccess Mini Cage General View and Card Locations

| Table 1. | Element Naming Conventions used in the ClearAccess+, LCT |
|----------|----------------------------------------------------------|
|          | and NE Operation Graphical User Interface                |

| Term | Explanation                                                                                               | Format                                                                                                    | Example |
|------|----------------------------------------------------------------------------------------------------|----------------------------------------------------------------------------------------------------|---------|
| NE   | Network Element: a<br>BroadAccess system,<br>consisting of a Central Unit<br>and one or more Remote Units | The IP address of the<br>NE is displayed in<br>the title bar of the <b>NE</b><br><b>Operation</b> window<br>corresponding to the<br>NE. |         |
| CU   | Central Unit in the NE                                                                                    |                                                                                                    |         |
| RU   | Remote Unit in the NE                                                                                     |                                                                                                    |         |
| Unit | Central or Remote Unit in the NE                                                                          | CU (#33),<br>RU#1 - RU#8                                                                                                    |         |

| Term              | Explanation                                                                                                    | Format                                                                                                    | Example               |
|-------------------|----------------------------------------------------------------------------------------------------|----------------------------------------------------------------------------------------------------|-----------------------|
| Cage              | An NE can contain up to two<br>cages in each CU, RU or<br>single-side unit system. In<br>BroadAccess systems, there<br>are two types of cage: a<br>standard cage that contains up<br>to 21 cards, and a mini-cage<br>that contains up to 10 cards. |                                                                                                    |                       |
| Card              | Line (service) Card                                                                                                    | <unit> Card<br/><cage#>:<slot#><br/>Refers to service<br/>cards in slots 1 - 15</slot#></cage#></unit>                         | Cage 1:07<br>RU#3:1:8 |
| СР                | Control Card                                                                                                    | <unit> CP<br/><cage#><slot#><br/>Refers to Control<br/>cards 1 and 2</slot#></cage#></unit>                                    | RU#5 CP<br>1:02:A/B   |
| Link<br>Card      | Link (transmission) Cards                                                                                                    | <unit> Link Card<br/><cage#>:<slot#><br/>Refers to Link cards<br/>1 and 2</slot#></cage#></unit>                               | RU#2 Link<br>#1:02    |
| PS                | Power Supply Card                                                                                                    | <unit> PS<br/><cage#>:<slot#><br/>Refers to Power<br/>Supply cards 1 and 2</slot#></cage#></unit>                              | CU PS 1:01            |
| Line<br>(Port)    | Line port on a card. For<br>instance, if a line card contains<br>16 lines, their port numbers<br>are 1-16                                                                                                    | <unit>Line<br/><cage#>:<slot#>:<br/><port#><br/>Refers to service<br/>cards in slots<br/>1 - 15</port#></slot#></cage#></unit> | RU#3 Line<br>1:05:10  |
| Link              | Link port on a card that<br>transmits between the CU and<br>the RU. For instance, if a link<br>card contains 4 links, the port<br>numbers are 1-4                                                                                                  | <unit>Link<br/><cage#>:<slot#>:<br/><port#></port#></slot#></cage#></unit>                                                     | RU#5 Link<br>2:01:04  |
| LI - Link         | A link that transmits between<br>an LE and CU, or between an<br>RU and a subscriber (for<br>example, LI4E1 card). The<br>LI-Link card is a type of line<br>card, thus it is located in line<br>slots 1 -15                                         | <unit>LI - Link<br/><cage#>:<slot#>:<br/><port#><br/>Refers to service<br/>cards in slots 1- 15</port#></slot#></cage#></unit> | CU LI-Link<br>1:02:04 |
| V5.1<br>Interface | V5 digital interface standard                                                                                                    | V5.1#< Interface#>                                                                                                    | V5.1 #15              |
| V5.2<br>Interface | V5 digital interface standard                                                                                                    | V5.2 # 1                                                                                                    | V5.2 #1               |
| STM-1             | Synchronous Transport<br>Module that transmits at a rate<br>of 155 Mbit/s                                                                                                    | CU Link 1:02:1<br>STM -1 #2                                                                                                    |                       |

| Term  | Explanation                                                                                                    | Format | Example |
|-------|----------------------------------------------------------------------------------------------------|--------|---------|
| STM-4 | Synchronous Transport<br>Module that transmits at a rate<br>of 622 Mbit/s                                            |        |         |
| VC-12 | Virtual Container level 12,<br>which is used in SDH<br>transmission to map services<br>and path overhead information |        |         |

You will find the following elements throughout the manual:

#### Table 2. Conventions used in this Guide

| Convention       | Description                                                        |
|------------------|--------------------------------------------------------------------|
| Screen Elements  | This font is used to indicate screen elements such as buttons,     |
|                  | menu options, commands, icons, boxes, fields and options which     |
|                  | you can select in the graphical user interface. For example, the   |
|                  | OK button, the Performance menu or the Cage View option.           |
| Shortcut Menu    | The Shortcut menu refers to a context sensitive menu, which is     |
|                  | accessed by clicking the right mouse button. The commands          |
|                  | displayed differ, depending on the object on the screen that the   |
|                  | mouse is pointing to when the right mouse button is clicked.       |
| Sequence of Menu | A sequence of menu options is indicated using the pipe ( )         |
| Options          | symbol. For example, View/Alarm History means you should           |
|                  | click View on the menu bar and then select the Alarm History       |
|                  | option.                                                            |
| File Name        | This font indicates file names.                                    |
| Path Name or     | This font indicates a path name on a computer, or text that you    |
| Typed Text       | have to type.                                                      |
| <key></key>      | This convention indicates the name of the key on the keyboard      |
|                  | that you need to press; for example, <enter> refers to the</enter> |
|                  | "Enter" key. Simultaneous key strokes are represented by a plus    |
|                  | sign (+) between key names. For example, <ctrl> + <a></a></ctrl>   |
|                  | indicates that you press the "Ctrl" key and the "A" key at the     |
|                  | same time.                                                         |

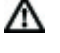

Λ

**Note:** *Notes contain information about special circumstances.* 

**Caution:** Cautions indicate operations or steps that could induce a safety problem in a managed device, destroy or corrupt information, or interrupt or stop network or client services.

## 2. BroadAccess System Overview

BroadAccess<sup>TM</sup> is a Multiservice Access Gateway (MSAG) based on advanced technology, providing Next Generation Network (NGN) and Triple Play solutions.

The system provides simultaneous support of TDM and VoIP network interfaces, enabling smooth migration from a circuit switch to the NGN, and a gradual transition of the voice subscribers to the VoIP network. The BroadAccess MSAG also combines Access Gateway and IP DSLAM functions in a single solution.

Using the BroadAccess system, Service Providers can select any mix of services (from POTS to xDSL and IP), capacities, and topologies, and can gradually adjust the system according to their needs. The system's effective integrated architecture allows changing network technologies to be implemented by simply replacing plug-in transmission and service cards.

A standard open protocol enables interfacing any standard softswitch via MGCP and H.248. All the media processing - compression, silence suppression and echo cancellation – complies with the relevant standards, with a wide variety of options.

The system offers integrated fiber transmission (up to STM-4), as well as copper transmission.

Automatic configuration enables immediate system commissioning and operation, eliminating complicated and time-consuming system turn-up. BroadAccess systems are managed by ClearAccess+, a smart, comprehensive EMS that offers efficient, cost-effective control of hundreds of BroadAccess MSAGs. The system's advanced functionalities and effortless operation significantly reduce operating costs and improve service quality, thus assuring smooth network performance and maximizing the network's potential.

A single BroadAccess system can also be managed locally or remotely by the BroadAccess' Windows-based Local Craft Terminal (LCT), providing full maintenance functionality via the same, familiar ClearAccess+ graphical user interface (GUI). When connected to the RU and communication between the CU and RU is not available, a limited range of management functions can be performed using a Telnet Command Line Interface (CLI) by connecting a PC to the RU.

For more information about the BroadAccess system, see the *BroadAccess System Overview*, *BroadAccess System Description* or *BroadAccess Planning Guide*.

The system's compact structure enables a single 19" cage, 6U in height, to support as many as 480 subscribers. The BroadAccess CAG40D-M, with cards installed, is shown below.

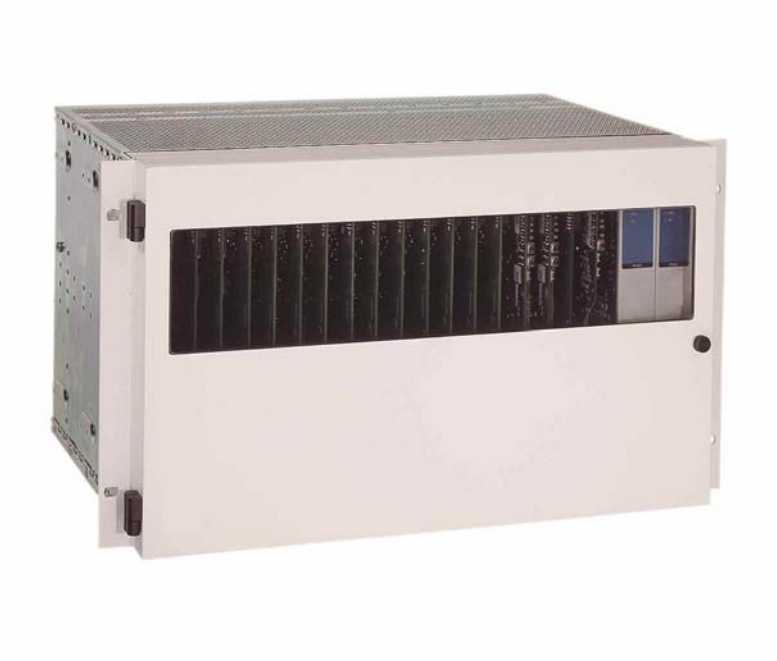

Figure 3. BroadAccess Standard Cage

## 3. Logging In

This section explains how to log in to a ClearAccess+ client, and to LCT. For more information about user names and passwords, please refer to the ClearAccess+ Installation and Administration Guide or the LCT Installation and Administration Guide, respectively.

After you have logged in, you open the **NE Operation** window for the particular BroadAccess NE that you want to manage. For more information about how to open the **NE Operation** window, see *User Interface* on page 11.

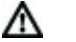

Note:

Before opening a ClearAccess+ session, ensure that:

ClearAccess+ Client software has been installed on your computer.

You know your user name and password for logging in to ClearAccess+.

### To login to ClearAccess+:

- Click the Windows Start button and select the Programs option. The list of program files opens. Select the ClearAccess+ option, and then the ClearAccess+ client option. The ClearAccess+ client opens, and the Login dialog box is displayed.
- 2. In the *Login* dialog box, enter the following and then click *OK*:
  - **User Name** enter your user name.
  - **Password** enter your password.

The ClearAccess+ server IP address that was used the last time that this ClearAccess+ client connected to the server is displayed in the **Server Address** field. You can enter a different IP address, if necessary.

**M** Note: Before opening an LCT session, ensure that:

You have connected your computer to the connector marked "COM3" on the system backplane, using an Ethernet cable.

The CU and RUs have power switched on.

The local craft terminal software has been installed on your computer.

You know your user name and password for logging in to LCT, and your LCT User user name and password for connecting to the NE.

### To log in to the LCT:

- Ensure that the LCT Start application is running (it should appear as one of the buttons on the Windows task bar). If it is not running, start it as follows: Click the Windows Start button and select the Programs option, then the Startup option and then the LCT Start option.
- Click the Windows Start button and select the Programs option, then the LCT option, then the BroadAccess 40 LCT folder, and then the BroadAccess 40 LCT option. The BroadAccess 40 Local Craft Terminal (LCT) opens, and the Login dialog box is displayed.
- 5. In the *Login* dialog box, enter the following:
  - User Name type your user name.
  - **Password** type your password.
  - Server Address read only.
- 6. Click the *OK* button. The LCT main window is displayed.
- Click on the NE icon in the left pane of the LCT main window. If an NE icon has not been defined for the NE, refer to Creating and Configuring a BroadAccess 40 Network Element (in the LCT Installation and Administration Guide/LCT Online Help system).
- 8. Select the *Configuration* menu option, and then the *Connect* option.
- 9. If you are connecting to an NE where no LCT Users have been defined, type admin in the User Name box, and BroadAccess40 in the Password box. If LCT Users have been defined, obtain your user name and password from your system administrator, and enter them.

The LCT connects to the BroadAccess system. If any alarms exist in the system, they are displayed in the right pane of the main LCT window. You can perform configuration activities and view performance data by selecting *Configuration* and then *NE Operation* options from the menu bar.

## 4. User Interface

This section explains how to use the graphical user interface which is used to manage individual BroadAccess NEs. You can access online help at any time for the feature you are currently using, by pressing the  $\langle F1 \rangle$  key.

Network-wide operations and alarm monitoring features are accessed from the main ClearAccess+ or LCT window. Configuration and Performance Monitoring activities are performed using the *NE Operation* window. The following figure illustrates the *ClearAccess+* main window, and a secondary *NE Operation* window, which is used to manage a BroadAccess NE.

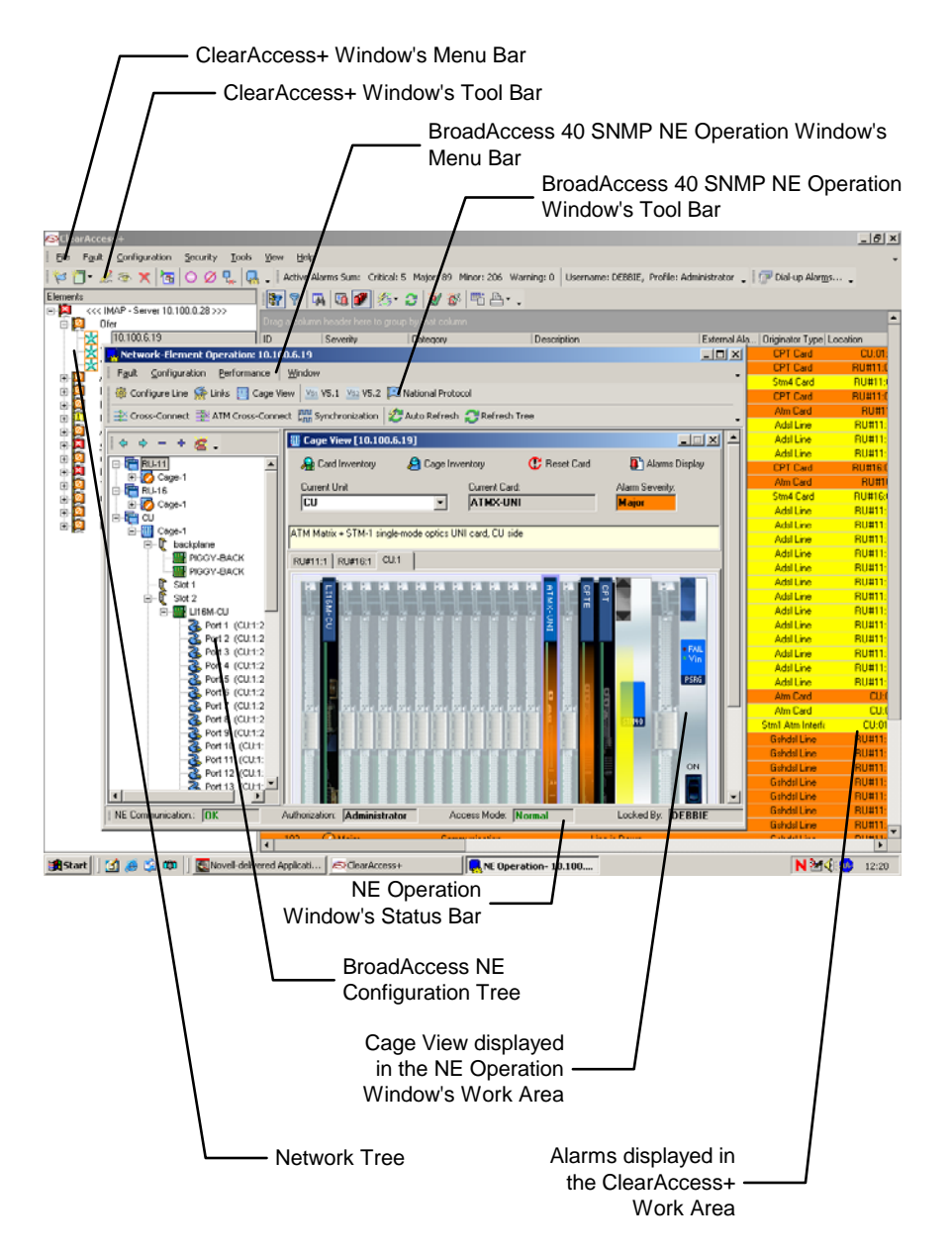

## Figure 4. The ClearAccess+ Main Window and NE Operation Secondary Window

The *NE Operation* window is identical in both ClearAccess+ and LCT applications, but is accessed in different ways:

- If you are managing a BroadAccess system using ClearAccess+, you access the *NE Operation* window via the ClearAccess+ Network Tree. Refer to *ClearAccess+ Installation and Administration Guide* or the ClearAccess+ online help system (accessed from the ClearAccess+ menu bar) for more information about network-wide operations using ClearAccess+. You open the *NE Operation* window using one of the following methods:
  - WAN and ATM Inband network connection you right click on the BroadAccess network element on the Network Tree, and then select the *NE Operation* option.
  - PSTN connection you select the required NE on the Network Tree, and then from the ClearAccess+ main window's menu bar, select Configuration/Connect (Dial-Up).
- If you are managing a BroadAccess system using LCT, you access the **NE Operation** window by right clicking on the BroadAccess network element displayed in the left pane of the LCT's main window, clicking the **Connect** button to connect to the system, and then right clicking on the NE icon and selecting the **NE Operation** option. Refer to the *LCT Installation and Administration Guide* (located in the Service Manual) or the LCT online help system (accessed from the LCT menu bar) for more information about connecting to a BroadAccess system using LCT.

When procedures in this manual direct you to point to a BroadAccess NE, you should use one of the methods described above, depending on whether you are using ClearAccess+ or LCT.

The BroadAccess **NE Operation** window consists of the following main areas:

- Menu Bar
- Toolbar
- Configuration Tree
- Work Area
- Status Bar

### 4.1. Configuration Tree

The configuration tree includes the following features:

- Highlights the element currently being configured: for example, unit, cage, slot, port
- Displays the names of the cards installed in the cage slots
- Opens the corresponding configuration window when you double-click on a port icon

- A toolbar, which lets you shrink or restore the configuration tree pane, collapse or expand the elements in the tree, and lets you display the telephone number and other information assigned to the selected port
- Context-sensitive shortcut menus for items displayed in the tree
- Alarm indications on icons representing units, cages, cards or ports where alarms are active

**Note:** STM4-AEL cards are displayed as STM4-AE cards in the configuration tree. To determine whether a card is an STM4-AE or STM4-AEL, check the card's Part Number in the Card Inventory window (accessed from the Cage View).

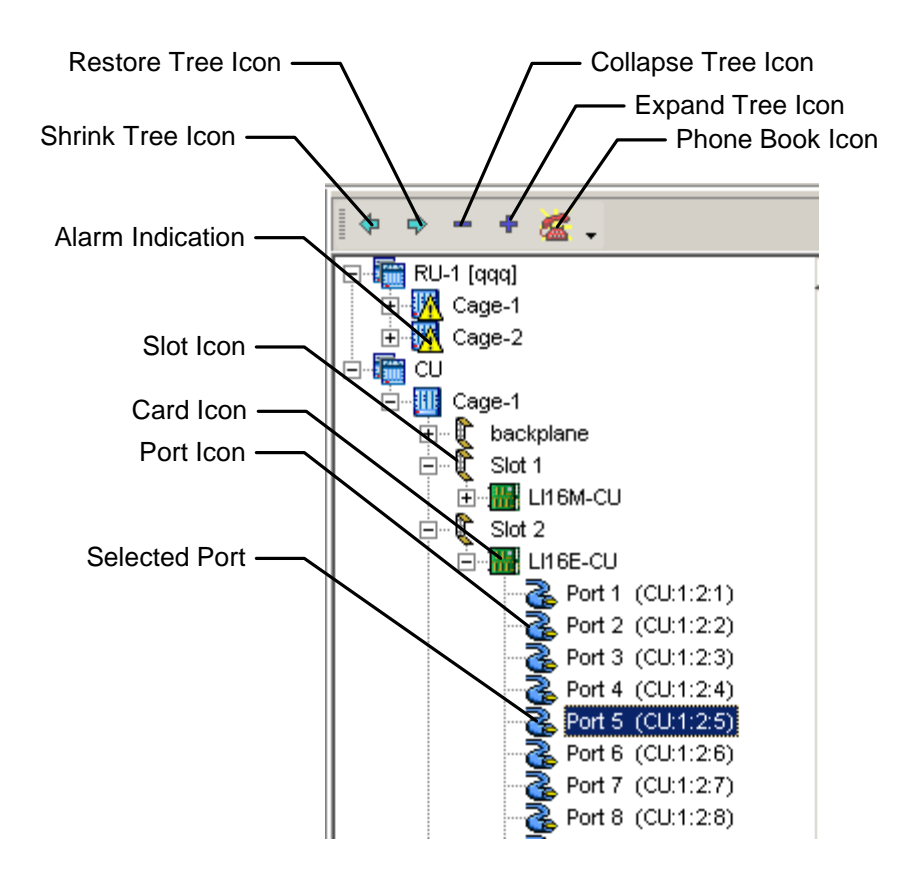

Figure 5. Configuration Tree

### 4.2. Work Area

A

When you select commands from the Menu Bar or from the Toolbar in the BroadAccess **NE Operation** window, a corresponding window or dialog box is displayed in the **NE Operation** window's work area.

### 4.3. Status Bar

The *NE Operation* window's Status bar provides you with information about the NE's communication status, your Authorization level, Access Mode and the name of the ClearAccess+ user who currently has Write privileges for the NE.

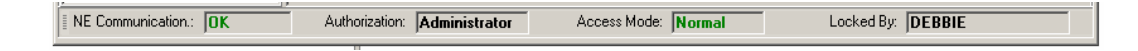

Figure 6. NE Operation Window's Status Bar

| Screen<br>Element   | Options                                                            | Description                                                                                                    | Default |
|---------------------|--------------------------------------------------------------------|----------------------------------------------------------------------------------------------------|---------|
| NE<br>Communication | OK<br>LOSS                                                         | Displays the current<br>communication status between<br>the NE and ClearAccess+/LCT<br><b>OK</b> - Communication between<br>ClearAccess+ server/LCT and<br>the NE is functioning normally<br><b>LOSS</b> - there is no<br>communication (ping) between<br>the NE and the ClearAccess+<br>server                                                  |         |
| Authorization       | Administrator<br>Supervisor<br>Configurator<br>Service<br>Operator | Displays the authorization level<br>of the user currently using the<br>NE Operation window on this<br>client.                                                                                                    |         |
| Access Mode         | Normal<br>View Only                                                | Displays the current access<br>mode of the user using the NE<br>Operation window on this<br>client:<br><b>Normal</b> - has all the privileges<br>allowed for this user for the NE<br>being managed<br><b>View Only</b> - has read-only<br>privileges for this NE because<br>another user is managing it                                          |         |
| Locked By           |                                                                    | Displays the name of the user<br>who currently has management<br>(normal) privileges for this NE.<br>If your user name does not<br>appear here, you cannot make<br>any changes to this NE. If you<br>have administrator privileges,<br>you can force another user to<br>logout, by using the <i>Logout</i><br>button in the <i>Users</i> window. |         |

#### Table 3. Status Bar

### 4.4. Menus and Toolbars in the NE Operation Window

Commands can be accessed from the *NE Operation* window's menu bar, the toolbar and shortcut menus. Some of the commands are accessible in more than one way (for example, from the menu bar and from a shortcut menu).

A description of the menu commands and toolbar buttons that appear in ClearAccess+ and LCT's **main window** can be found in *ClearAccess+ Installation and Administration Guide* and *LCT Installation and Administration Guide*, respectively.

### 4.4.1. Menu Bar

The *NE Operation* window's Menu Bar includes the commands listed in the table below. Some of the commands can also be accessed using shortcut menus or buttons on the Toolbar. Functions of the ClearAccess+ and LCT main window's menu bar and toolbar are described in the *ClearAccess+ Installation and Administration Guide* and *LCT Installation and Administration Guide*, respectively. You can access online help for the feature you are currently using by pressing the <F1> key.

A sequence of options is indicated using the pipe (|) symbol.

| Command                                   | Action                      |
|-------------------------------------------|-----------------------------|
| Fault/Tests/Line Test                     | Performs tests on specified |
|                                           | lines. Available tests      |
|                                           | include: AC, DC, Leakage,   |
|                                           | Capacitance, VF and Noise   |
| Fault/Tests/External Line Test/Disconnect | Disables line testing with  |
|                                           | external test equipment     |
| Fault/Tests/External Line Test/Connect    | Enables line testing with   |
|                                           | external test equipment     |
| Fault/Tests/Lines Background Test         | Tests all lines in the      |
|                                           | background, without         |
|                                           | BroadAccess management      |
|                                           | software supervision. VF    |
|                                           | and metallic are the        |
|                                           | available tests.            |
| Fault/Tests/Line Test Thresholds          | Sets threshold values used  |
|                                           | to determine pass or fail   |
|                                           | results in line tests       |
| Fault/Tests/History Results               | Lets you view results of    |
|                                           | line tests that were        |
|                                           | performed in the past       |
| Fault/Tests/Alarm Simulation              | Simulates an alarm in order |
|                                           | to check the alarm          |
|                                           | mechanism                   |

### Table 4. Menu Bar Commands in the NE Operation Window

| Command                                      | Action                                              |
|----------------------------------------------|-----------------------------------------------------|
| Fault/External Alarm Settings                | Displays a list of External                         |
|                                              | systems administrator. The                          |
|                                              | names can be modified as                            |
|                                              | required.                                           |
| Configuration/General Unit Information       | Displays information about                          |
|                                              | active and backup control                           |
|                                              | cards, metering and voltage                         |
|                                              | jumper settings and                                 |
|                                              | software version. See                               |
|                                              | Guide for more                                      |
|                                              | information.                                        |
| Configuration/Configure NE/Links             | Displays link performance                           |
|                                              | and mapping data, and link                          |
|                                              | properties; enables                                 |
|                                              | loopback tests; enables and                         |
|                                              | disables links. See                                 |
|                                              | BroadAccess Configuration                           |
|                                              | information                                         |
| Configuration/Configure NE/V5.1              | Lets you configure V5.1                             |
|                                              | protocol settings. See                              |
|                                              | BroadAccess Configuration                           |
|                                              | Guide for more                                      |
|                                              | information.                                        |
| Configuration/Configure NE/V5.2              | Lets you configure V5.2                             |
|                                              | protocol settings. See<br>BroadAccess Configuration |
|                                              | Guide for more                                      |
|                                              | information.                                        |
| Configuration/Configure NE/National Protocol | Lets you configure national                         |
|                                              | protocol settings. See                              |
|                                              | BroadAccess Configuration                           |
|                                              | Guide for more                                      |
| Configuration/Configura NE/Cons. View        | information.                                        |
| Configuration/Configure NE/Cage view         | Displays a graphical                                |
|                                              | selected RU or CU cage                              |
|                                              | and the cards installed in it.                      |
|                                              | See BroadAccess                                     |
|                                              | Configuration Guide for                             |
|                                              | more information.                                   |
| Configuration/Configure NE/Cross-Connect     | Lets you cross-connect                              |
|                                              | lines (TDM). See                                    |
|                                              | BroadAccess Configuration                           |
|                                              | information                                         |
|                                              |                                                     |

| Command                                           | Action                           |
|---------------------------------------------------|----------------------------------|
| Configuration/Configure NE/Voice over IP          | Lets you configure Voice         |
|                                                   | over IP settings. See            |
|                                                   | BroadAccess Configuration        |
|                                                   | Guide for more                   |
|                                                   | information.                     |
| Configuration/Configure NE/Broadband              | Lets you establish ATM           |
| Cross-Connect                                     | connections between the          |
|                                                   | broadband network and            |
|                                                   | xDSL or Ethernet Service         |
|                                                   | subscribers. See                 |
|                                                   | BroadAccess Configuration        |
|                                                   | Guide for more                   |
|                                                   | information.                     |
| Configuration/Configure NE/Synchronization        | Sets each unit's SDH             |
|                                                   | synchronization parameters       |
|                                                   | and CPT's clock priorities.      |
|                                                   | See BroadAccess                  |
|                                                   | Configuration Guide for          |
| Operations and Operations NEIO sectors Operations | more information.                |
| Configuration/Configure NE/System Settings        | Lets you modify system           |
|                                                   | settings. See BroadAccess        |
|                                                   | Configuration Guide for          |
| Configuration/CDT Suran Control                   | more information.                |
| Configuration/CPT Swap Control                    | Swap Control - passes            |
|                                                   | (swaps) control from the         |
|                                                   | to the healtur control card      |
|                                                   | to the backup control card.      |
|                                                   | See BroauAccess                  |
|                                                   | configuration Guide for          |
| Configuration/NE Configuration Eiles/Download to  | Loada (restores) previously      |
| NE                                                | saved configuration files        |
|                                                   | from a PC to the                 |
|                                                   | Broad Access system See          |
|                                                   | BroadAccess Configuration        |
|                                                   | Guide for more                   |
|                                                   | information                      |
| Configuration/NF Configuration Files/Unload from  | Saves the NF's                   |
| NE                                                | configuration data to file on    |
|                                                   | a PC See Broad $\triangle$ ccess |
|                                                   | Configuration Guide for          |
|                                                   | more information                 |
|                                                   | more mitormation.                |

| Command                                     | Action                           |
|---------------------------------------------|----------------------------------|
| Configuration/Software Download             | Opens the Software               |
|                                             | Download window, from            |
|                                             | which you can import             |
|                                             | software version profiles,       |
|                                             | download software files to       |
|                                             | cards and swap active            |
|                                             | software versions. See           |
|                                             | BroadAccess Configuration        |
|                                             | Guide for more                   |
|                                             | information.                     |
| Configuration IP Address Settings           | Lets you edit IP Address         |
|                                             | settings for the                 |
|                                             | BroadAccess system's             |
|                                             | communication with the           |
|                                             | carrier's IP network, and for    |
|                                             | management of the CU and         |
|                                             | RU that comprise the NE.         |
|                                             | For more information, see        |
|                                             | the ClearAccess+ or LC1          |
|                                             | Installation and                 |
| Configuration/BULE1 Dalay                   | Administration Guide.            |
| Configuration RO ET Delay                   | sets the delay time for the      |
|                                             | between the PU and CU            |
|                                             | when the link is transmitted     |
|                                             | over satellite See               |
|                                             | BroadAccess Configuration        |
|                                             | Guide for more                   |
|                                             | information.                     |
| Performance/Performance Monitoring          | Opens the <b>Performance</b>     |
| , 5                                         | <b>Monitoring</b> window for the |
|                                             | port currently selected in       |
|                                             | the NE Configuration Tree.       |
| Performance/Threshold Crossing Alert        | Lets you configure               |
|                                             | Threshold Crossing Alert         |
|                                             | profiles for ADSL and            |
|                                             | SHDSL ports. See                 |
|                                             | BroadAccess Configuration        |
|                                             | Guide for more                   |
|                                             | information.                     |
| Performance/Traffic/NE Current Active Lines | Displays a list of non-idle      |
|                                             | lines in the system              |
| Performance/Traffic/Unit Daily Usage        | Displays the accumulated         |
|                                             | hourly usage for the             |
|                                             | selected unit                    |
| Performance/Traffic/Unit Current Traffic    | Displays current traffic data    |
| Performance/Traffic/Unit Peak Hour Traffic  | Displays the traffic during      |
|                                             | the selected unit's peak hour    |

| Command                                                                      | Action                                                                                                    |
|------------------------------------------------------------------------------|----------------------------------------------------------------------------------------------------|
| Performance/Traffic/Unit Hour of Interest<br>Traffic/Hour of Interest Report | Displays the selected unit's<br>traffic during the hour<br>defined as the "hour of<br>interest"           |
| Performance/Traffic/Unit Hour of Interest Traffic/Set<br>NE hour of Interest | Defines a specific hour of<br>the day for which traffic<br>data is collected                              |
| Window/Cascade                                                               | Arranges windows in an<br>overlapping order from<br>back to front, tip left to<br>bottom right            |
| Window Tile Horizontally                                                     | Arranges windows in equal<br>horizontal proportion in the<br>BroadAccess management<br>software Work Area |
| Window/Tile Vertically                                                       | Arranges windows in equal<br>vertical proportion in the<br>BroadAccess management<br>software Work Area   |
| Window Minimize All                                                          | Minimizes all windows<br>opened from the NE<br>Operation window                                           |
| Window/Arrange                                                               | Arranges the windows                                                                                      |

### 4.4.2. Toolbar

The buttons on the **NE Operation** window's Toolbar are used to perform the commands listed in the table below. Most of the commands can also be accessed from the Menu Bar or shortcut menus. Functions of the ClearAccess+ and LCT main window's menu bar and toolbar are described in the *ClearAccess+ Installation and Administration Guide* and *LCT Installation and Administration Guide*, respectively.

| Table 5. | Buttons in the NE Operation Window's Toolbar |
|----------|----------------------------------------------|
|----------|----------------------------------------------|

| Name           | Description                                                                                                    |
|----------------|----------------------------------------------------------------------------------------------------|
| Configure Line | Opens the line configuration window corresponding to the<br>selected port in the configuration tree. The type of window<br>opened depends on the type of service provided by the<br>port. See BroadAccess Configuration Guide for more<br>information. |
| Links          | Displays link performance and mapping data, and link<br>properties; enables loopback tests; enables and disables<br>links. See BroadAccess Configuration Guide for more<br>information.                                                                |
| Cage View      | Opens the Cage View window, where a graphical<br>representation of a CU or RU cage and installed cards are<br>displayed. See BroadAccess Configuration Guide for more<br>information.                                                                  |

| Name                                                   | Description                                                                                                    |
|--------------------------------------------------------|----------------------------------------------------------------------------------------------------|
| Voice over IP                                          | Opens the <b>Voice over IP</b> window, where you configure<br>lines connected to a soft-switch using VoIP technology.<br>See BroadAccess Configuration Guide for more<br>information. |
| V5.1                                                   | Lets you configure V5.1 protocol settings. See<br>BroadAccess Configuration Guide for more information.                                                                               |
| V5.2<br>V52 V5.2                                       | Lets you configure V5.2 protocol settings. See<br>BroadAccess Configuration Guide for more information.                                                                               |
| National Protocol                                      | Lets you configure national protocol settings. See<br>BroadAccess Configuration Guide for more information.                                                                           |
| Cross-Connect                                          | Lets you cross-connect lines (TDM). See BroadAccess<br>Configuration Guide for more information.                                                                                      |
| Broadband Cross-<br>Connect<br>Broadband Cross Connect | Lets you establish broadband connections between the ATM or IP network and xDSL or Ethernet service subscribers. See BroadAccess Configuration Guide for more information.            |
| Synchronization                                        | Sets each unit's SDH synchronization parameters and CPT card's clock priority table. See BroadAccess Configuration Guide for more information.                                        |
| Refresh Tree                                           | Refreshes the Configuration Tree                                                                                                    |
| Auto Refresh                                           | The system automatically refreshes the Configuration Tree every 10 minutes                                                                                                    |

### 4.4.3. Shortcut Menu

The shortcut menu is a context sensitive pop-up menu, which is displayed by clicking the right mouse button. You can access the shortcut menu for a specific port, by selecting a card displayed in the Configuration Tree and right-clicking on a port icon. The options available in the shortcut menus vary, depending on the item upon which you click. Many of the shortcut menu options can also be accessed from the Menu Bar or from the Toolbar.

### 4.5. Finding Subscriber Ports

ClearAccess+ provides you with an easy way of locating ports and drilling down to configuration and status information about a specific subscriber port in a BroadAccess 40 SNMP system, according to the subscriber's telephone number, ID number (in the case of G.SHDSL lines), or information configured in the **Description** field for the port. You can also sort the phone numbers in the **Customer Phones** table according to Phone #, Description, Network Element, Port Location or Card Type.

For each port, you can configure one "Main Number" and an unlimited number of other phone numbers or IDs. The Main Numbers are saved in the NE itself, and can be configured or viewed using ClearAccess+ or LCT. When phone numbers are configured for an NE using LCT, they are automatically configured as Main Numbers. The non-Main Numbers can only be configured or viewed using ClearAccess+, and are saved in the ClearAccess+ database.

Although the phone book is accessed from the ClearAccess+ main menu bar, entries in the phone book are created and deleted using the *NE Operation* window. You can view, create or delete a phone book entry by selecting an RU port in the

configuration tree, and then clicking the <sup>66</sup> button in the configuration tree's tool bar. You can also view, create or delete phone book entries for ADSL ports directly from the **ADSL Port Configuration** window, on the **Line** tab.

During provisioning of a BroadAccess system, the telephone or ID number and subscriber name (or other free text) is entered for each port and is stored in the *Customer Phones* phone book. Ports can be configured individually or as a bulk operation. When a subscriber reports a problem with a line, you can easily locate the corresponding port in the BroadAccess system, using the *Customer Phones* window. When you click the *Go to Port* button, you can choose to either open the configuration window corresponding to the selected port, or perform a line test on the line.

- ▲ Note: If no configuration window is associated to the port, the NE Operation window corresponding to the BroadAccess system to which the port belongs, is displayed.
  - **Note:** Only the "Main" phone numbers in the phone book feature are available when using LCT.

### To drill-down to a port using the phone book:

- 1. On the ClearAccess+ main menu bar, select *Configuration* option and then *Customer Phones* option. The *Customer Phones* window is displayed.
- **2.** Locate the port you require in the phone book, using one of the sorting, filtering or search methods described in the following procedures in this section.
- 3. Click the *Go to Port* button and select one of the following options:
  - **Configure Port** displays the corresponding **Line Configuration** window for the port
  - *Line Test* performs a line test on the port

### To sort the rows in the phone book:

1. On the ClearAccess+ main menu bar, select **Configuration** and then **Customer Phones**. The **Customer Phones** window is displayed.

2. Click on the arrow in the heading cell of the column by which you want to sort the table. A gray arrow appears, which indicates the sort direction currently in use.

#### To filter the rows in the phone book:

- 1. On the ClearAccess+ main menu bar, select **Configuration** and then **Customer Phones**. The **Customer Phones** window is displayed.
- **2.** Do one of the following:
  - If a filter has already been defined, click the *Filtered* button.
  - If no filter has been defined, or if you want to modify the filter, click the *Define Filter* button. Set up the filter as required and click the *OK* button (for more information, see *Using the Advanced Database Filter* on page 28).
- **3.** To cancel the filtering mechanism, click the *Filtered* button.

### To search for specific text in the phone book:

- 1. On the ClearAccess+ main menu bar, select **Configuration** and then **Customer Phones**. The **Customer Phones** window is displayed.
- 2. Click the **Search** button. The **Find Text** dialog box is displayed.
- **3.** Type the required text in the *Text to find* box, and select the other options you require for the text search.
- 4. Click the *Find Text* button, and repeat until you find the item you are searching for.

#### To save the data in the phone book:

- 1. On the ClearAccess+ main menu bar, select **Configuration** and then **Customer Phones**. The **Customer Phones** window is displayed.
- 2. Click the Save As button. The Save As dialog box is displayed.
- **3.** Navigate to the required location, enter a file name, select the file type and click the *Save* button.

### To format and print a report from the phone book:

- 1. On the ClearAccess+ main menu bar, select **Configuration** and then **Customer Phones**. The **Customer Phones** window is displayed.
- Click the *Report* button. Choose the options you require to set up page and report formatting and then click the *Print* button. For more information about using the Report Designer, see *Creating Reports* on page 26.
#### To create or delete individual phone book entries:

- Select a port in the *NE Operation* window's configuration tree and then click the solution. The *Customer Phones Editor* window is displayed.
- **2.** Do one of the following:
  - To create a new entry for the port, click the *New Row* button. Type the subscriber's telephone or ID number in the *Phone* # cell (only numbers and spaces can be used), and the subscriber's name or other free text in the *Description* cell. If this number is the main number for this subscriber, select the *Main Number* box (the *Main Number* is stored at the NE; other numbers are only stored in the ClearAccess+ database, and cannot be accessed using LCT).
  - To delete the entry, ensure that the row you wish to delete is selected, and click the *Delete* button.
- **3.** Click the *Apply* button. The changes you made are applied to the phone book.

#### To create a set of phone numbers in the phone book:

1. Select the first port in the series that you want to configure in the **NE** 

**Operation** window's configuration tree, and then click the solution. The **Customer Phones Editor** window is displayed.

- 2. Click the *New Row* button. Type the first subscriber's telephone number of the set in the *Phone* # cell.
- 3. In the *Bulk Insert* box, enter the total number of lines for which you want to configure telephone or ID numbers. When using LCT, the maximum number of lines you can enter is 32 (you should not exceed the maximum number of lines supported by the service card that you intend to install in that slot), and they are saved as *Main Numbers*; however there is no limitation when using ClearAccess+ (one *Main Number* and an unlimited amount of non-Main Numbers can be saved for each line when using ClearAccess+).
- 4. Click the *Apply* button. Numbers are automatically assigned to the ports in increments of 1. If a telephone or ID number in the series is already in use, an error message is displayed. If a port in the sequence is already assigned with a *Main Number*, a warning message appears, and you may choose one of the following options:
  - Choose the Only on Current option to configure the new number as the Main Number. The old number will revert to a non-Main Number for that port (ClearAccess+ only)
  - Choose the *Apply on All* option to configure all the new numbers as *Main Numbers*. The old numbers will revert to a non-Main Numbers for those ports (ClearAccess+ only)
  - Choose the *Abort* option to cancel the bulk insertion process

- **5.** To enter subscriber details for each port, select the corresponding row for the port and type the subscriber's name or other free text in the *Description* cell. If this number is the main number for this subscriber, check the *Main Number* box (the *Main Number* is stored at the NE; other numbers are only stored in the ClearAccess+ database, and cannot be accessed using LCT).
- 6. Click the *Apply* button after modifying details for a specific port.
- ▲ Note: The <sup>DPI</sup> button at the bottom of the Customer Phones Editor window allows you to navigate to ports in the system. In cases where cards are not yet installed in certain slots, you can configure them by clicking this button and entering the Unit: Cage: Slot: Port location in the upper box of the dialog box that is displayed, and then clicking Set Entity.

| à | Customer       | Phones Editor        |             |          |         |          |             |          |
|---|----------------|----------------------|-------------|----------|---------|----------|-------------|----------|
| E | Bulk Insert: 1 | 📑 🛛 😓 Net            | w Row       | 🗮 Delete | 🗸 Apply | 🤰 Cancel |             |          |
|   | Port           | Phone #              | Description |          |         |          | Main Number |          |
|   | 1              | 257                  |             |          |         |          |             |          |
|   | 2              | 258                  |             |          |         |          |             |          |
|   | 3              | 259                  |             |          |         |          |             |          |
|   | 4              | 260                  |             |          |         |          |             |          |
|   | 5              | 261                  |             |          |         |          |             |          |
| Þ | 6              | 262                  |             |          |         |          |             |          |
|   | 7              | 263                  |             |          |         |          |             |          |
|   | 8              | 264                  |             |          |         |          |             |          |
|   | 9              | 265                  |             |          |         |          |             |          |
|   | 10             | 266                  |             |          |         |          |             |          |
|   | 11             | 267                  |             |          |         |          |             |          |
|   | 12             | 268                  |             |          |         |          |             |          |
|   | 13             | 269                  |             |          |         |          |             | <b>•</b> |
| P | 'hysical Locat | ion: <b>RU#1:1:9</b> | 137         | Card: IS | DNE-RU  |          |             |          |

Figure 7. Customer Phones Editor Window

| Customers       | Phones         |                      |            |              |            |              |               |               |           |       |             | 2 |
|-----------------|----------------|----------------------|------------|--------------|------------|--------------|---------------|---------------|-----------|-------|-------------|---|
| 🔁 Refresh       | Source Rows    | s 🏾 💯 Define Filter  | 💎 Filtered | Search       | 🕞 Report 🕶 | 🔡 Save As    | 🍞 Goto port 🔻 | •             |           |       |             |   |
| Drag a column ł | header here to | group by that column |            |              |            |              |               |               |           |       |             |   |
| Phone #         | ▼ De           | escription           | •          | DOMAIN       | •          | Network-Elem | nent 🔻        | Port Location | ▼ Card-Ty | ipe 🔻 | Main Number | - |
| 09 95914441     | Do             | o, Steve             |            | Orchard Rd 3 |            | 10.100.15.3  |               | RU16:1:5:2    | LI16M-F   | 30    | ~           | _ |
| 09 99992 32 3   | 3 Le           | e, Linda             |            | Marina       |            | 10.100.15.3  |               | RU16:1:5:1    | LI16M-F   | RU    | <b>~</b>    |   |
| 06 9494565      | i6 Joi         | nes, Kim             |            | Chinatown 1  |            | 10.100.7.181 |               | RU12:1:14:16  | LI16M-F   | 9U    | <b>~</b>    |   |
| 06 9495112      | 2 Ha           | an, Peter            |            | Chinatown 2  |            | 10.100.15.3  |               | RU16:1:3:2    | LI16E-R   | iU    |             |   |
| 06 9495345      | 6 Ch           | nan, Robert          |            | Chinatown 2  |            | 10.100.15.3  |               | RU32:1:5:1    | LI16E-R   | iU    | ~           |   |
| 08 6658616      | i2 Ch          | nan, Jim             |            | Little India |            | 10.100.15.3  |               | RU16:1:3:2    | LI16E-R   | iU    | ~           |   |
| 07 3435657      | '2 Co          | ollins, Henry        |            | Shenton Way  |            | 10.100.8.236 |               | BU1:1:1:1     | LI-4E1C   | F     |             |   |
| 07 3435767      | '6 Su          | unshine Trading Ltd  |            | Shenton Way  | •          | 10.100.15.3  |               | RU16:1:3:7    | LI16E-R   | iU    | ~           |   |
| 03 7321728      | 9 Tri          | avel Asia Ltd        |            | Suntec City  |            | 10.100.15.3  |               | RU16:1:3:1    | LI16E-R   | iU    | ✓           |   |
|                 |                |                      |            |              |            |              |               |               |           |       |             |   |
| 16 Items        |                |                      |            |              |            |              |               |               |           |       |             |   |

### Figure 8. Phone Book Window

### Table 6. Phone Book Window Settings

| Screen Element          | Options | Description                                                                                                    | Default |
|-------------------------|---------|----------------------------------------------------------------------------------------------------|---------|
| Refresh button          |         | Refreshes the information displayed in the window                                                                                                    |         |
| More Rows<br>button     |         | Displays the next set of rows saved in the database                                                                                                    |         |
| Define Filter<br>button |         | Lets you define a filter with<br>which to filter the rows<br>displayed in the phone book.<br>For more information, see<br><i>Using the Advanced Database</i><br><i>Filter</i> on page 28. |         |
| Filtered button         |         | Toggles between filtered and<br>unfiltered display of the rows<br>in the phone book                                                                                                    |         |
| Search button           |         | Lets you search for specific text in the phone book                                                                                                    |         |
| Report button           |         | Lets you format and print a<br>report from the data in the<br>phone book                                                                                                    |         |
| Save As button          |         | Lets you save the data in the<br>phone book in the following<br>file formats: TXT, XML,<br>HTML and XLS                                                                                   | ТХТ     |

| Screen Element    | Options                    | Description                                                                                                    | Default |
|-------------------|----------------------------|----------------------------------------------------------------------------------------------------|---------|
| Go to Port button | Configuration<br>Line Test | Opens the <b>NE Operation</b><br>window, and inside it, the<br>corresponding port<br>configuration window<br>( <b>Configuration</b> option), if<br>one exists for that port, or<br>Line Test window ( <b>Line Test</b><br>option) |         |
| Phone #           |                            | Displays the telephone<br>numbers or ID numbers (for<br>G.SHDSL lines) that were<br>entered in the phone book for<br>the ports                                                                                                    |         |
| Description       |                            | Displays the free text entered<br>in the phone book for the<br>ports                                                                                                    |         |
| Domain            |                            | Displays the domain where the port is located                                                                                                    |         |
| Network-Element   |                            | Displays the name assigned to<br>the BroadAccess NE, to<br>which the port belongs                                                                                                    |         |
| Port Location     |                            | Displays the location of the<br>port according to RU number,<br>cage number, card slot<br>number and port number                                                                                                    |         |
| Card Type         |                            | Displays the type of card to which the port belongs                                                                                                    |         |
| Main Number       | Selected<br>Cleared        | Indicates whether or not this<br>is the main telephone number<br>for the port. Main Numbers<br>are saved at the NE. Other<br>numbers are only saved in the<br>ClearAccess+ database.                                              |         |

## 4.6. Creating Reports

You filter data, and save or print reports about data collected by the system using the field chooser, database filter and the report designer.

#### To create a report:

- 1. Hide the columns in the table that you do not require (Broadband Cross-Connect table, Alarm display and Dial-Up Alarms window only - see *Hiding Columns of Data in Tables* on page 27 for more information).
- 2. Sort, group and change the order of the columns in the table from which you want to generate the report.

- **3.** Filter the desired data using the advanced database filter feature (see *Using the Advanced Database Filter* on page 28 for more information), or using the table's built-in grid filter (depending on the data you are viewing). If you want to use the same advanced database filter again in the future, you can save the filter to file.
- 4. Use the report designer to format the design of the report (see *Using the Report Designer* on page 30 for more information).
- **5.** Print and/or save the report (in windows where print/save features are supported).

### 4.6.1. Hiding Columns of Data in Tables

You can hide columns in the alarm display and in the *Dial-Up Alarms* window, so that only the columns that you require are displayed. The columns will remain hidden every time you view that table, unless you drag the column headings from the field chooser back into the heading row of the table.

#### To hide columns in a table:

- 1. Click the Customize Columns button on the ClearAccess+/LCT main toolbar. A dialog box is displayed.
- 2. Drag the header cells of the columns you want to hide into the dialog box.
- 3. Close the window. The columns you dragged into dialog box are hidden.

#### To return hidden columns to the table:

- 1. Click the Customize Columns button. A dialog box is displayed.
- **2.** Drag the header cells of the columns you want to display from the dialog box back to the table's header row.

| Drag a column header here to hide it 🛛 🗵 |
|------------------------------------------|
| External Alarm                           |
| Maintenance State                        |
| Product Type                             |
|                                          |
|                                          |
|                                          |
|                                          |
|                                          |
|                                          |
|                                          |
|                                          |

Figure 9. Field Chooser Dialog Box

### 4.6.2. Using the Advanced Database Filter

The ClearAccess+ and LCT GUIs include an advanced database filter, which lets you filter the rows displayed in a particular window, so that only information relevant to your needs appears on the screen. The filter is available for a variety of data types. You can filter the display according to a combination of categories and sub-categories. The items that appear in the advanced database window vary, depending on the type of data being filtered.

Each box in the advanced filter represents the columns that appear in the table which you want to filter. Each box also includes the sub-types which are displayed in the corresponding column. For example:

- Example 1 if you are filtering the alarm table, two possible sub-types in the *Acknowledged* box are **Yes** and **No**. If you want to display all the alarms in the network which have not been acknowledged, you select the *Acknowledged* checkbox, and the **No** checkbox.
- Example 2 if you want to display all unacknowledged alarms for G.SHDSL lines, you select the *Acknowledged* checkbox, the *No* checkbox, the *Originator Type* checkbox and the *SHDSL Line* checkbox.

When you have finished defining your filter, click the *Apply* button and then the *OK* button, to close the window. If you want to save the filter for later use, save it using the *Save Filter* button, and reuse later it by using the *Load Filter* button.

The following table explains the use of the generic buttons that appear at the bottom of all the various filter windows.

| Screen Element        | Options | Description                                                                                                    | Default |
|-----------------------|---------|----------------------------------------------------------------------------------------------------|---------|
| Clear All button      |         | Clears all parameters currently selected in the filter                                                                                   |         |
| Apply button          |         | Applies the filtering criteria to<br>the table without closing the<br>filter                                                             |         |
| Refresh button        |         | Refreshes the criteria displayed<br>in the filter window, and<br>updates the options available if<br>they were recently changed          |         |
| Save Filter button    |         | Saves the filter to file in XML<br>format. You can use the filter<br>again in the future by loading it<br>into the <i>Filter</i> window. |         |
| Load Filter<br>button |         | Lets you load and reuse a filter<br>that was saved to file in XML<br>format                                                              |         |
| OK button             |         | Applies the filter criteria to the table, and closes the filter window                                                                   |         |

 Table 7.
 Filter Window Generic Buttons

| Screen Element | Options | Description                                                                                                    | Default |
|----------------|---------|----------------------------------------------------------------------------------------------------|---------|
| Cancel button  |         | Closes the filter window, and<br>reverts the table display to the<br>data displayed before the filter<br>criteria were changed, or since<br>the <b>Apply</b> button was last<br>clicked |         |

| Represents a colum<br>table displayed in th<br>You can select one<br>column types.                                                                               | nn in the<br>le GUI.<br>or more |  |
|----------------------------------------------------------------------------------------------------|---------------------------------|--|
| 🚰 Alarm Filter                                                                                                    |                                 |  |
| From · · · ·                                                                                                    | From V                          |  |
|                                                                                                    | 00.00.00                        |  |
|                                                                                                    |                                 |  |
| 🗹 Until 🔹 👻                                                                                                    | V Until                         |  |
| 00:00:00 🗘                                                                                                    | 00:00:00 🗘                      |  |
|                                                                                                    |                                 |  |
|                                                                                                    |                                 |  |
| Acknowledged                                                                                                    |                                 |  |
| Yes Vo                                                                                                    | Configuration                   |  |
|                                                                                                    | Configuration (Legacy)          |  |
|                                                                                                    | Element Fault                   |  |
|                                                                                                    | Equipment                       |  |
|                                                                                                    |                                 |  |
|                                                                                                    | Line Fault Line Fault (Legacy)  |  |
|                                                                                                    |                                 |  |
| Criginator Type                                                                                                    | Severity                        |  |
| Gshdsl Line                                                                                                    |                                 |  |
| HDSL \ N64 Interface                                                                                                    | Minor                           |  |
| Hdsl/N64 Line                                                                                                    | Warhing                         |  |
| Isdn Card                                                                                                    |                                 |  |
| ✓ LI-16 Card                                                                                                    |                                 |  |
| ✓ LI-32 Card                                                                                                    |                                 |  |
| Clear All Apply Befresh Loa                                                                                                    | d Filter Save Filter OK Cancel  |  |
|                                                                                                    |                                 |  |
| Represents the sub-types of data<br>that can be displayed in each<br>column of the table in the GUI.<br>You can select one or more<br>sub-types for your filter. |                                 |  |

Figure 10. Advanced Database Filter

### 4.6.3. Using the Report Designer

ClearAccess+/LCT lets you create reports from data collected by the system, and allows you to present them in a number of formats, using the Report Designer feature.

The following table lists the type of data from which you can create reports, and how to access the Report Designer for each data type. In addition, some windows offer a Print Preview option, and the Report Designer can also be accessed from the *Print Preview* window. The Report Designer only modifies the way data is arranged when the reports are printed, not how data is displayed in the ClearAccess+/LCT GUI.

| Type of Report            | Access Method                                | Comments              |  |
|---------------------------|----------------------------------------------|-----------------------|--|
| Faults (Alarms)           | From the main ClearAccess+/LCT               | Information available |  |
|                           | window's menu bar:                           | at network level when |  |
|                           | Fault/Report/Report Designer                 | using ClearAccess+    |  |
| Event Log                 | From the main ClearAccess+/LCT               | Information available |  |
|                           | window's menu bar:                           | at network level when |  |
|                           | Fault/Events Log; then click the             | using ClearAccess+    |  |
|                           | Report Designer button                       |                       |  |
| Security Log              | From the main ClearAccess+/LCT               | Information available |  |
|                           | window's menu bar:                           | at network level when |  |
|                           | Security/Security Log; then click            | using ClearAccess+    |  |
|                           | the <i>Report Designer</i> button            |                       |  |
| Configuration Log         | From the main ClearAccess+                   | Information available |  |
|                           | window's menu bar:                           | at network level when |  |
|                           | Configuration/Configuration Log;             | using ClearAccess+    |  |
|                           | then click the <b>Report Designer</b>        |                       |  |
|                           | button                                       |                       |  |
| Threshold Crossing Alert  | From the main ClearAccess+/LCT               | Information available |  |
| Log                       | window's toolbar, click the                  | at network level when |  |
|                           | Threshold Crossing Alert button              | using ClearAccess+    |  |
| Customer Phone            | From the main ClearAccess+                   | Information available |  |
| Numbers                   | window's menu bar:                           | at network level when |  |
|                           | Configuration/Customer Phones;               | using ClearAccess+    |  |
|                           | then click the <i>Report</i> button; and the | -                     |  |
|                           | Report Designer option                       |                       |  |
| NE Units List             | From the main ClearAccess+                   | Information available |  |
|                           | window's menu bar:                           | at network level when |  |
|                           | Configuration/NE Units List, then            | using ClearAccess+    |  |
|                           | click the <i>Report</i> button and choose    |                       |  |
|                           | the <i>Report Designer</i> option.           |                       |  |
| Line Test History Results | From the <b>NE Operation</b> window's        | Per individual        |  |
|                           | menu bar:                                    | BroadAccess 40 NE     |  |
|                           | Fault/Tests/History Results; then            |                       |  |
|                           | click the <i>Report</i> button and choose    |                       |  |
|                           | the <b>Report Designer</b> option.           |                       |  |

#### Table 8. Report Types and Access Methods

| Type of Report         | Access Method                              | Comments                            |  |  |
|------------------------|--------------------------------------------|-------------------------------------|--|--|
| SDH Performance        | From the <b>NE Operation</b> window's      | Per individual                      |  |  |
|                        | menu bar:                                  | BroadAccess 40 NE                   |  |  |
|                        | Configuration/Configure NE/Links;          |                                     |  |  |
|                        | then click the <b>More Details</b> button, |                                     |  |  |
|                        | Benerit hutten and the Benerit             |                                     |  |  |
|                        | <b>Designer</b> option                     |                                     |  |  |
| V5.2 Configuration     | Erom the NE Operation window's             | Dorindividual                       |  |  |
| V 5.2 Configuration    | monu har:                                  | Per mulvidual<br>Broad Access 40 NE |  |  |
|                        | Configuration/Configure NE/V5 2            | DIOAUACCESS 40 NE                   |  |  |
|                        | then click the <b>Benort</b> button and    |                                     |  |  |
|                        | choose the <b>Report Designer</b> option   |                                     |  |  |
| Broadband              | From the <b>NE Operation</b> window's      | Per individual                      |  |  |
| Cross-Connections      | menu har                                   | Broad Access 40 NF                  |  |  |
| cross-connections      | Configuration/Configure                    | Diodul lecess 40 ILL                |  |  |
|                        | NE/Broadband Cross-Connect                 |                                     |  |  |
|                        | then click the <b>Report</b> button and    |                                     |  |  |
|                        | choose the <b>Report Designer</b> option.  |                                     |  |  |
| TDM Cross-Connections  | From the <b>NE Operation</b> window's      | Per individual                      |  |  |
|                        | menu bar:                                  | BroadAccess 40 NE                   |  |  |
|                        | Configuration/Configure NE/                |                                     |  |  |
|                        | Cross-Connect, then click the              |                                     |  |  |
|                        | Report button and choose the               |                                     |  |  |
|                        | Report Designer option.                    |                                     |  |  |
| Currently Active Lines | From the <b>NE Operation</b> window's      | Per individual                      |  |  |
|                        | menu bar:                                  | BroadAccess 40 NE                   |  |  |
|                        | Traffic/NE Current Active Lines;           |                                     |  |  |
|                        | click the <b>Report</b> button.            |                                     |  |  |
| ADSL Performance       | Select the required port on the NE's       | Per individual ADSL                 |  |  |
|                        | configuration tree. From the <b>NE</b>     | port.                               |  |  |
|                        | <b>Operation</b> window's menu bar:        |                                     |  |  |
|                        | Performance/Performance                    |                                     |  |  |
|                        | Monitoring; in the LI-ADSL                 |                                     |  |  |
|                        | <b>Performance</b> window, click the       |                                     |  |  |
|                        | <b>Report</b> button, and choose the       |                                     |  |  |
|                        | Report Designer option.                    |                                     |  |  |
| ATM Performance        | In the <b>NE Operation</b> window, click   | Per individual                      |  |  |
|                        | the Broadband Cross-Connect                | BroadAccess 40 NE                   |  |  |
|                        | button. In the <b>Broadband</b>            |                                     |  |  |
|                        | Cross-Connect window, click the            |                                     |  |  |
|                        | Performance button. In the AIM             |                                     |  |  |
|                        | Cross-Connect Performance                  |                                     |  |  |
|                        | <b>Boport</b> hutton and choose the        |                                     |  |  |
|                        | Report Designer option                     |                                     |  |  |
| Inventory              | From the main Close Access                 | Information available               |  |  |
| mventor y              | window's menu har                          | at network level when               |  |  |
|                        | Configuration/Inventory                    | using Clear Access                  |  |  |
|                        | Sonngulation                               | using Clear Access+                 |  |  |

| Type of Report          | Access Method                              | Comments              |
|-------------------------|--------------------------------------------|-----------------------|
| Bulk Operation Entities | In the <b>NE Operation</b> window, select  | Per individual        |
|                         | configuration tree, select the             | bloadAccess 40 NE     |
|                         | <b>Configure Line</b> option from the      |                       |
|                         | shortcut menu, then click the              |                       |
|                         | button for the required field. In the      |                       |
|                         | window that opens, click the <b>Report</b> |                       |
|                         | button.                                    |                       |
| NE Configuration Backup | From the main ClearAccess+                 | Information available |
|                         | window's menu bar:                         | at network level when |
|                         | Tools/Configuration                        | using ClearAccess+    |

The Report Designer lets you format both the types of information that will be displayed in your printed report, and the format in which the report will be printed. The *Preview* pane in the *Report Designer* dialog box immediately displays the effects your selections will have on the printed report. Each tab in the *Report Designer* dialog box controls different aspects of the report, as follows:

- **Options** tab controls header and footer rows, sub-total rows and checkmarks
- **Colors** tab controls the colors used in the table's cells and grid lines (borders)
- Fonts tab controls the fonts used in the various types of rows in the table
- **Behaviors** tab controls recurring rows (headers, footers, etc.), printing of selected text only, and 3D and graphic effects

In addition, you can edit and format title headers using the *Title Properties* button. The following figures summarize how to use each of the tabs in the dialog box.

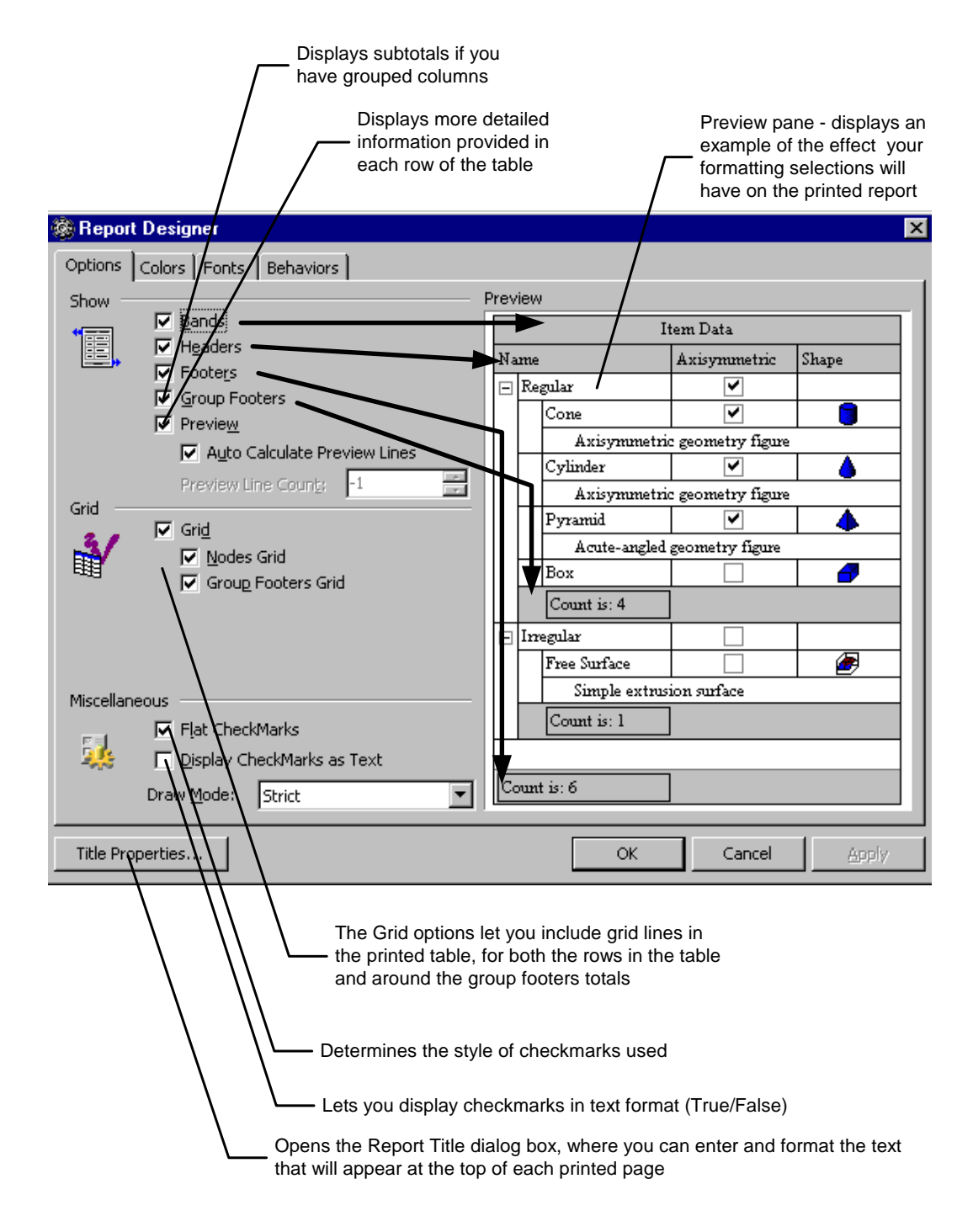

Figure 11. Report Designer Dialog Box - Options Tab

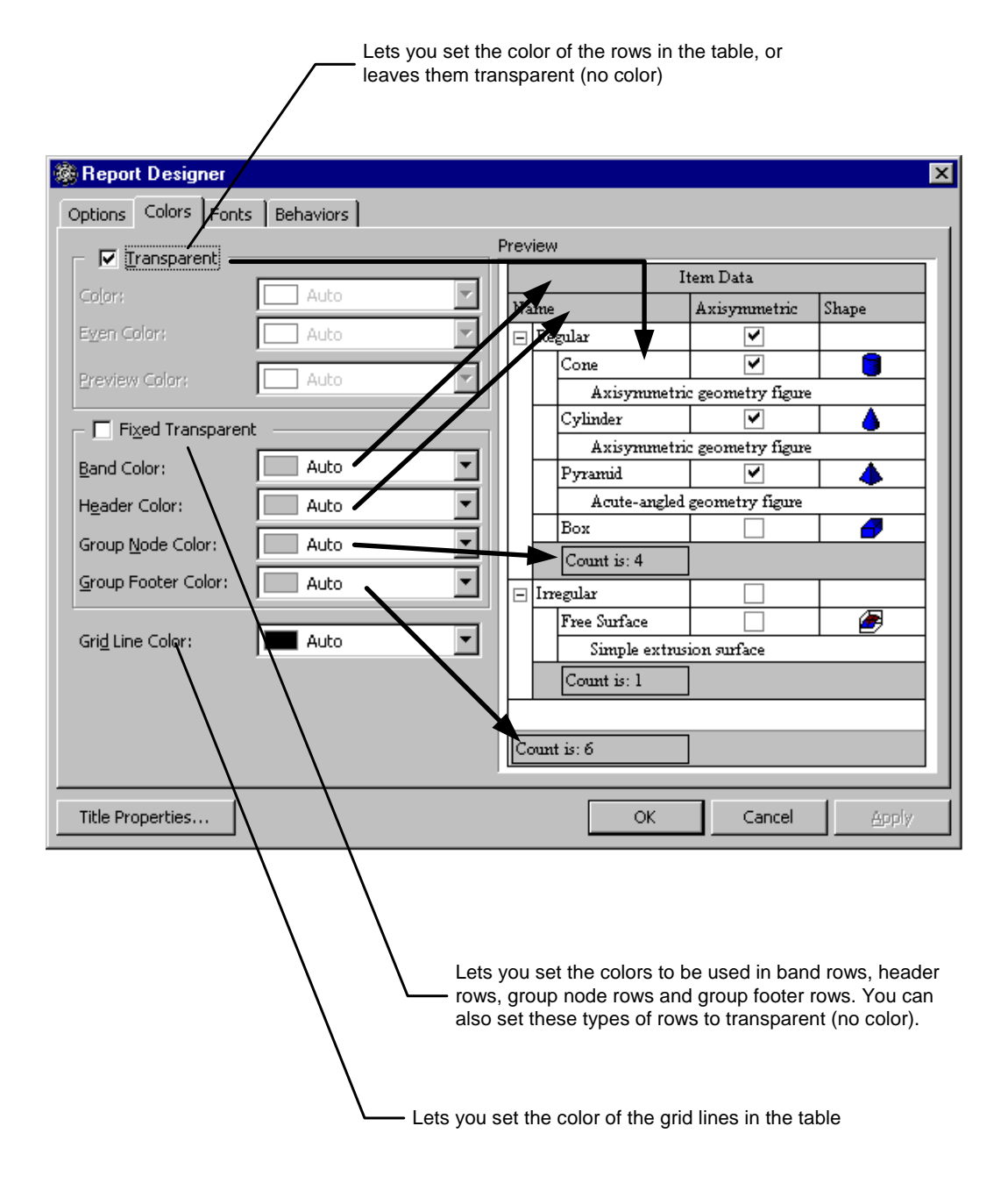

Figure 12. Report Designer Dialog Box - Colors Tab

| Report Designer              |                                                |                                        |                  |                                          |                                                               |                                                                                                    | 1                                                                    |  |
|------------------------------|------------------------------------------------|----------------------------------------|------------------|------------------------------------------|---------------------------------------------------------------|----------------------------------------------------------------------------------------------------|----------------------------------------------------------------------|--|
| Options Colors Fo            | onts Behaviors                                 |                                        |                  |                                          |                                                               |                                                                                                    |                                                                      |  |
|                              |                                                | P                                      | revi             | iew                                      |                                                               |                                                                                                    |                                                                      |  |
| Band Font                    | 8 pt. Times New Roman                          |                                        | Item Data        |                                          |                                                               |                                                                                                    |                                                                      |  |
| Font                         | Font 8 pt. Times New Roman                     |                                        | Name             |                                          | Axisymmetric                                                  | Shape                                                                                                    |                                                                      |  |
| Odd Font                     | 8 pt. Times New Roman                          |                                        | Ξ                | Regular                                  |                                                               | <ul> <li>Image: A start of the start of the start of</li></ul> |                                                                      |  |
| Even Font<br>Group Node Foot | 8 pt. Times New Roman<br>8 pt. Times New Roman |                                        |                  | Con                                      | ie                                                            | <ul> <li>Image: A start of the start of the start of</li></ul> |                                                                      |  |
| Footer Font                  | 8 pt. Times New Roman                          |                                        |                  |                                          | Axisymmetri                                                   | c geometry figure                                                                                                    |                                                                      |  |
| Header Font                  | 8 pt. Times New Roman                          |                                        |                  | Cyli                                     | inder                                                         | <ul> <li>Image: A start of the start of the start of</li></ul> | <b></b>                                                              |  |
| Preview Font                 | 8 pt. Times New Roman                          |                                        |                  |                                          | Axisymmetri                                                   | c geometry figure                                                                                                    |                                                                      |  |
| Group Footer Font            | 8 pt. Times New Roman                          |                                        |                  | Руг                                      | amid                                                          | >                                                                                                    | 4                                                                    |  |
| ļ                            |                                                |                                        |                  |                                          | Acute-angled                                                  | geometry figure                                                                                                    | metry figure                                                         |  |
| Change Font                  |                                                |                                        |                  | Box                                      |                                                               |                                                                                                    |                                                                      |  |
|                              |                                                |                                        |                  | Con                                      | ınt is: 4                                                     | ]                                                                                                    |                                                                      |  |
|                              |                                                |                                        | Ξ                | Inregula                                 | r                                                             |                                                                                                    |                                                                      |  |
|                              |                                                |                                        |                  | Free                                     | Surface                                                       |                                                                                                    |                                                                      |  |
|                              |                                                |                                        |                  |                                          | Simple extrus                                                 | ion surface                                                                                                    |                                                                      |  |
|                              |                                                |                                        |                  | Con                                      | ınt is: l                                                     |                                                                                                    |                                                                      |  |
|                              |                                                |                                        |                  |                                          |                                                               |                                                                                                    |                                                                      |  |
|                              |                                                |                                        |                  |                                          |                                                               | 1                                                                                                    |                                                                      |  |
|                              |                                                |                                        | Co               | unt 15: C                                | )                                                             |                                                                                                    |                                                                      |  |
| Title Properties             |                                                |                                        |                  |                                          | ОК                                                            | Cancel                                                                                                    | Apply                                                                |  |
|                              |                                                | Lets y<br>the ta<br>(for ex<br>this ta | ou<br>ble<br>kan | set sp<br>. To ch<br>nple, B<br>e, and t | ecific fonts<br>nange the fo<br>ands), clict<br>then click to | for each of the<br>ont for a partic<br>< on the corres<br>ne Change For                                                                                                    | e row types in<br>ular row type<br>ponding type i<br>ht button. Make |  |

Figure 13. Report Designer Dialog Box - Fonts Tab

| Lets you include or omit Bands, Headers or Footers on every printed page |                                  |              |                                          | e                                   |                                    |           |
|--------------------------------------------------------------------------|----------------------------------|--------------|------------------------------------------|-------------------------------------|------------------------------------|-----------|
|                                                                          | Lets you print se                | lect<br>arer | ed text only<br>It nodes as well as      | s the selected t                    | lext                               |           |
| Beport Desi                                                              | gner                             |              |                                          |                                     |                                    | ×         |
| On Every Page                                                            |                                  | Prev         | riew                                     |                                     |                                    |           |
|                                                                          | Bands On Every Page              |              | I                                        | tem Data                            |                                    | Ш         |
|                                                                          | Feders On Every Page             | Na           | ame                                      | Axisymmetric                        | Shape                              | I         |
|                                                                          | $\Box$ for the set of Every Page |              | Regular                                  | ✓                                   |                                    | н         |
| Selection                                                                |                                  |              | Cone                                     |                                     |                                    | Ш         |
|                                                                          | Monly Selected                   |              | Axisymmetri                              | c geometry figure                   |                                    | Ш         |
|                                                                          | Extended Select                  |              | Axisymmetri                              | ∟ ⊡<br>c zeometrv fizure            |                                    | Ш         |
| Node Expanding                                                           |                                  |              | Pyramid                                  | <u> </u>                            |                                    | Ш         |
|                                                                          | Auto Nodes Expand                |              | Acute-angled                             | geometry figure                     |                                    | Ш         |
|                                                                          |                                  |              | Box                                      |                                     | <b></b>                            | Ш         |
|                                                                          | $\mathbf{X}$                     |              | Count is: 4                              | ]                                   |                                    | Ш         |
| 3D Effects                                                               |                                  |              | Irregular                                |                                     |                                    | Ш         |
|                                                                          |                                  |              | Free Surface                             |                                     |                                    | Ш         |
|                                                                          | M pouřan                         |              | Simple extrus                            | ion surface                         |                                    | Ш         |
| Graphics                                                                 |                                  |              | Count is: 1                              |                                     |                                    | Ш         |
|                                                                          | I Iransparent Graphics           |              |                                          |                                     |                                    | Ш         |
|                                                                          |                                  | C            | ount is: 6                               |                                     |                                    | I         |
| Title Properties                                                         |                                  |              | ОК                                       | Cancel                              | Apply                              |           |
|                                                                          |                                  |              | Expands categor<br>they are collapse     | ies in the print<br>d in the displa | ed report, ever<br>y on the scree  | n if<br>n |
|                                                                          |                                  | Lets         | you apply three c<br>s in the table (ban | limensional eff<br>ds, headers, fo  | ects to the fixe<br>ooters, etc.). | əd        |

Figure 14. Report Designer Dialog Box - Behaviors Tab

# 5. Fault Management

ClearAccess+ and LCT provide you with easy access to current information on active alarms detected in the BroadAccess system, as well as a database which stores a history of alarms that are no longer active. You can filter, sort, save and print alarm information. You can also modify the default alarm severity levels and enter a free text note for each alarm. These activities are performed using the *ClearAccess+* or *LCT* main window.

In addition to alarms, BroadAccess NEs also generate Performance Monitoring data and Event logs, which can assist you in identifying faults in the system. For more information, see *Performance Management* on page 179 and *Viewing the Event Log* on page 56.

For a detailed alarm list and troubleshooting procedures for BroadAccess systems, please refer to *Alarms and Troubleshooting* on page 64.

The *NE Operation* window's fault management features allow you to:

- Perform line tests
- Perform external line tests
- Perform background line tests
- Set line test thresholds
- View current line test results
- View history line test results
- Define external alarm labels
- Simulate a major or critical alarm

For more information, see *Line Testing* on page 164 and *External Alarm Settings* on page 175.

### 5.1. Enabling and Disabling Audible Notification

ClearAccess+ and LCT generate an audible "beep", using your computer speakers, every time a new critical or major alarm is detected in the system.

To mute or enable the audible alarm, select the ClearAccess+/LCT main window's *Fault/Enable Alarm Sound* option from the Menu Bar.

Once you have acknowledged an alarm, the "beep" sound is muted. See *Acknowledging Current Alarms* on page 47 for more information about acknowledging alarms.

## 5.2. Modifying the Audible Notification Sound

You can modify the alarm notification sound emitted by your computer, by either changing the beep frequency and beep duration, or by using an audio file of your choice. You can also return the beep settings to the factory default settings.

#### To modify the audible notification sound:

- 1. Select the ClearAccess+/LCT main window's *Tools/Options* option from the Menu Bar. The *Options* window is displayed.
- 2. On the *Alarm Sound Control* tab, do one of the following:
  - Select the Use Beep option and then drag the sliders to change Beep frequency for the first, second, third and fourth beeps, and use the arrows to set the time duration of first, second, third and fourth beeps.
  - Select the Use Audio file option and then use the Browse button to navigate to an audio file saved on your computer.
  - Click the *Default* button to return all the settings in the *Use Beep* option to default settings.

| Options                      |                                                    | ×              |
|------------------------------|----------------------------------------------------|----------------|
| <ul> <li>Use Beep</li> </ul> |                                                    |                |
|                              | Beep frequency Beep duration                       | (Milliseconds) |
| First beep                   | 392 150                                            |                |
| Second beep                  | 0 250 500<br>330 150 €                             |                |
| Third beep                   | 0 250 500                                          | [              |
| Fourth beep                  | 0 250 500<br>↓ ↓ ↓ ↓ ↓ ↓ ↓ ↓ ↓ ↓ ↓ ↓ ↓ ↓ ↓ ↓ ↓ ↓ ↓ | 1              |
| C Use Audio file             | File location Pause                                | (Milliseconds) |
|                              | 1000 🗲                                             |                |
|                              | 🗁 <u>B</u> rowse                                   |                |
|                              | Default 🖌 Set 🈏 Undo                               |                |

3. Click the **Set** button to apply the changes you made.

Figure 15. Alarm Sound Control Dialog Box

## 5.3. Alarm Color Codes and Symbols

ClearAccess+ and LCT use color coding and symbols to graphically display information about alarms.

In the Work Area on the ClearAccess+ Network layout, and on the Network Tree, ClearAccess+ displays faults detected in the system by color coding the Domain icons, and by coloring the frames around each of the NE icons where alarms are active. In LCT, the frame around the icon representing the BroadAccess system to which you are connected, is colored. The coloring is determined according to the alarm with the highest severity level that is currently active in the system. In addition, alarms are indicated by the icons of the configuration tree in the **NE Operation** window (BroadAccess 40 SNMP systems only).

In the ClearAccess+/LCT main window's work area, colored symbols are used to indicate the severity level of each alarm and the background of each alarm line changes shades, from dark to light, once a user acknowledges an alarm.

The table *Alarm Symbols* on page 40 describes the meaning of each symbol, the table *Alarm Status Color Codes* on page 39 describes the meaning of each color in the *Current Alarm* and *History Alarm* windows and the table *Domain and NE Color Codes* on page 39 describes the meaning of each color on the Network Tree.

| Color                                              | Indication                           |  |
|----------------------------------------------------|--------------------------------------|--|
| Red                                                | Critical Alarm                       |  |
| Light Red                                          | Critical alarm has been acknowledged |  |
| Orange                                             | Major Alarm                          |  |
| Light Orange Major alarm has been acknowledged     |                                      |  |
| Yellow                                             | Minor Alarm                          |  |
| Light Yellow                                       | Minor alarm has been acknowledged    |  |
| Sky Blue Warning                                   |                                      |  |
| Light Sky Blue Warning alarm has been acknowledged |                                      |  |

#### Table 9. Alarm Status Color Codes

#### Table 10. Domain and NE Color Codes

| Color    | Indication                 |  |
|----------|----------------------------|--|
| Red      | Critical Alarm             |  |
| Orange   | Major Alarm                |  |
| Yellow   | Minor Alarm                |  |
| Sky Blue | Warning                    |  |
| Gray     | Illegal connection attempt |  |
| Green    | No faults detected         |  |

| Alarm Severity | Symbol     |
|----------------|------------|
| Critical       | 8          |
| Major          | $\diamond$ |
| Minor          | Δ          |
| Warning        | $\diamond$ |

#### Table 11. Alarm Symbols

## 5.4. Viewing Active Alarms

You can use ClearAccess+ to view the alarms that are currently active in the network. This information is automatically updated when a new alarm occurs and when an alarm is cleared. When you use LCT, the alarms currently active in the NE to which you are connected are displayed.

ClearAccess+ automatically downloads the first 500 alarms when you view the alarms for the network or for a particular domain or NE. The *More Rows* button shows the next set of alarms, but while you are viewing them, new alarms detected are not automatically displayed. ClearAccess+ notifies you of new alarms using the following methods:

- the ClearAccess+ or LCT button on the Windows task bar flashes 10 times
- an alarm icon **a** is displayed in the Windows system tray toolbar; clicking this icon refreshes and restores the Active Alarms display, and brings the ClearAccess+/LCT main window to the front if other applications or windows are open
- the *Pending Alarm* indicator **See** on the main toolbar flashes, indicating that new alarms have been detected while you are viewing alarms in "More Rows" mode

#### To view active alarms using ClearAccess+:

- Click on the Domain or NE in the Network Tree for which you want to view active alarms. Active alarms for the tree node you selected are displayed in the Work Area of the ClearAccess+ main window.
- To return to the *Active Alarms* display, from the main ClearAccess+ window, select the *Fault/Show Active Alarms* menu option.
- To show all the alarms that appear in the network, ensure the *Fault/Tree is filtering alarms* menu option or icon in the ClearAccess+ main window is not selected.

#### Note:

You can access online troubleshooting procedures for each alarm by selecting the row corresponding to the alarm in the alarm display, and pressing the <F1> key (BroadAccess 40 SNMP systems only).

#### To view active alarms using LCT:

Connect to the system, as explained in *Logging In*. on page 9 Active alarms for the system are displayed in the Work Area of the LCT main window. You can return to the *Active Alarms* display by selecting the LCT main window's *Fault/Show Active Alarms* menu option.

#### To view active dial-up alarms:

• Select the *Fault/Dial-Up Alarms* menu option.

| <b>P</b>    | 📴 🕅 🖏 🕼 🍠 🌮 🥲 😻 🎬 📇 🥘 🖉 Wore Rows 🖕               |               |                                          |                                     |            |  |  |
|-------------|---------------------------------------------------|---------------|------------------------------------------|-------------------------------------|------------|--|--|
| Drag a colu | Drag a column header here to group by that column |               |                                          |                                     |            |  |  |
| ID          | Severity                                          | Category      | Description                              | External Ala   Originator Type   Lo | ocation    |  |  |
| 183         | Minor 🕺                                           | Processing    | Software Version Control Mismatch        | LI-32 Card                          | RU#01:01   |  |  |
| 186         | A Minor                                           | Processing    | Software Version Control Mismatch        | CPU Card                            | CU:01:CP   |  |  |
| 186         | A Minor                                           | Processing    | Software Version Control Mismatch        | CPU Card                            | RU#01:01:0 |  |  |
| 182         | A Minor                                           | Processing    | Software Version Control Mismatch        | Isdn Card                           | RU#01:01   |  |  |
| 181         | A Minor                                           | Processing    | Software Version Control Mismatch        | SHDSL Card                          | RU#01:01   |  |  |
| 185         | 🛛 🛞 Critical                                      | Processing    | Software Version Control Mismatch        | Stm4 Card                           | RU#01:01:L |  |  |
| 145         | A Minor                                           | Communication | Loss of Signal (LOS) at HDSL Level - Nx6 | Hdsl/N64 Line                       | RU#01:01:1 |  |  |
| 145         | A Minor                                           | Communication | Loss of Signal (LOS) at HDSL Level - Nx6 | Hdsl/N64 Line                       | RU#01:01:1 |  |  |
| 134         | A Minor                                           | Communication | Line is Down                             | Adsl Line                           | RU#01:01:I |  |  |
| 134         | A Minor                                           | Communication | Line is Down                             | Adsl Line                           | RU#01:01:I |  |  |
| 134         | A Minor                                           | Communication | Line is Down                             | Adsl Line                           | RU#01:01:I |  |  |
| 184         | A Minor                                           | Processing    | Software Version Control Mismatch        | 4E1 Card                            | CU:01:1    |  |  |
| 185         | 🗙 Critical                                        | Processing    | Software Version Control Mismatch        | Stm4 Card                           | CU:01:Ln   |  |  |
| 13          | 🖉 Major                                           | Communication | Loss of Signal (LOS)                     | E1 Interface                        | CU:01:11   |  |  |
| 13          | 🖉 Major                                           | Communication | Loss of Signal (LOS)                     | E1 Interface                        | CU:01:11   |  |  |
| 13          | 🖉 Major                                           | Communication | Loss of Signal (LOS)                     | E1 Interface                        | CU:01:11   |  |  |
| 13          | 🖉 Major                                           | Communication | Loss of Signal (LOS)                     | E1 Interface                        | CU:01:11   |  |  |

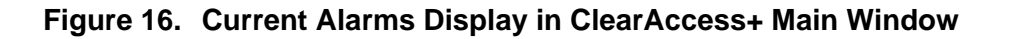

 $\wedge$ 

**Note:** The position of the columns displayed in the window can be changed; therefore they may not necessarily appear in the order listed below.

#### Table 12. Active Alarms/Alarm History Windows Settings

| Screen Element | Options       | Description                  | Default |
|----------------|---------------|------------------------------|---------|
| ID             |               | Displays the alarm's unique  |         |
|                |               | ID number                    |         |
| Severity       | Critical      | Displays the severity of the |         |
|                | Major         | alarm                        |         |
|                | Minor         |                              |         |
|                | Warning       |                              |         |
| Category       | Configuration | Displays the category of     |         |
|                | Communicatio  | alarms to which the alarm    |         |
|                | n             | belongs                      |         |
|                | Processing    |                              |         |
|                | Equipment     |                              |         |
|                | External      |                              |         |

| Screen Element  | Options          | Description                   | Default |
|-----------------|------------------|-------------------------------|---------|
| Description     | See the alarm    | Provides a detailed           |         |
| 1               | list provided in | description of the alarm; for |         |
|                 | your system's    | example: Door Open,           |         |
|                 | User's Guide     | Configuration Mismatch,       |         |
|                 | or online help   | Loss of Frame, No RUs.        |         |
|                 | system           |                               |         |
| External Alarms |                  | For BroadAccess SNMP          |         |
|                 |                  | systems only: displays the    |         |
|                 |                  | external alarm that has been  |         |
|                 |                  | triggered by the system.      |         |
|                 |                  | There are 8 external alarms;  |         |
|                 |                  | of which the last 5 are       |         |
|                 |                  | configurable. For more        |         |
|                 |                  | information, see External     |         |
|                 |                  | Alarm Settings on page 175    |         |
|                 |                  | (BroadAccess Maintenance      |         |
|                 |                  | Guide or NE Operation online  |         |
|                 |                  | help system).                 |         |
| Originator Type |                  | Displays the name of the      |         |
|                 |                  | module or interface in the    |         |
|                 |                  | system which generated the    |         |
|                 |                  | alarm                         |         |
| Location        |                  | Displays the location of the  |         |
| 2000000         |                  | module or interface in the    |         |
|                 |                  | system which generated the    |         |
|                 |                  | alarm, according to Unit Type |         |
|                 |                  | and number (CU or RU).        |         |
|                 |                  | cage, card, slot and port     |         |
| Start Time      |                  | Displays the date and time at |         |
| Start Time      |                  | which the alarm was triggered |         |
| End Time        |                  | Displays the date and time at |         |
|                 |                  | which the alarm was cleared   |         |
| On/Off          | On               | Displays whether the alarm is |         |
| 011/011         | Off              | active (On) or closed (Off)   |         |
| Domain          | 011              | Displays the name of the      |         |
| Domani          |                  | Domain to which the NE is     |         |
|                 |                  | assigned in the Clear Access  |         |
|                 |                  | Network Tree or I CT main     |         |
|                 |                  | window                        |         |
| Network Flement |                  | Using ClearAccess+:           |         |
| Network Element |                  | Displays the name of the NE   |         |
|                 |                  | as it appears in the Network  |         |
|                 |                  | Trop                          |         |
|                 |                  | Liging I CT: Displays the     |         |
|                 |                  | name configured for the NE    |         |
|                 |                  | in the I CT main window       |         |
| Asknowladged    | Chaolad          | Displays whether or not the   | Cloarad |
| Acknowledged    | Cleared          | alarm has been asknowledged   | Cleared |
|                 | Cicaleu          | by a user: Checked            |         |
|                 |                  | ocknowledged                  |         |
|                 |                  | Classed not asknowledged      |         |
|                 | 1                | Cical cu - not acknowledged   |         |

| Screen Element       | Options            | Description                                                                                                    | Default |
|----------------------|--------------------|----------------------------------------------------------------------------------------------------|---------|
| Acknowledged By      |                    | Displays the name of the user who acknowledged the alarm                                                                                                    |         |
| Acked Time           |                    | Displays the time/date on<br>which the alarm was<br>acknowledged                                                                                                    |         |
| Unacknowledged<br>By |                    | Displays the name of the user<br>who unacknowledged the<br>alarm                                                                                                    |         |
| Unacked Time         |                    | Displays the time/date on<br>which the alarm was<br>unacknowledged                                                                                                    |         |
| Notes                |                    | Displays free text entered by a user about the alarm                                                                                                    |         |
| Exact End Time       | Blank<br>Yes<br>No | Indicates whether the time<br>displayed for the alarm<br>closure reflects the time<br>reported by the NE or the<br>server's time stamp.<br><b>Blank</b> - alarm is still active<br><b>Yes</b> - reflects the time<br>reported by the NE<br><b>No</b> - reflects the server's time<br>stamp |         |

### 5.5. Filtering and Sorting Alarms

You can filter alarms to display a subset of all the alarms reported by ClearAccess+ and LCT, or sort them according to the items displayed in each column. The alarm filters that you define can be saved to file in XML format, and restored to the system when required again.

You can also group the alarms according to one or more column headings. When you use this feature, the alarms are gathered into groups and sub-groups, and a summary of the number of alarms belonging to each group is displayed.

### To filter alarms according to Domain or NE:

1. Click on a Domain or NE icon on the ClearAccess+ Network Tree. Only the alarms corresponding to that Domain or NE are displayed in the Work Area.

#### To sort the information provided in the alarm display:

- 1. Click on the 💌 button in the header cell of the column by which you want to sort the table (not including Domain or NE).
- 2. Select one of the options that appears (but not the *Custom* option). The table will be sorted according to the option you selected.

#### To define a filter for the information provided in the alarm display:

- 1. From the ClearAccess+ main menu bar, select the *Fault* option and then the *Define Filter* option. The *Alarm Filter* window is displayed.
- 2. Set up the filter as required. To apply the filter to the alarm display, click the *Apply* button. To save for later use, click the *OK* button.
- **3.** To save to file in XML format, click the *Save Filter* button. Navigate to the location of your choice, assign a name to the file and click the *Save* button.

 $\wedge$ 

**Note:** For more information about defining the database filter, see Using the Advanced Database Filter on page 28.

#### To load a filter saved in XML file format:

- 1. From the ClearAccess+ main menu bar, select the *Fault* option and then the *Define Filter* option. The *Alarm Filter* window is displayed.
- 2. Click the *Load Filter* button. Navigate to the filter file that you require and click the *Open* button.
- **3.** To apply the filter to the alarm display, click the *Apply* button. To save for later use, click the *OK* button.

#### To filter the information provided in the alarm display:

- 1. Ensure that you have defined or loaded a filter, as described in the previous procedures.
- 2. From the ClearAccess+ main menu bar, select the *Fault* option and then ensure that the *Filter Enabled* option is selected.

#### To group alarms according to one or more column headings:

- 1. Drag a column heading cell to the dark gray area above the heading row of the alarm table.
- **2.** To group alarms according to a combination of column headings, drag another column heading cell as described in step 1.

**3.** Click on the + or - signs next to each group to expand or collapse the items displayed for each group.

| E  | Severity   | A                        |                    |        |
|----|------------|--------------------------|--------------------|--------|
| ID | I          | ▼ External ▼ Description | Category           | 💌 Orig |
| Ξ  | Severity : | Critical (Total=5)       |                    |        |
|    | 0          | Loss Communi             | Communication Loss | s      |
|    | 0          | Loss Communi             | Communication Loss | s      |
|    | 0          | Loss Communi             | Communication Loss | s      |
|    | 0          | Loss Communi             | Communication Loss | s      |
|    | 0          | Loss Communi             | Communication Loss | s      |
| +  | Severity : | Major (Total=11)         |                    |        |
| +  | Severity : | Minor (Total=122)        |                    |        |

Figure 17. Grouped Alarms Using One Column Heading

| Severity A                         |
|------------------------------------|
| ID External V Description V Or     |
| Severity : Critical (Total=5)      |
| 🖃 Severity : Major (Total=11)      |
| Category : Communication (Total=4) |
| Category : Configuration (Total=2) |
| Category : External (Total=1)      |
| Category : Processing (Total=4)    |
| Severity : Minor (Total=121)       |
|                                    |
|                                    |
|                                    |

Figure 18. Grouped Alarms Using Two Column Headings

### 5.6. Searching for Specific Text in the Alarm Table

You can search for specific text in the alarm table, using the *Find Text* window.

#### To search for text in the alarm list:

- 1. In the ClearAccess+ or LCT main window, select the *Fault/Find* menu option. The *Find Text* window is displayed.
- 2. Type the text that you are searching for in the *Text to Find* box.
- 3. Set the other options in the window as required.
- 4. Click the *Find Next* button. The first item that matches your search requirements is highlighted in the alarm table.

**5.** To continue searching, click the *Find Next* button until you find the item you require.

| Find Text                    |                    |           |
|------------------------------|--------------------|-----------|
| Text to find:                |                    |           |
| ✓ <u>S</u> earch all columns | <u>D</u> irection: | Forward 🔻 |
|                              | Cancel             | Find Next |

### Figure 19. Find Text Window

### Table 13. Find Text Window Settings

| Screen<br>Element                 | Options             | Description                                                                                                    | Default  |
|-----------------------------------|---------------------|----------------------------------------------------------------------------------------------------|----------|
| Text to Find                      |                     | Lets you type the text that you are looking for                                                                                                    |          |
| Search All<br>Columns<br>checkbox | Cleared<br>Selected | When <b>selected</b> , the search is<br>performed on the entire<br>table. When <b>cleared</b> , the<br>search is performed only on<br>the column selected in the<br>table.                                  | Selected |
| Match Case<br>checkbox            | Cleared<br>Selected | When <b>selected</b> , searches for<br>the text with the same case<br>as you entered the text in the<br><b>Text to Find</b> box (for<br>example, all capital letters,<br>all small letters, or title case). | Cleared  |
| Direction                         | Forward<br>Backward | Searches from the point you started in either <b>forward</b> or <b>backward</b> directions.                                                                                                    | Forward  |
| Cancel button                     |                     | Cancels the search and closes the window.                                                                                                    |          |
| Find Next<br>button               |                     | Searches for the next<br>instance of the text in the<br><b>Text to Find</b> box.                                                                                                    |          |

## 5.7. Acknowledging and Deacknowledging Active Alarms

#### To acknowledge an active alarm:

• Select the check box in the *Acknowledgement* column of the alarm that you want to acknowledge.

#### To acknowledge a group of alarms:

• Select the alarms that you want to acknowledge using <Shift>+Click or <Ctrl>+Click, and then right-click and select the *Acknowledge* option.

#### To deacknowledge an active alarm:

• Clear the check box in the *Acknowledgement* column of the alarm that you want to deacknowledge.

#### To deacknowledge a group of alarms:

• Select the alarms that you want to deacknowledge using <Shift>+Click or <Ctrl>+Click, and then right-click and select the *Deacknowledge* option.

### 5.8. Entering and Editing Free Text for a Specific Alarm

You can enter text for a specific alarm in the *Notes* column of the Active Alarms or History Alarms displayed in the work area.

#### Entering free text for an alarm:

- From the ClearAccess+ or LCT window's main menu bar, select the *Fault/Show Active Alarms* menu option, or *Fault/Show History Alarms* option, as required.
- 2. Scroll to the alarm for which you want to enter text, and click on the cell in the *Notes* column for that row. The *Notes* window is displayed.
- **3.** Type the text you require and click the *OK* button. The text that you entered is now displayed in the *Notes* column.

#### Editing or deleting note text:

- From the ClearAccess+ or LCT window's main menu bar, select the *Fault/Show Active Alarms* menu option, or *Fault/Show History Alarms* option, as required.
- 2. Scroll to the alarm for which you want to edit note text, and click on the cell in the *Notes* column for that row. The *Notes* window is displayed.
- **3.** Edit or delete the text, as required.

4. Click the *OK* button. The changes you made are reflected in the *Notes* column for the alarm note that you edited.

| No | otes                                             | <u>_   ×</u> |
|----|--------------------------------------------------|--------------|
|    | Debbie has gone to RU site to solve the problem. |              |
|    |                                                  |              |
|    |                                                  |              |
|    |                                                  |              |
|    |                                                  |              |
|    |                                                  |              |
|    |                                                  |              |
|    |                                                  |              |
|    |                                                  |              |
|    |                                                  |              |
|    | V OK Kancel                                      |              |

Figure 20. Notes Window

## 5.9. Viewing the Network's Alarm History

You can view a log of alarms that occurred in the network by selecting the *Fault/Show History Alarms* menu option. A log of alarms that occurred in the network is displayed in the Work Area. The layout of the alarms table, and filtering and sorting capabilities are similar to the Active Alarms display.

## 5.10. Viewing the Alarm Archive

You can view the alarm archive by selecting the *Fault/Alarm Archive* menu option. A log of alarms that are saved in the archive is displayed in the Work Area. When the number of alarms for a particular NE saved in the History Alarms table is more than 400 rows, the oldest ones are moved to the Alarm Archive. When the Alarm Archive contains more than 300 rows for a particular NE, the oldest ones for that NE are deleted.

The layout of the alarms table, and filtering and sorting capabilities are similar to the Active Alarms display.

The *Clean-Out* button opens a dialog box which lets you delete alarms from the Alarm Archive. You can perform an immediate clean-out, or schedule clean-outs for later on. You can delete all the entries in the archive, using the *Clean out all* checkbox, or delete a set of alarms, according to the following criteria:

- **Older than # days** deletes all the alarms older than the number of days you specify
- *Leave at least # per NE* leaves no less than the number of alarms you specify for each of the NEs
- **Periodic # days** (on **Schedule** tab) deletes all the alarms in the Alarm Archive periodically. The number of days between clean-outs is set in this box.

After you have selected the criteria you require, click the *Clean-Out* button (on the *Now* tab) or *Apply* button (on the *Schedule* tab).

| 🚭 Alarm     | Archive        |                        |                                        |              |
|-------------|----------------|------------------------|----------------------------------------|--------------|
| 8 🌮         | 🖪 😂 🖷          | 📇 🕶 况 🤜 More Rows 🛛 Cl | ean-out 🖕                              |              |
| Drag a coli | umn header 😽 t | o group by that column |                                        | ▲            |
| ID          | Soveritu       | A Category             | Description                            | External Ala |
| 7           | Critical       | Processing             | No Bus                                 | Sustem       |
| 13          | Major          | Communication          | Loss of Signal (LOS)                   | E1 Interface |
| 10000       | Major          | Management             | Communication Loss with Network Elemen | Null         |
| 149         | Major          | Fauipment              | ATM Rus Esil                           | Atro Pue     |
| 140         | Major<br>Major | Equipment              | ATM Dus Fail                           | Atm Bus      |
| 140         | Major          | Equipment              | ATM Dus Fail                           | Aun Bus      |
| 27          | Major          | Equipment              | Card Not Responding                    | Atte Card    |
| 140         |                | Equipment              | ATM Due Cell                           | Auricald     |
| 140         | Major          | Equipment              | ATM Bus Fall                           | Atm Bus      |
| 27          | Major          | Equipment              | Lard Not Responding                    | Atm Card     |
| 148         |                | Equipment              | ATM Bus Fall                           | Atm Bus      |
| 10000       | Major          | Management             | Communication Loss with Network Elemen | Null         |
| 313         | 🖉 Major        | Equipment              | Unrecognized Card Sub Type             | Line Card    |
| 10000       | 🖉 Major        | Management             | Communication Loss with Network Elemer | Null         |
| 10000       | 🕗 Major        | Management             | Communication Loss with Network Elemen | Null         |
| 15          | 🖉 Major        | Communication          | Loss of Frame (LOF)                    | E1 Interface |
| 13          | 🖉 Major        | Communication          | Loss of Signal (LOS)                   | E1 Interface |
| 10000       | 🖉 Major        | Management             | Communication Loss with Network Elemen | Null         |
| 314         | 🖉 Major        | Equipment              | Unrecognized Card Sub Type             | Link Card    |
| 108         | 🖉 Major        | Processing             | Secondary Clock Failed                 | Stm4 Card    |
| 314         | 🖉 Major        | Equipment              | Unrecognized Card Sub Type             | Link Card    |
| 10000       | 🖉 Major        | Management             | Communication Loss with Network Elemen | Null         |
| 10000       | Maior          | Management             | Communication Loss with Natwork Flamer | Null 🚬 💌     |
|             |                |                        |                                        |              |

Figure 21. Alarm Archive Window

| Alarm Archive Clean-c     |                 |
|---------------------------|-----------------|
| Clean out <u>a</u> ll 🔽   |                 |
| Clean <u>o</u> lder than: | Leave at least: |
| 3 🔮 days                  | 200 per NE      |
| Clean-out                 | 🗙 Cancel        |

Figure 22. Alarm Archive Clean-Out Dialog Box - Now Tab

| 🗐 Alarm Archive Clean-out                         |
|---------------------------------------------------|
| Now Schedule                                      |
| Clean out <u>a</u> ll 🔽                           |
| Clean <u>o</u> lder than: <u>L</u> eave at least: |
| 3 ➡ days 200 ➡ per NE                             |
| Period: 1 🚖 days                                  |
| Next clean-out on: 08-Jun-05 🗾 12:00:00 🚍         |
| Clean-out 🗙 Cancel                                |

Figure 23. Alarm Archive Clean-Out Dialog Box - Schedule Tab

## 5.11. Saving Alarm Reports to File

The alarm list displayed in the ClearAccess+/LCT main window's Work Area (Active Alarms or History Alarms) can be saved in XML, HTML, Excel or text file format. Only the alarms displayed will be saved. If you want to save all active alarms, make sure that you have cancelled filtering before saving it to file.

#### To save an alarm report:

- 1. Display either *Active Alarms* or *History Alarms* in the Work Area, as required.
- From the ClearAccess+ or LCT window's main menu bar, select the Fault/Save Alarms As menu option. The Save Alarms dialog box is displayed.
- 3. Navigate to the folder of your choice, if required.
- 4. Enter a file name for the alarm report.
- 5. Select the file format you require.
- 6. Click the **Save** button. The alarm report is saved to file.

### 5.12. Printing Alarm Reports

The *Print* option lets you print out the alarms displayed in the Work Area, according the filters currently selected. Before you print the alarms, you can do the following:

- Preview how the alarms will be printed out, by selecting the *Fault/Report/Print Preview* option from the ClearAccess+ or LCT main menu bar
- Edit page setup, including page size, margins, scale, headers and footers, by selecting the *Fault/Report/Page Setup* option from the ClearAccess+ or LCT main menu bar
- Use the Report Designer to set up alarm reports in a variety of formats, using the *Fault/Report/Report Designer* option from the ClearAccess+ or LCT window's main menu bar (for more information about the Report Designer, see *Creating Reports* on page 26)

#### To print an alarm report:

- 1. Display Active Alarms or History Alarms in the Work Area.
- 2. Filter the alarm display as required.
- 3. From the ClearAccess+ or LCT window's main menu bar, select the *Fault/Report* option.
- 4. Select the options you require, modify if necessary, and click the *Print* button when you are ready to print.

## 5.13. Editing NEs' Alarm Severity Levels

You can change the factory-set severity levels assigned to alarms in the system, or prevent the reporting of specific alarms. The modifications you make can be saved in text file format, and can be loaded to other NEs. You can also restore the default factory-set severity levels to the system, if required.

#### To modify alarm severity levels for a single NE:

- 1. Select the NE you require in the Network Tree.
- From the ClearAccess+/LCT main window's menu bar, select the *Fault* option, the *Alarm Configuration* option and then the *Network Element* option. The *NE Alarm Configuration* window is displayed.
- **3.** Select the row corresponding to the alarm whose severity level you want to edit.
- 4. Select a severity level from the *Modify To:* box at the bottom of the window, or from the corresponding cell in the *Modify To* column.
- 5. Click the *Apply Changes* button.

#### To modify alarm severity levels for several NEs:

- 1. Select one of the NEs you require in the Network Tree.
- From the ClearAccess+ main window's menu bar, select the *Fault* option, the *Alarm Configuration* option and then the *Network Element* option. The *NE Alarm Configuration* window is displayed.
- **3.** Select the row corresponding to the alarm whose severity level you want to edit.
- 4. Select a severity level from the *Modify To:* box at the bottom of the window, or from the corresponding cell in the *Modify To* column.
- 5. Click the *Modify NEs* button. Select the NEs to which you want the changes applied (the NE you selected in step 1 is automatically included).
- 6. Click the *Apply Changes* button.

#### To copy alarm severities from one NE to other NEs:

- 1. Select the NE from which you want to copy (source NE), in the Network Tree.
- 2. Click the *Copy to NEs* button.
- 3. Select all the NEs to which you want to copy alarm severities (target NEs).
- 4. Click the *Apply Changes* button.

#### To save alarm severity levels to file:

- 1. Select the NE you require in the Network Tree.
- From the ClearAccess+/LCT main window's menu bar, select the *Fault* option, the *Alarm Configuration* option and then the *Network Element* option. The *NE Alarm Configuration* window is displayed.
- 3. Click the *File Options* button.
- 4. Select the **Save Severities** option. The **Save Alarm Table Files** dialog box is displayed.
- 5. Navigate to a different location, if required, and enter a name for the file.
- 6. Click the Save button. The alarm severities are saved in \*.txt file format.

#### To load an alarm severities file to the NE:

- 1. Select the NE you require in the Network Tree.
- From the ClearAccess+/LCT main window's menu bar, select the *Fault* option, the *Alarm Configuration* option and then the *Network Element* option. The *NE Alarm Configuration* window is displayed.
- 3. Click the *File Options* button.
- 4. Select the *Load Severities* option. The *Load Alarm Table Files* dialog box is displayed.
- 5. Navigate to and select the file that you wish to load to the system, and click the *Open* button.

| Singapore |          | -          | ID ∆[   | <b>-</b> D | escription 💌         | Category 💌    | Originator      | ▼ Default     | •        | Current       | <ul> <li>Modify To</li> </ul> |    |
|-----------|----------|------------|---------|------------|----------------------|---------------|-----------------|---------------|----------|---------------|-------------------------------|----|
| 🔆 BA1     | 📈 Modifi |            |         | 1 T        | emperature           | External      | CPT Card        | 🕗 Major       |          | 🕗 Major       | <click></click>               |    |
|           |          |            |         | 2 T        | emperature           | External      | Psrg/Psdc Card  | 🕗 Major       |          | 🕗 Major       | <click></click>               |    |
|           |          |            |         | 3 T        | emperature           | External      | LI-32 Card      | 🕗 Major       |          | 🕗 Major       | <click></click>               |    |
|           |          |            |         | 4 T        | emperature           | External      | LI-Shdsl Card   | 🕗 Major       |          | 🕗 Major       | <click></click>               |    |
|           |          |            |         | 5 D        | oor Open             | External      | Unit            | 🕗 Major       |          | 🕗 Major       | <click></click>               |    |
|           |          |            |         | 6 F        | linger               | Equipment     | Psrg/Psdc Card  | 🕗 Major       |          | 🕗 Major       | <click></click>               |    |
|           |          |            |         | -7 N       | lo Rus               | Processing    | System          | 🛛 🚫 Critical  |          | 🚫 Critical    | <click></click>               |    |
|           |          |            |         | 8 A        | larm Test            | Processing    | System          | 🛛 🚫 Critical  |          | 🚫 Critical    | <click></click>               |    |
|           |          |            |         | 9 A        | larm Test            | Processing    | System          | 🕗 Major       |          | 🕗 Major       | <click></click>               |    |
|           |          |            |         | 10 B       | ackup Failure        | Equipment     | CPT Card        | 🔥 Minor       |          | <u> Minor</u> | <click></click>               |    |
|           |          |            |         | 11 S       | ync failed           | Processing    | Unit            | 🕗 Major       |          | 🕗 Major       | <click></click>               |    |
|           |          |            |         | 12 C       | onfiguration line mi | Configuration | E1 Line         | 🔥 Minor       |          | 🔥 Minor       | <click></click>               |    |
|           |          |            |         | 13 L       | oss of Signal (LOS)  | Communication | E1 Interface    | 🕗 Major       |          | 🕗 Major       | <click></click>               |    |
|           |          |            |         | 14 L       | oss of Signal (LOS)  | Communication | HDSL \ N64 Inte | rfac🕗 Major 🛛 |          | 🕗 Major       | <click></click>               |    |
|           |          |            |         | 15 L       | oss of Frame (LOF)   | Communication | E1 Interface    | 🕗 Major       |          | 🕗 Major       | <click></click>               |    |
|           |          |            |         | 16 A       | larm Indication Sigr | Communication | E1 Interface    | 🕗 Major       |          | 🕗 Major       | <click></click>               |    |
|           |          |            |         | 17 F       | emote Alarm Indica   | Communication | E1 Interface    | 🕗 Major       |          | 🕗 Major       | <click></click>               |    |
|           |          |            |         | 18 T       | est Module Fail      | Equipment     | CPT Card        | 🔥 Minor       |          | <u> Minor</u> | <click></click>               |    |
|           |          |            |         | 19 H       | lardware Malfunctio  | Equipment     | LI4E1 Card      | 🕗 Major       |          | 🕗 Major       | <click></click>               |    |
|           |          |            |         | 20 H       | lardware Malfunctio  | Equipment     | Adsl Card       | 🕗 Major       |          | 🕗 Major       | <click></click>               |    |
|           |          |            |         | 21 H       | lardware Malfunctio  | Equipment     | LI-Shdsl Card   | 🕗 Major       |          | 🕗 Major       | <click></click>               |    |
|           |          |            |         | 22 H       | lardware Malfunctio  | Equipment     | LI-32 Card      | 💋 Maior       |          | 🙆 Maior       | <click></click>               |    |
|           | м        | lodify to: |         |            |                      | 🗹 Modify NEs  | opy to NE       | s 🕞           | File Opt | ions 🗐        | Restore Defaults              | \$ |
|           |          |            | - 🔷 War | ning       |                      |               |                 |               |          |               |                               | _  |

Figure 24. NE Alarm Configuration Window

| Screen<br>Element | Options | Description                    | Default |
|-------------------|---------|--------------------------------|---------|
| Apply Changes     |         | Applies the changes you        |         |
| button            |         | made to alarm severity levels  |         |
| Clear Selection   |         | Clears the alarms selected in  |         |
| button            |         | the Checkbox column            |         |
| Reload from DB    |         | Refreshes the display of       |         |
| button            |         | alarm severities from the      |         |
|                   |         | database. The database         |         |
|                   |         | contains the severities of     |         |
|                   |         | "master" NE's alarms the last  |         |
|                   |         | time they were fetched from    |         |
|                   |         | this NE. "Master" means the    |         |
|                   |         | NE whose alarm severities      |         |
|                   |         | are displayed in the screen    |         |
|                   |         | and which is used as a         |         |
|                   |         | template to which other NEs    |         |
|                   |         | will be changed. Master NE     |         |
|                   |         | is marked with                 |         |
|                   |         | (unchangeable) teal color      |         |
|                   |         | selection on the               |         |
|                   |         | configuration tree.            |         |
| Reload from NE    |         | Fetches the master NE's        |         |
| button            |         | severities, stores them in the |         |
|                   |         | DB and refreshes the display   |         |

### Table 14. NE Alarm Configuration Window Settings

| Screen<br>Element | Options         | Description                                | Default |
|-------------------|-----------------|--------------------------------------------|---------|
| Exit button       |                 | Closes the window                          |         |
| Configuration     |                 | Displays the NE whose                      |         |
| tree              |                 | alarm configuration is                     |         |
|                   |                 | displayed in the table                     |         |
| Checkbox          | Selected        | Applies the severity level                 | Cleared |
| column            | Cleared         | you select in the Modify To                |         |
|                   |                 | box to all alarms selected in              |         |
|                   |                 | the table                                  |         |
| ID column         |                 | Displays each alarm's unique               |         |
|                   |                 | ID number                                  |         |
| Description       |                 | Displays a description of the              |         |
| column            |                 | alarm                                      |         |
| Category          |                 | Displays the alarm category                |         |
| column            |                 | to which the alarm belongs                 |         |
| Originator        |                 | Displays the module or                     |         |
| column            |                 | interface which generates the              |         |
|                   |                 | alarm                                      |         |
| Default column    |                 | Displays the default alarm                 |         |
|                   |                 | severity for the alarm                     |         |
| Current column    |                 | Displays the severity level                |         |
|                   |                 | currently assigned to the                  |         |
|                   |                 | alarm                                      |         |
| Modify To         | <click></click> | Lets you select an severity                |         |
| column            | Critical        | level to assign to the alarm.              |         |
|                   | Major           | When you click on <b><click></click></b> , |         |
|                   | Minor           | the rest of the options are                |         |
|                   | Warning         | displayed.                                 |         |
|                   | Disabled        | <b>Note: Disabled</b> is only              |         |
|                   |                 | supported by BroadAccess                   |         |
|                   |                 | system release 7 or higher.                |         |
| Modify To box     | Critical        | Lets you select an alarm                   |         |
| 2                 | Major           | severity level to assign to the            |         |
|                   | Minor           | selected alarms                            |         |
|                   | Warning         | <b>Note: Disabled</b> is only              |         |
|                   | Disabled        | supported by BroadAccess                   |         |
|                   |                 | system release 7 or higher.                |         |
| Modify NEs        |                 | Lets user apply only the                   |         |
| button            |                 | changes to severities to all               |         |
|                   |                 | the selected NEs                           |         |
| Copy to NEs       |                 | Lets user copy all the                     |         |
| button            |                 | severities to all the selected             |         |
|                   |                 | NEs                                        |         |
| File Options      | Load Severities | Lets you save the alarms that              |         |
| button            | Save Severities | appear in the table as a text              |         |
|                   |                 | file, or load an alarm                     |         |
|                   |                 | severities text file to the NE             |         |
| Restore           |                 | Restores the default severity              |         |
| Defaults button   |                 | levels to the alarms in the                |         |
|                   |                 | selected NE                                |         |

## 5.14. Viewing the Event Log

You can view an event log which lists all the events that occurred in the network, which are not alarms. This can be helpful when you are trying to troubleshoot problems with a system or track a system's performance. You can sort the event log in the same way as you sort the Active or History Alarm display (for more information, see *Filtering and Sorting Alarms* on page 43). You can print a list of events and save the events in text file format.

#### To view the event Log:

• In the ClearAccess+ or LCT main window, select the *Fault/Event Log* menu option.

| Entry ID 🛛 🔽 💌 | Category 💌    | Event ID 💌 | Description 💌 | Details 💌           | Originator 💌 | Location 🔹  |
|----------------|---------------|------------|---------------|---------------------|--------------|-------------|
| 478            | Configuration | 1          | Card In       | Card Type: LI32A-RU | LI-32 Card   | RU#01:01:02 |
| 477            | Configuration | 2          | Card Out      | Card Type: LI32-RU  | LI-32 Card   | RU#01:01:02 |
| 476            | Configuration | 1          | Card In       | Card Type: LI32-RU  | LI-32 Card   | RU#01:01:02 |
| 475            | Configuration | 2          | Card Out      | Card Type: LI32-RU  | LI-32 Card   | RU#01:01:02 |
| 474            | Configuration | 1          | Card In       | Card Type: LI32-RU  | LI-32 Card   | RU#01:01:02 |
| 473            | Configuration | 2          | Card Out      | Card Type: LI32A-RU | LI-32 Card   | RU#01:01:01 |
| 472            | Configuration | 1          | Card In       | Card Type: LI32A-RU | LI-32 Card   | RU#01:01:01 |
| 471            | Configuration | 2          | Card Out      | Card Type: LI32-RU  | LI-32 Card   | RU#01:01:01 |
| 470            | Configuration | 1          | Card In       | Card Type: LI32-RU  | LI-32 Card   | RU#01:01:01 |
| 469            | Configuration | 2          | Card Out      | Card Type: LI32-RU  | LI-32 Card   | RU#01:01:01 |
| 468            | Configuration | 1          | Card In       | Card Type: LI32-RU  | LI-32 Card   | RU#01:01:01 |
| 467            | Configuration | 2          | Card Out      | Card Type: LI32A-RU | LI-32 Card   | RU#01:01:01 |
| 466            | Configuration | 1          | Card In       | Card Type: LI32A-RU | LI-32 Card   | RU#01:01:01 |
| 465            | Configuration | 2          | Card Out      | Card Type: LI32A-RU | LI-32 Card   | RU#01:01:01 |
| 464            | Configuration | 1          | Card In       | Card Type: LI32A-RU | LI-32 Card   | RU#01:01:01 |
| 463            | Configuration | 2          | Card Out      | Card Type: LI32-RU  | LI-32 Card   | RU#01:01:01 |
| 462            | Configuration | 2          | Card Out      | Card Type: LI32A-RU | LI-32 Card   | RU#01:01:02 |
| 461            | Configuration | 1          | Card In       | Card Type: LI32A-RU | LI-32 Card   | RU#01:01:02 |
| 460            | Configuration | 2          | Card Out      | Card Type: LI32A-RU | LI-32 Card   | RU#01:01:02 |
| 459            | Configuration | 1          | Card In       | Card Type: LI32A-RU | LI-32 Card   | RU#01:01:02 |

Figure 25. Event Viewer Window

| Table 15. | Event Viewer | Window | Settings |
|-----------|--------------|--------|----------|
|-----------|--------------|--------|----------|

| Screen<br>Element | Options | Description                                             | Default |
|-------------------|---------|---------------------------------------------------------|---------|
| Refresh button    |         | Refreshes the information displayed in the event viewer |         |

| Screen<br>Element       | Options             | Description                                                                                                    | Default |
|-------------------------|---------------------|----------------------------------------------------------------------------------------------------|---------|
| Auto Refresh<br>button  |                     | Automatically refreshes the<br>information displayed in the<br>event viewer, in the<br>following situations:<br><b>No active filter (generic)</b> –<br>when there is a change, all<br>and only the new rows that<br>were appended since the last<br>refresh will be retrieved from<br>the database<br><b>A filter is active</b> – when<br>there is a change, the same |         |
|                         |                     | query is re-executed with the<br>same filter criteria (therefore,<br>any new rows not meeting<br>the filter criteria will not be<br>retrieved from the database)                                                                                                    |         |
| More Rows               |                     | Displays the next set of rows<br>of information from the<br>database                                                                                                    |         |
| Define Filter<br>button |                     | Lets you define the filter to<br>be applied to the event<br>viewer. For more<br>information, see <i>Using the</i><br><i>Advanced Database Filter</i> on<br>page 28                                                                                                    |         |
| Filtered                | Selected<br>Cleared | When selected, indicates that<br>the event viewer is currently<br>being filtered.                                                                                                    |         |
| Report button           |                     | Lets you set up and print<br>alarm reports in a variety of<br>formats                                                                                                    |         |
| Save Log As<br>button   |                     | Lets you save the event log<br>to file in *.txt file format                                                                                                    |         |
|                         |                     | number                                                                                                    |         |
| Category                |                     | which each event belongs,<br>such as Configuration<br>events, Processing events,<br>etc.                                                                                                    |         |
| Description             |                     | Displays a brief description of the event                                                                                                    |         |
| Details                 |                     | Displays more details about<br>the event, such as the<br>location and type of the<br>component corresponding to<br>the event                                                                                                    |         |
| Originator              |                     | Displays the component that triggered the event report                                                                                                    |         |

| Screen<br>Element  | Options   | Description                                                                        | Default |
|--------------------|-----------|------------------------------------------------------------------------------------|---------|
| Location           |           | Displays the location of the component that triggered the event according to Unit  |         |
|                    |           | type, unit number, cage<br>number, slot number and<br>port number (where relevant) |         |
| Time               |           | Displays the time at which<br>the event occurred                                   |         |
| Network<br>Element |           | Displays the name of the Network Element                                           |         |
| Domain             |           | Displays the domain to which the NE belongs                                        |         |
| Maintenance        | Yes<br>No | Displays whether or not an<br>LCT User is currently<br>connected to the NE         |         |

## 5.15. Viewing the Configuration Log

You can view a configuration log, which lists the configuration changes that have been made to the NEs, and details about each configuration change that was made. You can sort the log using the column heading cells, you can search for specific text, and you can filter the rows displayed in the window. You can also save the log to file, or print a report.

 $\mathbb{A}$ 

**Note:** This feature is only available for BroadAccess 40 SNMP systems.

#### To view the configuration log:

• From the ClearAccess+ or LCT main menu bar, select the *Configuration/Configuration Log* menu option. The *Configuration Log* window is displayed.
| Confi    | iguration Log                       |                          |                              |                 |                   |                       |                                                                                                    |
|----------|-------------------------------------|--------------------------|------------------------------|-----------------|-------------------|-----------------------|----------------------------------------------------------------------------------------------------|
| 🛛 📿 Ref  | fresh 👅 More Rows 江                 | Auto Row Height 🏾 💯 Defi | ine Filter 🦙 Filtered 🙀 Sear | ch 🕼 Report 🔹 🔛 | Save As 🖕         |                       |                                                                                                    |
|          |                                     |                          |                              |                 |                   |                       | <b>▲</b>                                                                                                    |
| ID 🗖     | <ul> <li>Date &amp; Time</li> </ul> | 🕶 Domain 💌               | Network Element              | User 💌          | Function 💌        | Operation 💌           | Details                                                                                                    |
| 695      | 24-Sep-03 11:14:36                  | Ronen                    | 10.100.7.181                 | RONEN1          | Software Download | Start Download        | Profile = NONE , SW Type =<br>ISDN-12 , SW Version =<br>04.02                                                                   |
| 694      | 24-Sep-03 11:14:29                  | Ronen                    | 10.100.7.181                 | RONEN1          | Software Download | End TFTP Process      | Profile = NONE , SW Type =<br>ISDN-12 , SW Version =<br>04.02 , Filename =<br>i1212v2D.bin , Status:<br>Successfully Transfered |
| 693      | 24-Sep-03 11:13:53                  | Ronen                    | 10.100.7.181                 | RONEN1          | Software Download | Start TFTP<br>Process | Profile = NONE, SW Type =<br>ISDN-12, SW Version =<br>04.02, Filename =<br>i1212v2D.bin                                         |
| 692      | 24-Sep-03 11:10:30                  | Ronen                    | 10.100.7.181                 | RONEN1          | Software Download | End Download          | Profile = NONE , SW Type =<br>ISDN-12 , SW Version =<br>04.02 , Status: 0K                                                      |
| 691      | 24-Sep-03 10:56:16                  | Ronen                    | 10.100.7.181                 | RONEN1          | Software Download | Start Download        | Profile = NONE , SW Type =<br>ISDN-12 , SW Version =<br>04.02                                                                   |
| 690      | 24-Sep-03 10:56:08                  | Ronen                    | 10.100.7.181                 | RONEN1          | Software Download | End TFTP Process      | Profile = NONE , SW Type =<br>ISDN-12 , SW Version =<br>04.02 , Filename =<br>i1212v2D,bin , Status:<br>Successfully Transfered |
| 689      | 24-Sep-03 10:55:30                  | Ronen                    | 10.100.7.181                 | RONEN1          | Software Download | Start TFTP<br>Process | Profile = NONE , SW Type =<br>ISDN-12 , SW Version =<br>04.02 , Filename =<br>i1212v2D.bin                                      |
| 688      | 24-Sep-03 10:50:14                  | Ronen                    | 10.100.7.181                 | RONEN1          | Software Download | End Download          | Profile = NONE , SW Type =                                                                                                    |
| 692 Item | ns                                  |                          |                              |                 |                   |                       | -                                                                                                    |

## Figure 26. Configuration Log Window

## Table 16. Configuration Log Window Settings

| Screen<br>Element       | Options | Description                                                                                                    | Default |
|-------------------------|---------|----------------------------------------------------------------------------------------------------|---------|
| Refresh button          |         | Refreshes the items<br>displayed in the<br><b>Configuration Log</b><br>window                                                                                                    |         |
| More Rows<br>button     |         | Lets you view the next set<br>of rows in the<br><b>Configuration Log</b><br>window                                                                                                    |         |
| Auto Row<br>Height      |         | Automatically sets the row height in the table                                                                                                    |         |
| Define Filter<br>button |         | Lets you set up criteria for<br>filtering the events<br>displayed in the<br><b>Configuration Log</b><br>window. For more<br>information, see Using the<br>Advanced Database Filter<br>on page 28. |         |
| Filtered button         |         | Applies or turns off the<br>filtering mechanism used to<br>filter the data displayed in<br>the <b>Configuration Log</b><br>window                                                                 |         |
| Search button           |         | Lets you search for specific<br>text in the <b>Configuration</b><br><b>Log</b> window                                                                                                    |         |

| Screen<br>Element  | Options                                        | Description                                                               | Default |
|--------------------|------------------------------------------------|---------------------------------------------------------------------------|---------|
| Report button      | Print Preview<br>Page Setup<br>Report Designer | Lets you format, preview<br>and print a report from the<br>log            |         |
| Save As button     | 1 0                                            | Lets you save the log to file                                             |         |
| ID                 |                                                | Displays the ID number of each configuration event                        |         |
| Date and Time      |                                                | Displays the date and time<br>that the configuration event<br>occurred    |         |
| Domain             |                                                | Displays the domain where<br>the configuration event<br>occurred          |         |
| Network<br>Element |                                                | Displays the name of the NE where the configuration event occurred        |         |
| User               |                                                | Displays the name of the<br>user who performed the<br>configuration event |         |
| Function           | Alarm<br>Configuration<br>Configuration        | Displays the type of<br>function which was<br>performed on the system     |         |
|                    | Software<br>Download                           |                                                                           |         |
|                    | Maintenance                                    |                                                                           |         |
|                    | Topology<br>Operations                         |                                                                           |         |

| Screen<br>Element | Options                                                            | Description                                                                                                  | Default |
|-------------------|--------------------------------------------------------------------|----------------------------------------------------------------------------------------------------|---------|
| Operation         | Alarm<br>Configuration<br>types:<br>Change Alarm<br>Severity       | Displays the type of<br>operation that was<br>performed on the system (a<br>subtype of the Function<br>type) |         |
|                   | Restore Default<br>Severities                                      |                                                                                                    |         |
|                   | <b>Software</b><br><b>Download types:</b><br>Start TFTP<br>Process |                                                                                                    |         |
|                   | End TFTP<br>Process                                                |                                                                                                    |         |
|                   | Start Download                                                     |                                                                                                    |         |
|                   | End Download                                                       |                                                                                                    |         |
|                   | Stop Download                                                      |                                                                                                    |         |
|                   | Abort Download                                                     |                                                                                                    |         |
|                   | Swap Request                                                       |                                                                                                    |         |
|                   | Abort Swap                                                         |                                                                                                    |         |
|                   | Set Running<br>Versions                                            |                                                                                                    |         |
|                   | 1                                                                  |                                                                                                    | 1       |

| Screen<br>Element    | Options                                                                                                    | Description                                                                                                    | Default |
|----------------------|----------------------------------------------------------------------------------------------------|----------------------------------------------------------------------------------------------------|---------|
| Operation<br>(cont.) | <b>Configuration</b><br><b>Download types:</b><br>Download to NE<br>Upload from NE                                                             | Displays the type of<br>operation that was<br>performed on the system (a<br>subtype of the Function<br>type)                                                                                        |         |
|                      | Maintenance<br>types:<br>Card Reset                                                                                                    |                                                                                                    |         |
|                      | Topology<br>Operations<br>types:<br>Add NE<br>Add Domain<br>Delete NE<br>Delete Domain<br>Modify NE<br>Modify Domain<br>Move NE<br>Move Domain |                                                                                                    |         |
| Details              | Software<br>Download<br>details:<br>Profile<br>Software Type<br>Software Version<br>File Name<br>Status<br>Delay Time                          | Displays details about the<br>configuration event, such<br>as the success or failure of<br>the operation, details about<br>software version changes,<br>the software profile that<br>was used, etc. |         |
|                      | Configuration<br>Download<br>details:<br>Downloading<br>Succeeded<br>Downloading<br>Failed<br>Uploading<br>Completed                           |                                                                                                    |         |

# 5.15.1. Searching for Specific Text in the Configuration Log

You can search for specific text in the configuration log, using the *Find Text* window.

#### To search for text in the alarm list:

- 1. Click the **Search** button in the **Configuration Log** window (see *Viewing the Configuration Log*) on page 58. The **Find Text** window is displayed.
- 2. Type the text that you are searching for in the *Text to Find* box.
- 3. Set the other options in the window as required.
- 4. Click the *Find Next* button. The first item that matches your search requirements is highlighted in the configuration log.
- **5.** To continue searching, click the *Find Next* button until you find the item you require.

### 5.15.2. Printing Reports from the Configuration Log

The *Report* button in the *Configuration Log* window lets you print out the configuration events displayed in the window, according to the filters currently selected. Before you print the events, you can do the following:

- Preview how the events will be printed out, by clicking the *Report* button and selecting the *Print Preview* option
- Edit page setup, including page size, margins, scale, headers and footers, by clicking the *Report* button and selecting the *Page Setup* option
- Use the Report Designer to set up configuration log reports in a variety of formats, by clicking the *Report* button and selecting the *Report Designer* option. For more information about using the Report Designer, see *Creating Reports* on page 26.

#### To print a configuration log report:

- 1. Open the *Configuration Log* window, as described in *Viewing the Configuration Log* on page 58.
- 2. Filter the configuration log as required, as described in *Using the Advanced Database Filter* on page 28.
- **3.** Click the *Report* button. Select the options you require, modify if necessary, and click the *Print* button when you are ready to print.

### 5.15.3. Saving the Configuration Log to File

The configuration log can be saved in XML, HTML, Excel or text file format. Only the events displayed will be saved. If you want to save all the events, make sure that you have cancelled filtering, using the *Filtered* button, before saving the log to file.

#### To save the configuration log to file:

1. Click the **Save** button in the **Configuration Log** window (see *Viewing the Configuration Log*) on page 58. The **Save As** dialog box is displayed.

- 2. Navigate to the folder of your choice, if required.
- **3.** Enter a file name for the configuration log.
- 4. Select the file format you require.
- 5. Click the *Save* button. The configuration log is saved to file.

# 5.16. Alarms and Troubleshooting

BroadAccess systems generate alarm messages, which help you to identify and rectify problems with the system. This section includes a summary of the alarms that can be generated, and suggested troubleshooting methodology for solving problems with the system.

# 5.16.1. Alarms and Indicators

The BroadAccess system produces two kinds of alarms and indicators: card LEDs and alarm reports displayed via ClearAccess+ and LCT. These reports can be either displayed on the screen or printed out. In addition, the BroadAccess system has dry contacts that can be coupled to the scanning system of an exchange.

- Alarms—ClearAccess+ and LCT report alarms that occur in the various units and elements of the system. Each alarm is reported along with a description, severity level (can be modified), category, origin of the alarm, location of the element causing the alarm and date and time that the alarm occurred. In addition, alarm conditions for specific cards can be viewed in the *Cage View* window and on the nodes of the NE's configuration tree. For a list of the alarms that can be generated by BroadAccess, see *Alarms Generated by BroadAccess* on page 66.
- **LEDs**—On-site visual alarms are indicated by LEDs, at both the CU and at the RU. Each card has at least two on-board LED indicators, where a green LED indicates normal operation and a red LED indicates a fault condition. More information about card LEDs can be found in the corresponding card installation instructions.
- **Dry contact relays**—Dry contact relays at the CU can signal critical, major, minor and AL\_OUT alarms. These relays can be used for external alarm inputs (for example, fire or water level alarms), to be transferred to the exchange building. An AL\_OUT solid state relay is closed if one or more of the eight user-defined external alarms, located at either the CU or RU are activated. These alarms are conveyed directly to ClearAccess+ or LCT, without system intervention.

Any critical, major, minor or external alarm condition activates a specific alarm relay that can be connected to an external central alarm system (audible, visible, or both) in the exchange building. A total of four different alarm relays are provided for alarm distribution: critical, major, minor and AL\_OUT.

**Note:** In addition to the alarms generated by the IP-UL-x card which are displayed in the alarm list, more specific alarms for the card can be viewed in the card's configuration window. For more information, see Managing the IP-UL-x Card via the Switched Network in the BroadAccess Configuration Guide.

# 5.16.2. Troubleshooting Methodology

Λ

If you are not able to troubleshoot the system by yourself, by following the general guidelines mentioned here, or the troubleshooting procedures mentioned in this chapter, please contact the technical assistance representative in your country.

As the primary management interface to the system, ClearAccess+/LCT is used to diagnose problems. This allows you to begin isolating the problem, and in some cases, solving it, before visiting the remote site. If the problem cannot be solved using ClearAccess+/LCT, it may be hardware related. In this case, check items such as cable connections and card operation at the CU side first, then at the RU side, and then check the repeaters or doublers, when used. Another way of determining whether a problem is located at either the CU or RU side, is to perform loopback tests, however it should be noted that loopbacks can cause interruption to services provided to subscribers. Some loopback tests can be performed using ClearAccess+ or LCT. Others require you to physically perform loopbacks at the CU or RU cable connections or distribution blocks. Finally, cards may need to be replaced in either the CU or RU.

When setting out to the RU site, take supplies of the components that may need to be replaced and spare cables for performing loopbacks.

For convenience sake, if you are already located at the RU site, you can perform all relevant checks at the RU first, and then if the problem is still not solved, check the CU.

- ▲ Note: Familiarize yourself with the BroadAccess system's hardware and software configuration prior to making any modifications to the system. You can make a backup file of the system's configuration data before you begin to make changes to system configuration (see Saving and Restoring NE Configuration Data in the BroadAccess Configuration Guide for more information).
- ▲ Note: Before beginning to isolate and diagnose problems with the system, check that the subscriber's telephone equipment, modem or CPE is in working order. If it is not working properly, replace the equipment and see if the problem persists.

### **General Troubleshooting Guidelines:**

- Connect to the system with ClearAccess+ or LCT, and check whether the problem is at the CU or the RU, according to the alarm message displayed. Observe the other current alarms active in the system, and the alarm history. Note the alarms that have occurred in the past weeks. You may be able to spot a pattern of alarms, or a single alarm that may have an implication on the current system status. Check the status of card LEDs using the cage view. Performance Monitoring statistics (viewed from the NE Operation window) may also provide you with more detailed information. If connection to the system using ClearAccess+ or LCT fails, see *ClearAccess+/LCT Not Working Direct Connection* on page 106.
- 2. If the problem is at the RU, skip the checks at the CU, and perform the recommended steps at the RU.
- **3.** Check that the system is configured correctly, using the *NE Operation* window for the BroadAccess system where the problem occurs.
- 4. Check physical cable connections, backplane dipswitch configuration and LEDs at the CU.
- **5.** Perform loopback tests at the CU.
- 6. Check physical cable connections, backplane dipswitch configuration and LEDs at the RU.
- 7. Perform loopback tests at the RU.
- 8. Check HDSL doublers or PCM repeaters, if they exist.
- **9.** Replace cards at the CU and then at the RU (if you are already at the RU site, replace cards there, first).

## 5.16.3. Alarms Generated by BroadAccess

The following table summarizes the alarm messages that can be generated by the BroadAccess system.

▲ Note: In addition to the alarms generated by the IP-UL-x card which are displayed in the alarm list, more specific alarms for the card can be viewed in the card's configuration window. For more information, see Viewing Alarms Generated by the IP-UL-x Card in the BroadAccess Configuration Guide.

The alarms are arranged in this section according to their ID numbers, which are displayed in the *Alarm ID* column of the *Alarm* window in ClearAccess+ or LCT. Each alarm has a unique ID number, despite the fact that the *Description* may be similar to other alarms.

Each row in the table corresponds to a particular alarm, and refers you to the appropriate troubleshooting procedure.

| Alarm<br>ID | Description | Troubleshooting<br>Solution                         | Category  | Originator Type      | Default<br>Severity | Can be<br>Viewed by<br>LCT Telnet |
|-------------|-------------|-----------------------------------------------------|-----------|----------------------|---------------------|-----------------------------------|
| 1           | Temperature | <i>Temperature Alarm</i> on page 155                | External  | CPU Card             | Major               | Yes                               |
| 2           | Temperature | <i>Temperature Alarm</i> on page 155                | External  | Power Supply<br>Card | Major               | Yes                               |
| 3           | Temperature | <i>Temperature Alarm</i> on page 155                | External  | LI32 Card            | Major               | No                                |
| 4           | Temperature | <i>Temperature Alarm</i> on page 155                | External  | SHDSL Card           | Major               | No                                |
| 5           | Door Open   | <i>Door Open Alarm</i> on page 111                  | External  | Unit                 | Major               | Yes                               |
| 6           | Ringer      | No Ringing - Group<br>of Subscribers on<br>page 141 | Equipment | Power Supply<br>Card | Major               | Yes                               |

#### 5. Fault Management

| Alarm<br>ID | Description | Troubleshooting<br>Solution                                                                                                    | Category   | Originator Type | Default<br>Severity | Can be<br>Viewed by<br>LCT Telnet |
|-------------|-------------|----------------------------------------------------------------------------------------------------|------------|-----------------|---------------------|-----------------------------------|
| 7           | No RUs      | When STM4 cards<br>are used:<br>STM4 Problem on<br>page 153<br>When LTM cards are<br>used:<br>No Communication -<br>RU and CU E1 Short<br>Haul (LTM card) on<br>page 128<br>No Communication -<br>RU and CU E1 Long<br>Haul (LTM card) on<br>page 127<br>When HDSL cards<br>are used:<br>No Communication -<br>RU and CU HDSL -<br>No Doublers on page<br>131<br>No Communication -<br>RU and CU HDSL -<br>1 Doubler on page<br>130<br>When ONTU cards<br>are used:<br>No Communication -<br>RU and CU ONTU<br>on page 132<br>No Communication -<br>RU and CU ONTU<br>on page 132<br>No Communication -<br>RU and CU ONTU<br>(with backup ONTU | Processing | System          | Critical            | Νο                                |

| Alarm<br>ID | Description                | Troubleshooting<br>Solution                                                                                                    | Category      | Originator Type | Default<br>Severity | Can be<br>Viewed by<br>LCT Telnet |
|-------------|----------------------------|----------------------------------------------------------------------------------------------------|---------------|-----------------|---------------------|-----------------------------------|
| 8           | Alarm Test                 | No actions are<br>required. This alarm<br>indicates that the<br>critical alarm<br>mechanism has been<br>tested and is<br>functioning<br>normally. | Processing    | System          | Critical            | No                                |
| 9           | Alarm Test                 | No actions are<br>required. This alarm<br>indicates that the<br>major alarm<br>mechanism has been<br>tested and is<br>functioning<br>normally.    | Processing    | System          | Major               | No                                |
| 10          | CPU Slave Fault            | <i>CPT Slave Failure</i><br>on page 109                                                                                                    | Equipment     | CPU Card        | Minor               | No                                |
| 11          | Sync Failed                | <i>No Clock/Sync</i><br><i>Failed</i> on page 127                                                                                                 | Processing    | Unit            | Major               | No                                |
| 12          | Configuration Line Missing | Configuration Line<br>Missing - LI-4E1<br>Series Card on page<br>108                                                                              | Configuration | E1 Line         | Minor               | No                                |
| 13          | Loss of Signal (LOS)       | AIS, RAI, LOS or<br>High/Low CODE<br>Error Alarm at LI-<br>4E1 Series Card on<br>page 97                                                          | Communication | E1 Interface    | Major               | No                                |
| 14          | Loss of Signal (LOS)       | LOS Alarm at<br>LI-8Nx64 Card on<br>page 121                                                                                                    | Communication | HDSL/N64 IF     | Major               | No                                |

| Alarm<br>ID | Description                      | Troubleshooting<br>Solution                                                              | Category      | Originator Type | Default<br>Severity | Can be<br>Viewed by<br>LCT Telnet |
|-------------|----------------------------------|------------------------------------------------------------------------------------------|---------------|-----------------|---------------------|-----------------------------------|
| 15          | Loss of Frame (LOF)              | LOF Alarm at LI-<br>4E1 Series Card on<br>page 121                                       | Communication | E1 Interface    | Major               | No                                |
| 16          | Alarm Indication Signal<br>(AIS) | AIS, RAI, LOS or<br>High/Low CODE<br>Error Alarm at LI-<br>4E1 Series Card on<br>page 97 | Communication | E1 Interface    | Major               | No                                |
| 17          | Remote Alarm Indication (RAI)    | AIS, RAI, LOS or<br>High/Low CODE<br>Error Alarm at LI-<br>4E1 Series Card on<br>page 97 | Communication | E1 Interface    | Major               | No                                |
| 18          | Test Module Fail                 | <i>Test Module Failed</i> on page 155                                                    | Equipment     | CPU Card        | Minor               | Yes                               |
| 19          | Hardware Malfunction             | Card Does Not<br>Respond on page 104                                                     | Equipment     | 4E1 Card        | Major               | No                                |
| 20          | Hardware Malfunction             | Card Does Not<br>Respond on page 104                                                     | Equipment     | ADSL Card       | Major               | No                                |
| 21          | Hardware Malfunction             | Card Does Not<br>Respond on page 104                                                     | Equipment     | SHDSL Card      | Major               | No                                |
| 22          | Hardware Malfunction             | Card Does Not<br>Respond on page 104                                                     | Equipment     | LI32 Card       | Major               | No                                |
| 23          | Card not Responding              | Card Does Not<br>Respond on page 104                                                     | Equipment     | STM4 Card       | Major               | No                                |
| 24          | Card not Responding              | Card Does Not<br>Respond on page 104                                                     | Equipment     | 4E1 Card        | Major               | No                                |
| 25          | Card not Responding              | Card Does Not<br>Respond on page 104                                                     | Equipment     | ISDN Card       | Major               | No                                |
| 26          | Card not Responding              | Card Does Not<br>Respond on page 104                                                     | Equipment     | ADSL Card       | Major               | No                                |

| Alarm<br>ID | Description                    | Troubleshooting<br>Solution                                                                  | Category      | Originator Type     | Default<br>Severity | Can be<br>Viewed by<br>LCT Telnet |
|-------------|--------------------------------|----------------------------------------------------------------------------------------------|---------------|---------------------|---------------------|-----------------------------------|
| 27          | Card not Responding            | <i>Card Does Not</i><br><i>Respond</i> on page 104                                           | Equipment     | ATM Card            | Major               | No                                |
| 28          | Card not Responding            | Card Does Not<br>Respond on page 104                                                         | Equipment     | SHDSL Card          | Major               | No                                |
| 29          | Card not Responding            | Card Does Not<br>Respond on page 104                                                         | Equipment     | LI32 Card           | Major               | No                                |
| 30          | Card not Responding            | Card Does Not<br>Respond on page 104<br>Common Control<br>Card Backup Failure<br>on page 109 | Equipment     | CPU Card            | Major               | Yes                               |
| 31          | Restart Failed                 | <i>V5 Out of Service</i> on page 157                                                         | Processing    | V5 IF               | Critical            | No                                |
| 32          | Variant Error                  | <i>V5 Variant Error</i> on page 158                                                          | Configuration | V5 IF               | Major               | No                                |
| 33          | External Alarm                 | <i>External Alarm</i> on page 112                                                            | External      | External Alarm      | Major               | Yes                               |
| 34          | Link Configuration<br>Mismatch | Link Configuration<br>Mismatch on page<br>119                                                | Configuration | Unit                | Major               | No                                |
| 35          | High BER (>10E-3)              | Link Failure -<br>LTM/HDSL Cards<br>on page 120                                              | Communication | LTM HDSL E1<br>Link | Major               | No                                |
| 36          | High BER (>10E-3)              | No Communication -<br>RU and CU ONTU<br>on page 132                                          | Communication | ONTU E3 Link        | Major               | No                                |
| 37          | Low BER (10E-6 - 10E-3)        | Link Failure -<br>LTM/HDSL Cards<br>on page 120                                              | Communication | LTM HDSL E1<br>Link | Minor               | No                                |
| 38          | Low BER (10E-6 - 10E-3)        | <i>No Communication -<br/>RU and CU ONTU</i><br>on page 132                                  | Communication | ONTU E3 Link        | Minor               | No                                |

| Alarm<br>ID | Description                      | Troubleshooting<br>Solution                                                                                                    | Category      | Originator Type     | Default<br>Severity | Can be<br>Viewed by<br>LCT Telnet |
|-------------|----------------------------------|----------------------------------------------------------------------------------------------------|---------------|---------------------|---------------------|-----------------------------------|
| 39          | Loss of Frame (LOF)              | <i>Link Failure -<br/>LTM/HDSL Cards</i><br>on page 120                                                                                                    | Communication | LTM HDSL E1<br>Link | Major               | No                                |
| 40          | Loss of Frame (LOF)              | No Communication -<br>RU and CU ONTU<br>on page 132                                                                                                    | Communication | ONTU E1 Link        | Major               | No                                |
| 41          | Alarm Indication Signal<br>(AIS) | When LTM cards are<br>used:<br>No Communication -<br>RU and CU E1 Short<br>Haul (LTM card) on<br>page 128<br>No Communication -<br>RU and CU E1 Long<br>Haul (LTM card) on<br>page 127<br>When HDSL cards<br>are used:<br>No Communication -<br>RU and CU HDSL -<br>No Doublers on page<br>131<br>No Communication -<br>RU and CU HDSL -<br>1 Doubler on page<br>130 | Communication | LTM HDSL E1<br>Link | Major               | No                                |
| 42          | Alarm Indication Signal<br>(AIS) | No Communication -<br>RU and CU ONTU<br>on page 132<br>No Communication -<br>RU and CU ONTU<br>(with backup ONTU<br>cards) on page 134                                                                                                    | Communication | ONTU E1 Link        | Major               | No                                |

| Alarm<br>ID | Description           | Troubleshooting<br>Solution                                                                                                    | Category      | Originator Type     | Default<br>Severity | Can be<br>Viewed by<br>LCT Telnet |
|-------------|-----------------------|----------------------------------------------------------------------------------------------------|---------------|---------------------|---------------------|-----------------------------------|
| 43          | Loss of Signal (LOS)  | When LTM cards are<br>used:<br>No Communication -<br>RU and CU E1 Short<br>Haul (LTM card) on<br>page 128<br>No Communication -<br>RU and CU E1 Long<br>Haul (LTM card) on<br>page 127<br>When HDSL cards<br>are used:<br>No Communication -<br>RU and CU HDSL -<br>No Doublers on page<br>131<br>No Communication -<br>RU and CU HDSL -<br>1 Doubler on page<br>130 | Communication | LTM HDSL E1<br>Link | Major               | No                                |
| 44          | Loss of Signal (LOS)  | No Communication -<br>RU and CU ONTU<br>on page 132<br>No Communication -<br>RU and CU ONTU<br>(with backup ONTU<br>cards) on page 134                                                                                                    | Communication | ONTU E1 Link        | Major               | No                                |
| 45          | Suspected HW Loopback | Hardware Loopback<br>Indication on page<br>114                                                                                                    | Processing    | LTM HDSL E1<br>Link | Major               | No                                |
| 46          | Suspected HW Loopback | Hardware Loopback<br>Indication on page<br>114                                                                                                    | Processing    | ONTU E1 Link        | Major               | No                                |

#### 5. Fault Management

| Alarm<br>ID | Description | Troubleshooting<br>Solution                                                                                                    | Category      | Originator Type     | Default<br>Severity | Can be<br>Viewed by<br>LCT Telnet |
|-------------|-------------|----------------------------------------------------------------------------------------------------|---------------|---------------------|---------------------|-----------------------------------|
| 47          | Out of Sync | Link Failure -<br>LTM/HDSL Cards<br>on page 120;<br>When LTM cards are<br>used:<br>No Communication -<br>RU and CU E1 Short<br>Haul (LTM card) on<br>page 128<br>No Communication -<br>RU and CU E1 Long<br>Haul (LTM card) on<br>page 127<br>When HDSL cards<br>are used:<br>No Communication -<br>RU and CU HDSL -<br>No Doublers on page<br>131<br>No Communication -<br>RU and CU HDSL -<br>I Doubler on page<br>130 | Communication | LTM HDSL E1<br>Link | Major               | No                                |
| 48          | Out of Sync | No Communication -<br>RU and CU ONTU<br>on page 132<br>No Communication -<br>RU and CU ONTU<br>(with backup ONTU<br>cards) on page 134                                                                                                    | Communication | ONTU E1 Link        | Major               | No                                |

| Alarm<br>ID | Description             | Troubleshooting<br>Solution                                                                                                    | Category      | Originator Type     | Default<br>Severity | Can be<br>Viewed by<br>LCT Telnet |
|-------------|-------------------------|----------------------------------------------------------------------------------------------------|---------------|---------------------|---------------------|-----------------------------------|
| 49          | Remote Side out of Sync | When LTM cards are<br>used:<br>No Communication -<br>RU and CU E1 Short<br>Haul (LTM card) on<br>page 128<br>No Communication -<br>RU and CU E1 Long<br>Haul (LTM card) on<br>page 127<br>When HDSL cards<br>are used:<br>No Communication -<br>RU and CU HDSL -<br>No Doublers on page<br>131<br>No Communication -<br>RU and CU HDSL -<br>1 Doubler on page<br>130 | Communication | LTM HDSL E1<br>Link | Major               | No                                |
| 50          | Remote Side Out of Sync | No Communication -<br>RU and CU ONTU<br>on page 132<br>No Communication -<br>RU and CU ONTU<br>(with backup ONTU<br>(with backup ONTU<br>cards) on page 134                                                                                                    | Communication | ONTU E1 Link        | Major               | No                                |
| 52          | Hardware Malfunction    | Card Does Not<br>Respond on page 104                                                                                                    | Equipment     | STM4 Card           | Major               | No                                |
| 53          | Mate Comm Fail          | <i>STM4 Series Backup<br/>Card Failure</i> on<br>page 154                                                                                                    | Equipment     | STM4 Card           | Minor               | No                                |

| Alarm<br>ID | Description                              | Troubleshooting<br>Solution                   | Category      | Originator Type          | Default<br>Severity | Can be<br>Viewed by<br>LCT Telnet |
|-------------|------------------------------------------|-----------------------------------------------|---------------|--------------------------|---------------------|-----------------------------------|
| 54          | Loss of Signal (LOS)                     | <i>STM4 Problem</i> on page 153               | Communication | STM4 Link                | Major               | No                                |
| 55          | Loss of Frame (LOF)                      | <i>STM4 Problem</i> on page 153               | Communication | STM4 Link                | Major               | No                                |
| 56          | Loss of Pointer (LOP)                    | <i>STM1 Problem</i> on page 151               | Communication | STM1 Link                | Major               | No                                |
| 57          | Loss of Pointer (LOP)                    | <i>VC-12 Alarm</i> on page 159                | Communication | VC12 Link                | Major               | No                                |
| 58          | Loss of Multiframe                       | <i>STM1 Problem</i> on page 151               | Communication | STM1 Link                | Major               | No                                |
| 59          | Alarm Indication Signal                  | <i>STM4 Problem</i> on page 153               | Communication | STM4 Link                | Major               | No                                |
| 60          | Alarm Indication Signal<br>(AIS)         | <i>STM1 Problem</i> on page 151               | Communication | STM1 Link                | Major               | No                                |
| 61          | Alarm Indication Signal (AIS)            | <i>VC-12 Alarm</i> on page 159                | Communication | VC12 Link                | Major               | No                                |
| 62          | Signal Failure                           | <i>STM4 Problem</i> on page 153               | Communication | STM4 Link                | Major               | No                                |
| 63          | Signal Failure                           | <i>STM1 Problem</i> on page 151               | Communication | STM1 Link                | Major               | No                                |
| 64          | Signal Failure                           | <i>VC-12 Alarm</i> on page 159                | Communication | VC12 Link                | Major               | No                                |
| 65          | Signal Degraded                          | <i>STM4 Problem</i> on page 153               | Communication | STM4 Link                | Minor               | No                                |
| 66          | Signal Degraded                          | <i>STM1 Problem</i> on page 151               | Communication | STM1 Link                | Minor               | No                                |
| 67          | Signal Degraded                          | <i>VC-12 Alarm</i> on page 159                | Communication | VC12 Link                | Minor               | No                                |
| 68          | External Links<br>Configuration Mismatch | Link Configuration<br>Mismatch on page<br>119 | Configuration | LTM HDSL E1<br>Link Card | Major               | No                                |

| Alarm<br>ID | Description                                     | Troubleshooting<br>Solution                                                     | Category      | Originator Type      | Default<br>Severity | Can be<br>Viewed by<br>LCT Telnet |
|-------------|-------------------------------------------------|---------------------------------------------------------------------------------|---------------|----------------------|---------------------|-----------------------------------|
| 69          | External Links<br>Configuration Mismatch        | <i>External Links</i><br><i>Configuration</i><br><i>Mismatch</i> on page<br>113 | Configuration | ONTU E1 Link<br>Card | Major               | No                                |
| 70          | Unequipped                                      | <i>STM1 Problem</i> on page 151                                                 | Communication | STM1 Link            | Major               | No                                |
| 71          | Unequipped                                      | <i>VC-12 Alarm</i> on page 159                                                  | Communication | VC12 Link            | Major               | No                                |
| 74          | TIM Alarm                                       | <i>VC TIM Alarm</i> on page 160                                                 | Communication | VC12 Link            | Major               | No                                |
| 75          | SLM Alarm                                       | <i>STM1 Problem</i> on page 151                                                 | Communication | STM1 Link            | Major               | No                                |
| 76          | SLM Alarm                                       | <i>VC-12 Alarm</i> on page 159                                                  | Communication | VC12 Link            | Major               | No                                |
| 77          | Remote Defect Indication<br>(RDI)               | <i>STM4 Problem</i> on page 153                                                 | Communication | STM4 Link            | Minor               | No                                |
| 78          | Remote Defect Indication<br>(RDI)               | <i>STM1 Problem</i> on page 151                                                 | Communication | STM1 Link            | Minor               | No                                |
| 79          | Connectivity Remote<br>Defect Indication (CRDI) | <i>VC-12 Alarm</i> on page 159                                                  | Communication | VC12 Link            | Minor               | No                                |
| 80          | Payload Remote Defect<br>Indication (PRDI)      | <i>VC-12 Alarm</i> on page 159                                                  | Communication | VC12 Link            | Minor               | No                                |
| 81          | Server Remote Defect<br>Indication (SRDI)       | <i>VC-12 Alarm</i> on page 159                                                  | Communication | VC12 Link            | Minor               | No                                |
| 82          | Rx Errors                                       | Transmission Card<br>Does Not Respond<br>on page 156                            | Communication | LTM HDSL E1<br>Link  | Major               | No                                |
| 83          | Rx Errors                                       | Transmission Card<br>Does Not Respond<br>on page 156                            | Communication | ONTU E1 Link         | Major               | No                                |
| 84          | Voice Frequency Test<br>Failed                  | <i>VF Failure</i> on page 160                                                   | Processing    | POTS Line            | Minor               | No                                |

| Alarm<br>ID | Description                    | Troubleshooting<br>Solution        | Category      | Originator Type         | Default<br>Severity | Can be<br>Viewed by<br>LCT Telnet |
|-------------|--------------------------------|------------------------------------|---------------|-------------------------|---------------------|-----------------------------------|
| 85          | Voice Frequency Test<br>Failed | <i>VF Failure</i> on page 160      | Processing    | ADSL Line               | Minor               | No                                |
| 86          | Voice Frequency Test<br>Failed | <i>VF Failure</i> on page 160      | Processing    | Special Service<br>Line | Minor               | No                                |
| 87          | Voice Frequency Test<br>Failed | <i>VF Failure</i> on page 160      | Processing    | ISDN Line               | Minor               | No                                |
| 88          | AC Test Failed                 | AC or DC Test<br>Failed on page 96 | Processing    | POTS Line               | Minor               | No                                |
| 89          | AC Test Failed                 | AC or DC Test<br>Failed on page 96 | Processing    | ADSL Line               | Minor               | No                                |
| 90          | AC Test Failed                 | AC or DC Test<br>Failed on page 96 | Processing    | Special Service<br>Line | Minor               | No                                |
| 91          | AC Test Failed                 | AC or DC Test<br>Failed on page 96 | Processing    | ISDN line               | Minor               | No                                |
| 92          | DC Test Failed                 | AC or DC Test<br>Failed on page 96 | Processing    | POTS Line               | Minor               | No                                |
| 93          | DC Test Failed                 | AC or DC Test<br>Failed on page 96 | Processing    | ADSL Line               | Minor               | No                                |
| 94          | DC Test Failed                 | AC or DC Test<br>Failed on page 96 | Processing    | Special Service<br>Line | Minor               | No                                |
| 95          | DC Test Failed                 | AC or DC Test<br>Failed on page 96 | Processing    | ISDN Line               | Minor               | No                                |
| 96          | Leakage Fault                  | <i>Leakage Fault</i> on page 116   | Processing    | POTS Line               | Minor               | No                                |
| 97          | Leakage Fault                  | <i>Leakage Fault</i> on page 116   | Processing    | ADSL Line               | Minor               | No                                |
| 98          | Leakage Fault                  | <i>Leakage Fault</i> on page 116   | Processing    | Special Service<br>Line | Minor               | No                                |
| 99          | Leakage Fault                  | Leakage Fault on page 116          | Processing    | ISDN Line               | Minor               | No                                |
| 100         | Many Line Alarms               | Many Line Alarms<br>on page 123    | Configuration | System                  | Minor               | No                                |

| Alarm<br>ID | Description                              | Troubleshooting<br>Solution                                         | Category      | Originator Type      | Default<br>Severity | Can be<br>Viewed by<br>LCT Telnet |
|-------------|------------------------------------------|---------------------------------------------------------------------|---------------|----------------------|---------------------|-----------------------------------|
| 101         | Configuration Mismatch                   | Cross-Connect<br>Configuration<br>Mismatch on page<br>110           | Configuration | System               | Minor               | No                                |
| 102         | Multiple Connection in<br>Automatic Mode | Same Line Element<br>Detected in More<br>than One RU on<br>page 149 | Configuration | System               | Minor               | No                                |
| 103         | Configuration Line Missing               | <i>Configuration Line</i><br><i>Missing</i> on page 107             | Configuration | System               | Minor               | No                                |
| 104         | AC Alarm                                 | <i>AC Alarm</i> on page 96                                          | External      | Unit                 | Major               | No                                |
| 106         | Input Voltage Alarm                      | <i>Input Voltage Alarm</i><br>on page 115                           | External      | Power Supply<br>Card | Major               | Yes                               |
| 107         | Primary Clock Failed                     | <i>Clock Failure</i> on page 106                                    | Processing    | STM4 Card            | Major               | No                                |
| 108         | Secondary Clock Failed                   | <i>Clock Failure</i> on page 106                                    | Processing    | STM4 Card            | Major               | No                                |
| 109         | Configuration Mismatch                   | Configuration<br>Mismatch -<br>PSDCx/PSRGx on<br>page 108           | Configuration | Power Supply<br>Card | Major               | No                                |
| 110         | Metering Mismatch                        | Metering Mismatch<br>on page 125                                    | Configuration | Unit                 | Minor               | No                                |
| 111         | Illegal Link Configuration               | Illegal Link<br>Configuration on<br>page 114                        | Configuration | Unit                 | Major               | No                                |
| 112         | 5V Output Voltage Alarm                  | <i>DC Alarm</i> on page 111                                         | Equipment     | Power Supply<br>Card | Major               | Yes                               |
| 113         | -5V Output Voltage Alarm                 | <i>DC Alarm</i> on page 111                                         | Equipment     | Power Supply<br>Card | Major               | Yes                               |

| Alarm<br>ID | Description                                     | Troubleshooting<br>Solution                                          | Category      | Originator Type      | Default<br>Severity | Can be<br>Viewed by<br>LCT Telnet |
|-------------|-------------------------------------------------|----------------------------------------------------------------------|---------------|----------------------|---------------------|-----------------------------------|
| 114         | +3.3V Output Voltage<br>Alarm                   | <i>DC Alarm</i> on page 111                                          | Equipment     | Power Supply<br>Card | Major               | Yes                               |
| 115         | Voltage Output Alarm                            | <i>DC Alarm</i> on page 111                                          | Equipment     | Power Supply<br>Card | Major               | Yes                               |
| 116         | Loss of Pointer (LOP)                           | <i>VC-12 Alarm</i> on page 159                                       | Communication | VC12 IF              | Major               | No                                |
| 117         | Alarm Indication Signal (AIS)                   | <i>VC-12 Alarm</i> on page 159                                       | Communication | VC12 IF              | Major               | No                                |
| 120         | Unequipped                                      | <i>VC-12 Alarm</i> on page 159                                       | Communication | VC12 IF              | Major               | No                                |
| 121         | Ring Comm Fail                                  | Management<br>Communication<br>Failure on the Link<br>on page 123    | Processing    | STM4 Link            | Minor               | No                                |
| 122         | Loss of Cell Delineation (LCD)                  | <i>STM1 Problem</i> on page 151                                      | Communication | STM1 Link            | Major               | No                                |
| 123         | SLM Alarm                                       | <i>VC-12 Alarm</i> on page 159                                       | Communication | VC12 IF              | Major               | No                                |
| 124         | Connectivity Remote<br>Defect Indication (CRDI) | <i>VC-12 Alarm</i> on page 159                                       | Communication | VC12 IF              | Minor               | No                                |
| 125         | Payload Remote Defect<br>Indication (PRDI)      | <i>VC-12 Alarm</i> on page 159                                       | Communication | VC12 IF              | Minor               | No                                |
| 126         | Server Remote Defect<br>Indication (SRDI)       | <i>VC-12 Alarm</i> on page 159                                       | Communication | VC12 IF              | Minor               | No                                |
| 127         | Bus Conflict                                    | Bus Conflict on page 101                                             | Configuration | 4E1 Card             | Major               | No                                |
| 128         | Bus Conflict                                    | Bus Conflict on page 101                                             | Configuration | ISDN Card            | Major               | No                                |
| 129         | Bus Conflict                                    | Bus Conflict on page<br>101 or<br>Bus Conflict - VoIP<br>on page 102 | Configuration | ADSL Card            | Major               | No                                |

| Alarm<br>ID | Description                                  | Troubleshooting<br>Solution                                       | Category      | Originator Type | Default<br>Severity | Can be<br>Viewed by<br>LCT Telnet |
|-------------|----------------------------------------------|-------------------------------------------------------------------|---------------|-----------------|---------------------|-----------------------------------|
| 131         | Bus Conflict                                 | Bus Conflict on page 101                                          | Configuration | LI8-N64 Card    | Major               | No                                |
| 132         | Bus Conflict                                 | Bus Conflict on page 101                                          | Configuration | SHDSL Card      | Major               | No                                |
| 133         | Bus Conflict                                 | Bus Conflict on page 101                                          | Configuration | LI32 Card       | Major               | No                                |
| 134         | Line is Down                                 | <i>Line is Down - xDSL</i><br><i>Cards</i> on page 117            | Communication | ADSL Line       | Minor               | No                                |
| 135         | xDSL LCD at Near End                         | <i>xDSL LCD at Near</i><br><i>End - ADSL Line</i> on<br>page 162  | Communication | ADSL Line       | Minor               | No                                |
| 136         | xDSL LCD at Far End                          | <i>xDSL LCD at Far</i><br><i>End - ADSL Line</i> on<br>page 163   | Communication | ADSL Line       | Minor               | No                                |
| 137         | Allocation Failed                            | Allocation Failed on page 98                                      | Processing    | HDSL N64 Line   | Minor               | No                                |
| 138         | Allocation Failed                            | Allocation Failed on page 98                                      | Processing    | GSHDSL Line     | Minor               | No                                |
| 139         | Allocation Failed                            | Allocation Failed on page 98                                      | Processing    | ADSL Line       | Minor               | No                                |
| 140         | E1/UNI ATM Failure                           | <i>E1/UNI ATM Failure</i> on page 112                             | Communication | ADSL Line       | Minor               | No                                |
| 143         | Loss of Signal (LOS) at<br>G703 Level - NX64 | <i>LOF or LOS Alarm</i><br><i>at LI-8Nx64 Card</i> on<br>page 121 | Communication | HDSL N64 Line   | Minor               | No                                |
| 144         | Loss of Frame (LOF) at<br>G703 Level - NX64  | LOF or LOS Alarm<br>at LI-8Nx64 Card on<br>page 121               | Communication | HDSL N64 Line   | Minor               | No                                |
| 145         | Loss of Signal (LOS) at<br>HDSL Level - NX64 | LOF or LOS Alarm<br>at LI-8Nx64 Card on<br>page 121               | Communication | HDSL N64 Line   | Minor               | No                                |

| Alarm<br>ID | Description                                 | Troubleshooting<br>Solution                                                                             | Category      | Originator Type | Default<br>Severity | Can be<br>Viewed by<br>LCT Telnet |
|-------------|---------------------------------------------|----------------------------------------------------------------------------------------------------|---------------|-----------------|---------------------|-----------------------------------|
| 146         | Loss of Frame (LOF) at<br>HDSL Level - NX64 | <i>LOF or LOS Alarm</i><br><i>at LI-8Nx64 Card</i> on<br>page 121                                       | Communication | HDSL N64 Line   | Minor               | No                                |
| 147         | Line Configuration Missing                  | Mismatched<br>Subscribers on page<br>126                                                                | Configuration | ADSL Line       | Minor               | No                                |
| 148         | ATM Bus Fail                                | ATM Bus Failure on page 98                                                                              | Equipment     | ATM Bus         | Major               | No                                |
| 149         | Alarm Indication Signal                     | ATM VP Alarms on page 101                                                                               | Communication | VP ATM Layer    | Minor               | No                                |
| 151         | Remote Defect Indication<br>(RDI)           | ATM VP Alarms on page 101                                                                               | Communication | VP ATM Layer    | Minor               | No                                |
| 155         | Many Alarm Indication<br>Signal (AIS)       | ATM VP Alarms on<br>page 101<br>Many Alarm<br>Indication Signal<br>(AIS) on page 123                    | Communication | VP ATM Layer    | Major               | No                                |
| 158         | Many Remote Defect<br>Indication (RDI)      | ATM VP Alarms on<br>page 101<br>Many Remote Defect<br>Indication (RDI) -<br>VP ATM Layer on<br>page 124 | Communication | VP ATM Layer    | Major               | No                                |
| 162         | Hardware Malfunction                        | Card Does Not<br>Respond on page 104                                                                    | Equipment     | ATM Card        | Major               | No                                |
| 163         | Loss of Signal (LOS)                        | <i>STM1 ATM Interface</i><br><i>Alarms</i> on page 150                                                  | Communication | STM1 ATM IF     | Major               | No                                |
| 164         | Loss of Frame (LOF)                         | <i>STM1 ATM Interface</i><br><i>Alarms</i> on page 150                                                  | Communication | STM1 ATM IF     | Major               | No                                |
| 165         | Loss of Pointer (LOP)                       | <i>STM1 ATM Interface</i><br><i>Alarms</i> on page 150                                                  | Communication | STM1 ATM IF     | Major               | No                                |

| Alarm<br>ID | Description                                     | Troubleshooting<br>Solution                            | Category      | Originator Type | Default<br>Severity | Can be<br>Viewed by<br>LCT Telnet |
|-------------|-------------------------------------------------|--------------------------------------------------------|---------------|-----------------|---------------------|-----------------------------------|
| 166         | Alarm Indication Signal (AIS)                   | STM1 ATM Interface<br>Alarms on page 150               | Communication | STM1 ATM IF     | Major               | No                                |
| 167         | Remote Defect Indication (RDI)                  | STM1 ATM Interface<br>Alarms on page 150               | Communication | STM1 ATM IF     | Major               | No                                |
| 168         | Signal Failure                                  | STM1 ATM Interface<br>Alarms on page 150               | Communication | STM1 ATM IF     | Major               | No                                |
| 169         | Loss of Cell Delineation                        | <i>STM1 ATM Interface</i><br><i>Alarms</i> on page 150 | Communication | STM1 ATM IF     | Major               | No                                |
| 170         | Signal Degraded                                 | <i>STM1 ATM Interface</i><br><i>Alarms</i> on page 150 | Communication | STM1 ATM IF     | Major               | No                                |
| 171         | Loss of Pointer (LOP)                           | SHDSL VC12<br>Interface Alarms on<br>page 149          | Communication | SHDSL VC12 IF   | Major               | No                                |
| 172         | SLM Alarm                                       | SHDSL VC12<br>Interface Alarms on<br>page 149          | Communication | SHDSL VC12 IF   | Major               | No                                |
| 173         | Alarm Indication Signal<br>(AIS)                | SHDSL VC12<br>Interface Alarms on<br>page 149          | Communication | SHDSL VC12 IF   | Major               | No                                |
| 174         | Connectivity Remote<br>Defect Indication (CRDI) | SHDSL VC12<br>Interface Alarms on<br>page 149          | Communication | SHDSL VC12 IF   | Minor               | No                                |
| 175         | Payload Remote Defect<br>Indication (PRDI)      | SHDSL VC12<br>Interface Alarms on<br>page 149          | Communication | SHDSL VC12 IF   | Minor               | No                                |
| 176         | Server Remote Defect<br>Indication (SRDI)       | SHDSL VC12<br>Interface Alarms on<br>page 149          | Communication | SHDSL VC12 IF   | Minor               | No                                |
| 177         | Signal Failure                                  | SHDSL VC12<br>Interface Alarms on<br>page 149          | Communication | SHDSL VC12 IF   | Major               | No                                |

| Alarm<br>ID | Description                          | Troubleshooting<br>Solution                         | Category      | Originator Type | Default<br>Severity | Can be<br>Viewed by<br>LCT Telnet |
|-------------|--------------------------------------|-----------------------------------------------------|---------------|-----------------|---------------------|-----------------------------------|
| 178         | Signal Degraded                      | SHDSL VC12<br>Interface Alarms on<br>page 149       | Communication | SHDSL VC12 IF   | Minor               | No                                |
| 179         | Unequipped                           | <i>VC-12 Alarm</i> on page 159                      | Communication | SHDSL VC12 IF   | Major               | No                                |
| 180         | Software Version Control<br>Mismatch | Software Version<br>Control Mismatch on<br>page 150 | Processing    | ATM Card        | Minor               | No                                |
| 181         | Software Version Control<br>Mismatch | Software Version<br>Control Mismatch on<br>page 150 | Processing    | SHDSL Card      | Minor               | No                                |
| 182         | Software Version Control<br>Mismatch | Software Version<br>Control Mismatch on<br>page 150 | Processing    | ISDN Card       | Minor               | No                                |
| 183         | Software Version Control<br>Mismatch | Software Version<br>Control Mismatch on<br>page 150 | Processing    | LI32 Card       | Minor               | No                                |
| 184         | Software Version Control<br>Mismatch | Software Version<br>Control Mismatch on<br>page 150 | Processing    | 4E1 Card        | Minor               | No                                |
| 185         | Software Version Control<br>Mismatch | Software Version<br>Control Mismatch on<br>page 150 | Processing    | STM4 Card       | Minor               | No                                |
| 186         | Software Version Control<br>Mismatch | Software Version<br>Control Mismatch on<br>page 150 | Processing    | CPU Card        | Minor               | No                                |
| 187         | Ring ATM Fail at CU                  | ATM Ring Failure at CU on page 99                   | Communication | VC ATM layer    | Major               | No                                |
| 188         | Ring ATM Fail at RU                  | ATM Ring Failure at<br>RU on page 100               | Communication | VC ATM Layer    | Major               | No                                |

| Alarm<br>ID | Description                          | Troubleshooting<br>Solution                                                              | Category      | Originator Type | Default<br>Severity | Can be<br>Viewed by<br>LCT Telnet |
|-------------|--------------------------------------|------------------------------------------------------------------------------------------|---------------|-----------------|---------------------|-----------------------------------|
| 189         | SHDSL Card Limit<br>Exceeded (L)     | <i>LI-SHDSL Card</i><br><i>Limit Exceeded</i> on<br>page 120                             | Configuration | Cage            | Minor               | No                                |
| 190         | SHDSL Card Limit<br>Exceeded (H)     | <i>LI-SHDSL Card</i><br><i>Limit Exceeded</i> on<br>page 120                             | Configuration | Cage            | Minor               | No                                |
| 191         | Fan Fail                             | <i>Fan Failure</i> on page 113                                                           | External      | Cage            | Major               | Yes                               |
| 192         | Line is Down                         | Line is Down - LI-<br>SHDSL Series Cards<br>on page 118                                  | Communication | GSHDSL Line     | Minor               | No                                |
| 193         | xDSL LCD at Near End                 | <i>xDSL LCD at Near</i><br><i>End - LI-SHDSL</i><br><i>Line</i> on page 163              | Communication | GSHDSL Line     | Minor               | No                                |
| 194         | xDSL LCD at Far End                  | <i>xDSL LCD at Far</i><br><i>End - LI-SHDSL</i><br><i>Line</i> on page 164               | Communication | GSHDSL Line     | Minor               | No                                |
| 195         | Primary Clock Failed                 | <i>Clock Failure</i> on page 106                                                         | Processing    | Unit            | Major               | No                                |
| 196         | Software Version Control<br>Mismatch | Software Version<br>Control Mismatch on<br>page 150                                      | Processing    | ADSL Card       | Minor               | No                                |
| 197         | Temperature                          | <i>Temperature Alarm</i> on page 155                                                     | External      | ADSL Card       | Major               | No                                |
| 198         | High Code Error                      | AIS, RAI, LOS or<br>High/Low Code<br>Error Alarm at LI-<br>4E1 Series Card on<br>page 97 | Communication | E1 Interface    | Major               | No                                |
| 199         | High CRC4 Error                      | <i>CRC Error, LOMF</i><br><i>or TS 16 AIS</i> on page<br>110                             | Communication | E1 Interface    | Major               | No                                |

| Alarm<br>ID | Description                           | Troubleshooting<br>Solution                                                   | Category      | Originator Type  | Default<br>Severity | Can be<br>Viewed by<br>LCT Telnet |
|-------------|---------------------------------------|-------------------------------------------------------------------------------|---------------|------------------|---------------------|-----------------------------------|
| 200         | Temperature                           | <i>Temperature Alarm</i> on page 155                                          | External      | STM4 Card        | Major               | No                                |
| 201         | Link Blocked by Local<br>Exchange     | <i>Link Blocked by</i><br><i>Local Exchange</i> on<br>page 119                | Configuration | V5 Interface     | Minor               | No                                |
| 207         | Facility Near End                     | <i>Facility Near/Far</i><br><i>End</i> on page 113                            | Communication | Application Line | Major               | No                                |
| 209         | Facility Far End                      | <i>Facility Near/Far</i><br><i>End</i> on page 113                            | Communication | Application Line | Major               | No                                |
| 213         | Power Threshold Exceeded              | <i>Power Threshold</i><br><i>Exceeded</i> on page<br>146                      | Processing    | Cage             | Major               | No                                |
| 214         | Card Disabled Power Limit<br>Exceeded | <i>Power Limit</i><br><i>Exceeded, Card</i><br><i>Disabled</i> on page<br>146 | Processing    | SHDSL Card       | Major               | No                                |
| 215         | Card Disabled Power Limit<br>Exceeded | Power Limit<br>Exceeded, Card<br>Disabled on page<br>146                      | Processing    | ADSL Card        | Major               | No                                |
| 216         | Unrecognized Card                     | Unrecognized Card on page 156                                                 | Configuration | Line Card        | Major               | No                                |
| 217         | Unrecognized Card                     | <i>Unrecognized Card</i> on page 156                                          | Configuration | Link Card        | Major               | No                                |
| 218         | Unrecognized Card                     | <i>Unrecognized Card</i> on page 156                                          | Configuration | General Card     | Major               | No                                |
| 251         | LOMF                                  | <i>CRC Error, LOMF</i><br><i>or TS 16 AIS</i> on page<br>110                  | Communication | E1 Interface     | Major               | No                                |
| 252         | TS 16 AIS                             | <i>CRC Error, LOMF</i><br><i>or TS 16 AIS</i> on page<br>110                  | Communication | E1 Interface     | Major               | No                                |

| Alarm<br>ID | Description                    | Troubleshooting<br>Solution                                                              | Category      | Originator Type       | Default<br>Severity | Can be<br>Viewed by<br>LCT Telnet |
|-------------|--------------------------------|------------------------------------------------------------------------------------------|---------------|-----------------------|---------------------|-----------------------------------|
| 253         | Low CODE Error                 | AIS, RAI, LOS or<br>High/Low Code<br>Error Alarm at LI-<br>4E1 Series Card on<br>page 97 | Communication | E1 Interface          | Minor               | No                                |
| 254         | Low CRC Error                  | <i>CRC Error, LOMF</i><br><i>or TS 16 AIS</i> on page<br>110                             | Communication | E1 Interface          | Minor               | No                                |
| 255         | Mismatch HW Version<br>Control | <i>Mismatch HW</i><br><i>Version Control</i> on<br>page 126                              | Processing    | ATM Card              | Major               | No                                |
| 260         | Unequipped                     | STM1 ATM Interface<br>Alarms on page 150                                                 | Communication | STM1 ATM<br>Interface | Major               | No                                |
| 261         | Communication                  | STM1 ATM Interface<br>Alarms on page 150                                                 | Communication | STM1 ATM<br>Interface | Major               | No                                |
| 262         | Intermittent Facility Alarm    | <i>STM4 Problem</i> on page 153                                                          | Communication | STM4 Card             | Major               | No                                |
| 263         | Card Misplaced                 | Card Misplaced on page 105                                                               | Configuration | System                | Minor               | No                                |
| 264         | Card Misplaced                 | Card Misplaced on page 105                                                               | Configuration | System                | Major               | No                                |
| 265         | Card Misplaced                 | Card Misplaced on page 105                                                               | Configuration | System                | Major               | No                                |
| 266         | Hardware Malfunction           | Hardware<br>Malfunction on page<br>114                                                   | Equipment     | Application Card      | Major               | No                                |
| 267         | Hardware Malfunction           | Hardware<br>Malfunction on page<br>114                                                   | Equipment     | Application Card      | Major               | No                                |
| 268         | Port 2 Laser Fail              | Hardware<br>Malfunction on page<br>114                                                   | Equipment     | WDM Card              | Major               | No                                |

| Alarm<br>ID | Description                          | Troubleshooting<br>Solution                          | Category      | Originator Type | Default<br>Severity | Can be<br>Viewed by<br>LCT Telnet |
|-------------|--------------------------------------|------------------------------------------------------|---------------|-----------------|---------------------|-----------------------------------|
| 269         | Supervisory Channel Fail             | <i>Hardware</i><br><i>Malfunction</i> on page<br>114 | Equipment     | WDM Card        | Major               | No                                |
| 270         | Near End LOS                         | <i>WDM Problem</i> on page 161                       | Communication | WDM Line        | Major               | No                                |
| 271         | 1500 Trunk LOS                       | <i>WDM Problem</i> on page 161                       | Communication | WDM Line        | Major               | No                                |
| 272         | Far End LOS                          | <i>WDM Problem</i> on page 161                       | Communication | WDM Line        | Major               | No                                |
| 273         | 1300 Trunk LOS                       | <i>WDM Problem</i> on page 161                       | Communication | WDM Line        | Major               | No                                |
| 274         | Cage Slave Out                       | <i>Cage Slave Out</i> on page 103                    | Processing    | Unit            | Major               | No                                |
| 275         | Bus Fail                             | Bus Fail on page 102                                 | Equipment     | SDH Bus         | Major               | No                                |
| 276         | Software Version Control<br>Mismatch | Software Version<br>Control Mismatch on<br>page 150  | Processing    | IP Uplink Card  | Minor               | No                                |
| 277         | Card not Responding                  | Card Does Not<br>Respond on page 104                 | Equipment     | IP Uplink Card  | Major               | No                                |
| 278         | Bus Conflict                         | Bus Conflict on page 101                             | Configuration | VoDSL Card      | Major               | No                                |
| 279         | Software Version Control<br>Mismatch | Software Version<br>Control Mismatch on<br>page 150  | Processing    | VoDSL Card      | Minor               | No                                |
| 280         | Hardware Malfunction                 | Hardware<br>Malfunction on page<br>114               | Equipment     | VoIP Card       | Major               | No                                |
| 281         | Card not Responding                  | Card Does Not<br>Respond on page 104                 | Equipment     | VoIP Card       | Major               | No                                |
| 282         | Temperature                          | <i>Temperature Alarm</i><br>on page 155              | External      | VoIP Card       | Major               | No                                |

| Alarm<br>ID | Description                          | Troubleshooting<br>Solution                                                              | Category      | Originator Type | Default<br>Severity | Can be<br>Viewed by<br>LCT Telnet |
|-------------|--------------------------------------|------------------------------------------------------------------------------------------|---------------|-----------------|---------------------|-----------------------------------|
| 283         | Bus Conflict                         | Bus Conflict - VoIP<br>on page 102                                                       | Configuration | VoIP Card       | Major               | No                                |
| 284         | Software Version Control<br>Mismatch | Software Version<br>Control Mismatch on<br>page 150                                      | Processing    | VoIP Card       | Minor               | No                                |
| 285         | Temperature                          | <i>Temperature Alarm</i> on page 155                                                     | External      | 16E1 Card       | Major               | No                                |
| 286         | Hardware Malfunction                 | Hardware<br>Malfunction on page<br>114                                                   | Equipment     | 16E1 Card       | Major               | No                                |
| 287         | Software Version Control<br>Mismatch | Software Version<br>Control Mismatch on<br>page 150                                      | Processing    | 16E1 Card       | Minor               | No                                |
| 288         | Bus Conflict                         | Bus Conflict on page 101                                                                 | Configuration | 16E1 Card       | Major               | No                                |
| 289         | Card not Responding                  | Card Does Not<br>Respond on page 104                                                     | Equipment     | 16E1 Card       | Major               | No                                |
| 290         | Loss of Signal (LOS)                 | AIS, RAI, LOS or<br>High/Low Code<br>Error Alarm at LI-<br>4E1 Series Card on<br>page 97 | Communication | E1 Interface    | Major               | No                                |
| 291         | Loss of Frame (LOF)                  | LOF Alarm at LI-<br>4E1/LI-16E1 Series<br>Card on page 121                               | Communication | E1 Interface    | Major               | No                                |
| 292         | Alarm Indication Signal              | AIS, RAI, LOS or<br>High/Low Code<br>Error Alarm at LI-<br>4E1 Series Card on<br>page 97 | Communication | E1 Interface    | Major               | No                                |

| Alarm<br>ID | Description                      | Troubleshooting<br>Solution                                                              | Category      | Originator Type | Default<br>Severity | Can be<br>Viewed by<br>LCT Telnet |
|-------------|----------------------------------|------------------------------------------------------------------------------------------|---------------|-----------------|---------------------|-----------------------------------|
| 293         | Remote Alarm Indication<br>(RAI) | AIS, RAI, LOS or<br>High/Low Code<br>Error Alarm at LI-<br>4E1 Series Card on<br>page 97 | Communication | E1 Interface    | Major               | No                                |
| 294         | High Code Error                  | AIS, RAI, LOS or<br>High/Low Code<br>Error Alarm at LI-<br>4E1 Series Card on<br>page 97 | Communication | E1 Interface    | Major               | No                                |
| 295         | Low Code Error                   | AIS, RAI, LOS or<br>High/Low Code<br>Error Alarm at LI-<br>4E1 Series Card on<br>page 97 | Communication | E1 Interface    | Minor               | No                                |
| 296         | High CRC4 Error                  | <i>CRC Error, LOMF</i><br><i>or TS 16 AIS</i> on page<br>110                             | Communication | E1 Interface    | Major               | No                                |
| 297         | Low CRC Error                    | <i>CRC Error, LOMF</i><br><i>or TS 16 AIS</i> on page<br>110                             | Communication | E1 Interface    | Minor               | No                                |
| 298         | LOMF                             | <i>CRC Error, LOMF</i><br><i>or TS 16 AIS</i> on page<br>110                             | Communication | E1 Interface    | Major               | No                                |
| 299         | TS 16 AIS                        | <i>CRC Error, LOMF</i><br><i>or TS 16 AIS</i> on page<br>110                             | Communication | E1 Interface    | Major               | No                                |
| 300         | Loss of Pointer (LOP)            | <i>VC-12 Alarm</i> on page 159                                                           | Communication | Vc12 Interface  | Major               | No                                |
| 301         | Alarm Indication Signal (AIS)    | <i>VC-12 Alarm</i> on page 159                                                           | Communication | Vc12 Interface  | Major               | No                                |
| 302         | Signal Failure                   | <i>VC-12 Alarm</i> on page 159                                                           | Communication | Vc12 Interface  | Major               | No                                |

| Alarm<br>ID | Description                                     | Troubleshooting<br>Solution                                 | Category      | Originator Type | Default<br>Severity | Can be<br>Viewed by<br>LCT Telnet |
|-------------|-------------------------------------------------|-------------------------------------------------------------|---------------|-----------------|---------------------|-----------------------------------|
| 303         | Signal Degraded                                 | <i>VC-12 Alarm</i> on page 159                              | Communication | Vc12 Interface  | Minor               | No                                |
| 304         | Unequipped                                      | <i>VC-12 Alarm</i> on page 159                              | Communication | Vc12 Interface  | Major               | No                                |
| 305         | SLM Alarm                                       | <i>VC-12 Alarm</i> on page 159                              | Communication | Vc12 Interface  | Major               | No                                |
| 306         | Connectivity Remote<br>Defect Indication (CRDI) | <i>VC-12 Alarm</i> on page 159                              | Communication | Vc12 Interface  | Minor               | No                                |
| 307         | Payload Remote Defect<br>Indication (PRDI)      | <i>VC-12 Alarm</i> on page 159                              | Communication | Vc12 Interface  | Minor               | No                                |
| 308         | Server Remote Defect<br>Indication (SRDI)       | <i>VC-12 Alarm</i> on page 159                              | Communication | Vc12 Interface  | Minor               | No                                |
| 309         | PSTN DL Failure                                 | <i>PSTN DL Failure</i> on page 146                          | Processing    | V5 Interface    | Major               | No                                |
| 310         | Unsupported Card                                | Unsupported Card<br>on page 157                             | Equipment     | Line Card       | Major               | No                                |
| 311         | Unsupported Card                                | Unsupported Card<br>on page 157                             | Equipment     | Link Card       | Major               | No                                |
| 312         | Unsupported Card                                | Unsupported Card<br>on page 157                             | Equipment     | General Card    | Major               | No                                |
| 313         | Unrecognized Card                               | Unrecognized Card<br>on page 156                            | Equipment     | Line Card       | Major               | No                                |
| 314         | Unrecognized Card                               | Unrecognized Card on page 156                               | Equipment     | Link Card       | Major               | No                                |
| 315         | Unrecognized Card                               | Unrecognized Card on page 156                               | Equipment     | General Card    | Major               | No                                |
| 316         | Hardware Malfunction                            | Hardware<br>Malfunction on page<br>114                      | Equipment     | VoDSL Card      | Major               | No                                |
| 317         | Mismatch HW Version<br>Control                  | <i>Mismatch HW</i><br><i>Version Control</i> on<br>page 126 | Processing    | CPU Card        | Minor               | No                                |

| Alarm<br>ID | Description                          | Troubleshooting<br>Solution                         | Category      | Originator Type         | Default<br>Severity | Can be<br>Viewed by<br>LCT Telnet |
|-------------|--------------------------------------|-----------------------------------------------------|---------------|-------------------------|---------------------|-----------------------------------|
| 318         | Card not Responding                  | <i>Card Does Not</i><br><i>Respond</i> on page 104  | Equipment     | VoDSL card              | Major               | No                                |
| 319         | Temperature                          | <i>Temperature Alarm</i> on page 155                | External      | VoDSL Card              | Major               | No                                |
| 320         | Media Failure                        | <i>Media Failure</i> on page 125                    | Equipment     | ETH Card                | Minor               | No                                |
| 321         | Hardware Malfunction                 | Hardware<br>Malfunction on page<br>114              | Equipment     | ETH Card                | Major               | No                                |
| 322         | Card not Responding                  | Card Does Not<br>Respond on page 104                | Equipment     | ETH Card                | Major               | No                                |
| 323         | ATM Bus Fail                         | ATM Bus Failure on page 98                          | Equipment     | ATM Bus                 | Major               | No                                |
| 324         | Software Version Control<br>Mismatch | Software Version<br>Control Mismatch on<br>page 150 | Processing    | ETH Card                | Minor               | No                                |
| 325         | Temperature                          | <i>Temperature Alarm</i><br>on page 155             | External      | ETH Card                | Major               | No                                |
| 326         | Alarm Indication Signal (AIS)        | ATM VC Alarms on page 100                           | Communication | VC ATM Layer            | Minor               | No                                |
| 327         | Remote Defect Indication (RDI)       | ATM VC Alarms on page 100                           | Communication | VC ATM Layer            | Minor               | No                                |
| 328         | CC                                   | ATM VC Alarms on page 100                           | Communication | VC ATM Layer            | Minor               | No                                |
| 329         | Hardware Malfunction                 | Hardware<br>Malfunction on page<br>114              | Equipment     | CPU Card                | Major               | No                                |
| 331         | TDM Bus Collision                    | Bus Conflict - VoIP<br>on page 102                  | Processing    | Special Service<br>Card | Major               | No                                |
| 332         | Hardware Malfunction                 | Hardware<br>Malfunction on page<br>114              | Equipment     | VoIP Card               | Major               | No                                |

| Alarm<br>ID | Description    | Troubleshooting<br>Solution                                                | Category   | Originator Type           | Default<br>Severity | Can be<br>Viewed by<br>LCT Telnet |
|-------------|----------------|----------------------------------------------------------------------------|------------|---------------------------|---------------------|-----------------------------------|
| 333         | Media Failure  | <i>Media Failure</i> on page 125                                           | Processing | VoIP Card                 | Major               | No                                |
| 334         | Line is Down   | <i>Line is Down -</i><br><i>VOIP-MG Series</i><br><i>Cards</i> on page 118 | Processing | Virtual Access<br>Gateway | Major               | No                                |
| 335         | External Alarm | <i>External Alarm</i> on page 112                                          | External   | External Alarm            | Major               | Yes                               |
| 336         | External Alarm | <i>External Alarm</i> on page 112                                          | External   | External Alarm            | Major               | Yes                               |
| 337         | External Alarm | <i>External Alarm</i> on page 112                                          | External   | External Alarm            | Major               | Yes                               |
| 338         | External Alarm | <i>External Alarm</i> on page 112                                          | External   | External Alarm            | Major               | Yes                               |
| 339         | External Alarm | <i>External Alarm</i> on page 112                                          | External   | External Alarm            | Major               | Yes                               |
| 340         | External Alarm | <i>External Alarm</i> on page 112                                          | External   | External Alarm            | Major               | Yes                               |
| 341         | External Alarm | <i>External Alarm</i> on page 112                                          | External   | External Alarm            | Major               | Yes                               |
| 342         | External Alarm | <i>External Alarm</i> on page 112                                          | External   | External Alarm            | Major               | Yes                               |

# 5.16.4. Other Problems

The following problems might not be reported by ClearAccess+ or LCT, but may be reported by on-site technicians or by subscribers.

Each row in the following tables corresponds to a particular problem, and refers you to the appropriate troubleshooting procedure.

| Problem                                                                                                    | Description                                                                                                    | See                                                                 |
|----------------------------------------------------------------------------------------------------|----------------------------------------------------------------------------------------------------|---------------------------------------------------------------------|
| CPT Failure                                                                                                | Hardware or Software failure in the active CPT card. No backup.                                                                                                    | Common Control Card Backup<br>Failure on page 109                   |
| Cage Not<br>Working                                                                                        | Cage not working; power may<br>or may not be working,<br>expansion cage not working<br>properly                                                                                    | Cage Not Working on page 103                                        |
| No Power                                                                                                   | No power in the cage                                                                                                    | No Power on page 138                                                |
| Read-only<br>access to NEs                                                                                 | When connecting to a<br>BroadAccess NEs using a<br>ClearAccess+ client, the NE<br>Operation window provides<br>read-only access                                                    | Read-Only Access to NEs using<br>ClearAccess+ Client on page 147    |
| ClearAccess+<br>failure due to<br>2 network<br>cards installed<br>in<br>ClearAccess+<br>Client<br>computer | ClearAccess+ may not function<br>properly if the computer where<br>ClearAccess+ Client is installed<br>is a multi-homed computer. For<br>example, the Go To Port feature<br>fails. | ClearAccess+ Client Multi-<br>Homed Computer Problem on<br>page 105 |
| Access<br>Violation<br>Error Message<br>when closing<br>ClearAccess+<br>Client                             | ClearAccess+ Client does not<br>function/close properly when a<br>utility called NewDotNet is<br>installed on the Client computer.                                                 | ClearAccess+ Access Violation<br>Error on page 105                  |
| ClearAccess+<br>or LCT<br>Failure                                                                          | No direct connection to serial port                                                                                                    | ClearAccess+/LCT Not Working -<br>Direct Connection on page 106     |
| Intracall<br>Failure                                                                                       | Internal calls not linked up to RU                                                                                                    | No Intracalls on page 137                                           |

Table 18. System Problems

### Table 19.ATM Problems

| Problem    | Description                    | See                        |
|------------|--------------------------------|----------------------------|
| ATM        | Unreported ATM connection      | ATM Connection Problems on |
| Connection | problems detected by the craft | page 99                    |
| Problems   | terminal                       |                            |
| Problem    | Description                                                                                                    | See                                   |
|------------|----------------------------------------------------------------------------------------------------|---------------------------------------|
| V5 Problem | The interface stays in the Out of<br>Service state, or stays in the<br>Restart state, or cycles<br>repeatedly from Restart, to Out<br>of Service, to Restart.<br>Normally, auto-recovery causes<br>the interface to transit from Out<br>of Service to Restart after 90<br>seconds. | <i>V5 Cycling Problem</i> on page 157 |

# Table 20. Transmission Problems

# Table 21. Service Problems

| Problem                                                            | Description                   | See                                                                                                    |
|--------------------------------------------------------------------|-------------------------------|----------------------------------------------------------------------------------------------------|
| No Service -<br>Group of<br>subscribers<br>(more than 16<br>lines) | No power feeding              | No Power Feeding to a Group of<br>Subscribers (two cards or more)<br>on page 140                                                                                                    |
|                                                                    | Subscribers have no dial tone | No Dial Tone - Group of<br>Subscribers or the Entire Cage<br>(two cards or more) on page 135                                                                                                    |
|                                                                    | Subscribers cannot dial       | No Dialing - Group of<br>Subscribers (two cards or more)<br>on page 136                                                                                                    |
|                                                                    | No ring for incoming calls    | No Ringing - Group of<br>Subscribers (two cards or more)<br>on page 141                                                                                                    |
| No service -<br>group of<br>subscribers<br>(less than 16<br>lines) | No power feeding              | <i>No Power Feeding - Regular Subscriber</i> on page 140                                                                                                    |
|                                                                    | Subscribers have no dial tone | <i>No Dial Tone - Regular</i><br><i>Subscriber</i> on page 136                                                                                                    |
|                                                                    | Subscribers cannot dial       | No Dialing - Group of<br>Subscribers (two cards or more)<br>on page 136                                                                                                    |
| No service -<br>special<br>subscriber                              | No service                    | No Service DAT64-CO<br>Subscriber on page 142<br>No Service - ISDN Subscriber<br>(ISDNE or 4B3T Card) on page<br>144<br>No Service - ISDN Subscriber<br>(ISDNE Card) on page 143<br>No Service - LLSI Channel on<br>page 145 |

| Problem                                              | Description                               | See                                               |
|------------------------------------------------------|-------------------------------------------|---------------------------------------------------|
| LI-ADSL4P<br>card - problem<br>with data<br>transfer | Data is not being<br>transmitted/received | Data Transfer Problem - LI-<br>ADSL4P on page 110 |

# 5.16.5. Troubleshooting Procedures

The tables that follow provide instructions for solving problems you may be having with the system. In order to locate the correct procedure for your problem, do one of the following:

- For alarms reported in LCT or ClearAccess+, look up the ID number of the alarm in *Alarms Generated by BroadAccess* on page 66 and then refer to the recommended procedure
- For other problems reported by technicians or subscribers, look them up in *Other Problems* on page 94 and then refer to the recommended procedure

## Table 22. AC Alarm

## Relevant for the following Alarm IDs: 104

|    | Check / Action                        | Result /<br>Indication | Perform            |
|----|---------------------------------------|------------------------|--------------------|
| 1. | Is AC power connected to the cabinet? | Yes                    | Go to step 2.      |
| 2. | Is the circuit breaker switch up?     | Yes                    | Go to step 5.      |
|    |                                       | No                     | Go to step 3.      |
| 3. | Raise the circuit breaker switch.     | Circuit breaker        | Go to step 4.      |
|    | Does the circuit breaker jump?        | jumped                 |                    |
| 4. | Is there an overload on the           | Yes                    | Replace charger/AC |
|    | charger/AC box?                       |                        | box.               |
|    |                                       | No                     | Go to step 5.      |
| 5. | Is the charger switched ON?           | Yes                    | Replace charger.   |

## Table 23. AC or DC Test Failed

## Relevant for the following Alarm IDs: 88, 89, 90, 91, 92, 93, 94, 95

|    | Check / Action                                                                                                    | Result /<br>Indication | Perform           |
|----|----------------------------------------------------------------------------------------------------|------------------------|-------------------|
| 1. | Check that the wires are connected<br>properly (and that they haven't<br>been damaged) between the RU<br>and the subscriber's equipment. |                        | Fix if necessary. |

# Table 24. ADSL Line LCD Alarm - LI-ADSL4P

## Relevant for the following Alarm IDs: 135, 136

|    | Check / Action                | Result /<br>Indication | Perform |
|----|-------------------------------|------------------------|---------|
| 1. | Check that E1 links are       |                        |         |
|    | configured between the LI-4E1 |                        |         |
|    | card and the LI-ADSL4P port.  |                        |         |

# Table 25. AIS, RAI, LOS or High/Low Code Error Alarm at LI-4E1 Series Card Card

# Relevant for the following Alarm IDs: 13, 16, 17, 198, 253, 290, 292, 293, 294, 295

|    | Check / Action                                    | Result /<br>Indication | Perform                |
|----|---------------------------------------------------|------------------------|------------------------|
| 1. | Is the alarm an RAI alarm?                        | No                     | Go to step 2.          |
|    |                                                   | Yes                    | Go to the local        |
|    |                                                   |                        | exchange (LE) end of   |
|    |                                                   |                        | the link or subscriber |
|    |                                                   |                        | end and solve the      |
|    |                                                   |                        | problem at the         |
|    |                                                   |                        | LE/subscriber          |
| -  |                                                   |                        | equipment.             |
| 2. | Go to the CU or RU reporting the                  | Alarm cleared          | Go to step 3.          |
|    | problem. Create a local loop by                   |                        |                        |
|    | shorting between the 1x and Kx at                 |                        |                        |
|    | Alternatively, use                                | Alarm not alaarad      | Co to stan 4           |
|    | Clear $\Lambda$ ccess $\downarrow$ /I CT to set a | Alami not cleared      | 00 to step 4.          |
|    | loophack on the F1                                |                        |                        |
| 3  | The problem is between the                        | Alarm cleared          | The problem is solved  |
| 5. | connection block and the LE or                    | r Harm cleared         | The problem is solved. |
|    | subscriber. Check the cable to the                |                        |                        |
|    | distribution block and fix the                    |                        |                        |
|    | connection if necessary.                          |                        |                        |
|    |                                                   | Alarm not cleared      | Go to step 4.          |
| 4. | Check the configuration of the                    | Alarm cleared          | The problem is solved. |
|    | port, and fix if necessary.                       |                        | -                      |
|    |                                                   | Alarm not cleared      | Go to step 5.          |
| 5. | Replace the LI-4E1 card.                          | Alarm cleared          | The problem is solved. |
|    |                                                   | Alarm not cleared      | Go to step 6.          |
| 6. | Reset the CPT card using the RST                  | Alarm not cleared      | Contact Customer       |
|    | button on the card's front panel. If              |                        | Support.               |
|    | this doesn't solve the problem,                   |                        |                        |
|    | replace the CPT card at the CU.                   |                        |                        |

# Table 26. Allocation Failed

# Relevant for the following Alarm IDs: 137, 138, 139

|    | Check / Action                                                                                                    | Result /<br>Indication               | Perform                  |
|----|----------------------------------------------------------------------------------------------------|--------------------------------------|--------------------------|
| 1. | Using ClearAccess+/LCT, check<br>if the number of links in the<br>system is sufficient for the<br>number of active subscribers<br>(including all the permanently<br>allocated lines) | Number of links<br>is not sufficient | Add links to the system. |

# Table 27.ATM Bus Failure

|    | Check / Action                                                                                                    | Result /<br>Indication    | Perform                                                                                 |
|----|----------------------------------------------------------------------------------------------------|---------------------------|-----------------------------------------------------------------------------------------|
| 1. | Using ClearAccess+/LCT, check<br>which card raised the alarm. It<br>could be an ATM card, and SDH<br>card or an xDSL card. |                           | Go to step 2.                                                                           |
| 2. | Check if hardware failure alarms are reported for the card.                                                                | Yes                       | Refer to procedures for those alarms.                                                   |
| 3. | Check if the cards are installed in the cage properly.                                                                     | Installed properly        | Go to step 4.                                                                           |
|    |                                                                                                    | Not installed<br>properly | Install card securely in<br>the cage. If the problem<br>is not solved, go to step<br>4. |
| 4. | Replace the card reporting the alarm.                                                                                      | Alarm clears              | The problem is solved.                                                                  |
|    |                                                                                                    | Alarm still on            | Go to step 5.                                                                           |
| 5. | Replace the ATM card in the cage where the alarm is reported.                                                              | Alarm clears              | The problem is solved.                                                                  |
|    |                                                                                                    | Alarm still on            | Contact Customer<br>Support.                                                            |

# Table 28. ATM Connection Problems

## Relevant for the following Alarm IDs: Not Applicable - see Other Problems on page 94

|    | Check / Action                | Result /<br>Indication | Perform                                                                                                    |
|----|-------------------------------|------------------------|----------------------------------------------------------------------------------------------------|
| 1. | Many connections have alarms. | Yes                    | Perform the procedure<br>described in UNI<br>Alarm to solve<br>network side<br>problems.<br>Perform the following<br>procedures for system<br>side problems:<br><i>ATM Ring Failure at</i><br><i>CU</i> on page 99<br><i>ATM Ring Failure at</i><br><i>RU</i> on page 100<br><i>ATM VP Alarms</i> on<br>page 101 |

# Table 29. ATM Ring Failure at CU

|    | Check / Action                                                                                                    | Result /<br>Indication                         | Perform                                                             |
|----|----------------------------------------------------------------------------------------------------|------------------------------------------------|---------------------------------------------------------------------|
| 1. | Check for multiple STM alarms or multiple topology failures.                                                                                                    | Alarms or<br>topology<br>failures exist        | Follow procedure for <i>STM1 Problem</i> on page 151.               |
|    |                                                                                                    | No alarms or failures                          | Go to step 2.                                                       |
| 2. | Check that there is an ATMX card installed in the reported RU.                                                                                                    | No ATM card installed                          | Install ATMX card in the RU.                                        |
|    |                                                                                                    | ATM card installed                             | Go to step 3.                                                       |
| 3. | Check that the appropriate STM4<br>series card for your system's<br>configuration is installed in the<br>reported RU (refer to the Card<br>Installation Overview in the<br>Service Manual for more<br>information). | Wrong type of<br>STM4 series<br>card installed | Replace incorrect card<br>with the appropriate<br>STM4 series card. |
| 4. | Replace the ATMX card in the reported RU.                                                                                                    | Problem not solved                             | Go to step 5.                                                       |
| 5. | Contact Customer Support.                                                                                                    |                                                |                                                                     |

# Table 30.ATM Ring Failure at RU

# Relevant for the following Alarm IDs: 188

|    | Check / Action                                                                                                    | Result /<br>Indication                                              | Perform                                                               |
|----|----------------------------------------------------------------------------------------------------|---------------------------------------------------------------------|-----------------------------------------------------------------------|
| 1. | Check for multiple STM alarms or multiple topology failures.                                                                                                    | Alarms or<br>topology<br>failures exist<br>No alarms or<br>failures | Follow procedure for<br>STM1 Problem on<br>page 151.<br>Go to step 2. |
| 2. | Check that there is an ATM-UNI card installed in the CU.                                                                                                    | No ATM-UNI<br>card installed<br>ATM-UNI card<br>installed           | Install ATM-UNI card<br>in the CU.<br>Go to step 3.                   |
| 3. | Check that the appropriate STM4<br>series card for your system's<br>configuration is installed in the<br>reported CU/RU (refer to the<br>Card Installation Overview in the<br>Service Manual for more<br>information). | Wrong type of<br>STM4 series<br>card installed                      | Replace incorrect card<br>with the appropriate<br>STM4 series card.   |
| 4. | Replace the ATM-UNI card in the reported CU.                                                                                                    | Problem not solved                                                  | Go to step 5.                                                         |
| 5. | Contact Customer Support.                                                                                                    |                                                                     |                                                                       |

# Table 31.ATM VC Alarms

# Relevant for the following Alarm IDs: 326, 327, 328

|    | Check / Action                                                                            | Result /<br>Indication                                | Perform                                                                          |
|----|-------------------------------------------------------------------------------------------|-------------------------------------------------------|----------------------------------------------------------------------------------|
| 1. | Does the problem originate from<br>the subscriber's equipment or from<br>the ATM network? | Subscriber<br>equipment                               | Fix the problem at the subscriber's premises. If problem persists, go to step 2. |
|    |                                                                                           | Network<br>equipment                                  | Fix the problem in the ATM network. If the problem persists, go to step 2.       |
|    |                                                                                           | Subscriber and<br>ATM network<br>equipment are<br>OK. | Go to step 2.                                                                    |
| 2. | Delete the ATM connection and reconfigure it on the same or on a different VP/VC.         | Problem not solved                                    | Go to step 3.                                                                    |
| 3. | Reset the VoATM-MG card that reported the problem.                                        | Problem not solved                                    | Go to step 4.                                                                    |
| 4. | Reset the ATM-UNI card or ATM-<br>X card that reported the problem.                       | Problem not solved                                    | Contact Customer<br>Support.                                                     |

# Table 32. ATM VP Alarms

|    | Check / Action                                                                            | Result /<br>Indication                                | Perform                                                                                   |
|----|-------------------------------------------------------------------------------------------|-------------------------------------------------------|-------------------------------------------------------------------------------------------|
| 1. | Does the problem originate from<br>the subscriber's equipment or<br>from the ATM network? | Subscriber<br>equipment                               | Fix the problem at the<br>subscriber's premises.<br>If problem persists, go<br>to step 2. |
|    |                                                                                           | Network<br>equipment                                  | Fix the problem in the ATM network. If the problem persists, go to step 2.                |
|    |                                                                                           | Subscriber and<br>ATM network<br>equipment are<br>OK. | Go to step 2.                                                                             |
| 2. | Delete the VP and reconfigure it.                                                         | Problem not solved                                    | Go to step 3.                                                                             |
| 3. | Reset the ATM-UNI card or ATM-X card that reported the problem.                           | Problem not solved                                    | Contact Customer<br>Support.                                                              |

# Table 33.Bus Conflict

| Relevant for the following | g Alarm IDs: ' | 127, 128, 129, | 131, 132, 133 | 8, 278, 288 |
|----------------------------|----------------|----------------|---------------|-------------|
|----------------------------|----------------|----------------|---------------|-------------|

|    | Check / Action                                                                                                    | Result /<br>Indication                 | Perform                          |
|----|----------------------------------------------------------------------------------------------------|----------------------------------------|----------------------------------|
| 1. | Check whether more than one<br>card is using the same bus, using<br>ClearAccess+/LCT. Details about<br>card/bus limitations are included<br>in the Service Manual, in the<br><i>Card Installation Overview</i> . | Current<br>configuration is<br>illegal | Change the system configuration. |
|    |                                                                                                    | Configuration is OK                    | Contact Customer<br>Support.     |

# Table 34. Bus Conflict - VoIP

# Relevant for the following Alarm IDs: 129, 283, 331

|    | Check / Action                                                                                                    | Result /<br>Indication | Perform                                                                                             |
|----|----------------------------------------------------------------------------------------------------|------------------------|----------------------------------------------------------------------------------------------------|
| 1. | Using ClearAccess+/LCT, <b>NE</b><br><b>Operation</b> window, <b>Cage View</b><br>window, check whether one of<br>the following cards is installed in<br>cage slot 15:                                                                   | Yes                    | Remove the card from<br>slot 15 (these cards<br>cannot be used in slot<br>15 when VoIP is<br>used). |
|    | LLSI, LI-4WEM, LI-DDO, LI-<br>DDI,<br>LI-TIE, LI-MGNT, LI-RMT-CU,<br>LI-RMT-RU, LI-DAT64-CO,<br>LI-PLAR, LI-DGT, LI-ADSL<br>series?                                                                                                    | No                     | Go to step 2.                                                                                       |
| 2. | Is one of the cards mentioned in step 1 installed in slots 1 - 12, or 14?                                                                                                    | Yes                    | Go to step 3.                                                                                       |
|    |                                                                                                    | No                     | Go to step 4.                                                                                       |
| 3. | Using ClearAccess+/LCT, check<br>whether the VoIP interface has<br>been configured for 256<br>simultaneous calls, or 512<br>simultaneous calls ( <i>NE Operation</i><br>window, <i>VoIP Configuration</i><br>window, <i>System</i> tab). | 256                    | Go to step 4.                                                                                       |
|    |                                                                                                    | 512                    | Change the<br>configuration to 256<br>simultaneous calls.                                           |
| 4. | Contact Customer Support.                                                                                                    |                        |                                                                                                    |

# Table 35. Bus Fail

|    | Check / Action                                                                                                    | Result /<br>Indication                                         | Perform                                                                                          |
|----|----------------------------------------------------------------------------------------------------|----------------------------------------------------------------|--------------------------------------------------------------------------------------------------|
| 1. | Go the unit which is generating<br>the alarm. One of the following<br>cards installed in the unit has<br>shorted the COM bus: LI-4E1CF,<br>STM4 series, LI-SHDSLTS.<br>Remove cards of these types one<br>by one | Alarm clears<br>when a specific<br>card is removed.            | Replace the faulty<br>card with a new card.<br>Reinstall the other<br>cards that you<br>removed. |
|    |                                                                                                    | Alarm still on<br>when all cards<br>of these types<br>removed. | Contact Customer<br>Support.                                                                     |

# Table 36. Cage Not Working

# Relevant for the following Alarm IDs: Not Applicable - see Other Problems on page 94

|    | Check / Action                                                                                                    | Result /<br>Indication | Perform                                     |
|----|----------------------------------------------------------------------------------------------------|------------------------|---------------------------------------------|
| 1. | Are the following dipswitches<br>located on the backplane set<br>correctly?<br>- RU/CU<br>- Cage number<br>- RU number (if installed as an<br>RU)<br>- CU cage number (if installed at<br>RU)                      | Dipswitches are<br>OK  | Go to step 2.                               |
|    |                                                                                                    | Dipswitches not<br>OK  | Adjust the dipswitch settings as necessary. |
| 2. | Is the cage power supply working?                                                                                                    | No power               | Refer to <i>AC Alarm</i> on page 96.        |
|    |                                                                                                    | Power exists           | Go to step 3.                               |
| 3. | If cage #2 exists, check that the<br>expansion cables are connected<br>according to the installation<br>instructions in the Service Manual<br>and correct if necessary.                                            | Still not OK           | Go to step 4.                               |
| 4. | Reset the CPT/CPTE/CPT-S card<br>using the RST button on the card's<br>front panel. If this doesn't solve the<br>problem, replace the<br>CPT/CPTE/CPT-S card in the<br>problematic cage. Is the problem<br>solved? | Still not OK           | Replace the cage.                           |

# Table 37. Cage Slave Out

|    | Check / Action                                                                                        | Result /<br>Indication | Perform                                                                                                    |
|----|----------------------------------------------------------------------------------------------------|------------------------|----------------------------------------------------------------------------------------------------|
| 1. | Go to the slave cage, and check if<br>a CPT-S or power supply card is<br>missing from the slave cage. | No cards<br>missing    | Check that expansion<br>cable connecting<br>between the main and<br>slave cages is securely<br>installed on the<br>backplane connectors<br>of both cages. Check<br>that the power supply<br>card in the slave cage<br>is switched on. |
|    |                                                                                                    | Cards missing          | Install the missing cards.                                                                                                    |

# Table 38. Cannot Dial - Regular Subscriber

## Relevant for the following Alarm IDs: Not Applicable - see Other Problems on page 94

|    | Check / Action                                                                    | Result /<br>Indication            | Perform                             |
|----|-----------------------------------------------------------------------------------|-----------------------------------|-------------------------------------|
| 1. | Connect a telephone to the distribution block at the CU. Can you dial from there? | No                                | Problem in the exchange.            |
|    |                                                                                   | Yes                               | Go to step 2.                       |
| 2. | Replace the service card at the CU. Can the subscriber dial?                      | Still no<br>subscriber<br>dialing | Replace the service card at the RU. |

## Table 39.Card Does Not Respond

# Relevant for the following Alarm IDs: 19, 20, 21, 22, 23, 24, 25, 26, 27, 28, 29, 30, 162, 277,

| 281, | 289, | 318, | 322 |
|------|------|------|-----|
|------|------|------|-----|

|    | Check / Action                                                                                                    | Result /<br>Indication   | Perform                                                                                                    |
|----|----------------------------------------------------------------------------------------------------|--------------------------|----------------------------------------------------------------------------------------------------|
| 1. | Is there a Hardware Malfunction alarm?                                                                                 | Yes                      | Check the<br>ClearAccess+/LCT<br>alarm message: it<br>provides the location<br>of the problematic<br>card. Replace the card. |
|    |                                                                                                    | No                       | Go to step 2.                                                                                                    |
| 2. | Check if more than one card is<br>reporting Card Not Responding<br>alarm.                                              | Only one card            | Go to step 4.                                                                                                    |
|    |                                                                                                    | More than one card       | Go to step 3.                                                                                                    |
| 3. | Check if there is a problem with the CPT card.                                                                         | Problem with<br>CPT card | Fix the problem with<br>CPT card, or replace<br>the CPT card.                                                                |
|    |                                                                                                    | CPT card is OK           | Go to step 4.                                                                                                    |
| 4. | Check the ClearAccess+/LCT<br>alarm message: it provides the<br>location of the problematic card.<br>Replace the card. |                          |                                                                                                    |

# Table 40. Card Misplaced

## Relevant for the following Alarm IDs: 263, 264, 265

|    | Check / Action                      | Result /<br>Indication | Perform                    |
|----|-------------------------------------|------------------------|----------------------------|
| 1. | The wrong type of card is installed |                        | Remove the card from       |
|    | in the card slot indicated by the   |                        | the slot and install it in |
|    | alarm. Identify the location of the |                        | a slot suitable for the    |
|    | card slot reporting the alarm.      |                        | card. The installation     |
|    |                                     |                        | instructions for the       |
|    |                                     |                        | card (in the Service       |
|    |                                     |                        | Manual) detail the         |
|    |                                     |                        | card slots in which the    |
|    |                                     |                        | card can be installed.     |

## Table 41. ClearAccess+ Access Violation Error

### Relevant for the following Alarm IDs: N/A

|    | Check / Action                                                                                             | Result /<br>Indication | Perform                      |
|----|----------------------------------------------------------------------------------------------------|------------------------|------------------------------|
| 1. | Search for <i>newdotnet</i> *.* on all hard drives.                                                        | File found             | Go to step 2.                |
|    |                                                                                                    | File not found         | Contact Customer<br>Support. |
| 2. | Uninstall the NewDotNet utility by using the <i>Add/Remove Programs</i> feature in Windows' Control Panel. |                        |                              |

## Table 42. ClearAccess+ Client Multi-Homed Computer Problem

|    | Check / Action                                                                                                    | Result /<br>Indication | Perform |
|----|----------------------------------------------------------------------------------------------------|------------------------|---------|
| 1. | Disable the second network card<br>(the one not on the management<br>subnet),<br>or<br>if that card is on DHCP and the<br>management subnet's card is fixed,<br>use the DOS command <b>ipconfig</b><br>/release. However, this solution<br>requires you to do it every time<br>you restart Windows. |                        |         |

# Table 43. ClearAccess+/LCT Not Working - Direct Connection

## Relevant for the following Alarm IDs: Not Applicable - see Other Problems on page 94

|    | Check / Action                                                                                                    | Result /<br>Indication | Perform                   |
|----|----------------------------------------------------------------------------------------------------|------------------------|---------------------------|
| 1. | Make sure that the cable from the<br>PC to the cage backplane is:<br>- connected to connector COM1<br>- connected to the PC comm. port<br>of the PC running<br>ClearAccess+/LCT | Still not OK           | Go to step 2.             |
| 2. | Check that the PC port # set in the ClearAccess+/LCT is correct.                                                                                                    | Still not OK           | Go to step 3.             |
| 3. | Check that the baud rate of the port is set to 19200.                                                                                                    | Still not OK           | Go to step 4.             |
| 4. | Replace the cable connecting the PC to the cage backplane.                                                                                                    | Still not OK           | Replace CPT card (at CU). |

## Table 44.Clock Failure

## Relevant for the following Alarm IDs: 107, 108, 195

**Note:** The default CU clock is internal; the default RU clock is recovered.

|    | Check / Action                                                                                                    | Result /<br>Indication | Perform                                                                                                    |
|----|----------------------------------------------------------------------------------------------------|------------------------|----------------------------------------------------------------------------------------------------|
| 1. | ClearAccess+/LCT alarm shows<br>which clock is primary and which<br>is secondary. Check the source of<br>the failed clock. | Internal clock         | Go to step 2.                                                                                                    |
|    |                                                                                                    | Recovered clock        | Go to step 5.                                                                                                    |
|    |                                                                                                    | External clock         | Go to step 5.                                                                                                    |
| 2. | Is the card that is the source of the clock operating normally?                                                            | Card is OK             | Go to step 3.                                                                                                    |
|    |                                                                                                    | Card is not OK         | Replace the card.                                                                                                    |
|    |                                                                                                    | Card is missing        | Install an STM4 card in<br>the slot or change the<br>clock settings using<br>ClearAccess+/LCT (for<br>more information, see<br>Setting SDH<br>Synchronization Status<br>in the BroadAccess<br>Configuration Guide) |

|    | Check / Action                                                                                                    | Result /<br>Indication     | Perform                                                                                                    |
|----|----------------------------------------------------------------------------------------------------|----------------------------|----------------------------------------------------------------------------------------------------|
| 3. | In the ClearAccess+/LCT Sync.<br>Settings window, change the clock<br>source type to None, then change<br>the clock selection back to its<br>previous state. | Alarm is cleared           | The problem is solved.                                                                                                    |
|    | (for more information, see Setting<br>SDH Synchronization Status in the<br>BroadAccess Configuration Guide)                                                  | Alarm reappears            | Replace the card that raised the alarm.                                                                                                    |
| 4. | Check if the alarm is raised on both STM4 cards.                                                                                                    | Both cards                 | Replace the card that sourced the clock.                                                                                                    |
|    |                                                                                                    | One card                   | Replace the card that raised the alarm.                                                                                                    |
| 5. | Check for an alarm on the signal source.                                                                                                    | Alarm on source            | Refer to <i>STM4 Problem</i><br>on page 153 or to the<br>relevant No<br>Communication<br>procedure.                                                                                                    |
| 6. | Check that the clock source is connected.                                                                                                    | No alarm on source         | Go to step 2.                                                                                                    |
|    |                                                                                                    | Source is connected        | Go to step 7.                                                                                                    |
|    |                                                                                                    | Source is not<br>connected | Connect the source or<br>change the clock<br>selection using<br>ClearAccess+/LCT (for<br>more information, see<br>Setting SDH<br>Synchronization Status)<br>in the BroadAccess<br>Configuration Guide. |
| 7. | Check that both STM4 cards have the same alarm.                                                                                                    | Both cards                 | Swap the CPT with its backup. Go to step 4.                                                                                                    |
|    |                                                                                                    | One card                   | Contact Customer<br>Support.                                                                                                    |

# Table 45. Configuration Line Missing

|    | Check / Action                                                                                       | Result /<br>Indication            | Perform                      |
|----|----------------------------------------------------------------------------------------------------|-----------------------------------|------------------------------|
| 1. | Using ClearAccess+/LCT, check<br>which service cards are installed<br>in the RU reporting the alarm. | Empty service<br>card slots exist | Go to step 2.                |
|    |                                                                                                    | All slots have cards installed    | Contact Customer<br>Support. |

|    | Check / Action                                                                  | Result /<br>Indication            | Perform                                                                                                    |
|----|---------------------------------------------------------------------------------|-----------------------------------|----------------------------------------------------------------------------------------------------|
| 2. | Check whether cross-connections<br>(TDM) are configured for the<br>empty slots. | Cross-<br>connections<br>exist    | Install a service card<br>in the slot for which<br>cross-connections<br>have been configured,<br>and configure the<br>ports, or delete the<br>cross-connections<br>configured for that<br>card slot. |
|    |                                                                                 | No cross-<br>connections<br>exist | Contact Customer<br>Support.                                                                                                    |

# Table 46. Configuration Line Missing - LI-4E1 Series Card

# Relevant for the following Alarm IDs: 12

|    | Check / Action                                                                                           | Result /<br>Indication | Perform                      |
|----|----------------------------------------------------------------------------------------------------|------------------------|------------------------------|
| 1. | Using ClearAccess+/LCT, check<br>that the E1s supported by the LI-<br>4E1 card are configured correctly. | Not configured         | Fix configuration.           |
|    |                                                                                                    | Configured correctly   | Contact Customer<br>Support. |

# Table 47. Configuration Mismatch - PSDCx/PSRGx

|    | Check / Action                                              | Result /<br>Indication | Perform                                                                                                    |
|----|-------------------------------------------------------------|------------------------|----------------------------------------------------------------------------------------------------|
| 1. | This alarm is raised if a PSDCx card is installed in an RU. | maication              | Replace the card with a<br>PSRGx card to cancel<br>the alarm.<br>If installation of a<br>PSDCx card in the RU<br>is intentional, you can<br>change the alarm<br>severity level to a lower<br>severity, using the<br>Alarm Severities<br>window (see <i>Editing</i> |
|    |                                                             |                        | <i>Alarm Severities</i> on page 52 for more information).                                                                                                    |

# Table 48. Common Control Card Backup Failure

#### Check / Action Result / Perform Indication 1. Check that there is a second Yes Go to step 2. CPT/CPTE card in the cage, and that it is operating properly. No Go to step 5. Go to the problematic side (either 2. Go to step 3. CU or RU), as reported by ClearAccess+/LCT. 3. Are both control cards in cage #1 Yes Go to step 4. CPT or CPTE (CPT-S should not be installed in cage #1)? Replace the CPT-S No with a CPT (in CU) or CPTE (in RU) card. Replace the failed card. 4.

## **Relevant for the following Alarm IDs: 30**

### Table 49.CPT Slave Failure

|    | Check / Action                                                                        | Result /<br>Indication | Perform                                                                         |
|----|---------------------------------------------------------------------------------------|------------------------|---------------------------------------------------------------------------------|
| 1. | Check that expansion cables<br>connecting between the cages is<br>securely connected. | Problem not solved     | Go to step 2.                                                                   |
| 2. | Does the slave cage have power?                                                       | Yes                    | Go to step 3.                                                                   |
|    |                                                                                       | No                     | Fix power supply problem.                                                       |
| 3. | Is there a backup CPT-S card in the slave cage?                                       | Yes                    | Perform a swap and<br>then go to step 4. If<br>the swap fails, go to<br>step 4. |
|    |                                                                                       | No                     | Go to step 4.                                                                   |
| 4. | Replace the problematic CPT-S card.                                                   |                        |                                                                                 |

# Table 50. CRC Error, LOMF or TS 16 AIS

## Relevant for the following Alarm IDs: 199, 254, 251, 252, 296, 297, 298, 299

|    | Check / Action                                                                                                    | Result /<br>Indication                                                         | Perform                                                  |
|----|----------------------------------------------------------------------------------------------------|--------------------------------------------------------------------------------|----------------------------------------------------------|
| 1. | Check that framing is configured<br>in the same mode on the LI-4E1<br>card and at the far end. (LOMF<br>and TS 16 AIS alarms indicate that<br>Multiframe mode is configured at<br>near or far end). | Settings not<br>identical on card<br>and at far end.                           | Fix framing settings. If problem persists, go to step 2. |
|    | You set framing mode on the card<br>using ClearAccess+/LCT, in the<br><i>LI-4E1 Properties</i> window, <i>Mode</i><br>box.                                                                          | Framing settings<br>are identical at<br>the far end and on<br>the LI-4E1 card. | Go to step 2.                                            |
| 2. | Replace the LI-4E1 card reporting the problem.                                                                                                    | Problem persists.                                                              | Contact Customer<br>Support.                             |

## Table 51. Cross-Connect Configuration Mismatch

### Relevant for the following Alarm IDs: 101

|    | Check / Action                                                                                                    | Result /<br>Indication | Perform                                                                                                    |
|----|----------------------------------------------------------------------------------------------------|------------------------|----------------------------------------------------------------------------------------------------|
| 1. | Using ClearAccess+/LCT, check<br>whether the type of cards installed<br>in the RU reporting the alarm<br>support the type of lines<br>configured in the <b>Cross-</b><br><b>Connect</b> window (TDM). | Unsuitable card        | Remove the card and<br>replace with a suitable<br>service card, or delete<br>the cross-connections<br>assigned to that slot. |
|    |                                                                                                    | Suitable card          | Contact Customer<br>Support.                                                                                                 |

## Table 52. Data Transfer Problem - LI-ADSL4P

## Relevant for the following Alarm IDs: Not Applicable - see Other Problems on page 94

|                                                   | Check / Action                                  | Result /<br>Indication | Perform                  |
|---------------------------------------------------|-------------------------------------------------|------------------------|--------------------------|
| 1. Are there BER alarms betwee the CU and the RU? | Are there BER alarms between the CU and the RU? | No alarms              | Go to step 2.            |
|                                                   |                                                 | Alarms exist           | Fix cause of BER alarms. |

|    | Check / Action                                                                                                    | Result /<br>Indication | Perform                |
|----|----------------------------------------------------------------------------------------------------|------------------------|------------------------|
| 2. | Is the scrambling option of the LI-ADSL4P card configured the same way as the exchange of the operating company?   | No                     | Fix the configuration. |
|    |                                                                                                    | Yes                    | Go to step 3.          |
| 3. | If there is an HEC error, check<br>that the COSET option setting on<br>the card is consistent with the<br>network. |                        |                        |

# Table 53. DC Alarm

## Relevant for the following Alarm IDs: 112, 113, 114, 115

|    | Check / Action                                                                                                    | Result /<br>Indication     | Perform                                                                                          |
|----|----------------------------------------------------------------------------------------------------|----------------------------|--------------------------------------------------------------------------------------------------|
| 1. | Use ClearAccess+/LCT to find<br>out at which side (CU or RU) the<br>problem occurred.                                                             | Go to the problematic side | Go to step 2.                                                                                    |
| 2. | On the PSDCx/PSRGx card, are<br>the green LED and red LED on<br>(check physically or using<br>ClearAccess+/LCT cage view)?                        | No                         | Go to step 3.                                                                                    |
|    |                                                                                                    | Yes                        | Go to step 4.                                                                                    |
| 3. | Set power switch to OFF and replace PSRGx and PSDCx cards.                                                                                        | Still not OK               | Go to step 4.                                                                                    |
| 4. | One of the other cards is causing<br>a problem. Set the power switch<br>to OFF and remove all service<br>and transmission cards from the<br>cage. |                            | Turn on the power and<br>replace the cards one<br>by one until you find<br>the problematic card. |

## Table 54.Door Open Alarm

|    | Check / Action                                                                                                    | Result /<br>Indication                     | Perform                                                 |
|----|----------------------------------------------------------------------------------------------------|--------------------------------------------|---------------------------------------------------------|
| 1. | Are the doors of the outdoor cabinet securely closed?                                                              | Yes                                        | Go to step 2.                                           |
|    |                                                                                                    | No                                         | Close the doors. If<br>alarm persists, go to<br>step 2. |
| 2. | When the door is closed, make<br>sure the door switches are pressed<br>all the way in. Does the alarm<br>turn off? | Switches<br>closed; door<br>alarm still on | Go to step 3.                                           |

|    | Check / Action                                                                                                    | Result /<br>Indication | Perform                                                                                                    |
|----|----------------------------------------------------------------------------------------------------|------------------------|----------------------------------------------------------------------------------------------------|
| 3. | Check the wiring between the<br>door switches and the distribution<br>block, and fix if necessary. Does<br>alarm turn off? | Alarm still on         | Reset the CPTE card,<br>using the RST button<br>on the card's front<br>panel. If this does not<br>solve the problem,<br>replace the CPTE card<br>at the RU. |

# Table 55. E1/UNI ATM Failure

|    | Check / Action                                                                                         | Result /<br>Indication   | Perform                                 |
|----|----------------------------------------------------------------------------------------------------|--------------------------|-----------------------------------------|
| 1. | Check the physical connections<br>between the exchange and the E1<br>UNI link and secure if necessary. | Alarm cleared            | The problem is solved.                  |
|    |                                                                                                    | Alarm still active       | Go to step 2.                           |
| 2. | Check that links are configured<br>between the LI-4E1 and the<br>LI-ADSL4P ports.                      | Links are configured     | Go to step 3.                           |
|    |                                                                                                    | Links are not configured | Configure the links.                    |
| 3. | Is the scrambling option of the LI-ADSL4P card the same as in the exchange of the operating company?   | No                       | Configure scrambling options correctly. |
|    |                                                                                                    | Yes                      | Go to step 4.                           |
| 4. | Check the COSET option setting<br>on the card is consistent with the<br>network.                       |                          |                                         |

# Table 56.External Alarm

# Relevant for the following Alarm IDs: 33, 335, 336, 337, 338, 339, 340, 341, 342

|    | Check / Action                                                                                                    | Result /<br>Indication | Perform                                                                |
|----|----------------------------------------------------------------------------------------------------|------------------------|------------------------------------------------------------------------|
| 1. | The cause of the alarm is outside<br>your BroadAccess system. The<br>alarm's <i>Location</i> column<br>provides the External Alarm ID<br>number of the external equipment<br>triggering the alarm. Check<br>ClearAccess+/LCT to find out<br>which piece of equipment is<br>assigned to that external<br>equipment ID number. |                        | Check external<br>equipment supported<br>by the BroadAccess<br>system. |

# Table 57. External Links Configuration Mismatch

# Relevant for the following Alarm IDs: 69

|    | Check / Action                                   | Result /<br>Indication | Perform |
|----|--------------------------------------------------|------------------------|---------|
| 1. | Check the jumper configuration on the ONTU card. |                        |         |

## Table 58.Facility Near/Far End

## Relevant for the following Alarm IDs: 207, 209

|    | Check / Action                                                                                       | Result /<br>Indication | Perform                                                         |
|----|----------------------------------------------------------------------------------------------------|------------------------|-----------------------------------------------------------------|
| 1. | For a Near End alarm, check the cable connections at each end of the Rx cable connected to the card. | Connections not<br>OK  | Fix cable connections.<br>If problem persists, go<br>to step 2. |
|    | For a Far End alarm, check the cable connections at each end of the Rx cable connected to the card.  | Connections OK         | Go to step 2.                                                   |
| 2. | Replace the card reporting the alarm.                                                                | Alarm clears           | Problem solved.                                                 |
|    |                                                                                                    | Alarm still on         | Go to step 3.                                                   |
| 3. | Check that cables connected to the card are intact: Rx cable for near end                            | Cables are OK          | Contact Customer<br>Support.                                    |
|    | alarm or Tx cable for far end alarm.                                                                 | Cables not OK          | Fix or replace the cables.                                      |

## Table 59.Fan Failure

|    | Check / Action                                                                                                    | Result /<br>Indication | Perform                                             |
|----|----------------------------------------------------------------------------------------------------|------------------------|-----------------------------------------------------|
| 1. | Go to the CU or RU where the<br>fan tray is installed. Check if all<br>the fans in the fan tray are<br>moving.                  | Fans moving            | Go to step 2.                                       |
|    |                                                                                                    | Fans not<br>moving     | Go to step 3.                                       |
| 2. | Check the cable that connects the<br>fan tray to the system backplane.<br>Is the cable intact, and is it<br>connected properly? | Yes                    | Go to step 3.                                       |
|    |                                                                                                    | No                     | Fix connections or replace the cable, as necessary. |
| 3. | Replace the fan tray.                                                                                                    |                        |                                                     |

# Table 60. Hardware Loopback Indication

# Relevant for the following Alarm IDs: 45, 46

|    | Check / Action                                                                                                    | Result /<br>Indication | Perform                |
|----|----------------------------------------------------------------------------------------------------|------------------------|------------------------|
| 1. | Check the connections for the link<br>on the distribution blocks and fix if<br>necessary. If fiber optic links are | Alarm cleared          | The problem is solved. |
|    | used, check the connections on the                                                                                 | Alarm not              | Contact Customer       |
|    | nder optic tray.                                                                                                   | cleared                | Support.               |

## Table 61. Hardware Malfunction

# Relevant for the following Alarm IDs: 266, 267, 268, 269, 280, 286, 316, 321, 329, 332

|    | Check / Action                                               | Result /<br>Indication | Perform                                                                                                    |
|----|--------------------------------------------------------------|------------------------|----------------------------------------------------------------------------------------------------|
| 1. | Replace the card reporting the problem                       | Alarm clears           | Problem solved.                                                                                                |
|    |                                                              | Alarm still on         | For a Supervisory<br>Channel Fail alarm, go<br>to step 2.<br>For other alarms,<br>contact Customer<br>Support. |
| 2. | Replace the card transmitting to the card raising the alarm. | Alarm clears           | Problem solved.                                                                                                |
|    |                                                              | Alarm still on         | Contact Customer<br>Support.                                                                                   |

## Table 62. Illegal Link Configuration

|    | Check / Action                                                                                                    | Result /<br>Indication | Perform                      |
|----|----------------------------------------------------------------------------------------------------|------------------------|------------------------------|
| 1. | Check the CU's backplane<br>dipswitch configuration; check<br>which transmission cards are<br>installed in the BroadAccess<br>system. Refer to the cage<br>installation instructions for the<br>correct dipswitch settings. If you<br>change dipswitch settings, reset the<br>CPT card. Check that the links are<br>configured correctly, using<br>ClearAccess+/LCT, and fix if<br>necessary. | Alarm clears           | The problem is solved.       |
|    |                                                                                                    | Alarm does not clear   | Contact Customer<br>Support. |

# Table 63. Input Voltage Alarm

## Relevant for the following Alarm IDs: 106

**Note:** This alarm indicates that the DC power supply to the system is below the required level. At the exchange, there may be a problem with the power source to the cage. At an RU in an outdoor cabinet, the cause of this alarm could be that the system is running on batteries due to AC power failure, and the batteries are running out of power.

|    | Check / Action                       | Result /<br>Indication | Perform                 |
|----|--------------------------------------|------------------------|-------------------------|
| 1. | Is the problem reported at the CU,   | CU                     | Go to step 2.           |
|    | at an RU in an outdoor cabinet, or   | RU in a cabinet        | Go to step 6.           |
|    | an RU installed in a rack?           | RU in a rack           | Go to step 2.           |
| 2. | Check the voltage of the cables      | Voltage within         | Go to step 3.           |
|    | connected to the power connectors    | the normal range       |                         |
|    | on the system backplane              |                        |                         |
|    | Normal ranges should be as           | Voltage outside        | Go to step 4.           |
|    | follows:                             | the normal range       |                         |
|    | CU (using PSDCx cards):              |                        |                         |
|    | -48V system: -44V $\pm 2\%$          |                        |                         |
|    | -60V system: -55V $\pm 2\%$          |                        |                         |
|    | <b>RU</b> (using PSRGx cards):       |                        |                         |
|    | $-48V \text{ system: } -47V \pm 2\%$ |                        |                         |
| 2  | -60V system: -58.5V $\pm 2\%$        | Duchlans u of          | Cata star 4             |
| 3. | Check that the power cable           | Problem not            | Go to step 4.           |
|    | to the backplane connected securely  | solved                 |                         |
| 4  | Check that the evolution of a power  | Dower course           | Co to star 5            |
| 4. | source is providing power at the     |                        | 00 to step 5.           |
|    | correct voltage                      | OK.                    |                         |
|    | concer voltage.                      | Power source not       | Fix the problem with    |
|    |                                      | OK                     | the exchange's power    |
|    |                                      | 011                    | source.                 |
| 5. | Check that the correct type of       | Problem not            | Contact Customer        |
|    | cables are used between the power    | solved                 | Support.                |
|    | source and the system.               |                        |                         |
| 6. | Check if the system is also          | Yes                    | Go to step 7.           |
|    | reporting an AC Alarm (Alarm ID      |                        | _                       |
|    | 104).                                |                        |                         |
|    |                                      | No                     | Go to step 8.           |
| 7. | Perform the procedure for AC         | Problem not            | There is a problem with |
|    | alarms (see AC Alarm on page 96).    | solved                 | the power source to the |
|    |                                      |                        | charger.                |
| 8. | Check the voltage of the cables      | Voltage within         | Go to step 9.           |
|    | connected to the power connectors    | normal range           |                         |
|    | on the system backplane. The         |                        |                         |
|    | normal range should be as follows:   |                        |                         |
|    | RU (using PSRGx cards):              | Voltage outside        | Go to step 10.          |
|    | -48V system: $-47V \pm 2\%$          | normal range           |                         |
|    | -60V system: $-58.5V \pm 2\%$        |                        |                         |

 $<sup>\</sup>wedge$ 

|     | Check / Action                                                                                                    | Result /<br>Indication                    | Perform                                                                                                    |
|-----|----------------------------------------------------------------------------------------------------|-------------------------------------------|----------------------------------------------------------------------------------------------------|
| 9.  | Check that the power cable<br>connectors are connected securely<br>to the backplane connectors.                                  | Problem not solved                        | Go to step 10.                                                                                              |
| 10. | Check that the charger is providing<br>power at the correct voltage                                                              | Power source OK<br>Power source not<br>OK | Contact Customer<br>Support.<br>There is a problem with<br>the power source to the<br>charger, or a problem |
| 11. | Check that the correct type of<br>cables are used between the system<br>backplane, the charger, the DC box<br>and the batteries. | Problem not solved                        | with the charger.<br>Contact Customer<br>Support.                                                           |

# Table 64. Leakage Fault

# Relevant for the following Alarm IDs: 96, 97, 98, 99

|    | Check / Action                                                                                                    | Result /<br>Indication     | Perform                   |
|----|----------------------------------------------------------------------------------------------------|----------------------------|---------------------------|
| 1. | Identify the service card that<br>failed the leakage test via the<br>service card red ERR LED<br>(physically, or using the<br>ClearAccess+/LCT cage view). Is<br>it an individual service card? | Individual<br>service card | Go to step 2.             |
|    |                                                                                                    | All service cards          | Go to step 3.             |
| 2. | From the distribution block,<br>disconnect the lines, and test the<br>loop using ClearAccess+/LCT.                                                                                              | Leakage test failed        | Go to step 3.             |
|    |                                                                                                    | Leakage test passed        | Fix the problematic loop. |
| 3. | Reset the CPTE card, using the<br>RST button on the card's front<br>panel. If the problem persists,<br>replace the CPTE card at the RU.                                                         |                            |                           |

# Table 65. Line is Down - LI-ADSL Series Cards

|    | Check / Action                                                                                                    | Result /<br>Indication     | Perform                                                    |
|----|----------------------------------------------------------------------------------------------------|----------------------------|------------------------------------------------------------|
| 1. | Check for the "No Peer ATUR"<br>status message in the<br>corresponding line configuration<br>window in ClearAccess+/LCT<br>(e.g. <i>ADSL Configuration</i><br>window, Line tab for ADSL<br>lines).                                   | Message<br>appears         | Go to step 2.                                              |
|    |                                                                                                    | Message does<br>not appear | Go to step 3.                                              |
| 2. | Check the connections to the CPE<br>or the system and secure if<br>necessary.                                                                                                    | Alarm cleared              | The problem is solved.                                     |
|    |                                                                                                    | Alarm still<br>exists      | Go to step 3.                                              |
| 3. | Check for an LPR (Loss of Power) alarm.                                                                                                    | LPR alarm<br>exists        | Go to step 4.                                              |
|    |                                                                                                    | No LPR alarm               | Go to step 5.                                              |
| 4. | Check that CPE power is on.                                                                                                    | On                         | Go to step 5.                                              |
|    |                                                                                                    | Off                        | Turn CPE power on.                                         |
| 5. | Check for Protocol Initiate Fail<br>message in ClearAccess+/LCT in<br>the line's configuration window.                                                                                                    | Message<br>appears         | Go to step 6.                                              |
|    |                                                                                                    | Message does<br>not appear | Go to step 7.                                              |
| 6. | Check that the service type<br>defined in the CPE is the same as<br>configured in ClearAccess+/LCT.                                                                                                    | Same service<br>type       | Go to step 7.                                              |
|    |                                                                                                    | Different<br>service type  | Fix configuration at<br>either CPE or<br>ClearAccess+/LCT. |
| 7. | There is a modem training<br>problem. Using the ADSL port's<br><b>Configuration</b> window in<br>ClearAccess+/LCT, try to reduce<br>the modem rate or SNR margin,<br>or change the profile to <b>Adaptive</b><br><b>at Startup</b> . |                            |                                                            |

# Table 66. Line is Down - LI-SHDSL Series Cards

|    | Check / Action                                                                                                    | Result /<br>Indication    | Perform                                                                                                    |
|----|----------------------------------------------------------------------------------------------------|---------------------------|----------------------------------------------------------------------------------------------------|
| 1. | In the port's <b>Configuration</b><br>window, <b>Endpoint Maintenance</b><br>tab (in ClearAccess+/LCT, <b>NE</b><br><b>Operation</b> window), check the<br>status of the line. | No defects                | Go to step 3.                                                                                                   |
|    |                                                                                                    | Endpoint failure          | Go to step 2.                                                                                                   |
| 2. | Check the cables and cable<br>connections to the CPE and at the<br>RU and fix if necessary.                                                                                    | Alarm cleared             | The problem is solved.                                                                                          |
|    |                                                                                                    | Alarm still exists        | Go to step 3.                                                                                                   |
| 3. | Check that CPE power is on.                                                                                                    | Power off                 | Turn CPE power on. If<br>problem persists, go to<br>step 4.                                                     |
|    |                                                                                                    | Power on                  | Go to step 4.                                                                                                   |
| 4. | Check that the service type defined<br>at the CPE is the same as is<br>configured in ClearAccess+/LCT.                                                                         | Same service<br>type      | Go to step 5.                                                                                                   |
|    |                                                                                                    | Different service<br>type | Fix the configuration at<br>either the CPE or<br>ClearAccess+/LCT. If<br>the problem persists, go<br>to step 5. |
| 5. | There is a modem training<br>problem. Try to reduce the modem<br>rate or SNR margin.                                                                                           |                           | î                                                                                                    |

# Relevant for the following Alarm IDs: 192

# Table 67. Line is Down - VOIP-MG Series Cards

|    | Check / Action                      | Result /<br>Indication | Perform                |
|----|-------------------------------------|------------------------|------------------------|
| 1. | In the Voice over IP                | Enabled/In             | Go to step 4.          |
|    | Configuration window, System        | Service                |                        |
|    | tab (in ClearAccess+/LCT, <b>NE</b> |                        |                        |
|    | Operation                           |                        |                        |
|    | window), verify that the Admin      | Enabled/Out of         | Go to step 2.          |
|    | Status and Operational Status of    | Service                |                        |
|    | the Virtual Access Gateway are      |                        |                        |
|    | Enabled/In Service.                 |                        |                        |
| 2. | Check the cables and cable          | Alarm cleared          | The problem is solved. |
|    | connections between the             |                        | -                      |
|    | VOIP-MG card and the uplink         |                        |                        |
|    | card or other network equipment,    | Alarm still exists     | Go to step 3.          |
|    | and fix if necessary.               |                        | _                      |
| 3. | Contact Customer Support.           |                        |                        |

# Table 68. Link Blocked by Local Exchange

| Relevant f | or the | following | Alarm | IDs: | 201 |
|------------|--------|-----------|-------|------|-----|
|------------|--------|-----------|-------|------|-----|

|    | Check / Action                                                                                                    | Result /<br>Indication | Perform                                                                                                    |
|----|----------------------------------------------------------------------------------------------------|------------------------|----------------------------------------------------------------------------------------------------|
| 1. | Check if one or more links on the V5 interface are blocked by the exchange.                                                                                                    | Yes                    | It is possible that the<br>links were blocked<br>intentionally. To<br>attempt to release them,<br>go to step 2.                     |
|    |                                                                                                    | No                     | Contact Customer<br>Support.                                                                                                    |
| 2. | Block and then unblock the link(s)<br>using ClearAccess+/LCT as<br>described in Blocking V5.2 Links<br>in the Configuring V5.2 Links<br>section of the BroadAccess<br>Configuration Guide. | Alarm clears           | The problem is solved.                                                                                                    |
|    |                                                                                                    | Problem persists       | The links were indeed<br>blocked intentionally<br>by the exchange. The<br>alarm is for information<br>only; no action is<br>needed. |

# Table 69. Link Configuration Mismatch

|    | Check / Action                                                                                                    | Result /<br>Indication | Perform                      |
|----|----------------------------------------------------------------------------------------------------|------------------------|------------------------------|
| 1. | Check the configuration of the<br>optical dipswitches on the master<br>CU cage backplane Check that<br>the link cards present in the<br>BroadAccess system are<br>operating normally, and check the<br>configuration using<br>ClearAccess+/LCT, and fix if<br>necessary. See the cage<br>installation guide in the service<br>manual for more information<br>about dipswitch settings. If you<br>change the dipswitch settings,<br>reset the CPT card. | Alarm clears           | The problem is solved.       |
|    |                                                                                                    | Alarm does not clear   | Contact Customer<br>Support. |

# Table 70. Link Failure - LTM/HDSL Cards

## Relevant for the following Alarm IDs: 14, 35, 36, 39, 41, 82

After each step described here, test the link using ClearAccess+/LCT. When the problem is fixed, the red LED on the transmission card will no longer be lit, and ClearAccess+/LCT will indicate the link's status.

|    | Check / Action                                                                                                    | Result /<br>Indication      | Perform                                                         |
|----|----------------------------------------------------------------------------------------------------|-----------------------------|-----------------------------------------------------------------|
| 1. | Is the link cable connection between the CU and RU secured?                                                                                                    | No                          | Secure cable connections.                                       |
|    |                                                                                                    | Yes                         | Go to step 2.                                                   |
| 2. | Verify which link has failed using<br>ClearAccess+/LCT (cage view or<br>link configuration properties) or<br>LEDs on the LTM/HDSL card.                                                        |                             | Go to step 3.                                                   |
| 3. | Use an external jumper to create a<br>loop between Tx and Rx of the<br>failed loop at the distribution block<br>of the CU. Does the corresponding<br>red LTM/HDSL LED turn off?                | ER LED at CU<br>is still on | Go to step 4.                                                   |
|    |                                                                                                    | ER LED at CU turned off     | Go to step 6.                                                   |
| 4. | At the CU, check that the P16<br>connector on the backplane is<br>correctly connected to the<br>distribution block and fix if<br>necessary. Does the appropriate red<br>LTM/HDSL LED turn off? | ER LED still on             | Go to step 5.                                                   |
| 5. | Replace the LTM/HDSL card at the CU.                                                                                                    |                             |                                                                 |
| 6. | Use an external jumper to create a<br>loop between Tx and Rx at the RU.<br>Did the corresponding red<br>LTM/HDSL LED turn off?                                                                 | ER LED at RU<br>is still on | Connection problem<br>or over-attenuation<br>between CU and RU. |
|    |                                                                                                    | is still on                 | card at the RU.                                                 |

#### Table 71. LI-SHDSL Card Limit Exceeded

|    | Check / Action                                                                                                    | Result /<br>Indication        | Perform                                |
|----|----------------------------------------------------------------------------------------------------|-------------------------------|----------------------------------------|
| 1. | Check that the number of LI-<br>SHDSL cards installed in the cage<br>does not exceed the number<br>allowed per cage. | Too many<br>LI-SHDSL<br>cards | Remove the excess cards from the cage. |
|    |                                                                                                    | Alarm still active            | Go to step 2.                          |
| 2. | Contact Customer Support.                                                                                            |                               |                                        |

**A** Note:

# Table 72. LOF Alarm at LI-4E1/LI-16E1 Series Card

|    | Check / Action                                                                                                    | Result /<br>Indication | Perform                      |
|----|----------------------------------------------------------------------------------------------------|------------------------|------------------------------|
| 1. | Go to the CU or RU where the<br>problem is reported. Create a local<br>loop by shorting between the Tx<br>and Rx at the distribution block of<br>the unit.<br>Alternatively, use<br>ClearAccess+/LCT to set a loop<br>back to the exchange or the<br>subscriber, depending on the<br>location of the alarm reporting the | Alarm cleared          | Go to step 2.                |
|    | alarm.                                                                                                    |                        | ~ ^ ^                        |
|    |                                                                                                    | Alarm not cleared      | Go to step 3.                |
| 2. | The problem is between the<br>connection block and the<br>exchange/subscriber. Check the<br>cable to the distribution block and<br>fix the connection if necessary.                                                                                                    | Alarm cleared          | The problem is solved.       |
|    |                                                                                                    | Alarm not cleared      | Go to step 3.                |
| 3. | Check the configuration of the port and fix if necessary.                                                                                                    | Alarm cleared          | The problem is solved.       |
|    |                                                                                                    | Alarm not cleared      | Go to step 4.                |
| 4. | Replace the LI-4E1/LI-16E1 card.                                                                                                    | Alarm cleared          | The problem is solved.       |
|    |                                                                                                    |                        | Go to step 5                 |
| 5. | Reset the CPT card, using the RST<br>button on the card's front panel. If<br>the problem persists, replace the<br>CPT card at the CU.                                                                                                    | Alarm not cleared      | Contact Customer<br>Support. |

# Relevant for the following Alarm IDs: 15, 291

# Table 73. LOF or LOS Alarm at LI-8Nx64 Card

# Relevant for the following Alarm IDs: 14, 143, 144, 145, 146

|    | Check / Action                              | Result /<br>Indication | Perform       |
|----|---------------------------------------------|------------------------|---------------|
| 1. | Is the alarm an HDSL alarm or a G703 alarm? | HDSL                   | Go to step 2. |
|    |                                             | G703                   | Go to step 6. |

|    | Check / Action                                                                                                    | Result /<br>Indication                        | Perform                                                                                                    |
|----|----------------------------------------------------------------------------------------------------|-----------------------------------------------|----------------------------------------------------------------------------------------------------|
| 2. | Using ClearAccess+/LCT, perform<br>a loopback test on the LI-Nx64<br>line, using the LDR option. (see<br>Performing a Loopback Test on a<br>Line Supported by a LI-8NX64<br>Card in the BroadAccess<br>Configuration Guide for more<br>information)   | Loop OK                                       | Go to step 5.                                                                                                    |
|    |                                                                                                    | Loopback test<br>failed                       | Go to step 3.                                                                                                    |
| 3. | Using ClearAccess+/LCT, perform<br>a loopback test on the LI-Nx64<br>card using the Analog option (see<br>Performing a Loopback Test on a<br>Line Supported by a LI-8NX64<br>Card in the BroadAccess<br>Configuration Guide for more<br>information). | Loop OK                                       | Fix the problem with<br>the wires between the<br>CPE and the RU, or<br>connections at<br>subscriber end or RU<br>connection blocks. |
|    |                                                                                                    | Loopback test failed                          | Go to step 4.                                                                                                    |
| 4. | Check that the LI-Nx64 card is<br>configured appropriately for use<br>with the CPE (framing).                                                                                                    | Configuration wrong.                          | Fix configuration. If the problem persists, go to step 9.                                                                           |
|    |                                                                                                    | Configuration<br>OK                           | Replace the LI-Nx64<br>card. If the problem<br>persists, go to step 9.                                                              |
| 5. | Go to the CPE and perform a<br>loopback tests (LAL, LDL) from<br>the CPE unit (see corresponding<br>CPE installation instructions in the<br>Service Manual for more<br>information).                                                                  | Loopback OK                                   | Go to step 4.                                                                                                    |
|    |                                                                                                    | Loopback test failed                          | Replace the CPE.                                                                                                    |
| 6. | Is the alarm LOS or LOF?                                                                                                    | LOF<br>LOS                                    | Go to step 7.<br>Go to step 8.                                                                                                    |
| 7. | Check that the LI-Nx64 card is<br>configured appropriately for use<br>with the LE equipment (framing).                                                                                                    | Configuration wrong.                          | Fix configuration. If the problem persists, go to step 9.                                                                           |
|    |                                                                                                    | Configuration<br>OK                           | Replace the LI-Nx64<br>card. If the problem<br>persists, go to step 9.                                                              |
| 8. | Check that the cable and cable<br>connections between the CU LI-<br>4E1CF port and the LE equipment<br>are OK.                                                                                                    | Problem with<br>cable or cable<br>connections | Fix the problem. If the problem persists, go to step 9.                                                                             |
|    |                                                                                                    | No problem                                    | Replace the LI-Nx64<br>card. If the problem<br>persists, go to step 9.                                                              |

|     | Check / Action                       | Result /<br>Indication | Perform                |
|-----|--------------------------------------|------------------------|------------------------|
| 9.  | Replace the CPE card in the RU.      | Alarm cleared          | The problem is solved. |
|     |                                      | Alarm not cleared      | Go to step 10.         |
| 10. | Reset the CPT card, using the RST    | Alarm not cleared      | Contact Customer       |
|     | button on the card's front panel. If |                        | Support.               |
|     | the problem persists, replace the    |                        |                        |
|     | CPT card at the CU.                  |                        |                        |

## Table 74. Management Communication Failure on the Link

## **Relevant for the following Alarm IDs: 121**

|    | Check / Action                                                            | Result /<br>Indication | Perform                |
|----|---------------------------------------------------------------------------|------------------------|------------------------|
| 1. | Reset the STM4 series card.                                               | The alarm is cleared   | The problem is solved. |
|    |                                                                           | Alarm still on         | Go to step 2.          |
| 2. | There may be a hardware<br>problem. Swap/replace the STM4<br>series card. |                        |                        |

# Table 75. Many Alarm Indication Signal (AIS)

### **Relevant for the following Alarm IDs: 155**

|    | Check / Action                                               | Result /<br>Indication                                 | Perform                         |
|----|--------------------------------------------------------------|--------------------------------------------------------|---------------------------------|
| 1. | Check the network for all of the configured ATM connections. | ATM network<br>connection<br>configurations<br>are OK. | Go to step 2.                   |
|    |                                                              | ATM network<br>configurations<br>wrong.                | Fix ATM network configurations. |
| 2. | Contact Customer Support.                                    |                                                        |                                 |

## Table 76.Many Line Alarms

|    | Check / Action                                                           | Result /<br>Indication | Perform                                                                                                    |
|----|--------------------------------------------------------------------------|------------------------|----------------------------------------------------------------------------------------------------|
| 1. | Are any No Communication or<br>Rx Error alarms active for the<br>system? | Yes                    | Follow the<br>troubleshooting<br>procedures for those<br>alarms. If the problem<br>persists, go to step 2. |
|    |                                                                          | No                     | Go to step 2.                                                                                              |

|    | Check / Action                                                                                                   | Result /<br>Indication | Perform                      |
|----|----------------------------------------------------------------------------------------------------|------------------------|------------------------------|
| 2. | Perform the procedure for <i>Cross-Connect Configuration Mismatch</i> on page 110. Is the alarm still active?    | No                     | Problem solved.              |
|    |                                                                                                    | Yes                    | Go to step 3.                |
| 3. | Perform the procedure for <i>Line</i><br><i>Configuration Missing</i> on page<br>107. Is the alarm still active? | No                     | Problem solved.              |
|    |                                                                                                    | Yes                    | Contact Customer<br>Support. |

# Table 77. Many Remote Defect Indication (RDI) - VP ATM Layer

|    | Check / Action                                                                                        | Result /<br>Indication                       | Perform                                                                                                    |
|----|----------------------------------------------------------------------------------------------------|----------------------------------------------|----------------------------------------------------------------------------------------------------|
| 1. | How many VP RDI alarms are<br>there?<br>Are there RDI alarms on most of<br>or all of the connections? | One alarm                                    | Delete the connection<br>and set it up on a<br>different VPI both on<br>the BroadAccess side<br>and at the ATM<br>switch. |
|    |                                                                                                    | Many alarms on<br>most or all<br>connections | Check the physical<br>STM1 connection<br>from the Tx of the<br>ATM-UNI card to the<br>Rx of the ATM<br>switch.            |
| 2. | Check the fiber optic cable with an optical power meter.                                              | Problem with<br>optical power                | Check the fiber optic<br>cable connections. If<br>the connections are<br>OK, go to step 3.                                |
| 3. | Replace the fiber.                                                                                    | Problem not solved                           | Go to step 4.                                                                                                    |
| 4. | Replace the ATM-UNI card.                                                                             | Problem not solved                           | Go to step 5.                                                                                                    |
| 5. | Contact Customer Support.                                                                             |                                              |                                                                                                    |

## Table 78. Media Failure

|    | Check / Action                                                                                                    | Result /<br>Indication                                   | Perform                                                  |
|----|----------------------------------------------------------------------------------------------------|----------------------------------------------------------|----------------------------------------------------------|
| 1. | Identify the card reporting the<br>alarm. Are the cables connected to<br>the card intact, and connected                                                                        | Yes                                                      | Go to step 3.                                            |
|    | properly to the card's front or rear connectors?                                                                                                    | No                                                       | Go to step 2.                                            |
| 2. | Fix the cable or cable connections, as necessary. Is the problem                                                                                                    | Yes                                                      |                                                          |
|    | solved?                                                                                                    | No                                                       | Go to step 3.                                            |
| 3. | Check that the cables are<br>connected properly to the network<br>device at the far end (user side),<br>and that the network device is<br>powered up and operating<br>normally | Cables are<br>connected; device<br>operating<br>normally | Go to step 4.                                            |
|    |                                                                                                    | Problem with<br>cables or far end<br>network device      | Fix the problem with<br>the cables or network<br>device. |
| 4. | Contact Customer Support.                                                                                                    |                                                          |                                                          |

# Table 79. Metering Mismatch

|    | Check / Action                                                                                                    | Result /<br>Indication | Perform                  |
|----|----------------------------------------------------------------------------------------------------|------------------------|--------------------------|
| 1. | Using ClearAccess+/LCT, verify<br>whether the CU or RU side has<br>reported a fault, as well as the<br>cage number where the fault is<br>reported.    |                        | Go to step 2.            |
| 2. | Is backplane dipswitch 11 setting correct?                                                                                                    | No                     | Set dipswitch correctly. |
|    |                                                                                                    | Yes                    | Go to step 3.            |
| 3. | Reset the CPT card, using the<br>RST button on the card's front<br>panel. If the problem persists,<br>replace the CPT card. Is the<br>problem solved? | No                     | Replace the cage.        |

# Table 80. Mismatched HW Version Control

# Relevant for the following Alarm IDs: 255, 317

|    | Check / Action                                                                                                    | Result /<br>Indication                               | Perform                                            |
|----|----------------------------------------------------------------------------------------------------|------------------------------------------------------|----------------------------------------------------|
| 1. | Using ClearAccess+/LCT, check<br>that the hardware version of the<br>card matches the software version<br>(using the Card Inventory<br>window, accessed from the Cage<br>View window). | Hardware and<br>software<br>versions match           | Contact Customer<br>Support.                       |
|    |                                                                                                    | Hardware and<br>software<br>versions do not<br>match | Download the correct software version to the card. |

## Table 81. Mismatched Subscribers

|    | Check / Action                                                                                                    | Result /<br>Indication                                                                              | Perform                                                                                                    |
|----|----------------------------------------------------------------------------------------------------|----------------------------------------------------------------------------------------------------|----------------------------------------------------------------------------------------------------|
| 1. | When using automatic cross-<br>connect mode, check if service<br>cards are positioned correctly in<br>the corresponding slots at both the<br>CU and RU (automatic mode<br>only, without cross-connect).<br>When using manual cross-connect<br>mode, check that cross-<br>connections are configured | Not positioned<br>correctly<br>(automatic<br>mode); not<br>configured<br>correctly<br>(manual mode) | Place the cards in the<br>correct slots and<br>secure the cards in<br>their slots (automatic<br>mode).<br>Fix cross-connections<br>(manual mode).   |
|    |                                                                                                    | Positioned<br>correctly/<br>configured<br>correctly                                                 | One of the cards has<br>failed. Use<br>ClearAccess+/LCT to<br>identify the card that<br>indicates a mismatch<br>in the CU or RU, and<br>replace it. |

# Table 82. No Clock/Sync Failed

# Relevant for the following Alarm IDs: 11

|    | Check / Action                                                                                                    | Result /<br>Indication | Perform                                                                                                    |
|----|----------------------------------------------------------------------------------------------------|------------------------|----------------------------------------------------------------------------------------------------|
| 1. | Verify that the clock source wire<br>is inserted into the correct CU<br>distribution block connector. Is<br>the connection correct? | No                     | Reconnect the source.                                                                                                    |
|    |                                                                                                    | Yes                    | Reset the CPT card,<br>using the RST button<br>on the card's front<br>panel. If the problem<br>persists, replace the<br>CPT card at the CU. |

# Table 83. No Communication - RU and CU E1 Long Haul (LTM card)

| Relevant for the following | Alarm IDs: | 7, 41, | 43, 47, | 49 |
|----------------------------|------------|--------|---------|----|
|----------------------------|------------|--------|---------|----|

|    | Check / Action                                                                                                    | Result /<br>Indication | Perform                        |
|----|----------------------------------------------------------------------------------------------------|------------------------|--------------------------------|
| 1. | Is there a problem with all the links or with just one link?                                                                                              | One link               | Go to step 4.                  |
|    |                                                                                                    | All the links          | Go to step 2.                  |
| 2. | Are the cables connected and<br>secured properly to P16 on the<br>CU and RU backplanes?                                                                   | Yes                    | Go to step 3.                  |
|    |                                                                                                    | No                     | Secure cable connections.      |
| 3. | Is there a problem with the cables connecting the CU to the RU?                                                                                           | Yes                    | Replace the problematic cable. |
|    |                                                                                                    | No                     | Go to step 8.                  |
| 4. | Is the red ER LED on at the LTM<br>card (check physically or using<br>ClearAccess+/LCT cage view)?                                                        | Yes, at CU side        | Go to step 5.                  |
|    |                                                                                                    | Yes, at RU side        | Go to step 6.                  |
|    |                                                                                                    | No                     | Go to step 10.                 |
| 5. | At the CU side, create a local<br>loop by shorting between the Tx<br>and Rx for the digital link at the<br>distribution block. Is the ER LED<br>still on? | LED is off             | Go to step 6.                  |
|    |                                                                                                    | LED is still on        | Go to step 7.                  |
| 6. | At the RU side, create a local<br>loop by shorting between Tx and<br>Rx for the digital link at the<br>distribution block. Is the ER LED<br>still on?     | LED is still on        | Go to step 7.                  |
|    |                                                                                                    | LED is off             | Go to step 11.                 |

|     | Check / Action                                                                                                    | Result /<br>Indication   | Perform                                                                                                    |
|-----|----------------------------------------------------------------------------------------------------|--------------------------|----------------------------------------------------------------------------------------------------|
| 7.  | Check and secure the cable<br>connection from P16 on the<br>backplane. Is the LED still on?                                            | LED is still on          | Go to step 8.                                                                                                    |
| 8.  | Replace the LTM card in the CU.<br>Is the problem solved?                                                                              | Problem is not solved    | Go to step 9.                                                                                                    |
| 9.  | Replace the LTM card in the RU. Is the problem solved?                                                                                 | Problem is not solved    | Go to step 10.                                                                                                    |
| 10. | Reset the CPT card using the<br>RST button on the card's front<br>panel. If this doesn't solve the<br>problem, replace the CPT card.   | Problem is not<br>solved | Reset the CPTE card<br>using the RST button<br>on the card's front<br>panel. If this doesn't<br>solve the problem,<br>replace the CPTE card.<br>If the problem is still<br>not solved, go to step<br>11. |
| 11. | Is the system configured the same<br>way at both the RU and CU<br>sides?                                                               | Yes                      | Go to step 12.                                                                                                    |
| 12. | Is there a problem with the link between the CU and the RU?                                                                            | No                       | Go to step 13.                                                                                                    |
| 13. | Go to the first repeater from the<br>CU side and perform a local loop<br>by shorting between the Tx and<br>Rx. Does the ER LED go off? | LED is off               | Go to step 14.                                                                                                    |
|     |                                                                                                    | LED is on                | Go to step 15.                                                                                                    |
| 14. | Go to the next repeater and perform a loop.                                                                                            |                          | Go to step 13.                                                                                                    |
| 15. | You have a problem in the link<br>that runs between the repeater and<br>the CU, or at the repeater.<br>Replace the repeater.           | Problem not solved       | Go to step 16.                                                                                                    |
| 16. | Check the loop between the repeater and the CU.                                                                                        | Problem not solved       | Contact Customer<br>Support.                                                                                                    |

| Table 84. | No Communication | RU and CU E1 | 1 Short Haul (LTM card) |
|-----------|------------------|--------------|-------------------------|
|-----------|------------------|--------------|-------------------------|

# Relevant for the following Alarm IDs: 7, 41, 43, 47, 49

|    | Check / Action                                                                  | Result /<br>Indication | Perform                   |
|----|---------------------------------------------------------------------------------|------------------------|---------------------------|
| 1. | Is there a problem with all the links or with just one link?                    | One link               | Go to step 4.             |
|    |                                                                                 | All the links          | Go to step 2.             |
| 2. | Is the cable connected and secured properly to P16 on the CU and RU backplanes? | Yes                    | Go to step 3.             |
|    | -                                                                               | No                     | Secure cable connections. |

|     | Check / Action                                                                                                    | Result /<br>Indication | Perform                                                                                                    |
|-----|----------------------------------------------------------------------------------------------------|------------------------|----------------------------------------------------------------------------------------------------|
| 3.  | Is there a problem with the cable connecting the CU to the RU?                                                                                                | Yes                    | Replace the cable.                                                                                                    |
|     |                                                                                                    | No                     | Go to step 8.                                                                                                    |
| 4.  | Is a red ER LED on at the LTM<br>card (check physically or using<br>ClearAccess+/LCT cage view)?                                                              | Yes, at CU side        | Go to step 5.                                                                                                    |
|     |                                                                                                    | Yes, at RU side        | Go to step 6.                                                                                                    |
|     |                                                                                                    | No                     | Go to step 9.                                                                                                    |
| 5.  | At the CU side, create a local loop<br>by shorting between the Tx and Rx<br>for the digital link at the<br>distribution block. Is the red ER<br>LED still on? | LED is still on        | Go to step 7.                                                                                                    |
|     |                                                                                                    | LED is off             | Go to step 6.                                                                                                    |
| 6.  | At the RU side, create a local loop<br>by shorting between Tx and Rx for<br>the digital link at the distribution<br>block. Is the ER LED still on?            | LED is still on        | Go to step 7.                                                                                                    |
|     |                                                                                                    | LED is off             | There is a problem with<br>the link between the<br>CU and the RU.                                                                            |
| 7.  | Check the cable from P16 to the<br>distribution block and fix the<br>connection if necessary. Is the ER<br>LED still on?                                      | LED is still on        | Go to step 8.                                                                                                    |
| 8.  | Replace the LTM card in the CU.                                                                                                    | Problem not solved     | Go to step 9.                                                                                                    |
| 9.  | Replace the LTM card in the RU.                                                                                                    | Problem not solved     | Go to step 10.                                                                                                    |
| 10. | Are the backplane dipswitches<br>configured correctly at the CU and<br>the RU?                                                                                | Yes                    | Go to step 11.                                                                                                    |
| 11. | Reset the CPT card using the RST<br>button on the card's front panel. If<br>this doesn't solve the problem,<br>replace the CPT card.                          | Problem not<br>solved  | Reset the CPTE card<br>using the RST button<br>on the card's front<br>panel. If this doesn't<br>solve the problem,<br>replace the CPTE card. |
| 12. | is the problem solved?                                                                                                    | Problem not solved     | Support.                                                                                                    |

# Table 85. No Communication - RU and CU HDSL - 1 Doubler

|     | Check / Action                                                                                                    | Result /<br>Indication        | Perform                                                                                                    |
|-----|----------------------------------------------------------------------------------------------------|-------------------------------|----------------------------------------------------------------------------------------------------|
| 1.  | Is there a problem with all the links or with just one link?                                                                             | One link                      | Go to step 4.                                                                                                    |
|     |                                                                                                    | All the links                 | Go to step 2.                                                                                                    |
| 2.  | Are the cables connected and secured properly to P16 on the CU and RU backplanes?                                                        | Yes                           | Go to step 3.                                                                                                    |
|     |                                                                                                    | No                            | Secure cable connections.                                                                                                    |
| 3.  | Is there a problem with the cables connecting the CU to the RU?                                                                          | Yes                           | Replace the problematic cable.                                                                                                    |
|     |                                                                                                    | No                            | Go to step 8.                                                                                                    |
| 4.  | Is a red ER LED on the HDSL<br>card on (check physically or using<br>ClearAccess+/LCT cage view)?                                        | No                            | Go to step 5.                                                                                                    |
|     |                                                                                                    | Yes                           | Go to step 6.                                                                                                    |
| 5.  | Is the green ACT LED on the HDSL card on?                                                                                                | Power card OK                 | Go to step 7.                                                                                                    |
| 6.  | Is the card recognized by<br>ClearAccess+/LCT?                                                                                           | No                            | Go to step 7.                                                                                                    |
|     |                                                                                                    | Yes                           | Go to step 8.                                                                                                    |
| 7.  | Replace the HDSL card in the CU.<br>Does ClearAccess+/LCT recognize<br>the card now?                                                     | No                            | Reset the CPT card<br>using the RST button<br>on the card's front<br>panel. If this doesn't<br>solve the problem,<br>replace the CPT card in<br>the CU. |
| 8.  | Does ClearAccess+/LCT indicate<br>Section I loop failure or Section II<br>loop failure?                                                  | Section I failure             | Go to step 11.                                                                                                    |
|     |                                                                                                    | Section II failure            | Go to step 9.                                                                                                    |
| 9.  | Check the quality of the failed loop<br>and the connections at the<br>distribution block. Is the loop<br>suitable for HDSL requirements? | No (too long or<br>too noisy) | Use another loop.                                                                                                    |
|     |                                                                                                    | Yes                           | Go to step 10.                                                                                                    |
| 10. | Replace the HDSL card at the RU side.                                                                                                    | Still no communication        | Replace the doubler.                                                                                                    |
| 11. | Measure the voltage between loop 1 and loop 2. Wait for 2 minutes.                                                                       | Measured 118V<br>+2V          | Go to step 12.                                                                                                    |
|     |                                                                                                    | Measured 0V                   | Go to step 15.                                                                                                    |
| 12. | Check the connection to the doubler                                                                                                    | Connection OK                 | Go to step 14.                                                                                                    |
|     | Check / Action                                                                               | Result /<br>Indication | Perform                                               |
|-----|----------------------------------------------------------------------------------------------|------------------------|-------------------------------------------------------|
| 13. | Measure the voltage of the doubler.                                                          | V<85V                  | The loop is too long.<br>Change to a thicker<br>line. |
|     |                                                                                              | V>85V                  | Go to step 7.                                         |
| 14. | Disconnect the doubler; does the power turn on every 2 minutes?                              | Power OK               | Replace doubler.                                      |
|     |                                                                                              | Power failure          | Go to step 15.                                        |
| 15. | Check if there is any leakage or<br>short circuit or AC/DC voltage<br>between the two loops. | No leakage             | Go to step 7.                                         |

#### Table 86. No Communication - RU and CU HDSL - No Doublers

|    | Check / Action                                                                                    | Result /<br>Indication | Perform                                                                                                    |
|----|---------------------------------------------------------------------------------------------------|------------------------|----------------------------------------------------------------------------------------------------|
| 1. | Is there a problem with all the links or with just one link?                                      | One link               | Go to step 4.                                                                                                    |
|    |                                                                                                   | All the links          | Go to step 2.                                                                                                    |
| 2. | Is the cable connected and secured properly to P16 on the CU and RU backplanes?                   | Yes                    | Go to step 3.                                                                                                    |
|    |                                                                                                   | No                     | Secure cable connections.                                                                                                    |
| 3. | Is there a problem with the cable connecting the CU to the RU?                                    | Yes                    | Replace the problematic cable.                                                                                                    |
|    |                                                                                                   | No                     | Go to step 7.                                                                                                    |
| 4. | Is a red ER LED of the HDSL card<br>on (check physically or using<br>ClearAccess+/LCT cage view)? | Red LED off            | Go to step 5.                                                                                                    |
|    |                                                                                                   | Red LED on             | Go to step 6.                                                                                                    |
| 5. | Is the green ACT LED of the HDSL card on?                                                         | Green LED on           | Go to step 6.                                                                                                    |
|    |                                                                                                   | Green LED off          | Go to step 7.                                                                                                    |
| 6. | Is the card recognized by ClearAccess+/LCT?                                                       | No                     | Go to step 7.                                                                                                    |
|    |                                                                                                   | Yes                    | Go to step 8.                                                                                                    |
| 7. | Replace HDSL card in the CU.<br>Does ClearAccess+/LCT recognize<br>the card now?                  | Not recognized         | Reset the CPT card<br>using the RST button<br>on the card's front<br>panel. If this doesn't<br>solve the problem,<br>replace the CPT card at<br>the CU. |
|    |                                                                                                   | No communication       | at the RU.                                                                                                    |

|    | Check / Action                                                                                                    | Result /<br>Indication        | Perform               |
|----|----------------------------------------------------------------------------------------------------|-------------------------------|-----------------------|
| 8. | What do the properties of the card<br>ClearAccess+/LCT indicate?                                                                                                   | OEM<br>communication<br>error | Go to step 7.         |
|    |                                                                                                    | Loop A,B failed               | Go to step 9.         |
| 9. | Check the quality of the failed loop<br>and the connections at the<br>distribution block at the RU and<br>CU sides. Is the loop suitable for<br>HDSL requirements? | No (too noisy or<br>too long) | Choose a better loop. |
|    |                                                                                                    | Yes                           | Go to step 7.         |

#### Table 87. No Communication - RU and CU ONTU

|    | Check / Action                                                                                                    | Result /<br>Indication                 | Perform       |
|----|----------------------------------------------------------------------------------------------------|----------------------------------------|---------------|
| 1. | At the CU, which LEDs on the<br>ONTU card are on and which are<br>off (check physically or use<br>ClearAccess+/LCT cage view)?                                                                                    | Green LED<br>flashing, red<br>LEDs off | Go to step 6. |
|    |                                                                                                    | Green LED on,<br>Red ERR LED<br>on     | Go to step 2. |
|    |                                                                                                    | Green LED on,<br>Tx red LED on         | Go to step 6. |
|    |                                                                                                    | Green LED on,<br>Rx LED on             | Go to step 7. |
| 2. | Check that the CU backplane<br>dipswitches are configured<br>correctly (13 - 15) and correct the<br>settings if necessary. If you change<br>the dipswitch settings, reset the<br>CPT card. Is the problem solved? | Problem not<br>solved                  | Go to step 3. |
| 3. | Verify that the E1 external jumper<br>on the CU ONTU card is in the<br>correct position, and fix if<br>necessary.                                                                                                 | Problem not solved                     | Go to step 4. |
| 4. | If two cages exist in the CU, check<br>the expansion cable connections<br>between the cages, and fix if<br>necessary.                                                                                             | Problem not solved                     | Go to step 5. |
| 5. | Reset the CPT card in the CU<br>using the RST button on the card's<br>front panel. If this doesn't solve<br>the problem, replace CPT card. Is<br>the red LED still on?                                            | Problem not<br>solved                  | Go to step 6. |
| 6. | Replace the ONTU card in the CU                                                                                                    | Problem not solved                     | Go to step 9. |

# Relevant for the following Alarm IDs: 7, 36, 38, 42, 44, 48, 50

|     | Check / Action                                                                                                    | Result /<br>Indication                 | Perform                                                                                          |
|-----|----------------------------------------------------------------------------------------------------|----------------------------------------|--------------------------------------------------------------------------------------------------|
| 7.  | At the CU, using an optical power<br>meter, measure the optical power<br>on the fiber optic cable connected<br>between the CU's F-Tray (fiber<br>optic splicing tray) Tx connector,<br>and the Rx connector on the CU<br>backplane. Push the Reset button<br>on the CU's ONTU card. Does the<br>attenuation meet the card's<br>specified requirements? | No                                     | Replace the fiber optic<br>connectors on the<br>backplane. If problem<br>persists, go to step 6. |
|     | <b>x x</b>                                                                                                    | Yes                                    | Go to step 8.                                                                                    |
| 8.  | At the CU, measure the optical<br>power on the fiber optic cable<br>connected between the CU's F-<br>Tray (fiber optic splicing tray) Rx<br>connector, and the Tx connector at<br>the RU. Push the Reset button on<br>the CU's ONTU card. Does the<br>attenuation meet the card's<br>specified requirements?                                           | No                                     | Go to step 9.                                                                                    |
|     |                                                                                                    | Yes                                    | Go to step 2.                                                                                    |
| 9.  | At the RU, which LEDs on the<br>ONTU card are on and which are<br>off?                                                                                                    | Green LED<br>flashing, red<br>LEDs off | Go to step 14.                                                                                   |
|     |                                                                                                    | Green LED on,<br>Red ERR LED<br>on     | Go to step 10.                                                                                   |
|     |                                                                                                    | Green LED on,<br>Tx red LED on         | Go to step 13.                                                                                   |
|     |                                                                                                    | Green LED on,<br>Rx LED on             | Go to step 14.                                                                                   |
| 10. | Verify that the E1 external jumper<br>on the RU ONTU card is in the<br>correct position, and fix if<br>necessary.                                                                                                    | Problem not solved                     | Go to step 11.                                                                                   |
| 11. | If two cages exist in the RU, check<br>the expansion cable connections<br>between the cages, and fix if<br>necessary.                                                                                                    | Problem not solved                     | Go to step 12.                                                                                   |
| 12. | Reset the CPTE card in the RU<br>using the RST button on the card's<br>front panel. If this doesn't solve<br>the problem, replace CPTE card. Is<br>the red LED still on?                                                                                                    | Problem not<br>solved                  | Go to step 13.                                                                                   |
| 13. | Replace the ONTU card in the RU.                                                                                                    | Problem not solved                     | Contact Customer<br>Support.                                                                     |

|     | Check / Action                                                                                                    | Result /<br>Indication | Perform                                                                                                    |
|-----|----------------------------------------------------------------------------------------------------|------------------------|----------------------------------------------------------------------------------------------------|
| 14. | At the RU, using an optical power<br>meter, measure the optical power<br>on the fiber optic cable connected<br>between the RU's F-Tray (fiber<br>optic splicing tray) Tx connector,<br>and the Rx connector on the RU<br>backplane. Push the Reset button<br>on the RU's ONTU card. Does the<br>attenuation meet the card's<br>specified requirements? | No                     | Contact Customer<br>Support.                                                                                          |
|     |                                                                                                    | Yes                    | Go to step 15.                                                                                                    |
| 15. | At the RU, measure the optical<br>power on the fiber optic cable<br>connected between the RU's F-<br>Tray (fiber optic splicing tray) Rx<br>connector, and the Tx connector at<br>the CU. Push the Reset button on<br>the RU's ONTU card. Does the<br>attenuation meet the card's<br>specified requirements?                                           | No                     | Replace the fiber optic<br>connectors on the<br>backplane. If problem<br>persists, replace the<br>fiber optic cables. |
|     |                                                                                                    | Yes                    | Contact Customer<br>Support.                                                                                          |

# Table 88. No Communication - RU and CU ONTU (with backup ONTU cards)

# Relevant for the following Alarm IDs: 7, 42, 44, 48, 50

|    | Check / Action                                                                                                    | Result /<br>Indication | Perform                                                                                                    |
|----|----------------------------------------------------------------------------------------------------|------------------------|----------------------------------------------------------------------------------------------------|
| 1. | Pull the ONTU card halfway out of its slot at both CU and RU sides.                                                           |                        | Go to step 2.                                                                                                    |
| 2. | Perform the procedure for <i>No</i><br><i>Communication - RU and CU</i><br><i>ONTU</i> on page 132. Is the problem<br>solved? | Still not OK           | Go to step 3.                                                                                                    |
| 3. | Perform the same procedure as in<br>step 2 on the backup transmission<br>cards.                                               |                        | If each link operates<br>OK on its own, replace<br>the cards and test the<br>links in the following<br>order until the<br>problematic link is<br>identified:<br>- CU Slot 1<br>- RU Slot 1<br>- CU Slot 2<br>- RU Slot 2 |

# Table 89.No Dial Tone - Group of Subscribers or the Entire Cage (two<br/>cards or more)

|     | Check / Action                                                                                                    | Result /<br>Indication  | Perform                                                                                    |
|-----|----------------------------------------------------------------------------------------------------|-------------------------|--------------------------------------------------------------------------------------------|
| 1.  | Does the group have dial tones?                                                                                                    | No                      | Go to step 2.                                                                              |
| 2.  | Is line allocation, indicated by the<br>green LED or through the<br>ClearAccess+/LCT, working<br>normally?                                                                           | No                      | Go to step 3.                                                                              |
|     |                                                                                                    | Yes                     | Go to step 5.                                                                              |
| 3.  | Does ClearAccess+/LCT indicate<br>many line mismatches or<br>"Configuration Line Missing"<br>alarms?                                                                                 | Yes                     | Fix the problem.                                                                           |
|     |                                                                                                    | No                      | Go to step 4.                                                                              |
| 4.  | Check that the lines between the CU and RU are cross-connected.                                                                                                    | Cross-connected         | Go to step 5.                                                                              |
|     |                                                                                                    | Not cross-<br>connected | Using the<br>ClearAccess+/LCT,<br>cross-connect the lines<br>between the CU and the<br>RU. |
| 5.  | At the CU, for a random subscriber<br>in the group which is properly<br>connected, check if there is a dial<br>tone at the exchange distribution<br>block. Was a dial tone detected? | No                      | Fix the problem<br>between the CU and the<br>exchange.                                     |
|     |                                                                                                    | Yes                     | Go to step 6.                                                                              |
| 6.  | Are the cables connecting the<br>exchange to the backplane at the<br>CU (cables P1 to P15) properly<br>connected?                                                                    | Yes                     | Go to step 7.                                                                              |
|     |                                                                                                    | No                      | Go to step 12.                                                                             |
| 7.  | Are the cables connecting the<br>subscribers to the backplane at the<br>RU (cables P1 to P15) properly<br>connected?                                                                 | Still no dial tone      | Go to step 8.                                                                              |
|     |                                                                                                    | Not connected           | Go to step 12.                                                                             |
| 8.  | Replace CPT card at the CU. Is there a dial tone now?                                                                                                    | Still no dial tone      | Go to step 9.                                                                              |
| 9.  | Replace transmission card at CU. Is there a dial tone now?                                                                                                    | Still no dial tone      | Go to step 10.                                                                             |
| 10. | Replace CPTE card at the RU. Is there a dial tone now?                                                                                                    | Still no dial tone      | Go to step 11.                                                                             |
| 11. | Replace transmission card at the RU.                                                                                                    | Still no dial tone      | Go to step 12.                                                                             |

|     | Check / Action                                                    | Result /<br>Indication | Perform                      |
|-----|-------------------------------------------------------------------|------------------------|------------------------------|
| 12. | Secure all cable connections at CU/RU mentioned in steps 6 and 7. | Still no dial tone     | Contact Customer<br>Support. |

# Table 90. No Dial Tone - Regular Subscriber

#### Relevant for the following Alarm IDs: Not applicable - see Other Problems on page 94

**Note:** At each step of the processes described here, check whether or not there is a dial tone. If there is no dial tone, follow the steps in the table.

|    | Check / Action                                                                                                    | Result /<br>Indication | Perform                                                             |
|----|----------------------------------------------------------------------------------------------------|------------------------|---------------------------------------------------------------------|
| 1. | Check line allocation via the<br>ClearAccess+/LCT and the green<br>LED turned on in the<br>corresponding card. Are<br>indications normal? | Yes                    | Go to step 2.                                                       |
|    | (check LEDs physically or use<br>ClearAccess+/LCT cage view)                                                                              | No                     | Go to step 5.                                                       |
| 2. | Is there dial tone at the CU distribution block?                                                                                          | No                     | There is a problem<br>between the CU and<br>the exchange.           |
| 3. | Are the cables connecting the<br>exchange to the backplane (cables<br>P1 to P15) in the CU properly<br>connected?                         | Yes<br>Not connected   | Secure cable connection.                                            |
|    |                                                                                                    | Yes                    | Go to step 4.                                                       |
| 4. | Replace the service card at the CU side. Does the subscriber have a dial tone?                                                            | Still no dial tone     | Go to step 5.                                                       |
| 5. | Replace the service card at the RU side. Does the subscriber have a dial tone?                                                            | Still no dial tone     | Check the subscriber<br>cable at the RU side<br>(cables P1 to P15). |

#### Table 91. No Dialing - Group of Subscribers (two cards or more)

|    | Check / Action        | Result /<br>Indication | Perform       |
|----|-----------------------|------------------------|---------------|
| 1. | Can subscribers dial? | No                     | Go to step 2. |

 $<sup>\</sup>wedge$ 

|    | Check / Action                                                                                                    | Result /<br>Indication             | Perform                                                |
|----|----------------------------------------------------------------------------------------------------|------------------------------------|--------------------------------------------------------|
| 2. | Connect a telephone to the<br>distribution block at the CU and<br>try dialing from there. Can you<br>dial?                                                         | No                                 | Fix the problem<br>between the CU and the<br>exchange. |
|    |                                                                                                    | Yes                                | Go to step 3.                                          |
| 3. | Reset the CPT card, using the RST<br>button on the card's front panel. If<br>the problem persists, replace the<br>CPT card at the CU. Can<br>subscribers dial now? | Still no<br>subscriber<br>dialing. | Go to step 4                                           |
| 4. | Reset the CPTE card, using the<br>RST button on the card's front<br>panel. If the problem persists,<br>replace the CPTE card at the RU.                            | Still no<br>subscriber<br>dialing. | Go to step 5.                                          |
| 5. | Replace the transmission card at CU. Can subscribers dial now?                                                                                                    | No                                 | Go to step 6.                                          |
| 6. | Replace the transmission card at the RU. Can subscribers dial now?                                                                                                 | Still no<br>subscriber<br>dialing. | Replace the<br>transmission card at the<br>RU.         |

# Table 92. No Intracalls

|    | Check / Action                                                                                                    | Result /<br>Indication                      | Perform                                                                                 |
|----|----------------------------------------------------------------------------------------------------|---------------------------------------------|-----------------------------------------------------------------------------------------|
| 1. | Does ClearAccess+/LCT show that intracall is enabled?                                                                                   | No                                          | Enable Intracalls using<br>ClearAccess+/LCT.                                            |
| 2. | Is failure partial or for all subscribers?                                                                                              | Yes<br>No intracalls for<br>all subscribers | Go to step 2.<br>Go to step 3.                                                          |
|    |                                                                                                    | Partial failure                             | Go to step 4.                                                                           |
| 3. | Reset the CPT card, using the<br>RST button on the card's front<br>panel. If the problem persists,<br>replace the CPT card at the CU.   | Still no<br>intracalls                      | Check for over-<br>attenuation of<br>subscribers between<br>the CU and the<br>exchange. |
| 4. | Reset the CPTE card, using the<br>RST button on the card's front<br>panel. If the problem persists,<br>replace the CPTE card at the RU. | Still no<br>intracalls                      | Contact Customer<br>Support.                                                            |

#### Table 93. No Power

# Relevant for the following Alarm IDs: N/A

|    | Check / Action                                                                                                    | Result /<br>Indication | Perform                                                                                                    |
|----|----------------------------------------------------------------------------------------------------|------------------------|----------------------------------------------------------------------------------------------------|
| 1. | Is power off in the entire system<br>or in one of the voltages only?                                                                                                    | Total failure          | Go to step 2.                                                                                                |
|    |                                                                                                    | Partial failure        | Go to step 6.                                                                                                |
| 2. | Verify that the power switch of<br>the PSRGx/PSDCx card is set to<br>ON. Is the problem solved?                                                                                                    | Still no power         | Go to step 3.                                                                                                |
| 3. | Is the pointer of the backplane<br>dipswitch 12 set as follows:<br>Left60 V system<br>Right48 V system                                                                                                | Correct                | Go to step 4.                                                                                                |
|    |                                                                                                    | Incorrect              | Correct the dipswitch position.                                                                              |
| 4. | Do the supply lines (-48/60 V) on<br>the backplane have a minimum<br>voltage and are they connected<br>properly?                                                                                      | Not enough<br>voltage  | Make sure the voltage<br>entering the system<br>meets the required<br>specifications.                        |
|    |                                                                                                    | Yes, enough<br>voltage | Go to step 5.                                                                                                |
| 5. | Is the PSDCx/PSRGx card securely positioned in the cage?                                                                                                    | Yes, card is secure    | Go to step 6.                                                                                                |
| 6. | Replace PSDCx/PSRGx card. Is the problem solved?                                                                                                    | Still no power         | Go to step 7.                                                                                                |
| 7. | <ul> <li>Probably, one of the cards in this cage is overloading the power supply.</li> <li>Turn power off.</li> <li>Remove all the cards (except the power cards).</li> <li>Turn power on.</li> </ul> |                        | Go to step 8.                                                                                                |
| 8. | Is there still a power failure on an individual voltage?                                                                                                    | No                     | Insert the cards one by<br>one and verify which<br>card is causing the<br>power fault. Replace<br>that card. |
|    |                                                                                                    | 1 68                   | Replace the cage.                                                                                            |

#### Table 94.No Power at CU

|    | Check / Action                               | Result /<br>Indication | Perform       |
|----|----------------------------------------------|------------------------|---------------|
| 1. | Check red and black power cable connections. | OK                     | Go to step 3. |
|    |                                              | Not OK                 | Go to step 2. |

|    | Check / Action                                           | Result /<br>Indication | Perform                      |
|----|----------------------------------------------------------|------------------------|------------------------------|
| 2. | Tighten connections or replace cable.                    | OK                     | Problem is solved.           |
|    |                                                          | Not OK                 | Go to step 3.                |
| 3. | Check -48 V source from the operating company.           | OK                     | Problem is solved.           |
|    |                                                          | Not OK                 | Go to step 4.                |
| 4. | Make sure the power switch on the CU's power card is ON. | OK                     | Problem is solved.           |
|    |                                                          | Not OK                 | Go to step 5.                |
| 5. | Replace the power supply.                                | ОК                     | Problem is solved.           |
|    |                                                          | Not OK                 | Contact Customer<br>Support. |

#### Table 95.No Power at an RU

|     | Check / Action                                                                         | Result /<br>Indication | Perform                                   |
|-----|----------------------------------------------------------------------------------------|------------------------|-------------------------------------------|
| 1.  | Check the DC circuit breaker<br>(load circuit breaker and battery<br>circuit breaker). | OK                     | Problem is solved.                        |
|     |                                                                                        | Not OK                 | Go to step 2.                             |
| 2.  | Check the AC power source.                                                             | OK                     | Go to step 3.                             |
|     |                                                                                        | Not OK                 | Go to step 3.                             |
| 3.  | Check the mains circuit breaker.                                                       | ОК                     | The problem is the external power source. |
|     |                                                                                        | Not OK                 | Turn switch ON. Go to step 4.             |
| 4.  | Charger has ON/OFF switch.<br>Make sure that the charger switch<br>in ON.              | No                     | Go to step 5.                             |
|     |                                                                                        | OK                     | Problem is solved.                        |
|     |                                                                                        | Not OK                 | Go to step 5.                             |
| 5.  | Set the load and batteries circuit breakers to OFF.                                    |                        | Go to step 6.                             |
| 6.  | Check the charger output.                                                              | OK                     | Go to step 8.                             |
|     |                                                                                        | Not OK                 | Go to step 7.                             |
| 7.  | Replace the charger.                                                                   | OK                     | Go to step 8.                             |
|     |                                                                                        | Not OK                 | Contact Customer<br>Support.              |
| 8.  | Set the load and battery circuit breakers to ON.                                       | OK                     | Problem is solved.                        |
|     |                                                                                        | Not OK                 | Go to step 9.                             |
| 9.  | RU has DC box and LVLD?                                                                | Yes                    | Go to step 10.                            |
|     |                                                                                        | No                     | Go to step 12.                            |
| 10. | Check the LVLD box.                                                                    | OK                     | Go to step 12.                            |
|     |                                                                                        | Not OK                 | Go to step 11.                            |

|     | Check / Action                                       | Result /<br>Indication | Perform                               |
|-----|------------------------------------------------------|------------------------|---------------------------------------|
| 11. | Replace the LVLD box.                                | OK                     | The problem is solved.                |
|     |                                                      | Not OK                 | Go to step 12.                        |
| 12. | Check the connection of the red<br>and black cables. | OK                     | Go to step 13.                        |
|     |                                                      | Not OK                 | Tighten connections or replace cable. |
| 13. | Make sure that the PSRGx series card switch is ON.   | OK                     | Problem is solved.                    |
|     |                                                      | Not OK                 | Go to step 14.                        |
| 14. | Replace the PSRGx series card.                       | Still no power.        | Contact Customer<br>Support.          |

#### Table 96. No Power Feeding - Regular Subscriber

Relevant for the following Alarm IDs: Not applicable - see Other Problems on page 94

|    | Check / Action                                   | Result /<br>Indication | Perform                                       |
|----|--------------------------------------------------|------------------------|-----------------------------------------------|
| 1. | Does subscriber have power feeding on the lines? | No                     | Go to step 2.                                 |
| 2. | Is the proper service card installed?            | No<br>Yes              | Replace the service<br>card.<br>Go to step 3. |
| 3. | Is the cable connection to the RU OK?            | Yes                    | Go to step 4.                                 |
| 4. | Replace the service card.                        |                        |                                               |

# Table 97. No Power Feeding to a Group of Subscribers (two cards or more)

|    | Check / Action                                                                                                    | Result /<br>Indication | Perform                                                                                                    |
|----|----------------------------------------------------------------------------------------------------|------------------------|----------------------------------------------------------------------------------------------------|
| 1. | Is group power feeding on?                                                                                                    | No                     | Go to step 2.                                                                                                    |
| 2. | Are subscribers connected to the proper service card(s) at the RU?                                                                                             | No                     | Connect subscribers to the card(s) at the RU.                                                                                 |
| 3. | Check power feeding to a<br>subscriber by connecting a<br>telephone to the distribution block<br>close to the RU. Is there power<br>feeding to the subscriber? | Yes                    | Check cables<br>connecting subscribers<br>from the exchange<br>distribution block to the<br>system (connectors P1<br>to P15). |
|    |                                                                                                    | No                     | Go to step 4.                                                                                                    |
| 4. | Is there -48V power feeding at the<br>-48VF (filtered) test point on the<br>backplane?                                                                         | No feeding             | Go to step 5.                                                                                                    |

|    | Check / Action                                  | Result /<br>Indication | Perform                                         |
|----|-------------------------------------------------|------------------------|-------------------------------------------------|
| 5. | Is there -48V power feeding at the input point? | No feeding             | Check the<br>batteries/power supply<br>charger. |
|    |                                                 | OK                     | Replace PSRGx series card.                      |

# Table 98. No Ringing - Group of Subscribers (two cards or more)

|     | Check / Action                                                                                                    | Result /<br>Indication            | Perform                                                                                                    |
|-----|----------------------------------------------------------------------------------------------------|-----------------------------------|----------------------------------------------------------------------------------------------------|
| 1.  | Do subscribers hear rings for incoming calls?                                                                                             | No                                | Go to step 2.                                                                                                    |
| 2.  | Can subscribers dial?                                                                                                    | Yes                               | Go to step 3.                                                                                                    |
|     |                                                                                                    | No                                | Perform the following<br>procedure: <i>No Dialing -</i><br><i>Group of Subscribers</i><br>( <i>two cards or more</i> ) on<br>page 136. |
| 3.  | Does the ClearAccess+/LCT report on ringer failure?                                                                                       | Yes                               | Go to step 6.                                                                                                    |
|     |                                                                                                    | No                                | Go to step 4.                                                                                                    |
| 4.  | When the telephone should be<br>ringing, is the green LED on the<br>POTS service card on?                                                 | No                                | Go to step 5.                                                                                                    |
|     | (check physically or use<br>ClearAccess+/LCT cage view)                                                                                   | Yes                               | Go to step 6.                                                                                                    |
| 5.  | Connect a telephone to the distribution block at the CU. Does the telephone ring?                                                         | No                                | Fix the problem<br>between the CU and the<br>exchange.                                                                                 |
|     | (skip this step if V5.x protocols are<br>used - instead, check if there are<br>problems between the LI-4E1 card<br>and the exchange)      | Yes                               | Go to step 6.                                                                                                    |
| 6.  | Replace PSRGx card at the RU. If<br>more than one PSRGx is installed in<br>the cage, replace them both. Do<br>subscribers hear rings now? | Green LED on,<br>still no ringing | Go to step 7.                                                                                                    |
| 7.  | Replace the service cards in the RU for the problematic lines.                                                                            | Green LED on,<br>still no ringing | Go to step 8.                                                                                                    |
| 8.  | Replace CPTE card at the RU. Do subscribers hear rings now?                                                                               | Green LED on,<br>still no ringing | Go to step 9.                                                                                                    |
| 9.  | Replace transmission card at the RU. Do subscribers hear rings now?                                                                       | Green LED on,<br>still no ringing | Go to step 10.                                                                                                    |
| 10. | Replace CPT card at the CU. Do subscribers hear rings now?                                                                                | Still no ringing                  | Go to step 11.                                                                                                    |
| 11. | Replace transmission card at the CU. Do subscribers hear rings now?                                                                       | Still no ringing                  | Contact Customer<br>Support.                                                                                                    |

# Table 99. No Service DAT64-CO Subscriber

|    | Check / Action                                                                                                    | Result /<br>Indication                                            | Perform                                                                                        |
|----|----------------------------------------------------------------------------------------------------|-------------------------------------------------------------------|------------------------------------------------------------------------------------------------|
| 1. | Check card allocation via<br>ClearAccess+/LCT and whether<br>green LEDs are ON. Check that<br>yellow LED status, for the<br>specific channel of the DAT64-<br>CO card is ON (check LEDs<br>physically or                                                                                                    | LEDs ON                                                           | Go to step 7.                                                                                  |
|    | use ClearAccess+/LCT cage view).                                                                                                    | LEDs OFF                                                          | Go to step 2.                                                                                  |
| 2. | Check the configuration of the<br>DAT64-CO card at the CU<br>(jumpers). In case of automatic<br>cross-connect mode, check that<br>DAT64-CO card is in the same<br>slot in both the CU and the RU.<br>In the case of manual cross-<br>connect mode, make sure that the<br>DAT64-CO channel at the RU is<br>cross-connected to the DAT64-<br>CO channel at the RU. | Not same slot<br>(manual mode)/<br>channel<br>(automatic<br>mode) | Move DAT64-CO<br>card so that position is<br>the same at both CU<br>and RU (automatic<br>mode) |
|    |                                                                                                    | Same slot<br>(manual mode).                                       | Correct the cross-<br>connection of<br>channels.                                               |
| 3. | Check that the DAT64-CO card<br>jumper is correctly configured at<br>the RU.                                                                                                    | Yes                                                               | Go to step 4.                                                                                  |
| 4. | Check the yellow LED status for the specific channel.                                                                                                    | LED is ON                                                         | Go to step 7.                                                                                  |
|    |                                                                                                    | LED is OFF                                                        | Go to step 5.                                                                                  |
| 5. | Replace the DAT64-CO card at<br>the CU. Has service been<br>established?                                                                                                    | Still no service                                                  | Go to step 6.                                                                                  |
| 6. | Replace the DAT64-CO card at<br>the RU. Has service been<br>established?                                                                                                    | Still no service                                                  | Go to step 7.                                                                                  |
| 7. | Check the connections at the CU<br>or connect a modem to the CU.<br>Does it work?                                                                                                    | Does not work                                                     | Problem between the CU and the exchange.                                                       |
|    |                                                                                                    | Works                                                             | Check the cable<br>connection at the RU<br>side.                                               |

# Table 100. No Service - ISDN Subscriber (ISDNE Card)

|    | Check / Action                                                                              | Result /<br>Indication | Perform                                                                                                    |
|----|---------------------------------------------------------------------------------------------|------------------------|----------------------------------------------------------------------------------------------------|
| 1. | Do regular subscribers have service?                                                        | Yes                    | Go to step 2.                                                                                                    |
|    |                                                                                             | No                     | The problem is in the<br>system, and not the<br>ISDNE cards. Fix the<br>service to regular<br>subscribers first. |
| 2. | Is the red LED on or green LED off on the ISDNE card?                                       | Yes                    | Go to step 3.                                                                                                    |
|    | (check physically or use<br>ClearAccess+/LCT cage view).                                    | No                     | Go to step 4.                                                                                                    |
| 3. | Replace the ISDNE card at one side. Was the problem solved?                                 | Problem not solved     | Replace the ISDNE card at the other side.                                                                        |
| 4. | Make a call from the subscriber<br>that doesn't have service. Does<br>the yellow LED flash? | Yes                    | Go to step 6.                                                                                                    |
|    |                                                                                             | No                     | Go to step 5.                                                                                                    |
| 5. | Check connection to the distribution block at the RU side and fix if necessary.             | Problem not solved     | Go to step 3.                                                                                                    |
| 6. | Check connection to the distribution block at the CU side and fix if necessary.             | Problem not solved     | Go to step 7.                                                                                                    |
| 7. | Connect the NT directly to the exchange. Does it work?                                      | No                     | Exchange problem -<br>there is no problem in<br>the BroadAccess<br>system.                                       |

#### Table 101. No Service - ISDN Subscriber (ISDNE or 4B3T Card)

#### Relevant for the following Alarm IDs: Not Applicable - see Other Problems on page 94

Note:

1. Yellow LED indications on ISDNE card (CU or RU): LED is on -U-interface is active

2. A LED flashing on the 4B3T card can mean that either the CU is not connected to the exchange, or that there is a short circuit between A and B at the RU.

|    | Check / Action                                                                                                    | Result /<br>Indication  | Perform                                                                                                    |
|----|----------------------------------------------------------------------------------------------------|-------------------------|----------------------------------------------------------------------------------------------------|
| 1. | Do regular subscribers have service?                                                                                                    | Yes                     | Go to step 2.                                                                                                    |
|    |                                                                                                    | No                      | The problem is in the<br>system, and not the<br>ISDNE/4B3T cards.<br>Fix the service to<br>regular subscribers<br>first. |
| 2. | Is ISDNE card red FAIL LED on,<br>and green OK LED off?<br>or<br>Is 4B3T card red UERR LED on,<br>and green ACT LED off?                          | Yes                     | Go to step 5.                                                                                                    |
|    | (check physically or use<br>ClearAccess+/LCT cage view)                                                                                           | No                      | Go to step 3.                                                                                                    |
| 3. | Does the ClearAccess+/LCT show<br>that communication has been<br>established between the CU and<br>RU?                                            | No                      | Fix the problem so that communication is restored.                                                                       |
|    |                                                                                                    | Yes                     | Go to step 4.                                                                                                    |
| 4. | Replace ISDNE/4B3T card at one<br>side (CU or RU). Do the<br>subscribers have service?                                                            | Problem not solved.     | Replace ISDN card at the other side.                                                                                     |
| 5. | Does the ClearAccess+/LCT report<br>Loop or VF failure?                                                                                           | VF failure              | Go to step 6.                                                                                                    |
|    |                                                                                                    | Loop failure            | Go to step 8.                                                                                                    |
| 6. | Perform a VF test.                                                                                                    | VF Test failure         | Go to step 7.                                                                                                    |
| 7. | Replace ISDNE/4B3T card.                                                                                                    | Problem not solved.     | Go to step 8.                                                                                                    |
| 8. | Check the wires between the RU<br>and the subscribers to see where<br>the problem is, and fix the wires if<br>necessary. Is the red LED still on? | Red LED on<br>ISDN card | Contact Customer<br>Support.                                                                                             |

 $<sup>\</sup>wedge$ 

# Table 102. No Service - LLSI Channel

|     | Check / Action                                                                                                    | Result /<br>Indication                       | Perform                                                                 |
|-----|----------------------------------------------------------------------------------------------------|----------------------------------------------|-------------------------------------------------------------------------|
| 1.  | Check the card allocation via the<br>ClearAccess+/LCT and that the<br>green LEDs are turned on in LLSI<br>CU and RU cards. Are green<br>LEDs turned on?                                                                                                    | On                                           | Go to step 4.                                                           |
|     | (check physically or use<br>ClearAccess+/LCT cage view)                                                                                                    | Off                                          | Go to step 2.                                                           |
| 2.  | Replace LLSI card at the CU.                                                                                                    | Still no service                             | Go to step 3.                                                           |
| 3.  | Replace the LLSI card at the RU.                                                                                                    | Still no service                             | Go to step 4.                                                           |
| 4.  | In case of manual cross-connect<br>mode, make sure that the LLSI<br>channel at the RU is connected to<br>the LLSI channel at the CU.<br>In case of automatic cross-<br>connect mode, make sure that the<br>LLSI card is located in matching<br>CU and RU slots. Is the card in<br>matching slots/cross-connected<br>correctly? | Not same slot<br>(when using<br>manual mode) | Move LLSI card so<br>that position is the<br>same at both CU and<br>RU. |
|     |                                                                                                    | Yes                                          | Go to step 5.                                                           |
| 5.  | Is the LLSI card jumper at the CU<br>side configured correctly for<br>operation at the CU side?                                                                                                    | Yes                                          | Go to step 6.                                                           |
| 6.  | Is the LLSI jumper at the RU side<br>configured correctly for operation<br>at the RU side?                                                                                                    | Yes                                          | Go to step 7.                                                           |
| 7.  | Is the card configured for 2W or 4W operation?                                                                                                    | 2W                                           | Go to step 8.                                                           |
|     |                                                                                                    | 4W                                           | Go to step 9.                                                           |
| 8.  | Verify that LLSI cards at the CU and RU have 2W configuration.                                                                                                    | Configured for 2W                            | Go to step 10.                                                          |
| 9.  | Verify that LLSI cards at the CU and RU have 4W configuration.                                                                                                    | Configured for 4W                            | Go to step 10.                                                          |
| 10. | Connect a modem at the CU side.<br>Does the modem work properly?                                                                                                    | Modem does not work.                         | Problem between the CU and the exchange.                                |
|     |                                                                                                    | Yes; works at<br>CU                          | Check connection<br>between the RU and<br>the subscriber.               |

# Table 103. Power Limit Exceeded, Card Disabled

# Relevant for the following Alarm IDs: 214, 215

|    | Check / Action                                                                                                    | Result /<br>Indication | Perform                                                                                                    |
|----|----------------------------------------------------------------------------------------------------|------------------------|----------------------------------------------------------------------------------------------------|
| 1. | This alarm specifies the cards<br>which have been disabled by the<br>system due to insufficient power<br>supply to the system (as indicated<br>by alarm ID 213). This alarm will<br>be displayed for each card that has<br>been disabled. |                        | Follow the instructions<br>described in <i>Power</i><br><i>Threshold Exceeded</i> on<br>page 146 to solve the<br>problem. |

## Table 104. Power Threshold Exceeded

|    | Check / Action                                                                                                    | Result /<br>Indication | Perform                      |
|----|----------------------------------------------------------------------------------------------------|------------------------|------------------------------|
| 1. | Do one of the following:<br>- Replace the PSRG40 or PSDC40<br>card installed in the unit reporting<br>the alarm with a PSRG-E or<br>PSDC-E card | The alarm cleared      | Problem solved               |
|    | - Reduce the number of service<br>cards installed in the unit reporting<br>the alarm                                                            | Alarm still on         | Contact Customer<br>Support. |

#### **Relevant for the following Alarm IDs: 213**

# Table 105. PSTN DL Failure

|    | Check / Action                                                                                                    | Result /<br>Indication | Perform                                        |
|----|----------------------------------------------------------------------------------------------------|------------------------|------------------------------------------------|
| 1. | Check that the V5.2 Link ID is<br>configured correctly in the<br>ClearAccess+/LCT <b>V5.2</b><br><b>Configuration</b> window. Check<br>that   | Configuration<br>wrong | Fix the configuration parameters as necessary. |
|    | configuration parameters for the<br>Link ID in the BroadAccess<br>system match the Link ID<br>parameters configured at the Local<br>Exchange. | Configuration<br>OK    | Go to step 2.                                  |
| 2. | Check the physical cable<br>connections between the LI-<br>4E1/LI-16E1 card connectors (on<br>the                                             | Connections not<br>OK  | Fix cables/cable connections.                  |
|    | BroadAccess cage backplane) and<br>the Local Exchange; check that the<br>cables are intact.                                                   | Connections OK         | Contact Customer<br>Support.                   |

# Table 106. Read-Only Access to NEs using ClearAccess+ Client

|    | Check / Action                                                                      | Result /<br>Indication | Perform                                                                                                    |
|----|-------------------------------------------------------------------------------------|------------------------|----------------------------------------------------------------------------------------------------|
| 1. | Do you have the appropriate<br>security authorization level to<br>configure the NE? | Yes                    | Go to step 2.                                                                                                    |
|    |                                                                                     | No                     | Ask your system<br>administrator to<br>configure your User<br>permissions to include<br>the tasks you need to<br>perform. See the<br>section Security<br>Management in the<br>ClearAccess+<br>Installation and<br>Administration Guide<br>or ClearAccess+ online<br>help system for more<br>information.                                                    |
| 2. | Is another ClearAccess+ user<br>logged into the same NE?                            | Yes                    | Wait until that User has<br>logged out, or use the<br>Force User Logout<br>feature, if you are a<br>Supervisor or have the<br>required authorization<br>privileges to do so. See<br>the section Security<br>Management in the<br>ClearAccess+<br>Installation and<br>Administration Guide<br>or ClearAccess+ online<br>help system for more<br>information. |
|    |                                                                                     | No                     | Go to step 3.                                                                                                    |

Relevant for the following Alarm IDs: N/A

|    | Check / Action                      | Result /<br>Indication | Perform                                                                                                    |
|----|-------------------------------------|------------------------|----------------------------------------------------------------------------------------------------|
| 3. | Is an LCT User logged in to the NE? | Yes                    | Wait until the LCT<br>User has logged out, or<br>force the disconnection<br>of the LCT User, using<br>the Force LCT<br>Disconnection feature,<br>if you have the required<br>authorization privileges<br>to do so. See the section<br><i>Forcing LCT</i><br><i>Disconnection</i> in the<br><i>ClearAccess+</i><br><i>Installation and</i><br><i>Administration Guide</i><br>or ClearAccess+ online<br>help system for more<br>information. |

| Table 407  | Demote Defect Indiantien (DDI) CTM4 ATM Interfece   |
|------------|-----------------------------------------------------|
| Table 107. | Remote Defect indication (RDI) - STMT ATM Interface |

|    | Check / Action                                                                                           | Result /<br>Indication        | Perform                                                                                                    |
|----|----------------------------------------------------------------------------------------------------|-------------------------------|----------------------------------------------------------------------------------------------------|
| 1. | Check the physical STM1<br>connection from the Tx of the<br>ATM-UNI card to the Rx of the<br>ATM switch. | Connections OK                | Go to step 2.                                                                                                    |
|    |                                                                                                    | Problems with connections     | Secure cable connections.                                                                                            |
| 2. | Check the fiber with an optical power meter.                                                             | Problem with<br>optical power | If there is a problem,<br>check the fiber optic<br>cable connections. If<br>the connections are OK,<br>go to Step 3. |
| 3. | Check if there are alarms in the ATM network.                                                            | Alarms exist in the network   | Fix the alarms. If the problem persists, go to step 4.                                                               |
|    |                                                                                                    | No alarms in the network      | Go to step 4.                                                                                                    |
| 4. | Replace the fiber.                                                                                       | Problem not solved            | Go to step 5.                                                                                                    |
| 5. | Replace the ATM-UNI card.                                                                                | Problem not solved.           | Go to step 6.                                                                                                    |
| 6. | Contact Customer Support.                                                                                |                               |                                                                                                    |

#### Table 108. Same Line Element Detected in More than One RU

|    | Check / Action                                                                               | Result /<br>Indication | Perform                                                                                                    |
|----|----------------------------------------------------------------------------------------------|------------------------|----------------------------------------------------------------------------------------------------|
| 1. | Check if a service card is installed<br>in the same slot number in more<br>than one RU cage. | Yes                    | Go to step 2.                                                                                                    |
|    |                                                                                              | No                     | Go to step 3.                                                                                                    |
| 2. | Is automatic or manual cross-<br>connect mode used?                                          | Automatic              | Install the service<br>cards in the correct<br>RU slots, or change to<br>manual cross-connect<br>mode. If problem still<br>exists, go to step 3. |
|    |                                                                                              | Manual                 | Go to step 3.                                                                                                    |
| 3. | Contact Customer Support.                                                                    |                        |                                                                                                    |

# Relevant for the following Alarm IDs: 102

#### Table 109. SHDSL VC12 Interface Alarms

# Relevant for the following Alarm IDs: 171, 172, 173, 174, 175, 176, 177, 178

|    | Check / Action                                                                             | Result /<br>Indication                      | Perform                                                   |
|----|--------------------------------------------------------------------------------------------|---------------------------------------------|-----------------------------------------------------------|
| 1. | Check for STM4 alarms in<br>ClearAccess+/LCT at all CUs and<br>RUs on the fiber link/ring. | There is an STM4 alarm                      | Follow the procedure for <i>STM4 Problem</i> on page 153. |
|    |                                                                                            | There is no STM4 alarm                      | Go to step 2.                                             |
| 2. | Check for STM1 alarms.                                                                     | There is an STM1 alarm                      | Follow the procedure for <i>STM1 Problem</i> on page 151. |
|    |                                                                                            | There is no<br>STM1 alarm                   | Go to step 3.                                             |
| 3. | Are alarms indicated on all VCs to a particular CU or RU?                                  | Yes                                         | Follow the procedure for <i>STM1 Problem</i> on page 151. |
|    |                                                                                            | No                                          | Go to step 4.                                             |
| 4. | Check VC cross-connect table in<br>ClearAccess+/LCT for the local<br>CU or RU.             | Cross-connect<br>configuration is<br>OK     | Go to step 6.                                             |
|    |                                                                                            | Cross-connect<br>configuration is<br>not OK | Go to step 5.                                             |
| 5. | Correct cross-connect table.                                                               | The alarm is cleared                        | The problem is solved.                                    |
|    |                                                                                            | The alarm is not cleared                    | Go to step 6.                                             |

|    | Check / Action                                                                                                    | Result /<br>Indication   | Perform                      |
|----|----------------------------------------------------------------------------------------------------|--------------------------|------------------------------|
| 6. | Delete the VC and assign a different VC.                                                                                                    | The alarm is cleared     | The problem is solved.       |
|    |                                                                                                    | The alarm is not cleared | Go to step 7.                |
| 7. | Replace the LI-SHDSL series<br>card for external links. Swap the<br>STM4 series card for internal<br>links if a backup exists. Replace<br>the STM4 card. | The alarm is cleared     | The problem is solved.       |
|    |                                                                                                    | The alarm is not cleared | Contact Customer<br>Support. |

#### Table 110. Software Version Control Mismatch

Relevant for the following Alarm IDs: 180, 181, 182, 183, 184, 185, 186, 196, 276, 279, 284, 287, 324

|    | Check / Action                                                                                                    | Result /<br>Indication                                                                          | Perform                                                                                                    |
|----|----------------------------------------------------------------------------------------------------|-------------------------------------------------------------------------------------------------|----------------------------------------------------------------------------------------------------|
| 1. | Check the software version<br>profile currently used by the<br>system, using the<br>ClearAccess+/LCT <b>Software</b><br><b>Download</b> window (accessed<br>from the <b>NE Operation</b> window) | Software in<br>card's active<br>bank doesn't<br>match software<br>version profile               | If a compatible<br>version is saved in the<br>inactive bank, swap<br>the bank controlling<br>the card.<br>If no compatible<br>software version is<br>saved on the card,<br>download the correct<br>version to the card and<br>swap. |
|    |                                                                                                    | Software<br>version of card's<br>active bank is<br>the same as the<br>system version<br>profile | Go to step 2.                                                                                                    |
| 2. | Contact Customer Support.                                                                                                    |                                                                                                 |                                                                                                    |

#### Table 111. STM1 ATM Interface Alarms

Relevant for the following Alarm IDs: 163, 164, 165, 166, 167, 168, 169, 170, 260, 261

|    | Check / Action                                           | Result /<br>Indication | Perform         |
|----|----------------------------------------------------------|------------------------|-----------------|
| 1. | Is the optical fiber connected properly to the ATM card? | Yes                    | Go to step 2.   |
|    |                                                          | No                     | Fix connection. |

|    | Check / Action                                                                                                    | Result /<br>Indication       | Perform                                                                                                    |
|----|----------------------------------------------------------------------------------------------------|------------------------------|----------------------------------------------------------------------------------------------------|
| 2. | Check the optical fiber between<br>the ATM card and the ATM<br>switch, using an optical power<br>meter.                                                                                                    | Problem with<br>the cable    | Check that the fiber<br>optical cable<br>connectors are<br>properly connected. If<br>they are OK and there<br>is still a problem with<br>the cable, replace the<br>cable. |
|    |                                                                                                    | No problem with the cable    | Go to step 3.                                                                                                    |
| 3. | Perform a loopback on the STM1,<br>using ClearAccess+/LCT, in the<br>ATM card's STM1-UNI<br>configuration window.                                                                                                    | Passed loopback<br>test      | Go to step 4.                                                                                                    |
|    |                                                                                                    | Failed loopback<br>test      | Fix or replace the fiber<br>optic cables or<br>connections; remove<br>the loop back.                                                                                      |
| 4. | In ClearAccess+/LCT's ATM<br>card's configuration window,<br>check that the parameters<br>configured there match the<br>parameters configured at the<br>ATM switch (for example,<br>SDH/SONET, scrambling). If<br>SDH/SONET configuration is<br>incompatible, a LOP alarm may<br>also be reported by the system. If<br>HEC configuration is<br>incompatible, an LCD alarm may<br>also be reported by the system. | Configuration<br>not correct | Fix the configuration<br>either in the<br>BroadAccess system<br>(using<br>ClearAccess+/LCT) or<br>at the ATM switch.                                                      |
|    |                                                                                                    | Configuration OK             | Contact Customer<br>Support.                                                                                                    |

# Table 112. STM1 Problem

# Relevant for the following Alarm IDs: 56, 58, 60, 63, 66, 75, 78, 122, 169

|    | Check / Action                               | Result /<br>Indication | Perform                                                                                                    |
|----|----------------------------------------------|------------------------|----------------------------------------------------------------------------------------------------|
| 1. | Are STM4 alarms also reported in the system? | Yes                    | Fix STM4 problem<br>first (see <i>STM4</i><br><i>Problem</i> on page 153).<br>If the STM1 alarms do<br>not clear, go to step 2. |
|    |                                              | No                     | Go to step 2.                                                                                                    |

|    | Check / Action                                                                                                    | Result /<br>Indication                                | Perform                                                                                                    |
|----|----------------------------------------------------------------------------------------------------|-------------------------------------------------------|----------------------------------------------------------------------------------------------------|
| 2. | Using ClearAccess+/LCT, check<br>whether the problem in the STM4<br>series card is a near end alarm or<br>a remote alarm.                                                                                                    | STM1 is<br>reporting near<br>end and remote<br>alarms | Go to step 3.                                                                                               |
|    |                                                                                                    | STM1 is<br>reporting<br>remote alarms<br>only         | Go to step 7.                                                                                               |
|    |                                                                                                    | STM1 is<br>reporting near<br>end alarms only          | Go to step 3.                                                                                               |
| 3. | Go to the RU where the problem<br>occurs. If the alarm is a remote<br>alarm, note that the card reporting<br>the alarm is not the card with the<br>problem - it is the card that<br>transmits to the card reporting the<br>problem that is causing the alarm. |                                                       | Go to step 4.                                                                                               |
| 4. | On the backplane of the cage (CU or RU), physically set a fiber loop back by connecting the Tx and the Rx.                                                                                                    | The alarm<br>cleared                                  | Go to step 5.                                                                                               |
|    | Alternatively, use the<br>management system to set a local<br>loop back on the fiber link.                                                                                                    | Alarm still on                                        | Go to step 6.                                                                                               |
| 5. | Replace the fiber cable or remove<br>the software loop back.                                                                                                    |                                                       | Go to the unit<br>transmitting to the unit<br>reporting the problem,<br>and replace the STM4<br>card there. |
| 6. | Swap the STM4 card if a backup card exists, and then replace the failed STM4 card.                                                                                                    | The alarm cleared                                     | The problem is solved.                                                                                      |
| 7. | Go to the unit transmitting to the<br>unit reporting the problem, and<br>replace the STM4 card there.                                                                                                    | Alarm still on<br>The alarm<br>cleared                | Go to step 8.<br>The problem is solved.                                                                     |
|    |                                                                                                    | Alarm still on                                        | Go to step 8.                                                                                               |
| 8. | Swap the CPT card.                                                                                                    | The alarm<br>cleared                                  | Go to step 9.                                                                                               |
|    |                                                                                                    | Alarm still on                                        | Contact Customer<br>Support.                                                                                |
| 9. | Replace the standby CPT card.                                                                                                    |                                                       |                                                                                                    |

#### Table 113. STM4 Problem

# Relevant for the following Alarm IDs: 54, 55, 59, 62, 65, 77, 262

|    | Check / Action                                                                                                    | Result /<br>Indication                                               | Perform                                                                                                    |
|----|----------------------------------------------------------------------------------------------------|----------------------------------------------------------------------|----------------------------------------------------------------------------------------------------|
| 1. | For all alarms except for LOS and<br>Intermittent Facility alarms,<br>check the Rx (Receive) optical<br>power level of the card reporting<br>the problem, using<br>ClearAccess+/LCT <i>Link</i><br><i>Configuration</i> window.                                                                                                    | LOS or<br>Intermittent<br>Facility alarm                             | Check the fiber optic<br>cables, the fiber optic<br>cable connectors, etc.,<br>and fix if necessary. If<br>problem persists, go to<br>step 2.                                                                                 |
|    |                                                                                                    | Optical power<br>levels are lower<br>than the card<br>specifications | Check the fiber optic<br>cables, the fiber optic<br>cable connectors, etc.,<br>and fix if necessary. If<br>problem persists, go to<br>step 2.                                                                                 |
|    |                                                                                                    | Optical power levels are OK.                                         | Go to step 2.                                                                                                    |
| 2. | Does the problem occur in a<br>system installed on a multi-CU<br>ring?                                                                                                    | Yes                                                                  | Check the numbering<br>of the CUs and if<br>necessary, renumber<br>them with unique<br>numbers, using<br>dipswitches 9-10 on<br>the system backplane,<br>and reset the CPT<br>card. If the problem<br>persists, go to step 3. |
| 3. | Using ClearAccess+/LCT, check<br>whether the problem in the STM4<br>series card is a near end alarm or<br>a remote alarm. If the alarm is a<br>remote alarm, note that the card<br>reporting the alarm is not the card<br>with the problem - it is the card<br>that transmits to the card<br>reporting the problem that is<br>causing the alarm. | No<br>STM4 card is<br>reporting near<br>end and remote<br>alarms     | Go to step 3.<br>Go to step 4.                                                                                                    |
|    | Ŭ,                                                                                                    | STM4 card is<br>reporting<br>remote alarms<br>only                   | Go to step 7.                                                                                                    |
|    |                                                                                                    | STM4 card is<br>reporting near<br>end alarms only                    | Go to step 4.                                                                                                    |

|    | Check / Action                                                                                                    | Result /<br>Indication | Perform                                                                       |
|----|----------------------------------------------------------------------------------------------------|------------------------|-------------------------------------------------------------------------------|
| 4. | Physically set a fiber loop back to<br>the location where the alarm was<br>generated, by connecting the Tx<br>and the Rx.                                                       | The alarm<br>cleared   | Go to step 5.                                                                 |
|    |                                                                                                    | Alarm still on         | Go to step 6.                                                                 |
| 5. | Fix or replace the fiber optic cables or connections; remove the loop back.                                                                                                    | Alarm still on         | Go to step 6.                                                                 |
|    |                                                                                                    | The alarm cleared      | The problem is solved.                                                        |
| б. | Reset the STM4 card reporting<br>the problem. If the problem is not<br>solved, replace the card (swap it<br>to backup mode first, if a backup<br>STM4 card exists in the cage). | Alarm still on         | Go to step 7.                                                                 |
| 7. | Reset the STM4 card which<br>transmits to the STM4 card<br>reporting the problem.                                                                                               | The alarm is cleared   | The problem is solved.<br>(Remove the loop<br>back).                          |
|    |                                                                                                    | Alarm still on         | Replace the failed<br>STM4 card. If the<br>problem persists, go to<br>step 8. |
| 8. | If there is a backup CPT card in<br>the CU, swap the CPT card. If<br>there is no backup CPT card, reset<br>the CPT card.                                                        | The alarm is cleared   | Go to step 9.                                                                 |
|    |                                                                                                    | Alarm still on         | Contact Customer<br>Support.                                                  |
| 9. | Remove the loop back. Replace<br>the failed CPT card (now on<br>standby if there is a backup card).                                                                             |                        |                                                                               |

# Table 114. STM4 Series Backup Card Failure

|    | Check / Action           | Result /<br>Indication | Perform          |
|----|--------------------------|------------------------|------------------|
| 1. | Replace the backup card. | Alarm clears.          |                  |
|    |                          | Alarm does not         | Go to step 2.    |
|    |                          | clear.                 |                  |
| 2. | Replace the active card. | Alarm clears.          |                  |
|    |                          | Alarm does not         | Contact Customer |
|    |                          | clear.                 | Support.         |

#### Table 115. Temperature Alarm

# Relevant for the following Alarm IDs: 1, 2, 3, 4, 197, 200, 282, 285, 319, 325

|    | Check / Action                          | Result /<br>Indication | Perform                                        |
|----|-----------------------------------------|------------------------|------------------------------------------------|
| 1. | Are the cage or roof fans operating?    | Yes                    | Go to step 2.                                  |
|    |                                         | No                     | Go to step 3.                                  |
| 2. | Is the outdoor cabinet well ventilated? | Yes                    | Replace the card<br>which caused the<br>alarm. |
|    |                                         | No                     | Clean the filter to improve ventilation.       |
| 3. | Is the fan wiring connected correctly?  | No                     | Fix the wiring.                                |
|    |                                         | Yes                    | Replace the roof fans.                         |

#### Table 116. Test Module Failed

|    | Check / Action                                                                                                    | Result /<br>Indication | Perform |
|----|----------------------------------------------------------------------------------------------------|------------------------|---------|
| 1. | Reset the CPT card, using the<br>RST button on the card's front<br>panel. If the problem persists,<br>replace the CPT card where the<br>test module failed. |                        |         |

# Table 117. Transmission Card Does Not Respond

# Relevant for the following Alarm IDs: 82, 83

|    | Check / Action                                                                                                    | Result /<br>Indication | Perform |
|----|----------------------------------------------------------------------------------------------------|------------------------|---------|
| 1. | For ONTU cards, refer to the<br>following procedures:<br><i>No Communication - RU and CU</i><br><i>ONTU</i> on page 132<br><i>No Communication - RU and CU</i><br><i>ONTU (with backup ONTU</i><br><i>cards)</i> on page 134<br>For LTM cards, refer to one of<br>the following procedures,<br>depending on your system<br>configuration:<br><i>No Communication - RU and CU</i><br><i>E1 Long Haul (LTM card)</i> on<br>page 127<br><i>No Communication - RU and CU</i><br><i>E1 Short Haul (LTM card)</i> on<br>page 128<br>For HDSL cards, refer to one of<br>the following procedures,<br>depending on your system<br>configuration:<br><i>No Communication - RU and CU</i><br><i>HDSL - No Doublers</i> on page 131<br><i>No Communication - RU and CU</i><br><i>HDSL - 1 Doubler</i> on page 130 |                        |         |

# Table 118. Unrecognized Card

# Relevant for the following Alarm IDs: 216, 217, 218, 313, 314, 315

|    | Check / Action                                               | Result /<br>Indication | Perform                      |
|----|--------------------------------------------------------------|------------------------|------------------------------|
| 1. | The card causing the alarm is not a card intended for use in | Alarm clears.          | Problem solved.              |
|    | BroadAccess systems. Remove the card causing the alarm.      | Alarm still on.        | Contact Customer<br>Support. |

#### Table 119. Unsupported Card

# Relevant for the following Alarm IDs: 310, 311, 312

|    | Check / Action                                                 | Result /<br>Indication | Perform                      |
|----|----------------------------------------------------------------|------------------------|------------------------------|
| 1. | The card causing the alarm is not compatible with the system's | Alarm clears.          | Problem solved.              |
|    | software version. Remove the card causing the alarm.           | Alarm still on.        | Contact Customer<br>Support. |

#### Table 120. V5 Cycling Problem

#### Relevant for the following Alarm IDs: Not Applicable - see Other Problems on page 94

|    | Check / Action                                                                                                    | Result /<br>Indication                           | Perform                      |
|----|----------------------------------------------------------------------------------------------------|--------------------------------------------------|------------------------------|
| 1. | Check the V5 Interface Status<br>field in ClearAccess+/LCT V5.x<br>Configuration window. Click the<br>Refresh button to ensure that the<br>information displayed is current.                    | The problem<br>still exists                      | Go to step 2.                |
|    |                                                                                                    | Status is OK                                     | There is no problem.         |
| 2. | Check that the V5.x configuration<br>at the CU and at the local<br>exchange are the same. If they are<br>not configured with the same<br>parameters, fix at the CU or at the<br>local exchange. | Reached<br>Inactive or In<br>Service state       | The problem is solved.       |
|    |                                                                                                    | Did not reach<br>Inactive or In<br>Service state | Contact Customer<br>Support. |

#### Table 121. V5 Out of Service

|    | Check / Action                                                                                                    | Result /<br>Indication       | Perform                        |
|----|----------------------------------------------------------------------------------------------------|------------------------------|--------------------------------|
| 1. | Check the primary link.                                                                                                    | Alarm on link<br>No alarm on | Go to step 2.<br>Go to step 3. |
| 2. | Solve the primary link problem.<br>Refer to the troubleshooting<br>procedures for No<br>Communication or <i>Link Failure</i><br>on page 120. | V5 alarm<br>cleared          | The problem is solved.         |
|    |                                                                                                    | V5 alarm not cleared         | Go to step 3.                  |

|    | Check / Action                                                                                                    | Result /<br>Indication     | Perform                                                 |
|----|----------------------------------------------------------------------------------------------------|----------------------------|---------------------------------------------------------|
| 3. | In the ClearAccess+/LCT <b>V5.1</b> or <b>V5.2 Configuration</b> window, click <b>Shutdown Interface</b> ; then click <b>Restart Interface</b> . | V5 alarm<br>cleared        | The problem is solved.                                  |
|    |                                                                                                    | V5 alarm not cleared       | Go to step 4.                                           |
| 4. | Check that the V5.x configuration<br>is the same at the local exchange<br>and in the CU.                                                         | Configuration not the same | Fix configuration at<br>either CU or local<br>exchange. |
|    |                                                                                                    | Configuration OK           | Go to step 5.                                           |
| 5. | Check that the E1 link<br>connections are defined<br>consistently at the CU and at the<br>local exchange.                                        | V5 alarm<br>cleared        | The problem is solved.                                  |
|    | -                                                                                                    | V5 alarm not cleared       | Contact Customer<br>Support.                            |

# Table 122. V5 Variant Error

|    | Check / Action                                                                                                    | Result /<br>Indication                                                                    | Perform                                                                |
|----|----------------------------------------------------------------------------------------------------|-------------------------------------------------------------------------------------------|------------------------------------------------------------------------|
| 1. | Check the V5.x configuration and<br>compare it to ETSI standard<br>requirements. Are requirements<br>for V5.x met? | No                                                                                        | Fix the V5.x configuration.                                            |
|    |                                                                                                    | Yes                                                                                       | Go to step 2.                                                          |
| 2. | Is the V5.x configuration the same at the CU and at the local exchange?                                            | No                                                                                        | Fix the configuration<br>either at the CU or at<br>the local exchange. |
|    |                                                                                                    | Yes                                                                                       | Go to step 3.                                                          |
| 3. | Restart the V5.x interface.                                                                                        | The alarm is<br>cleared and the<br>interface enters<br>the In Service<br>state            | The problem is solved.                                                 |
|    |                                                                                                    | The alarm is not<br>cleared or the<br>interface does<br>not enter the In<br>Service state | Contact Customer<br>Support.                                           |

#### Table 123. VC-12 Alarm

# Relevant for the following Alarm IDs: 61, 64, 67, 76, 79, 80, 81, 116, 117, 118, 120, 123, 124, 125, 126, 179, 300, 301, 302, 303, 304, 305, 306, 307, 308

|    | Check / Action                                                                                                    | Result /<br>Indication                      | Perform                                                   |
|----|----------------------------------------------------------------------------------------------------|---------------------------------------------|-----------------------------------------------------------|
| 1. | Check for STM4 alarms in<br>ClearAccess+/LCT at all CUs and<br>RUs on the fiber link/ring.                                                                                    | There is an STM4 alarm                      | Follow the procedure for <i>STM4 Problem</i> on page 153. |
|    |                                                                                                    | There is no STM4 alarm                      | Go to step 2.                                             |
| 2. | Check for STM1 alarms.                                                                                                    | There is an STM1 alarm                      | Follow the procedure for <i>STM1 Problem</i> on page 151. |
|    |                                                                                                    | There is no STM1 alarm                      | Go to step 3.                                             |
| 3. | Are alarms indicated on all VCs to a particular CU or RU?                                                                                                    | Yes                                         | Follow the procedure for <i>STM1 Problem</i> on page 151. |
|    |                                                                                                    | No                                          | Go to step 4.                                             |
| 4. | Check VC cross-connect table in<br>ClearAccess+/LCT for the local<br>CU or RU.                                                                                                | Cross-connect<br>configuration is<br>OK     | Go to step 6.                                             |
|    |                                                                                                    | Cross-connect<br>configuration is<br>not OK | Go to step 5.                                             |
| 5. | Correct cross-connect table.                                                                                                    | The alarm is cleared                        | The problem is solved.                                    |
|    |                                                                                                    | The alarm is not cleared                    | Go to step 6.                                             |
| 6. | Delete the VC and assign a different VC.                                                                                                    | The alarm is cleared                        | The problem is solved.                                    |
|    |                                                                                                    | The alarm is not cleared                    | Go to step 7.                                             |
| 7. | Replace the LI-4E1/LI-16E1 or<br>LI-SHDSL series card for<br>external links. Swap the STM4<br>series card for internal links if a<br>backup exists. Replace the STM4<br>card. | The alarm is cleared                        | The problem is solved.                                    |
|    |                                                                                                    | The alarm is not cleared                    | Contact Customer<br>Support.                              |

# Table 124. VC TIM Alarm

# Relevant for the following Alarm IDs: 74

|    | Check / Action                                                 | Result /<br>Indication | Perform                      |
|----|----------------------------------------------------------------|------------------------|------------------------------|
| 1. | Is the CU or RU operational and is the VC configured properly? | No                     | Fix the problem.             |
|    |                                                                | Yes                    | Contact Customer<br>Support. |

#### Table 125. VF Failure

# Relevant for the following Alarm IDs: 84, 85, 86, 87

|    | Check / Action                                                                                                    | Result /<br>Indication | Perform                |
|----|----------------------------------------------------------------------------------------------------|------------------------|------------------------|
| 1. | Does ClearAccess+/LCT indicate failure at one card or all cards at the RU?                                                              | All                    | Go to step 2.          |
|    |                                                                                                    | One                    | Go to step 3.          |
| 2. | Reset the CPTE card, using the<br>RST button on the card's front<br>panel. If the problem persists,<br>replace the CPTE card at the RU. | Alarm clears           | The problem is solved. |
|    |                                                                                                    | Alarm does not clear   | Go to step 3.          |
| 3. | Rerun the test using<br>ClearAccess+/LCT.                                                                                               | Alarm clears           | The problem is solved. |
|    |                                                                                                    | Alarm does not clear   | Go to step 4.          |
| 4. | Disconnect the lines.                                                                                                    |                        | Go to step 5.          |
| 5. | Rerun the test using<br>ClearAccess+/LCT.                                                                                               | Alarm clears           | Go to step 7.          |
|    |                                                                                                    | Alarm does not clear   | Go to step 6.          |
| 6. | Replace the service card.                                                                                                    |                        | The problem is solved. |
| 7. | Check the lines.                                                                                                    | Problem on all lines   | Go to step 8.          |
|    |                                                                                                    | Problem on one line    | Go to step 9.          |
| 8. | Swap the CPT card.                                                                                                    |                        | The problem is solved. |
| 9. | Move the failed line to another port on the card.                                                                                       |                        | The problem is solved. |

#### Table 126. WDM Problem

|    | Check / Action                                                                                                    | Result /<br>Indication                                     | Perform                                                                                                    |
|----|----------------------------------------------------------------------------------------------------|------------------------------------------------------------|----------------------------------------------------------------------------------------------------|
| 1. | Does the problem occur in a<br>system installed on a multi-CU<br>ring?                                                                                                 | Yes                                                        | Check the numbering<br>of the CUs and if<br>necessary, renumber<br>them with unique<br>numbers, using<br>dipswitches 9-10 on<br>the system backplane,<br>and reset the CPT<br>card. If the problem<br>persists, go to step 2. |
| 2. | Using ClearAccess+/LCT, check<br>whether the problem is in the<br>WDM series card is a near end<br>alarm or a far end alarm. If the                                    | WDM card is<br>reporting near<br>end and far end<br>alarms | Go to step 3.                                                                                                    |
|    | the card reporting the alarm is not<br>the card with the problem - it is<br>the card that transmits to the card<br>reporting the problem that is<br>causing the alarm. |                                                            |                                                                                                    |
|    |                                                                                                    | WDM card is<br>reporting<br>remote alarms<br>only          | Go to step 6.                                                                                                    |
|    |                                                                                                    | WDM card is<br>reporting near<br>end alarms only           | Go to step 3.                                                                                                    |
| 3. | Physically set a fiber loop back to<br>the location where the alarm was<br>generated, by connecting the Tx<br>and the Rx.                                              | The alarm<br>cleared                                       | Go to step 4.                                                                                                    |
|    |                                                                                                    | Alarm still on                                             | Go to step 5.                                                                                                    |
| 4. | Fix or replace the fiber optic<br>cables or connections; remove the<br>loop back.                                                                                      | Alarm still on                                             | Go to step 5.                                                                                                    |
|    |                                                                                                    | The alarm cleared                                          | The problem is solved.                                                                                                    |
| 5. | Reset the WDM card reporting<br>the problem. If the problem is not<br>solved, replace the card.                                                                        | Alarm still on                                             | Go to step 6.                                                                                                    |

# Relevant for the following Alarm IDs: 270, 271, 272, 273

|    | Check / Action                                                                                                    | Result /<br>Indication | Perform                                                                      |
|----|----------------------------------------------------------------------------------------------------|------------------------|------------------------------------------------------------------------------|
| 6. | Reset the WDM card which<br>transmits to the WDM card<br>reporting the problem.                                          | The alarm is cleared   | The problem is solved.<br>(Remove the loop<br>back).                         |
|    |                                                                                                    | Alarm still on         | Replace the failed<br>WDM card. If the<br>problem persists, go to<br>step 7. |
| 7. | If there is a backup CPT card in<br>the CU, swap the CPT card. If<br>there is no backup CPT card, reset<br>the CPT card. | The alarm is cleared   | Go to step 8.                                                                |
|    |                                                                                                    | Alarm still on         | Contact Customer<br>Support.                                                 |
| 8. | Remove the loop back. Replace<br>the failed CPT card (now on<br>standby if there is a backup card).                      |                        |                                                                              |

# Table 127. xDSL LCD at Near End

|    | Check / Action                                                                                                    | Result /<br>Indication                                           | Perform                                                    |
|----|----------------------------------------------------------------------------------------------------|------------------------------------------------------------------|------------------------------------------------------------|
| 1. | If the alarm occurs on an<br>LI-ADSL4P card, check that the<br>E1 links between the LI-ADSL4P<br>card and the LI-4E1 card are<br>configured correctly.                                                                                                    | Not using an LI-<br>4ADSL4P card,<br>or configur-<br>ation is OK | Go to step 2.                                              |
| 2. | Using ClearAccess+/LCT, disable and then enable the line.                                                                                                    | Problem not solved                                               | Go to step 3.                                              |
| 3. | Replace the LI-ADSL series card.                                                                                                    | Problem not solved                                               | Go to step 4.                                              |
| 4. | Replace the CPE.                                                                                                    | Problem not solved                                               | Go to step 5.                                              |
| 5. | Check that the cables and cable<br>connections between the RU and<br>the subscriber CPE are OK.                                                                                                    | Not OK                                                           | Fix the cables. If the problem still exists, go to step 6. |
|    |                                                                                                    | Cables OK                                                        | Go to step 6.                                              |
| 6. | Using the ADSL port's<br><b>Configuration</b> window in<br>ClearAccess+/LCT, check if the<br>upstream SNR margin is above 6<br>dB, and if it is not, try to reduce<br>the upstream rate or change the<br>port's configuration profile to<br><b>Adaptive at Start-Up</b> . | Problem not<br>solved                                            | Go to step 7.                                              |
| 7. | Contact Customer Support.                                                                                                    |                                                                  |                                                            |

# Table 128. xDSL LCD at Near End - SHDSL Line

|    | Check / Action                                                                                                    | Result /<br>Indication | Perform       |
|----|----------------------------------------------------------------------------------------------------|------------------------|---------------|
| 1. | Using ClearAccess+/LCT, disable and then enable the line.                                                                                                    | Problem not solved     | Go to step 2. |
| 2. | Replace the LI-SHDSL series card.                                                                                                    | Problem not solved     | Go to step 3. |
| 3. | Using the port's <b>Configuration</b><br>window, <b>Endpoint Maintenance</b><br>tab (in ClearAccess+/LCT, <b>NE</b><br><b>Operation</b> window), check the<br>upstream SNR margin. If it's too<br>high, check that the cables and<br>cable connections are OK, and fix<br>if necessary. | Problem not<br>solved  | Go to step 4. |
| 4. | Reduce the line rate.                                                                                                    | Problem not solved     | Go to step 5. |
| 5. | Replace the CPE.                                                                                                    | Problem not solved     | Go to step 6. |
| 6. | Contact Customer Support.                                                                                                    |                        |               |

# Relevant for the following Alarm IDs: 193

# Table 129. xDSL LCD at Far End - ADSL Line

|    | Check / Action                                                                                                    | Result /<br>Indication                                           | Perform                                                          |
|----|----------------------------------------------------------------------------------------------------|------------------------------------------------------------------|------------------------------------------------------------------|
| 1. | If the alarm occurs on an<br>LI-ADSL4P card, check that the<br>E1 links between the LI-ADSL4P<br>card and the LI-4E1 card are<br>configured correctly. | Not using an LI-<br>4ADSL4P card,<br>or configur-<br>ation is OK | Go to step 2.                                                    |
| 2. | Using ClearAccess+/LCT, disable and then enable the line.                                                                                              | Problem not solved                                               | Go to step 3.                                                    |
| 3. | Replace the LI-ADSL series card.                                                                                                    | Problem not solved                                               | Go to step 4.                                                    |
| 4. | Replace the CPE.                                                                                                    | Problem not solved                                               | Go to step 5.                                                    |
| 5. | Check that the cables and cable<br>connections between the RU and<br>the subscriber CPE are OK.                                                        | Not OK                                                           | Fix the cables. If the<br>problem still exists, go<br>to step 6. |

|    | Check / Action                                                                                                    | Result /<br>Indication | Perform       |
|----|----------------------------------------------------------------------------------------------------|------------------------|---------------|
| 6. | Using the ADSL port's<br><b>Configuration</b> window in<br>ClearAccess+/LCT, check if the<br>downstream SNR margin is above<br>6 dB, and if it is not, try to reduce<br>the downstream rate or change the<br>port's configuration profile to<br><b>Adaptive at Start-Up</b> . | Problem not<br>solved  | Go to step 7. |
| 7. | Contact Customer Support.                                                                                                    |                        |               |

#### Table 130. xDSL LCD at Far End - SHDSL Line

|    | Check / Action                                                                                                    | Result /<br>Indication | Perform       |
|----|----------------------------------------------------------------------------------------------------|------------------------|---------------|
| 1. | Using ClearAccess+/LCT, disable and then enable the line.                                                                                                    | Problem not solved     | Go to step 2. |
| 2. | Replace the LI-SHDSL series card.                                                                                                    | Problem not solved     | Go to step 3. |
| 3. | Using the port's <b>Configuration</b><br>window, <b>Endpoint Maintenance</b><br>tab (in ClearAccess+/LCT, <b>NE</b><br><b>Operation</b> window), check the<br>downstream SNR margin. If it's<br>too high, check that the cables and<br>cable connections are OK, and fix<br>if necessary. | Problem not<br>solved  | Go to step 4. |
| 4. | Reduce the line rate.                                                                                                    | Problem not solved     | Go to step 5. |
| 5. | Replace the CPE.                                                                                                    | Problem not solved     | Go to step 6. |
| 6. | Contact Customer Support.                                                                                                    |                        |               |

#### **Relevant for the following Alarm IDs: 194**

# 5.17. Line Testing

Line testing is an essential task performed by the BroadAccess system. Comprehensive line tests let you identify line faults quickly from a local or remote location and direct technicians to the fault source.

Subscriber line tests can be performed on a specified range of lines. Test types include AC, DC, Leakage, Capacitance, Voice Frequency and Noise tests. The complete set of tests takes approximately 20 seconds per line. You can modify the thresholds used to determine pass and fail results for the line tests. For more information, see *Setting Line Test Thresholds* on page 172.

While the line tests are being performed, the results are logged. Results of current tests can be viewed in the bottom pane of this window and history results can be viewed in the *History Test Results* window (for more information, see *Viewing Line Test History*) on page 169.

This window displays only the results of the most recently conducted line tests. Previous results of tests conducted on the same lines are overwritten.

▲ Note: You can gain access to line testing for a particular line directly from the phone book (Customer Phones window). Locate the port in the Customer Phones window, click the Go to Port button, and select the Line Test option. For more information about the Customer Phones window, see Finding Subscriber Ports. on page 20

#### To perform line tests and to view line test results:

- 1. Point to a BroadAccess NE and right-click. The Shortcut Menu is displayed.
- 2. Select the *NE Operation* option. The *NE Operation* window is displayed.
- 3. From the Menu Bar select the *Fault* option, then the *Tests* option and then the *Line Tests* option. The *Line Tests* window is displayed.
- 4. Click the *Choose Port* button and select a line or the range of lines to be tested in the *Choose Line Ports* dialog box. For more information, see *Selecting a Line or Lines to Perform Tests On* on page 169.
- 5. Select the test types that you want to perform on the lines.
- 6. If you are testing more than one line, select an option from the *Busy Lines* box.
- 7. Click the *Test* button. (If you are only testing one line, and it is busy, the system will ask you if you want to force the test.) The current test results are displayed in the window. Any results from previously run tests are overwritten.
- 8. To stop the test while testing across a range of lines click the *Stop* button.

Line Test results are displayed in the bottom pane of the *Line Test* window.

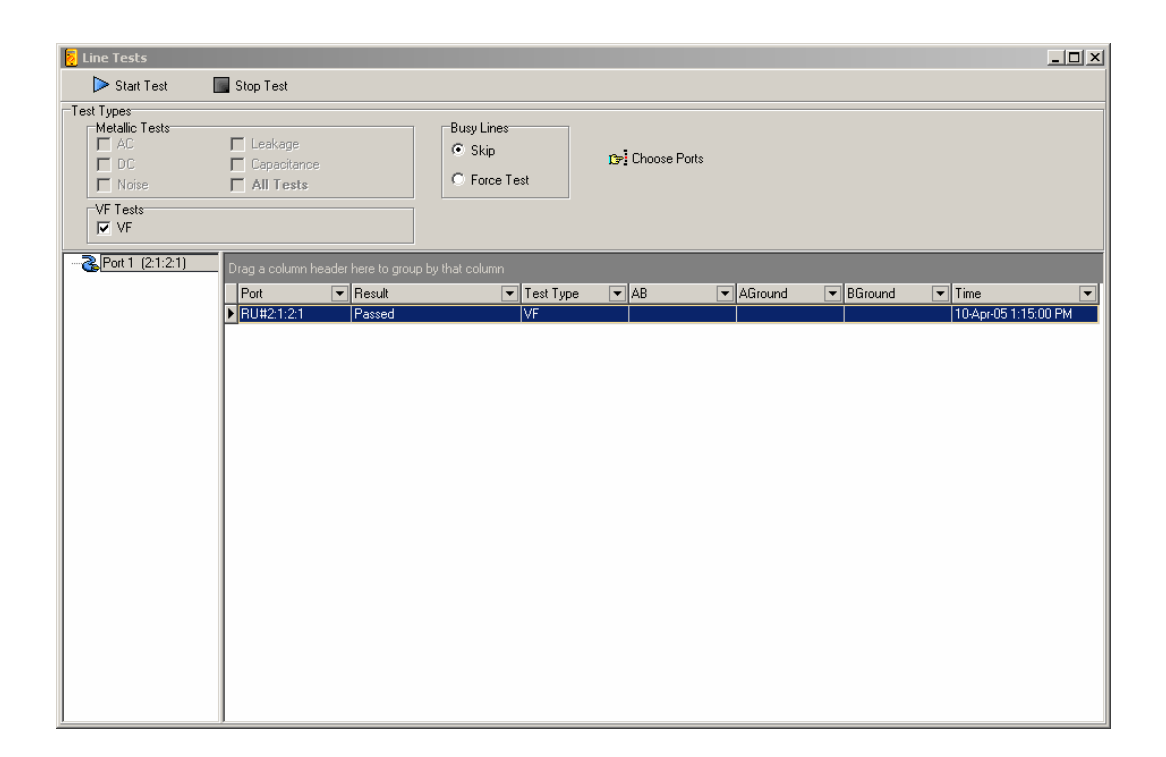

Figure 27. Line Tests Window

# Table 131. Line Test Window Settings

| Screen Element    | Options | Description                                                                                                    | Default |
|-------------------|---------|----------------------------------------------------------------------------------------------------|---------|
| Start Test button |         | Starts testing the lines<br>according to the parameters<br>displayed in this window                                                            |         |
| Stop Test button  |         | Stops the line tests currently being performed                                                                                                 |         |
| Test Types box    |         |                                                                                                    |         |
| Metallic Tests    |         |                                                                                                    |         |
| box               |         |                                                                                                    |         |
| AC                |         | Tests for a foreign AC voltage                                                                                                    |         |
| DC                |         | Tests for a foreign DC voltage                                                                                                    |         |
| Noise             |         | Tests for noise on the lines                                                                                                    |         |
| Leakage           |         | Tests for Leakage on the Subscriber Line                                                                                                    |         |
| Capacitance       |         | Provides a measurement of the capacitance. This feature allows you to identify free lines.                                                     |         |
| All tests         |         | The type of test performed can<br>be individually selected, or all<br>tests (except VF) can be<br>performed by checking the All<br>Test option |         |
| Screen Element   | Options                               | Description                         | Default |
|------------------|---------------------------------------|-------------------------------------|---------|
| VF Tests box     |                                       |                                     |         |
| VF (Voice        |                                       | Performs VF test. This test is      |         |
| Frequency)       |                                       | performed by sending a signal       |         |
|                  |                                       | of a known frequency. The           |         |
|                  |                                       | reflected signal is then            |         |
|                  |                                       | monitored to verify the             |         |
|                  |                                       | integrity of the voice path         |         |
| Choose Port      |                                       | Opens a secondary window            |         |
| button           |                                       | which lets you select the ports     |         |
|                  |                                       | to be tested. For instructions      |         |
|                  |                                       | on how to select lines, see         |         |
|                  | Selecting a Line or Lines             |                                     |         |
|                  |                                       | Perform Tests On on page 169.       |         |
| Busy Lines box   | Skip Skip - skips tests on lines that |                                     |         |
|                  | Force Test                            | Force Test are currently being used |         |
|                  |                                       | Force Test - disconnects lines      |         |
|                  |                                       | currently being used and            |         |
|                  |                                       | performs tests on them              |         |
| Line Test Result |                                       |                                     |         |
| pane             |                                       |                                     |         |
| Port             |                                       | Displays the number of the          |         |
|                  |                                       | line tested (physical location      |         |
|                  |                                       | according to RU number,             |         |
|                  |                                       | cage:slot:port).                    |         |

| Screen Element | Options                                              | Description                                          | Default |
|----------------|------------------------------------------------------|------------------------------------------------------|---------|
| Result         | line is not<br>properly<br>installed<br>(mismatched) | Displays the result of a line test                   |         |
|                | line is not<br>installed                             |                                                      |         |
|                | test timeout                                         |                                                      |         |
|                | illegal line ID                                      |                                                      |         |
|                | test equipment is<br>busy                            |                                                      |         |
|                | test equipment<br>not installed                      |                                                      |         |
|                | test equipment<br>failed                             |                                                      |         |
|                | line type not<br>allowed for<br>testing              |                                                      |         |
|                | previous test<br>failed                              |                                                      |         |
|                | pass                                                 |                                                      |         |
|                | N/A                                                  |                                                      |         |
|                | busy                                                 |                                                      |         |
|                | fail at CU                                           |                                                      |         |
|                | fail at RU                                           |                                                      |         |
| Test Type      |                                                      | Displays the test type. For                          |         |
| AB             |                                                      | example, AC, DC, VF etc.<br>Displays values measured |         |
|                |                                                      | between wires A and B                                |         |
| AGround        |                                                      | Displays values measured                             |         |
|                |                                                      | between wires A to GND                               |         |
| BGround        |                                                      | Displays values measured<br>between wires B to GND   |         |
| Time           |                                                      | Displays the date and time that                      |         |
| -              |                                                      | the test was performed                               |         |

# 5.17.1. Viewing Line Test History

In the *Line Test History* window, you view results of tests which you have performed using the *Line Tests* window.

 $\wedge$ 

**Note:** When LCT is used, only the Line Test results for Line Tests that have been performed during the current LCT session are displayed.

To view line test history results:

- 1. Point to a BroadAccess NE and right-click. The Shortcut Menu is displayed.
- 2. Select the *NE Operation* option. The *NE Operation* window is displayed.
- 3. From the Menu Bar select the *Fault* option, then the *Tests* option, and then the *History Results* option. The *History Test Results* window is displayed.
- 4. Click the *Refresh* button to update test result information.
- 5. To print a report, click the *Report* button.

For a description about information displayed in each of the columns of this window, see the table *Line Test Window Settings* on page 166.

## 5.17.2. Selecting a Line or Lines to Perform Tests On

#### To select a range of lines or a line to perform line tests on:

- 1. Click the *Choose Port* button in the *Line Tests* window (see *Line Testing* on page 164 for more information). The *Choose Line Ports* dialog box is displayed.
- 2. Click on an RU. A list of slots is displayed.
- **3.** Click on a slot. A list of ports is displayed.
- **4.** Do one of the following:
  - Select the *From -> To* option and enter a range of port numbers in the *Start Port* and *End Port* boxes, and click the *Apply* button.
  - Select the *Selected* option and then select checkboxes corresponding to the ports that you want to test, and click the *Apply* button.

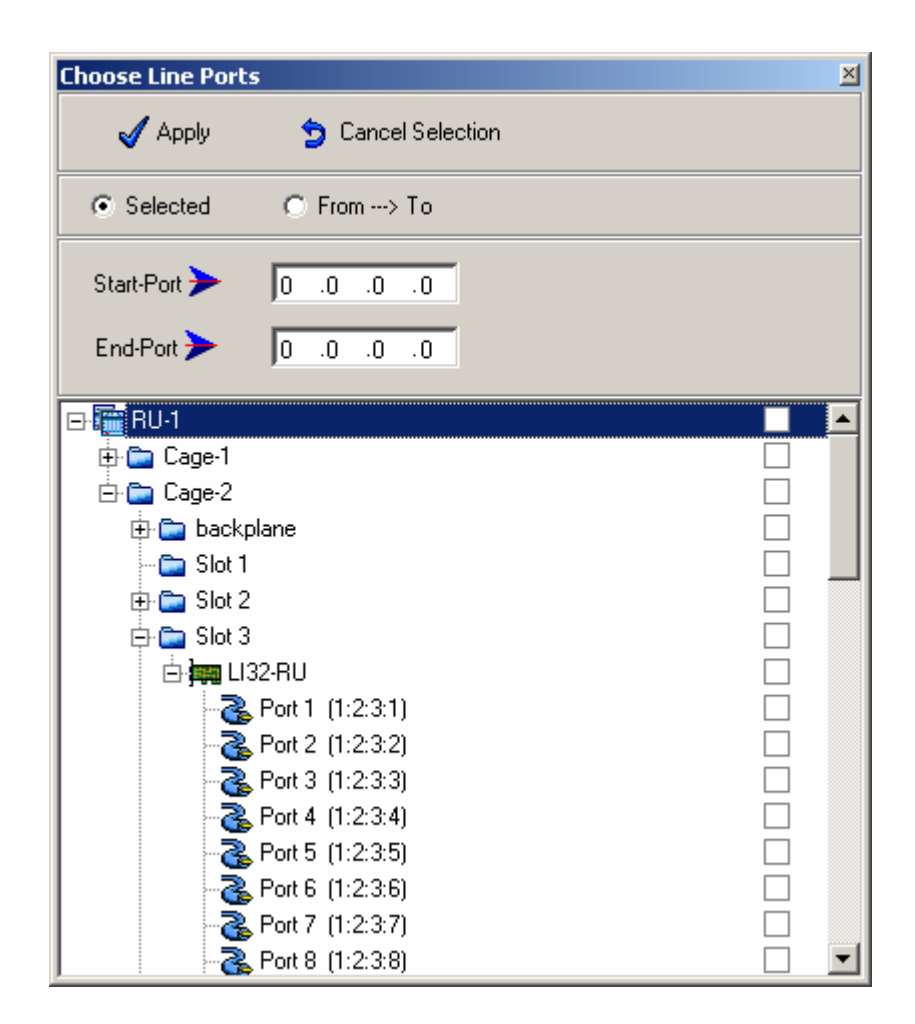

Figure 28. Line Tests Window - Choose Line Ports Dialog Box

## 5.17.3. Performing External Line Tests

The external line test feature lets you connect external test equipment to a subscriber line.

- On a system with distribution blocks: connect line testing equipment to PHYS-TIP and PHYS-RING connectors, as shown on the sticker on the inside of the MDF compartment door.
- On a system with open cables: locate the white-brown/white pair of wires from the P17 alarm/clock cable; connect these wires to the line testing equipment.

Λ

**Note:** The line is automatically disconnected by the system after a period of *five minutes.* 

### To perform an external line test:

- 1. Point to a BroadAccess NE and right-click. The Shortcut Menu is displayed.
- 2. Select the *NE Operation* option. The *NE Operation* window is displayed.

- From the Menu Bar select the *Fault* option, then the *Tests* option, and then the *External Line Test* option. The *External Line Tests* dialog box is displayed.
- 4. Click on an RU/CU. A list of slots is displayed.
- 5. Click on a slot. A list of ports is displayed.
- 6. Select a port. The circle icon becomes a hand button.
- 7. Select the *Connect* option to connect the line to the external test port.
- 8. Click the *OK* button.
- 9. To disconnect the line, select the *Disconnect* option and click the *OK* button.

# 5.17.4. Performing Background Line Tests

The purpose of this operation is to run line tests on all the lines independently by the system, without supervision from the ClearAccess+ or BroadAccess LCT application. When a line fails a test, a minor alarm is generated and is displayed in the *Current Alarms* window. If a line is being used by a subscriber during the test, the line is skipped and will not be tested.

### To initiate background line testing:

- 1. Point to a BroadAccess NE and right-click. The Shortcut Menu is displayed.
- 2. Select the *NE Operation* option. The *NE Operation* window is displayed.
- From the Menu Bar select the *Fault* option, then the *Tests* option, and then the *Background Line Test* option. The *Background Line Test* dialog box is displayed.
- 4. Select the test options required. Available selections are *VF test* and *Metallic Tests*.
- 5. Click the *OK* button. The Background Line Tests are performed.

| Background Line Test | ×      |
|----------------------|--------|
| O VF Test            | OK     |
| C Metallic Tests     | Cancel |
|                      |        |

Figure 29. Background Line Tests Dialog Box

# 5.17.5. Setting Line Test Thresholds

The Administrator can define the parameters used to determine a pass or fail result during line testing. Say, for example, the AC voltage parameter is set to 5 Volts. If the voltage measured on a selected line is more than five volts, ClearAccess+/LCT will report that the line failed the AC test.

The BroadAccess system has default values for the test thresholds. If you decide to change the settings, you need to click the **Set** button to override the previously entered settings. You can revert all test thresholds to their default values by clicking the **Default** button.

#### To change the line test thresholds:

- 1. Point to a BroadAccess NE and right-click. The Shortcut Menu is displayed.
- 2. Select the *NE Operation* option. The *NE Configuration* window is displayed.
- From the Menu Bar select the *Fault* option, then the *Tests* option, and then the *Line Test Thresholds* option. The *Line Test Thresholds* dialog box is displayed.
- 4. Set the parameters to the required levels.
- 5. Click the **Set** button to save your changes.

| Line Test Thresholds: RU#1 🛛 🔟 |               |          |      |           |  |
|--------------------------------|---------------|----------|------|-----------|--|
| 🔁 Refresh                      | 1             | <b>√</b> | Set  | 🔐 Default |  |
| AC                             | 5             | ŧ        | v    |           |  |
| DC                             | 5             | ŧ        | V    |           |  |
| Leakage                        | <b> 4</b> 0 j | ŧ        | KOhm |           |  |
| Capacitance:                   |               |          |      |           |  |
| Parameter 1:                   | 200 }         | ŧ        | nF   |           |  |
| Parameter 2:                   | 100 j         | ÷        | nF   |           |  |
| Parameter 3:                   | 5             | ¢        | nF   |           |  |
| Noise                          | -60           | ¢        | dBm  |           |  |
|                                |               |          |      |           |  |

Figure 30. Line Test Thresholds Dialog Box

| Screen<br>Element | Options | Description                    | Default |
|-------------------|---------|--------------------------------|---------|
| AC                |         | Lines with foreign AC above    |         |
|                   |         | this value will fail the AC    |         |
|                   |         | test                           |         |
| DC                |         | Lines with foreign DC above    |         |
|                   |         | this value will fail the DC    |         |
|                   |         | test                           |         |
| Leakage           |         | Lines with leakage values      |         |
|                   |         | below this value will fail the |         |
|                   |         | Leakage test                   |         |
| Capacitance       |         | Three capacitance              |         |
| Parameters        |         | parameters are used to         |         |
|                   |         | determine capacitance          |         |
|                   |         | conditions. See Capacitance    |         |
|                   |         | Parameters on page 173 for     |         |
|                   |         | more details.                  |         |
| Noise             |         | Lines with noise levels        |         |
|                   |         | above this value will fail the |         |
|                   |         | Noise test                     |         |
| Set button        |         | Sets test thresholds values    |         |
| Default button    |         | Resets the test thresholds to  |         |
|                   |         | their default values           |         |
| Refresh button    |         | Refreshes the information      |         |
|                   |         | displayed in the window        |         |

 Table 132. Line Test Thresholds Dialog Box Settings

### 5.17.5.1. Capacitance Parameters

There are two capacitance parameters used to produce the capacitance test results. You set these parameters in the *Line Test Thresholds* dialog box. When line tests are performed, one of the following Capacitance test results can be provided by the system:

- **Pass**—a telephone set capacitance was detected
- Fail—capacitance was out of range
- Free—no capacitance was detected at all; no telephone set was detected

The results are calculated by using the following rules:

A

| Note:  | Parameter 3 is not currently used by the system.                                                                                                    |
|--------|----------------------------------------------------------------------------------------------------|
| Free   | No capacitance is detected whatsoever                                                                                                    |
| Fail   | The Capacitance measurement must be higher or lower than the range specified for a Pass result.                                                        |
|        | AB > <b>Parameter 1</b> in the <b>Line Test Thresholds</b> dialog box, AND (the lower measurement of AB-AGround and AB-BGround) > <b>Parameter 2</b> . |
| Pass   | The Capacitance measurement must fall within the following range to produce a Pass result:                                                             |
|        | BGround = Capacitance between wire b and ground                                                                                                    |
|        | AGround = Capacitance between wire a and ground                                                                                                    |
| Where: | AB = Capacitance between wires a and b                                                                                                    |

# 5.17.6. Performing an Alarm Simulation

The BroadAccess system lets you perform an alarm simulation, in order to check the functionality of the critical and major alarm mechanism. The critical or major alarm mechanism are activated and then listed in the current alarm list and in the *Alarm History* window, under the *System* category, and with the *Description* "Alarm Test". After one minute, the system will automatically clear the alarm activated for this testing purpose.

### To perform an alarm simulation:

- 1. Point to a BroadAccess NE and right-click. The Shortcut Menu is displayed.
- 2. Select the *NE Operation* option. The *NE Operation* window is displayed.
- 3. From the Menu Bar select the *Fault* option, then the *Tests* option, and then the *Alarm Simulation* option. The *Alarm Simulation* window is displayed.
- 4. Select an alarm severity level from the *Alarm Severity* list.
- 5. Click the *Apply* button. The system activates the alarm and closes the window.

| Alarm Simulation                                  |       |  |
|---------------------------------------------------|-------|--|
| Press 'Apply' to activate an alarm for one minute |       |  |
| Alarm Severity:                                   | Major |  |
| 🗹 Apply                                           |       |  |

Figure 31. Alarm Simulation Window

# 5.18. External Alarm Settings

You can assign names to the external alarms connected to your system. When these alarms are activated, the names assigned to the external alarms appear in the *External Alarm* column of the ClearAccess+ or LCT *Active Alarms* or *History Alarms* display. This feature can be used to assign names to external alarms connected to modules such as external SDH equipment.

### To view, add or modify External Alarm settings:

- 1. Point to a BroadAccess NE and right-click. The Shortcut Menu is displayed.
- 2. Select the *NE Operation* option. The *NE Operation* window is displayed.
- **3.** From the Menu Bar select the *Fault* option, then the *External Alarms Settings* option. The *External Alarm Settings* window appears, displaying the names currently assigned to the external alarms for the corresponding unit.
- 4. Select a number/name from the *Alarm List* and click the *Modify* button. The *Enter Name* dialog box appears.
- 5. Enter a name for an external alarm and click the *OK* button.
- **6.** To save the external alarm description to the alarm list click the *Write All* button.
- 7. To edit a name assigned to an external alarm, select the alarm name in the *Alarm List*, click the *Modify* button, edit the text and click the *Write All* button to accept the changes. The new name now appears in the *External Alarm Settings* window.

| External Alarm Settings [RU#1]                                            | ×     |
|---------------------------------------------------------------------------|-------|
| 😂 Refresh 🛛 🕅 Write All 🦄 Modify                                          |       |
| Alarm List:<br>1:PSBC1<br>2:PSBC2<br>3:LVLD<br>4:<br>5:<br>6:<br>7:<br>8: | li mi |
| Status:                                                                   |       |

Figure 32. External Alarm Settings Window

| Table 133. | External A | larm | Settings | Window | Settings |
|------------|------------|------|----------|--------|----------|
|------------|------------|------|----------|--------|----------|

| Screen Element   | Options                | Description                                                                                                    | Default |
|------------------|------------------------|----------------------------------------------------------------------------------------------------|---------|
| Alarm List       | Up to 16<br>characters | Lists the eight external alarms<br>supported by the system. The<br>first three alarms are preset in<br>the system and cannot be<br>modified. These alarms are<br>assigned to: PSBC1\2 (Power<br>Supply Battery Charger),<br>LVLD (Low Voltage Level<br>Detector). When external<br>alarms are generated, these<br>alarm strings are displayed in<br>the ClearAccess+ or LCT<br>alarm display, in the <b>External</b> |         |
| Refresh button   |                        | Refreshes the <b>Alarm List</b> display.                                                                                                    |         |
| Write All button |                        | Saves changed made to the items in the window                                                                                                    |         |
| Modify button    |                        | Lets you modify the names<br>assigned to each of the<br>external alarms                                                                                                    |         |
| Status box       |                        | Displays the current status of the selected external alarm                                                                                                    |         |

# 5.19. Loopback Tests

You can perform loopback tests on various links, network interfaces and services, using ClearAccess+ or LCT. For more information, refer to information regarding configuration of the relevant link, network interface or service in the BroadAccess Configuration Guide.

# 6. Performance Management

The BroadAccess system supplies Performance Monitoring information for ATM and IP network interfaces, SDH, PDH and HDSL transmission, as well as for ADSL, G.SHDSL and Ethernet service interfaces.

The ClearAccess+ operator can access current performance data for each NE, or schedule periodic collection of performance monitoring information to create a database of historical information. The information is collected according to user-selected parameters and ports, stored in the system database, and can be exported to various types of files for further processing by external applications. A summary of the Performance Monitoring counters supported by the system is provided in *Summary of Performance Monitoring Counters* on page 179.

In order to optimize traffic patterns, ClearAccess+ provides statistics on the volume of data conveyed, including the total number of calls, the sum of holding times and the sum of unsuccessful calls due to lack of resources. The results of traffic measurements form the basis for planning network extensions and help detect capacity bottlenecks.

- **Note:** *Performance Monitoring database features are not supported by the LCT application.*
- $\wedge$

Note:

You can right-click an appropriate port in **Configuration Tree** and choose the **Performance Monitoring** option to directly access performance information for that port.

# 6.1. Summary of Performance Monitoring Counters

ClearAccess+ displays detailed Performance Monitoring information according to the parameters listed below.

# 6.1.1. SDH Performance Monitoring

The SDH Performance Monitoring parameters listed below comply with ITU-G.783. For more information about viewing SDH Performance Monitoring statistics, see *Viewing SDH Link Performance* on page 217. At STM1 level, you can view TDM or ATM-UNI statistics.

The information can be viewed for the following time frames:

- Day
- Quarter hour

| Parameter                                      | Meaning                                                                                                    | Levels Supported                      |
|------------------------------------------------|----------------------------------------------------------------------------------------------------|---------------------------------------|
| ES (Error Seconds)                             | Number of seconds in the<br>given time period when at<br>least one error block occurred<br>(displayed in HH:MM:SS<br>format)            | STM-4, STM-1 TDM, STM-1<br>ATM, VC-12 |
| SES (Severely errored seconds)                 | Number of seconds in the<br>given time period when there<br>were severe bit errors, when<br>BER >10-3 (displayed in<br>HH:MM:SS format) | STM-4, STM-1 TDM, STM-1<br>ATM, VC-12 |
| CVs (Coding violations)                        | Number of errors within SDH frame                                                                                                    | STM-4, STM-1 TDM, STM-1<br>ATM, VC-12 |
| UAS (Unavailable seconds)                      | Number of seconds following<br>10 consecutive SES                                                                                       | STM-4, STM-1 TDM, STM-1<br>ATM, VC-12 |
| SEF (Severely Errored<br>Frame Seconds)        | Number of seconds in the<br>given time period when there<br>was severe loss of frame                                                    | STM-4                                 |
| PPJC (Positive Pointer<br>Justification Count) | Number of times there was a positive pointer justification                                                                              | STM-1 TDM, STM-1 ATM,<br>VC-12        |
| NPJC (Negative Pointer<br>Justification Count) | No. of times there was a negative pointer justification                                                                                 | STM-1 TDM, STM-1 ATM,<br>VC-12        |
| Total Cells Rx                                 | Number of received cells                                                                                                    | STM-1 ATM                             |
| Total Cells Tx                                 | Number of transmitted cells                                                                                                    | STM-1 ATM                             |
| HEC Errors (Header                             | Number of cells with HEC                                                                                                    | STM-1 ATM                             |
| Error Control)                                 | errors                                                                                                    |                                       |
| OCD Events (Out of                             | Number. of events in which                                                                                                    | STM-1 ATM                             |
| Cell Delineation)                              | cell delineation was given.                                                                                                    |                                       |

 Table 134.
 SDH Performance Monitoring

# 6.1.2. PDH Performance Monitoring

The PDH Performance Monitoring parameters listed below comply with ITU-G.826. For more information about viewing PDH Performance Monitoring statistics, see *Viewing PDH Link Performance* on page 221.

The information can be viewed for the following time frames:

- Day
- Hour
- Quarter hour

### Table 135. PDH Performance Monitoring

| Parameter                      | Meaning                                         |  |
|--------------------------------|-------------------------------------------------|--|
| BEBs (Background Error Blocks) | Number of errored blocks                        |  |
| ES (Error Seconds)             | Number of seconds in the given time period when |  |
|                                | at least one error block occurred (displayed in |  |
|                                | HH:MM:SS format)                                |  |

| Parameter                      | Meaning                                                                                                    |
|--------------------------------|----------------------------------------------------------------------------------------------------|
| SES (Severely errored seconds) | Number of seconds in the given time period when<br>there were severe bit errors, when BER >10-3<br>(displayed in HH:MM:SS format) |
| EFSs (Error Free Seconds)      | Number of seconds that were error free (displayed in HH:MM:SS format)                                                             |
| DMs (Degraded Minutes)         | Number. of minutes with a $BER > 10-6$                                                                                            |
| UT (Unavailable Time.)         | Number of seconds following 10 consecutive SES                                                                                    |

# 6.1.3. HDSL Performance Monitoring

The HDSL parameters listed below comply with ITU-G.826. For more information about viewing HDSL Performance Monitoring statistics, see *Viewing HDSL Link Performance* on page 224.

The HDSL Performance Monitoring information can be viewed for the following time frames:

- Day
- Hour
- Quarter hour

### Table 136. HDSL Performance Monitoring

| Parameter                      | Meaning                                     |  |
|--------------------------------|---------------------------------------------|--|
| BEBs (Background Error Blocks) | Number of errored blocks                    |  |
| ES (Error Seconds)             | Number of seconds in the given time period  |  |
|                                | when at least one error block occurred      |  |
|                                | (displayed in HH:MM:SS format)              |  |
| SES (Severely Errored Seconds) | Number. of seconds in the given time period |  |
|                                | when there were severe bit errors, when BER |  |
|                                | >10-3 (displayed in HH:MM:SS format)        |  |
| EFSs (Error Free Seconds)      | Number of seconds that were error free      |  |
|                                | (displayed in HH:MM:SS format)              |  |
| DMs (Degraded Minutes)         | Number. of minutes with a BER > 10-6        |  |
| UT (Unavailable Time)          | Number of seconds following 10 consecutive  |  |
|                                | SES                                         |  |

## 6.1.4. IP Uplink Performance Monitoring

The IP Uplink parameters listed below (ATM Connection, Uplink and Bridge Port) comply with RFC 1757 and RFC 2674. For more information about viewing IP Uplink Performance Monitoring statistics, see *Viewing ATM, Uplink and Bridge Port Statistics, and Learned MACs for the IP-UL-x Card* on page 203.

# 6.1.4.1. IP Uplink ATM Connection Performance Monitoring

| Parameter            | Meaning                                                         |  |
|----------------------|-----------------------------------------------------------------|--|
| Rx Err SLC           | Number of Soft Logic Control errors received                    |  |
| Rx Err Parity        | Number of parity errors received                                |  |
| Rx Err Addr Mismatch | Number of Address Mismatch errors received                      |  |
| Rx Cells             | Number of cells received                                        |  |
| Rx Last Unknown Addr | Number of Last Unknown Address messages received                |  |
| Rx CLP1 Cells        | Number of Cell Loss Priority 1 cells received                   |  |
| Rx GFC Cells         | Number of Generic Flow Control cells received                   |  |
| Tx Cells             | Number of cells transmitted                                     |  |
| Tx CLP1 Cells        | Number of Cell Loss Priority 1 cells transmitted                |  |
| Tx EFCI Cells        | Number of Explicit Forward Congestion Indication cells          |  |
|                      | transmitted                                                     |  |
| Rx OAM Cells         | Number of Operation, Administration and Maintenance             |  |
|                      | cells received                                                  |  |
| Rx RM Cells          | Number of Resource Management cells received                    |  |
| Tx OAM Cells         | Number of Operation, Administration and Maintenance             |  |
|                      | cells transmitted                                               |  |
| Tx RM Cells          | Number of Resource Management cells transmitted                 |  |
| Rx EFCI Cells        | Number of Explicit Forward Congestion Indication cells received |  |
| Rx CLP0 Cells        | Number of Cell Loss Priority 0 cells received                   |  |
| Tx CLP0 Cells        | Number of Cell Loss Priority 0 cells transmitted                |  |

Table 137. IP Uplink ATM Connection Performance Monitoring

## 6.1.4.2. IP Uplink Performance Monitoring

### Table 138. IP Uplink Performance Monitoring

| Parameter        | Meaning                                                   |  |
|------------------|-----------------------------------------------------------|--|
| TxRx Frames 64   | Number of frames that are 64 octects long                 |  |
| TxRx Frames 127  | Number of frames that are 127 octects long                |  |
| TxRx Frames 255  | Number of frames that are 255 octects long                |  |
| TxRx Frames 511  | Number of frames that are 511 octects long                |  |
| TxRx Frames 1023 | Number of frames that are 1023 octects long               |  |
| TxRx Frames 1518 | Number of frames that are 1518 octects long               |  |
| TxRx Frames 1522 | Number of frames that are 1522 octects long               |  |
| Rx Bytes         | Number of bytes received                                  |  |
| Rx Packets       | Number of packets received, including bad packets,        |  |
|                  | broadcast and multicast packets                           |  |
| Rx Err FCS       | Number of Frame Check Sequence errors received            |  |
| Rx Multicast     | Number of good packets received that were directed to the |  |
|                  | multicast address                                         |  |
| Rx Broadcast     | Number of good packets received that were directed to the |  |
|                  | broadcast address                                         |  |
| Rx MAC Control   | Number of Media Access Control Control packets            |  |
|                  | received                                                  |  |

| Parameter            | Meaning                                                                                                    |  |
|----------------------|----------------------------------------------------------------------------------------------------|--|
| Rx MAC Pause         | Number of Media Access Control Pause packets received                                                                                                    |  |
| Rx MAC Unknown       | Number of Media Access Control Unknown packets                                                                                                    |  |
|                      | received                                                                                                    |  |
| Rx Err Alignment     | Number of alignment errors received                                                                                                    |  |
| Rx Err Length        | Number of length errors received                                                                                                    |  |
| Rx Err Code          | Number of code errors received                                                                                                    |  |
| Rx False Carrier     | Number of false carrier events received                                                                                                    |  |
| Rx Undersize         | Number of undersize packets received (less than 64 octets                                                                                                    |  |
|                      | long, but otherwise well-formed)                                                                                                    |  |
| Rx Oversize          | Number of oversize packets received (longer than 1518                                                                                                    |  |
|                      | octets long, but otherwise well-formed)                                                                                                    |  |
| Rx Fragments         | Number of packets received that were less than 64 octets<br>in length (excluding framing bits but including FCS<br>octets) and had either a bad Frame Check Sequence (FCS)<br>with an integral number of octets (FCS Error), or a bad<br>FCS with a non-integral number of octets (Alignment<br>Error) |  |
| Rx Jabber            | Number of packets received that were longer than 1518 octets (excluding framing bits, but including FCS octets), and had aither a had Frame Chaele Sequence (FCS) with                                                                                                    |  |
|                      | an integral number of octets (FCS Error) or a bad FCS                                                                                                    |  |
|                      | with a non-integral number of octets (Alignment Error).                                                                                                    |  |
| Rx Dropped           | Number of times that packets were dropped by the                                                                                                    |  |
|                      | statistics probe on the Rx channel                                                                                                    |  |
| Tx Bytes             | Number of bytes transmitted                                                                                                    |  |
| Tx Packets           | Number of packets transmitted, including bad packets,                                                                                                    |  |
|                      | broadcast and multicast packets                                                                                                    |  |
| Tx Multicast         | Number of good packets transmitted that were directed to the multicast address                                                                                                    |  |
| Tx Broadcast         | Number of good packets transmitted that were directed to                                                                                                    |  |
|                      | the broadcast address                                                                                                    |  |
| Tx MAC Pause         | transmitted                                                                                                    |  |
| Tx Defer             | Number of deferred packets transmitted                                                                                                    |  |
| Tx Excess Defer      | Number of excessive deferred packets transmitted                                                                                                    |  |
| Tx Single Collision  | Estimated number of single collision packets on this Tx<br>Ethernet segment                                                                                                    |  |
| Tx Multi Collision   | Estimated number of multi collision packets on this Tx                                                                                                    |  |
|                      | Ethernet segment                                                                                                    |  |
| Tx Late Collision    | Estimated number of late collision packets on this Tx<br>Ethernet segment                                                                                                    |  |
| Tx Excess Collision  | Estimated number of excessive collision packets                                                                                                    |  |
|                      | transmitted on this Tx Ethernet segment                                                                                                    |  |
| Tx No Collision      | Estimated number of no-collision packets transmitted on                                                                                                    |  |
|                      | this Ix Ethernet segment                                                                                                    |  |
| Tx MAC Pause Honored | Number of Media Access Control Pause Honored packets transmitted                                                                                                    |  |
| Tx Dropped           | Number of times that packets were dropped by the                                                                                                    |  |
| 11                   | statistics probe on the Tx channel                                                                                                    |  |

| Parameter           | Meaning                                                    |  |  |
|---------------------|------------------------------------------------------------|--|--|
| Tx Jabber           | Number of packets transmitted that were longer than 1518   |  |  |
|                     | octets (excluding framing bits, but including FCS octets), |  |  |
|                     | and had either a bad Frame Check Sequence (FCS) with       |  |  |
|                     | an integral number of octets (FCS Error) or a bad FCS      |  |  |
|                     | with a non-integral number of octets (Alignment Error).    |  |  |
| Tx Err FCS          | Number of Frame Check Sequence errors transmitted          |  |  |
| Tx Control          | Number of control packets transmitted                      |  |  |
| Tx Undersize        | Number of undersize packets transmitted (less than 64      |  |  |
|                     | octets long, but otherwise well-formed)                    |  |  |
| Tx Oversize         | Number of oversize packets transmitted (longer than 1518   |  |  |
|                     | octets long, but otherwise well-formed)                    |  |  |
| Tx Fragments        | Number of packets transmitted that were less than 64       |  |  |
|                     | octets in length (excluding framing bits but including FCS |  |  |
|                     | octets) and had either a bad Frame Check Sequence (FCS)    |  |  |
|                     | with an integral number of octets (FCS Error), or a bad    |  |  |
|                     | FCS with a non-integral number of octets (Alignment        |  |  |
|                     | Error)                                                     |  |  |
| Rx Host Frames      | Number of host frames received                             |  |  |
| Rx IW Frames        | Number of Inter-Working frames received                    |  |  |
| Rx Err Host Full    | Number of host full errors received                        |  |  |
| Rx Err FBP Underrun | Number of FBP underrun errors received                     |  |  |
| Rx Err Nonvalid MAC | Number of non-valid Media Access Control errors            |  |  |
|                     | received                                                   |  |  |
| Rx Err MRU          | Number of Maximum Receive Unit errors received             |  |  |
| Rx Err SDU          | Number of Service Data Unit errors received                |  |  |
| Rx Err Underrun     | Number of underrun errors received                         |  |  |
| Rx Err Overrun      | Number of overrun errors received                          |  |  |
| Tx Frames           | Number of frames transmitted                               |  |  |

# 6.1.4.3. IP Uplink Bridge Port Performance Monitoring

# Table 139. IP Uplink Bridge Port Performance Monitoring

| Parameter         | Meaning                                             |  |
|-------------------|-----------------------------------------------------|--|
| In Octets         | Number of incoming octets                           |  |
| In Ucast Pkts     | Number of incoming Unicast packets                  |  |
| In NUcast Pkts    | Number of incoming Non-Unicast packets              |  |
| In Discards       | Number of incoming packets without errors that were |  |
|                   | discarded                                           |  |
| In Errs           | Number of incoming errors                           |  |
| In Unknown Protos | Number of incoming unknown protocols                |  |
| In Multicast Pkts | Number of incoming multicast packets                |  |
| In Broadcast Pkts | Number of incoming broadcast packets                |  |
| Out Octets        | Number of outgoing octets                           |  |
| Out Ucast Pkts    | Number of outgoing Unicast packets                  |  |
| Out NUcast Pkts   | Number of outgoing Non-Unicast packets              |  |
| Out Discards      | Number of outgoing packets without errors that were |  |
|                   | discarded                                           |  |
| Out Errors        | Number of outgoing errors                           |  |

| Parameter          | Meaning                              |
|--------------------|--------------------------------------|
| Out Multicast Pkts | Number of outgoing multicast packets |
| Out Broadcast Pkts | Number of outgoing broadcast packets |

# 6.1.5. ATM Connection Performance Monitoring

The ATM Performance Monitoring parameters below comply with ITU-751. For more information about viewing ATM Performance Monitoring statistics, see *Viewing ATM Performance* on page 209.

The ATM Performance Monitoring information can be viewed for the following time frames:

- Day
- Quarter hour

### Table 140. ATM Connection Performance Monitoring

| Parameter            | Levels Supported                            | System<br>Component |
|----------------------|---------------------------------------------|---------------------|
| Total Cells Rx       | Number of received cells                    | ATU-C               |
| Total Cells Tx       | Number of transmitted cells                 | ATU-C               |
| Policing CLP0 Cells  | Number of cells marked as CLP0 (Cell        | ATU-R               |
| Discard              | Loss Priority 0) and dropped as a result of |                     |
|                      | policing                                    |                     |
| Policing CLP0 & CLP1 | Number of cells marked as CLP0 or CLP1      | ATU-R               |
| Cells Discard        | (Cell Loss Priority 1) and dropped as a     |                     |
|                      | result of policing                          |                     |
| Policing CLP0 Cells  | Number of CLP0 cells modified to CLP1       | ATU-R               |
| Tagged               | as a result of policing                     |                     |
| Buffer Management    | Number of cells dropped as a result of      | ATU-R               |
| Cells Discard        | buffer overflow                             |                     |

## 6.1.6. ATM UNI Performance Monitoring

The ATM Performance Monitoring parameters below comply with ITU-783. For more information about viewing ATM UNI Performance Monitoring statistics, see *Viewing ATM Performance* on page 209.

The ATM Performance Monitoring information can be viewed for the following time frames:

- Day
- Quarter hour

| Parameter                            | Meaning                                         |
|--------------------------------------|-------------------------------------------------|
| ES (Error Seconds)                   | Number of seconds in the given time period when |
|                                      | at least one error block occurred (displayed in |
|                                      | HH:MM:SS format)                                |
| SES (Severely errored seconds)       | Number of seconds in the given time period when |
|                                      | there were severe bit errors, when BER >10-3    |
|                                      | (displayed in HH:MM:SS format)                  |
| CVs (Coding violations)              | Number of errors within SDH frame               |
| UAS (Unavailable seconds)            | Number of seconds following 10 consecutive SES  |
| SEF (Severely Errored Frame          | Number of seconds in the given time period when |
| Seconds)                             | there was severe loss of frame                  |
| PPJC (Positive Pointer Justification | Number of times there was a positive pointer    |
| Count)                               | justification                                   |
| NPJC (Negative Pointer Justification | Number of times there was a negative pointer    |
| Count)                               | justification                                   |
| Total Cells Rx                       | Number of received cells                        |
| Total Cells Tx                       | Number of transmitted cells                     |
| HEC Errors (Header Error Control)    | Number of cells with HEC errors                 |
| OCD Events (Out of Cell              | Number of events in which cell delineation was  |
| Delineation)                         | given.                                          |

Table 141. ATM-UNI Performance Monitoring

# 6.1.7. ADSL Performance Monitoring

The ADSL Performance Monitoring parameters listed below comply with IETF-RFC-2662. For more information about viewing ADSL Performance Monitoring statistics, see *Viewing ADSL Performance* on page 192.

The information can be displayed for the following time frames:

- Day
- Quarter hour

Table 142. ADSL Performance Monitoring

| Parameter            | Meaning                                                                                                    | Levels<br>Supported | System<br>Components |
|----------------------|----------------------------------------------------------------------------------------------------|---------------------|----------------------|
| LOF (Loss of Frame)  | Number of seconds/events<br>in which loss of frame<br>occurred                                                               | Physical layer      | ATU-C, ATU-R         |
| LOS (Loss of signal) | Number of seconds/events<br>in which loss of signal<br>occurred                                                              | Physical layer      | ATU-C, ATU-R         |
| ES (Error seconds)   | Number of seconds in the<br>given time period when at<br>least one error block<br>occurred (displayed in<br>HH:MM:SS format) | Physical layer      | ATU-C, ATU-R         |

| Parameter                            | Meaning                                                                                                    | Levels<br>Supported                                       | System<br>Components |
|--------------------------------------|----------------------------------------------------------------------------------------------------|-----------------------------------------------------------|----------------------|
| SES (Severely errored seconds)       | Number of seconds in the<br>given time period when<br>there were severe bit errors,<br>when BER >10-3<br>(displayed in HH:MM:SS<br>format) | Physical layer                                            | ATU-C, ATU-R         |
| UAS (Unavailable seconds)            | Number of seconds<br>following 10 consecutive<br>SES                                                                                       | Physical layer                                            | ATU-C, ATU-R         |
| LPR (Loss of Power)                  | Number of seconds/events<br>in which loss of power<br>occurred                                                                             | Physical layer                                            | ATU-C, ATU-R         |
| Inits                                | Count of line attempts since reset                                                                                                    | Physical layer                                            | ATU-C                |
| Received Cells                       | Number of cells which<br>arrived at the destination<br>point                                                                               | TC layer                                                  | ATU-C, ATU-R         |
| Transmitted Cells                    | Number of cells that left the departure point                                                                                              | TC layer                                                  | ATU-C, ATU-R         |
| HEC Errors (Header<br>Error Control) | Number of cells with HEC errors                                                                                                    | TC layer                                                  | ATU-C                |
| OCD Events (Out of Cell Delineation) | Number of events in which cell delineation was given.                                                                                      | TC layer                                                  | ATU-C                |
| Received Blocks                      | Number of blocks<br>transmitted from ATU-R to<br>ATU-C                                                                                     | Physical layer,<br>Fast Channel,<br>Interleave<br>Channel | ATU-C                |
| Transmitted Blocks                   | Number of blocks<br>transmitted from ATU-C to<br>ATU-R                                                                                     | Physical layer,<br>Fast Channel,<br>Interleave<br>Channel | ATU-C                |
| Corrected Blocks                     | Number of blocks received<br>with errors that were<br>corrected                                                                            | Physical layer,<br>Fast Channel,<br>Interleave<br>Channel | ATU-C, ATU-R         |
| Uncorrected Blocks                   | Number of blocks received<br>with errors that were not<br>corrected                                                                        | Physical layer,<br>Fast Channel,<br>Interleave<br>Channel | ATU-C, ATU-R         |
| Valid                                | Absence of errors in the entire interval                                                                                                   | -                                                         | -                    |

# 6.1.8. G.SHDSL Performance Monitoring

The G.SHDSL Performance Monitoring parameters listed below comply with ITU-991.2. For more information about viewing G.SHDSL Performance Monitoring statistics, see *Viewing G.SHDSL Performance* on page 200.

The information can be displayed for the following time frames:

- Day
- Quarter hour

### Table 143. G.SHDSL Performance Monitoring

| Parameter                                        | Meaning                                                                                                    | Levels<br>Supported | System<br>Components |  |
|--------------------------------------------------|----------------------------------------------------------------------------------------------------|---------------------|----------------------|--|
| ES (Error seconds)                               | Number of seconds in the<br>given time period when at<br>least one CRC anomaly<br>occurred (displayed in<br>HH:MM:SS format)                     | Physical layer      | STU-C                |  |
| SES (Severely errored seconds)                   | Number of seconds in<br>which at least 50 CRC<br>anomalies or one or more<br>LOSW defects are declared.                                          | Physical layer      | STU-C                |  |
| CRC (Cyclical<br>Redundancy Check)               | Occurrence of a Cyclical<br>Redundancy Check<br>anomaly                                                                                          | Physical layer      | STU-C                |  |
| LOSW (Loss of Sync<br>Word Failure)              | Occurrence of a Loss of<br>Sync Defect (when at least<br>three consecutive received<br>frames contain one or more<br>errors in the framing bits) | Physical layer      | STU-C                |  |
| UAS (Unavailable seconds)                        | Number of seconds<br>following 10 consecutive<br>SES                                                                                             | Physical layer      | STU-C                |  |
| HVC (Header error<br>control Violation<br>Count) | Number of cells with HEC errors                                                                                                    | ATM TC layer        | STU-C                |  |
| Rx cells                                         | Number of received cells                                                                                                    | ATM TC layer        | STU-C                |  |
| Tx cells                                         | Number of transmitted cells                                                                                                    | ATM TC layer        | STU-C                |  |
| OCD Events (Out of Cell Delineation)             | Number of events in which cell delineation was given.                                                                                            | ATM TC layer        | STU-C                |  |

# 6.1.9. Ethernet Service Performance Monitoring

The Ethernet Service Performance Monitoring parameters listed below comply with RFC 1757 (RMON). For more information about viewing Ethernet Service Performance Monitoring statistics, see *Viewing Ethernet Service Performance Monitoring* on page 230.

### Table 144. Ethernet Service Performance Monitoring

| Parameter Type |          | Meaning                               |  |  |  |  |
|----------------|----------|---------------------------------------|--|--|--|--|
| Total Bytes    | Received | Total number of bytes received        |  |  |  |  |
| Total Frames   | Received | Total number of frames received       |  |  |  |  |
| Good Frames    | Received | Total number of valid frames received |  |  |  |  |
| Bad Frames     | Received | Total number of frames received of    |  |  |  |  |
|                |          | invalid size                          |  |  |  |  |

| Parameter                     | Туре        | Meaning                                                                                 |
|-------------------------------|-------------|-----------------------------------------------------------------------------------------|
| Frames dropped for congestion | Received    | Total number of valid received frames dropped due to congestion                         |
| Frames dropped for CRC errors | Received    | Total number of received frames dropped due to CRC errors                               |
| Total Bytes                   | Transmitted | Total number of bytes transmitted                                                       |
| Total Frames                  | Transmitted | Total number of frames transmitted                                                      |
| Frame Transmission Errors     | Transmitted | Total number of frame transmission<br>failures due to collision or internal<br>problems |

# 6.2. Setting Up a Database of Performance Monitoring Statistics

ClearAccess+ allows you to set up a database for storage of performance monitoring statistics collected by the system. This feature is useful if you want to collect statistics over an extended period, because the amount of time that statistics are stored in the BroadAccess system is limited, and old statistics are continually being overwritten by newer ones.

In order to save statistics for a certain port or interface, you have to enable polling, or collection of statistics, for that port or interface in the PM database. Collection of statistics for a particular port or interface is done for each time frame (e.g. quarter hour intervals, daily intervals) or for subsets of certain technologies (for example, for SDH VC levels, statistics can be collected for STM4, STM1 or VC12). Therefore, when configuring statistic collection, you must ensure that you open the corresponding table and tab for which you want to collect statistics, and then enable statistic collection from that window.

If you have configured the system to save statistics for a particular port or interface, you will be able to view them in the corresponding performance monitoring window by choosing the *Data Source Oracle DB* option.

 $\wedge$ 

Note:

*LCT does not support this feature. Only the most recent performance monitoring statistics saved in the Network Element can be viewed.* 

### To configure the database to save PM statistics for ports or interfaces:

- 1. Open the performance statistics window for the port or interface for which you want to save statistics.
- 2. Click on the tab corresponding to the time frame or technology type for which you want to save statistics.
- **3.** Click the *Collection* button. The *PM Collection Settings* dialog box is displayed.
- 4. Click the *Append/Edit Current* button.

- 5. Adjust the start and end times by clicking in the *Start Time* and *End Time* cells in the row you are editing.
- 6. Click the *Apply* button.

### To cancel PM statistics collection for ports or interfaces:

- 1. Open the performance statistics window for the port or interface for which you want to save statistics.
- 2. Click on the tab corresponding to the time frame or technology type for which you want to save statistics.
- **3.** Click the *Collection* button. The *PM Collection Settings* dialog box is displayed.
- 4. Do one of the following:
  - To delete one row, select the row and click the *Delete* button
  - To delete all the rows, click the **Delete All** button
- 5. Click the *Apply* button.

| PM Collection Set   | tings      |                   |          |               |        |                   |   |                                    |        |                  |   | X |
|---------------------|------------|-------------------|----------|---------------|--------|-------------------|---|------------------------------------|--------|------------------|---|---|
| All Active Pollings | 🏭 Ap       | pend/Edit Current | 🗮 Delete |               | 🖌 Appl | e 🕈               | Б | Cancel                             | 🔆 Dele | ete All          |   |   |
| Drag a column he    |            |                   |          |               |        |                   |   |                                    |        |                  |   |   |
| PM Group            | •          | Location          | •        | Start Time    | •      | End Time          |   | <ul> <li>Actual First T</li> </ul> | ime 💌  | Actual Last Time | - |   |
| * SDH-STM4 Qu       | arters     | RU#1:1:link1:1    |          | 10-Sep-0318:2 | 28:18  | 10-0ct-03 18:23:1 | 8 |                                    |        |                  |   |   |
|                     |            |                   |          |               |        |                   |   |                                    |        |                  |   |   |
|                     |            |                   |          |               |        |                   |   |                                    |        |                  |   |   |
|                     |            |                   |          |               |        |                   |   |                                    |        |                  |   |   |
|                     |            |                   |          |               |        |                   |   |                                    |        |                  |   |   |
|                     |            |                   |          |               |        |                   |   |                                    |        |                  |   |   |
|                     |            |                   |          |               |        |                   |   |                                    |        |                  |   |   |
|                     |            |                   |          |               |        |                   |   |                                    |        |                  |   |   |
|                     |            |                   |          |               |        |                   |   |                                    |        |                  |   |   |
|                     |            |                   |          |               |        |                   |   |                                    |        |                  |   |   |
|                     |            |                   |          |               |        |                   |   |                                    |        |                  |   |   |
| ,                   |            |                   |          |               |        |                   |   |                                    |        |                  |   | _ |
| Concert Best /      | Interface  | The second second |          |               |        |                   |   |                                    |        |                  |   |   |
| Current Port 7      | interface: | JRO#1:10InK1:1    |          |               |        |                   |   |                                    |        |                  |   |   |
|                     |            |                   |          |               |        |                   |   |                                    |        |                  |   |   |

### Figure 33. PM Collection Settings Dialog Box

| Table 145. | PM Archive | e Settings Dialog | Box Settings |
|------------|------------|-------------------|--------------|
|------------|------------|-------------------|--------------|

| Screen Element | Options | Description                     | Default |
|----------------|---------|---------------------------------|---------|
| All Active     |         | Displays a list of the ports or |         |
| Pollings table |         | interfaces (according to port   |         |
| -              |         | location) for which statistics  |         |
|                |         | are being collected in the      |         |
|                |         | database                        |         |

| Screen Element    | Options | Description                      | Default |
|-------------------|---------|----------------------------------|---------|
| Append/Edit       |         | Includes the port or interface   |         |
| Current button    |         | you are currently working with   |         |
|                   |         | in the data collection process,  |         |
|                   |         | and lets you modify the start    |         |
|                   |         | and end time for data            |         |
|                   |         | collection                       |         |
| Delete button     |         | Deletes the row selected in the  |         |
|                   |         | table and stops collection of    |         |
|                   |         | statistics for the corresponding |         |
|                   |         | port or interface                |         |
| Apply button      |         | Applies the changes you made     |         |
|                   |         | in this dialog box               |         |
| Cancel button     |         | Cancels the changes you made     |         |
|                   |         | in this dialog box               |         |
| Delete All button |         | Deletes all the rows in the      |         |
|                   |         | table and stops collection of    |         |
|                   |         | statistics for the corresponding |         |
|                   |         | ports or interfaces              |         |
| PM Group          |         | Displays the name of the ports   |         |
|                   |         | or interfaces for which PM       |         |
|                   |         | statistics are already being     |         |
|                   |         | collected                        |         |
| Location          |         | Displays the location of the     |         |
|                   |         | ports or interfaces for which    |         |
|                   |         | PM statistics are already being  |         |
|                   |         | collected                        |         |
| Start Time        |         | Lets you set the time that the   |         |
|                   |         | system should start statistics   |         |
|                   |         | collection for the               |         |
|                   |         | corresponding PM group           |         |
| End Time          |         | Lets you set the time that the   |         |
|                   |         | system should stop statistics    |         |
|                   |         | collection for the               |         |
|                   |         | corresponding PM group           |         |
| Actual Start Time |         | Displays the time that the       |         |
|                   |         | system actually started          |         |
|                   |         | collecting statistics for the    |         |
|                   |         | corresponding PM group           |         |
| Actual End Time   |         | Displays the time that the       |         |
|                   |         | system actually stopped          |         |
|                   |         | collecting statistics for the    |         |
|                   |         | corresponding PM group           |         |
| Current           |         | Displays the location of the     |         |
| Port/Interface    |         | port or interface for which you  |         |
|                   |         | can enable or disable            |         |
|                   |         | collection of statistics         |         |

# 6.3. Viewing Performance Monitoring Statistics

You can view Performance Monitoring statistics for the following:

- ADSL
- G.SHDSL
- IP Uplink
- ATM
- SDH links
- PDH links
- PCM E1 links
- HDSL links
- Ethernet service

# 6.3.1. Viewing ADSL Performance

You can view performance monitoring statistics for each of the LI-ADSL8/ LI-ADSL16 series card ports in the BroadAccess system for the following items:

- Physical
- Fast Channel
- Interleave Channel
- TC Layer

For each item, you can view the statistics that have been collected for the following time intervals:

- Current 15 minutes—statistics collected so far during the current 15 minute interval
- Current day—statistics collected so far today
- Interval—statistics collected during previous 15 minute intervals. Statistics are displayed for the last 32 intervals, which provides statistics in total for the last 8 hours.
- Previous day—statistics collected during the previous day
- Total—a total of the statistics collected since the card was initialized

The ADSL Performance window is accessed using the *Performance* button in the *ADSL Configuration* window.

### 6.3.1.1. Physical

You can view ADSL physical performance statistics for each port, using the *ADSL Performance* window, *Physical* tab.

### To view physical performance statistics:

- 1. Point to a BroadAccess NE and right-click. The Shortcut Menu is displayed.
- 2. Select *NE Operation*. The *NE Operation* window is displayed.

- **3.** In the configuration tree, expand the corresponding RU unit's child nodes. A list of cages is displayed.
- 4. Expand the corresponding cage's child nodes. A list of the cards that are installed in that cage are displayed.
- **5.** Expand the corresponding ADSL card's child nodes. A list of ports is displayed.
- 6. Double-click on the port you require. The *ADSL Configuration* window is displayed.
- 7. Click the *Performance* icon. The *ADSL Performance* window is displayed.
- 8. Click the *Physical* tab.
- **9.** Toggle between the various time intervals for which you want to view statistics by clicking the corresponding buttons on the *Physical* tab.

| 🔜 LI-ADSL Performance: F     | tU#1:1:2:1                                                                        |                |              |          |                |              |        | _ 🗆 ×  |
|------------------------------|-----------------------------------------------------------------------------------|----------------|--------------|----------|----------------|--------------|--------|--------|
| C <u>R</u> efresh            | Da                                                                                | ta-Source: Nel | work-Element | •        | 🦻 Collection   | More F       | lows   |        |
| Physical Channel Fast Cha    | Physical Channel Fast Channel Interleave TC Layer System Date: 01-Jan-00 00:07:08 |                |              |          |                |              |        |        |
| Current 15 Min Current Day   | Current 15 Min Current Day Previous Day Interval Total                            |                |              |          |                |              |        |        |
| 🙀 Report 🔛 Export ATU-C      |                                                                                   |                |              |          |                |              |        |        |
| Drag a column header here to |                                                                                   |                |              | <b>_</b> | . Drag a colum |              |        | n 🔺    |
| Date 💌 End Time              | ▼ LOFs ▼                                                                          | LOSs 💌         | ES 💌         | SES      | Date           | 💌 End Time 💌 | LOFs 🔻 | LOSs 🖸 |
| 🕨 01-Jan-00 00:00:0          | 0 0                                                                               | 0              | 0            | 0        | ▶ 01-Jan-0     | 0 00:00:00   | 0      | 0      |
| 31-Dec-99 23:45:0            | 0 0                                                                               | 0              | 0            | 0        | 31-Dec-9       | 9 23:45:00   | 0      | 0 -    |
| 31-Dec-99 23:30:0            | 0 0                                                                               | 0              | 0            | 0        | 31-Dec-9       | 9 23:30:00   | 0      | 0      |
| 31-Dec-99 23:15:0            | 0 0                                                                               | 0              | 0            | 0        | 31-Dec-9       | 9 23:15:00   | 0      | 0      |
| 31-Dec-99 23:00:0            | 0 0                                                                               | 0              | 0            | 0        | 31-Dec-9       | 9 23:00:00   | 0      | 0      |
| 31-Dec-99 22:45:0            | 0 0                                                                               | 0              | 0            | 0        | 31-Dec-9       | 9 22:45:00   | 0      | 0      |
| 31-Dec-99 22:30:0            | 0 0                                                                               | 0              | 0            | 0        | 31-Dec-9       | 9 22:30:00   | 0      | 0      |
| 31-Dec-99 22:15:0            | 0 0                                                                               | 0              | 0            | 0        | 31-Dec-9       | 9 22:15:00   | 0      | 0      |
| 31-Dec-99 22:00:0            | 0 0                                                                               | 0              | 0            | 0        | 31-Dec-9       | 9 22:00:00   | 0      | 0      |
| 121 Doc 00 21.45.0           | 0 0                                                                               |                | 0            | •        | 121 Dog €      | 0 21.45.00   | 0      |        |

Figure 34. ADSL Performance Dialog Box, Physical Tab, Interval Tab

Table 146. ADSL Performance Window, Physical Tab Settings

| Screen<br>Element | Options              | Description                                                                        | Default            |
|-------------------|----------------------|------------------------------------------------------------------------------------|--------------------|
| Refresh button    |                      | Refreshes the data displayed on this tab                                           |                    |
| Data-Source       | Network-<br>Element  | Lets you view statistics live<br>from the BroadAccess<br>system (Network Element), | Network<br>Element |
|                   | Element<br>Oracle DB | from the BroadAccess<br>system (Network Element),<br>or from the Oracle database   | Elemer             |

| Screen<br>Element | Options | Description                                | Default |
|-------------------|---------|--------------------------------------------|---------|
| Collection        |         | Opens the <b>PM Archive</b>                |         |
| button            |         | Settings dialog box, where                 |         |
|                   |         | you can enable archiving of                |         |
|                   |         | the statistics collected for               |         |
|                   |         | this port in the Oracle                    |         |
|                   |         | database. For more                         |         |
|                   |         | information, see Setting Up a              |         |
|                   |         | Database of Performance                    |         |
|                   |         | Monitoring Statistics on page              |         |
|                   |         | 189.                                       |         |
| More Rows         |         | Displays the next set of rows              |         |
| button            |         | of statistics saved in the                 |         |
|                   |         | database                                   |         |
| System Date       |         | Displays the on-board date                 |         |
|                   |         | currently configured in the                |         |
|                   |         | NE                                         |         |
| Elapsed Time      |         | Displays the amount of time                |         |
|                   |         | that has passed so far during              |         |
|                   |         | this interval (appears on                  |         |
|                   |         | Current 15 Minute or                       |         |
|                   |         | Current Day tabs only)                     |         |
| Monitor Time      |         | Displays the total amount of               |         |
|                   |         | time when statistics were                  |         |
|                   |         | actually collected (appears                |         |
|                   |         | only on the <b>Previous Day</b>            |         |
|                   |         | tab)                                       |         |
| ATU-R             |         | ADSL transceiver unit                      |         |
|                   |         | located at the subscriber's                |         |
|                   |         | premises (CPE)                             |         |
| ATU-C             |         | ADSL transceiver unit                      |         |
|                   |         | located on the ADSL card                   |         |
| Report button     |         | Lets you print a report of the             |         |
|                   |         | statistics displayed in the                |         |
|                   |         | window. You can also do a                  |         |
|                   |         | print preview, set up page                 |         |
|                   |         | parameters and use the                     |         |
|                   |         | Report Designer feature to                 |         |
|                   |         | format the report before                   |         |
| -                 |         | printing.                                  |         |
| Export button     |         | Lets you export the statistics             |         |
|                   |         | to a file. The following file              |         |
|                   |         | formats are available: TXT,                |         |
|                   |         | XML, HTML and Excel.                       |         |
| End Time          |         | Displays the date and the                  |         |
|                   |         | time at which the system                   |         |
|                   |         | tinished collecting statistics             |         |
|                   |         | tor the corresponding                      |         |
|                   |         | interval (appears on <i>Current</i>        |         |
|                   |         | <b>15 Minutes</b> and <b>Interval</b> tabs |         |
|                   |         | only)                                      |         |

| Screen<br>Element | Options   | Description                                                                                                    | Default |
|-------------------|-----------|----------------------------------------------------------------------------------------------------|---------|
| LOFs              |           | Displays the number seconds<br>when Loss of Frame errors<br>occurred                                                                                  |         |
| LOSs              |           | Displays the number of<br>seconds when Loss of Signal<br>errors occurred                                                                              |         |
| LPRs              |           | Displays the number of<br>seconds when Loss of Power<br>errors occurred                                                                               |         |
| ES                |           | Displays the number of<br>seconds in the time period<br>when at least one error block<br>occurred                                                     |         |
| SES               |           | Displays the number seconds<br>in the time period when there<br>were severe bit errors                                                                |         |
| UAS               |           | Displays the number of<br>Unavailable Seconds that<br>occurred (the number of<br>seconds following 10<br>consecutive SES)                             |         |
| Inits             |           | Displays the number of line<br>initialization attempts since<br>reset                                                                                 |         |
| Valid             | Yes<br>No | Indicates whether or not the<br>statistics collected for the<br>corresponding interval are<br>reliable:<br><b>Yes</b> - reliable; <b>No</b> - Invalid |         |

 $\wedge$ 

**Note:** For more information about the time intervals for which statistics are collected, see Viewing ADSL Performance Statistics on page 192.

# 6.3.1.2. Fast and Interleave Channels

You can view ADSL Fast Channel and Interleave Channel performance statistics for each port, using the **ADSL Performance** window, **Channel Fast** or **Channel Interleave** tabs. The statistics are collected according to the line latency type configured for the line (Fast or Interleaved), and displayed in the corresponding tab of the **ADSL Performance** window. On the tab that is not in use, zero is displayed in all the fields.

## To view Fast Channel or Interleave Channel performance statistics:

- 1. Point to a BroadAccess NE and right-click. The Shortcut Menu is displayed.
- 2. Select **NE Operation**. The **NE Operation** window is displayed.
- **3.** In the configuration tree, expand the corresponding RU unit's child nodes. A list of cages is displayed.

- **4.** Expand the corresponding cage's child nodes. A list of the cards that are installed in that cage are displayed.
- **5.** Expand the corresponding ADSL card's child nodes. A list of ports is displayed.
- 6. Double-click on the port you require. The *ADSL Configuration* window is displayed.
- 7. Click the *Performance* icon. The *ADSL Performance* window is displayed.
- 8. Click either the Channel Fast or Channel Interleave tab, as required.
- **9.** Toggle between the time intervals for which you want to view statistics by clicking the corresponding buttons on the *Channel Fast* or *Channel Interleave* tab.

| LI-ADSL Performance: RU#1:1:2:1 |                                                                                   |                         |  |                |            |                   |        |  |
|---------------------------------|-----------------------------------------------------------------------------------|-------------------------|--|----------------|------------|-------------------|--------|--|
| Collection 🖓 More Rows          |                                                                                   |                         |  |                |            |                   |        |  |
| Physical Channel Fast (         | Physical Channel Fast Channel Interleave TC Layer System Date: 01-Jan-00 00:07:08 |                         |  |                |            |                   |        |  |
| Current 15 Min Current E        | ay Previous Day Interval                                                          | Total                   |  |                |            |                   |        |  |
| 👩 Report 🛛 🔛 Export             | ATU-C                                                                             |                         |  | 🕞 Report 🛛 📙   | Export ATU | J-R               |        |  |
| Drag a column header here       |                                                                                   |                         |  |                |            |                   |        |  |
| Date 💌 End Tin                  | ne 💌 Received Blocks 💌                                                            | Transmitted Blocks 💌 Co |  | Date 💌         | End Time 💌 | Received Blocks 💌 | Transm |  |
| ▶ 01-Jan-00 00:00               | :00 0                                                                             | 0                       |  | ▶ 01-Jan-00    | 00:00:00   | 0                 |        |  |
| 31-Dec-99 23:45                 | :00 0                                                                             | 0                       |  | 31-Dec-99      | 23:45:00   | 0                 |        |  |
| 31-Dec-99 23:30                 | :00 0                                                                             | 0                       |  | 31-Dec-99      | 23:30:00   | 0                 |        |  |
| 31-Dec-99 23:15                 | :00 0                                                                             | 0                       |  | 31-Dec-99      | 23:15:00   | 0                 |        |  |
| 31-Dec-99 23:00                 | :00 0                                                                             | 0                       |  | 31-Dec-99      | 23:00:00   | 0                 |        |  |
| 31-Dec-99 22:45                 | :00 0                                                                             | 0                       |  | 31-Dec-99      | 22:45:00   | 0                 |        |  |
| 31-Dec-99 22:30                 | :00 0                                                                             | 0                       |  | 31-Dec-99      | 22:30:00   | 0                 |        |  |
| 31-Dec-99 22:15                 | :00 0                                                                             | 0                       |  | 31-Dec-99      | 22:15:00   | 0                 |        |  |
| 31-Dec-99 22:00                 | :00 0                                                                             | 0                       |  | 31-Dec-99      | 22:00:00   | 0                 |        |  |
| 21 Dog 00 21.45                 | ····                                                                              | •<br>•                  |  | 21 Dog 00<br>◀ | 21.45.00   | n                 |        |  |

Figure 35. ADSL Performance Dialog Box, Channel Fast Tab, Interval Tab

 Table 147. ADSL Performance Window, Channel Fast Tab and Channel

 Interleave Tab Settings

| Screen<br>Element | Options                          | Description                                                                                                    | Default            |
|-------------------|----------------------------------|----------------------------------------------------------------------------------------------------|--------------------|
| Refresh button    |                                  | Refreshes the data displayed on this tab                                                                          |                    |
| Data Source       | Network-<br>Element<br>Oracle DB | Lets you view statistics live<br>from the BroadAccess<br>system (Network Element),<br>or from the Oracle database | Network<br>Element |

| Collection       Opens the PM Archive         button       Settings dialog box, where         you can enable archiving of         the statistics collected for         this port in the Oracle         database. For more         information, see Setting Up a         Database of Performance         Monitoring Statistics on page         189.         More Rows         button         of statistics saved in the         database.         System Date         and Time         configured in the NE         Elapsed Time         that has passed so far during         this interval (appears on         Current 15 Minute or         Current 15 Minute or         Current 10 and time collepears         only on the Previous Day         abst         ATU-R         ADSL transceiver unit         located at the subscriber's         premises (CPE)         ATU-C         ADSL transceiver unit         located on the ADSL card         Report button         Lets you print a report of the         statistics displayed in the         window. You can also do a         print preview,                                                                                                    | Screen<br>Element | Options | Description                                | Default |
|----------------------------------------------------------------------------------------------------|-------------------|---------|--------------------------------------------|---------|
| button       Settings dialog box, where<br>you can enable archiving of<br>the statistics collected for<br>this port in the Oracle<br>                                                                                                    | Collection        |         | Opens the <b>PM Archive</b>                |         |
| you can enable archiving of<br>the statistics collected for<br>this port in the Oracle<br>database. For more<br>information, see Setting Up a<br>Database of Performance<br>Monitoring Statistics on page<br>189.         More Rows       Displays the next set of rows<br>of statistics saved in the<br>database         System Date       Displays the next set of rows<br>of statistics saved in the<br>database         System Date       Displays the on-board date<br>and Time         and Time       Displays the amount of time<br>that has passed so far during<br>this interval (appears on<br>Current 15 Minute or<br>Current 15 Minutes and mount of<br>time when statistics were<br>actually collected (appears<br>only on the Previous Day<br>tab)         Monitor Time       Displays the total amount of<br>time when statistics were<br>actually collected (appears<br>only on the Previous Day<br>tab)         ATU-R       ADSL transceiver unit<br>located at the subscriber's<br>premises (CPE)         ATU-C       ADSL transceiver unit<br>located on the ADSL card         Report button       Lets you print a report of the<br>statistics displayed in the<br>window. You can also do a<br>print preview, set up page<br>parameters and use the<br>Report before<br>printing.         Export button       Lets you export the statistics<br>to a file. The following file<br>formats are available: TXT,<br>XML, HTML and Excel.         End Time       Displays th date and the<br>time at which the system<br>finished collecting statistics<br>for the corresponding<br>interval (appears on Current<br>for the corresponding<br>interval (appears on Current<br>for the state and interval tabs<br>only)                                                                                                    | button            |         | <b>Settings</b> dialog box, where          |         |
| ATU-R       Displays the control of time of the subscriber's premises (CPE)         ATU-R       ADSL transceiver unit located on the ADSL transceiver unit located on the ADSL transceiver solution         ATU-C       ADSL transceiver unit located on the ADSL transceiver unit located on the ADSL transceiver unit located on the ADSL transceiver unit located on the ADSL transceiver unit located on the ADSL transceiver unit located on the ADSL transceiver unit located on the ADSL transceiver unit located on the ADSL transceiver unit located on the ADSL transceiver unit located on the ADSL transceiver unit located on the ADSL transceiver unit located on the ADSL transceiver unit located on the ADSL transceiver unit located to the ADSL transceiver unit located to the ADSL transceiver u |                   |         | you can enable archiving of                |         |
| this port in the Oracle<br>database. For more<br>information, see Setting Up a<br>Database of Performance<br>Monitoring Statistics on page<br>189.More Rows<br>buttonDisplays the next set of rows<br>of statistics saved in the<br>databaseSystem Date<br>and TimeDisplays the on-board date<br>and time currently<br>configured in the NEElapsed TimeDisplays the anount of time<br>that has passed so far during<br>this interval (appears on<br>Current 15 Minute or<br>Current 15 Minute or<br>Current 15 Minute or<br>Current 20 tabs only)Monitor TimeDisplays the total amount of<br>time when statistics were<br>actually collected (appears<br>only on the Previous Day<br>tab)ATU-RADSL transceiver unit<br>located on the ADSL cardATU-CADSL transceiver unit<br>located on the ADSL cardReport buttonLets you print a report of the<br>statistics displayed in the<br>window. You can also do a<br>print preview, set up page<br>parameters and use the<br>Report Designer feature to<br>format the report before<br>printing.Export buttonLets you export the statistics<br>to a file. The following file<br>formats are available: TXT,<br>XML, HTML and Excel.End TimeDisplays the date and the<br>time at which the system<br>finished collecting statistics<br>for the corresponding<br>interval (appears on Current<br>15 Minutes and Interval tabs<br>only)                                                                                                    |                   |         | the statistics collected for               |         |
| database. For more<br>information, see Setting Up a<br>Database of Performance<br>Monitoring Statistics on page<br>189.More RowsDisplays the next set of rows<br>of statistics saved in the<br>databaseSystem Date<br>and TimeDisplays the on-board date<br>and time currently<br>configured in the NEElapsed TimeDisplays the anount of time<br>that has passed so far during<br>this interval (appears on<br>Current 15 Minute or<br>Current 15 Minute or<br>Current 15 Minute or<br>Current 16 Minute or<br>                                                                                                    |                   |         | this port in the Oracle                    |         |
| information, see Setting Up a<br>Database of Performance<br>Monitoring Statistics on page<br>189.More Rows<br>buttonDisplays the next set of rows<br>of statistics saved in the<br>databaseSystem Date<br>and TimeDisplays the on-board date<br>and time currently<br>configured in the NEElapsed TimeDisplays the amount of time<br>that has passed so far during<br>this interval (appears on<br>Current 15 Minute or<br>Current 15 Minute or<br>Current 15 Minute or<br>Current 15 Minute or<br>Current 15 Minute or<br>Current 16 Minute or<br>Current 15 Minute or<br>Current 15 Minute or<br>Current 15 Minute or<br>Current 15 Minute or<br>Current 15 Minute or<br>Current 16 Minute or<br>Current 15 Minute or<br>Current 16 Minute or<br>Current 16 Minute or<br>Current 16 Minute or<br>Current 18 Minute or<br>Current 18 Minute or<br>Current 19 Displays the total amount of<br>time window. You can also do a<br>print preview, set up page<br>parameters and use the<br>Report Designer feature to<br>format are available: TXT,<br>XML, HTML and Excel.End TimeDisplays the date and the<br>time at which the system<br>finished collecting statistics<br>for the corresponding<br>interval (appears on Current<br>finished collecting statistics<br>for the corresponding<br>interval (appears on Current<br>finished collecting statistics<br>for the corresponding<br>interval (appears on Current<br>finished collecting statistics                                                                                 |                   |         | database. For more                         |         |
| Database of Performance<br>Monitoring Statistics on page<br>189.More Rows<br>buttonDisplays the next set of rows<br>of statistics saved in the<br>databaseSystem Date<br>and TimeDisplays the on-board date<br>and time currently<br>configured in the NEElapsed TimeDisplays the amount of time<br>that has passed so far during<br>this interval (appears on<br>Current 15 Minute or<br>Current 15 Minute)Monitor TimeDisplays the total amount of<br>time when statistics were<br>actually collected (appears<br>only on the Previous Day<br>tab)ATU-RADSL transceiver unit<br>located at the subscriber's<br>premises (CPE)ATU-CADSL transceiver unit<br>located at the subscriber's<br>premises (CPE)ATU-CADSL transceiver unit<br>located at the subscriber's<br>premises (CPE)ATU-CLets you print a report of the<br>statistics displayed in the<br>window. You can also do a<br>print preview, set up page<br>parameters and use the<br>Report buttonExport buttonLets you export the statistics<br>to a file. The following file<br>format he report before<br>printing.Export buttonLets you export the statistics<br>to a file. The following file<br>formats are available: TXT,<br>XML, HTML and Excel.End TimeDisplays the date and the<br>time at which the system<br>finished collecting statistics<br>for the corresponding<br>interval (appears on Current<br>formats and Interval tabs<br>only)                                                                                                    |                   |         | information, see Setting Up a              |         |
| More Rows<br>buttonDisplays the next set of rows<br>of statistics saved in the<br>databaseSystem Date<br>and TimeDisplays the on-board date<br>and time currently<br>configured in the NEElapsed TimeDisplays the amount of time<br>that has passed so far during<br>this interval (appears on<br>Current 15 Minute or<br>Current 15 Minute or<br>Current 15 Minute or<br>current 10 parts and the spassed so far during<br>this interval (appears on<br>Current 15 Minute or<br>Current 15 Minute or<br>Current 10 cotted (appears<br>only on the Previous Day<br>tab)Monitor TimeDisplays the total amount of<br>time when statistics were<br>actually collected (appears<br>only on the Previous Day<br>tab)ATU-RADSL transceiver unit<br>located at the subscriber's<br>premises (CPE)ATU-CADSL transceiver unit<br>located on the ADSL cardReport buttonLets you print a report of the<br>statistics displayed in the<br>window. You can also do a<br>print preview, set up page<br>parameters and use the<br>Report Designer feature to<br>format the report before<br>printing.Export buttonLets you export the statistics<br>to a file. The following file<br>formats are available: TXT,<br>XML, HTML and Excel.End TimeDisplays the date and the<br>time at which the system<br>finished collecting statistics<br>for the corresponding<br>interval (appears on Current<br>15 Minutes and Interval tabs<br>only)                                                                                                    |                   |         | Database of Performance                    |         |
| More RowsDisplays the next set of rows<br>of statistics saved in the<br>databaseSystem Date<br>and TimeDisplays the on-board date<br>and time currently<br>configured in the NEElapsed TimeDisplays the amount of time<br>that has passed so far during<br>this interval (appears on<br>Current 15 Minute or<br>Current 16 Minute or<br>Current 16 Minute or<br>Current 18 Minute or<br>Current 18 Minute or<br>ATU-RATU-RADSL transceiver unit<br>located at the subscriber's<br>premises (CPE)ATU-CADSL transceiver unit<br>located on the ADSL cardReport buttonLets you print a report of the<br>statistics displayed in the<br>window. You can also do a<br>print preview, set up page<br>parameters and use the<br>Report Designer feature to<br>format the report before<br>printing.Export buttonLets you export the statistics<br>to a file. The following file<br>formats are available: TXT,<br>XML, HTML and Excel.End TimeDisplays the date and the<br>time at which the system<br>finished collecting statistics<br>for the c                                                                                                    |                   |         | Monitoring Statistics on page              |         |
| More Rows       Displays the next set of rows of statistics saved in the database         System Date and Time       Displays the on-board date and time currently configured in the NE         Elapsed Time       Displays the amount of time that has passed so far during this interval (appears on Current 15 Minute or Current 15 Minute or Current 16 Minute or Current 16 Minute or Current 17 Minute or Current 17 Minute or Current 17 Minute or Current 17 Minute or Current 17 Minute or Current 18 Minute or Current 18 Minute or Current 18 Minute or Current 18 Minute or Current 18 Minute or Current 18 Minute or Current 19 Monitor Time         Monitor Time       Displays the total amount of time when statistics were actually collected (appears only on the Previous Day tab)         ATU-R       ADSL transceiver unit located at the subscriber's premises (CPE)         ATU-C       ADSL transceiver unit located on the ADSL card         Report button       Lets you print a report of the statistics displayed in the window. You can also do a print preview, set up page parameters and use the Report Designer feature to format the report before printing.         Export button       Lets you export the statistics to a file. The following file formats are available: TXT, XML, HTML and Excel.         End Time       Displays the date and the time at which the system finished collecting statistics for the corresponding interval (appears on Current 15 Minutes and Interval tabs only)                                                                                                    |                   |         | 189.                                       |         |
| buttonof statistics saved in the<br>databaseSystem Date<br>and TimeDisplays the on-board date<br>and time currently<br>configured in the NEElapsed TimeDisplays the amount of time<br>that has passed so far during<br>this interval (appears on<br><b>Current 15 Minute</b> or<br><b>Current Day</b> tabs only)Monitor TimeDisplays the total amount of<br>time when statistics were<br>actually collected (appears<br>only on the <b>Previous Day</b><br>tab)ATU-RADSL transceiver unit<br>located at the subscriber's<br>premises (CPE)ATU-CADSL transceiver unit<br>located on the ADSL cardReport buttonLets you print a report of the<br>statistics displayed in the<br>window. You can also do a<br>print preview, set up page<br>parameters and use the<br>Report Designer feature to<br>format the report before<br>printing.Export buttonLets you export the statistics<br>to a file. The following file<br>formats are available: TXT,<br>XML, HTML and Excel.End TimeDisplays the date and the<br>time at which the system<br>finished collecting statistics<br>for the corresponding<br>interval (appears on <b>Current</b> 1<br>15 Minutes and Interval tabs<br>only)                                                                                                    | More Rows         |         | Displays the next set of rows              |         |
| System Date<br>and TimeDisplays the on-board date<br>and time currently<br>configured in the NEElapsed TimeDisplays the amount of time<br>that has passed so far during<br>this interval (appears on<br><b>Current 15 Minute</b> or<br><b>Current 15 Minute</b> or<br><b>Current Day</b> tabs only)Monitor TimeDisplays the total amount of<br>time when statistics were<br>actually collected (appears<br>only on the <b>Previous Day</b><br>tab)ATU-RADSL transceiver unit<br>located at the subscriber's<br>premises (CPE)ATU-CADSL transceiver unit<br>located on the ADSL cardReport buttonLets you print a report of the<br>statistics displayed in the<br>window. You can also do a<br>print preview, set up page<br>parameters and use the<br>Report Designer feature to<br>format the report before<br>printing.Export buttonLets you export the statistics<br>to a file. The following file<br>formats are available: TXT,<br>XML, HTML and Excel.End TimeDisplays the date and the<br>time at which the system<br>finished collecting statistics<br>for the corresponding<br>interval (appears on <b>Current</b> 15 Minutes and Interval tabs<br>only)                                                                                                    | button            |         | of statistics saved in the                 |         |
| System Date<br>and TimeDisplays the on-board date<br>and time currently<br>configured in the NEElapsed TimeDisplays the amount of time<br>that has passed so far during<br>this interval (appears on<br><b>Current 15 Minute</b> or<br><b>Current Day</b> tabs only)Monitor TimeDisplays the total amount of<br>time when statistics were<br>actually collected (appears<br>only on the <b>Previous Day</b><br>tab)ATU-RADSL transceiver unit<br>located at the subscriber's<br>premises (CPE)ATU-CADSL transceiver unit<br>located on the ADSL cardReport buttonLets you print a report of the<br>statistics displayed in the<br>window. You can also do a<br>print preview, set up page<br>parameters and use the<br>Report buttonExport buttonLets you export the statistics<br>to a file. The following file<br>format the report before<br>printing.Export buttonLets you export the statistics<br>format the report before<br>printing.Export buttonLets you export the statistics<br>format the report before<br>printing.Export buttonLets you export the statistics<br>for the statistics<br>for a file. The following file<br>formats are available: TXT,<br>XML, HTML and Excel.End TimeDisplays the date and the<br>time at which the system<br>finished collecting statistics<br>for the corresponding<br>interval (appears on <b>Current</b> 15 Minutes and Interval tabs<br>only)                                                                                                    |                   |         | database                                   |         |
| and time       and time currently         configured in the NE       Elapsed Time         Elapsed Time       Displays the amount of time that has passed so far during this interval (appears on Current 15 Minute or Current 15 Minute or Gurrent 16 Minute or actually collected (appears on only on the Previous Day tab)         Monitor Time       Displays the total amount of time when statistics were actually collected (appears on only on the Previous Day tab)         ATU-R       ADSL transceiver unit located at the subscriber's premises (CPE)         ATU-C       ADSL transceiver unit located on the ADSL card         Report button       Lets you print a report of the statistics displayed in the window. You can also do a print preview, set up page parameters and use the Report Designer feature to format the report before printing.         Export button       Lets you export the statistics to a file. The following file formats are available: TXT, XML, HTML and Excel.         End Time       Displays the date and the time at which the system finished collecting statistics for the corresponding interval (appears on Current 15 Minutes and Interval tabs only)                                                                                                    | System Date       |         | Displays the on-board date                 |         |
| Elapsed TimeDisplays the amount of time<br>that has passed so far during<br>this interval (appears on<br>Current 15 Minute or<br>Current Day tabs only)Monitor TimeDisplays the total amount of<br>time when statistics were<br>actually collected (appears<br>only on the Previous Day<br>tab)ATU-RADSL transceiver unit<br>located at the subscriber's<br>premises (CPE)ATU-CADSL transceiver unit<br>located on the ADSL cardReport buttonLets you print a report of the<br>statistics displayed in the<br>window. You can also do a<br>print preview, set up page<br>parameters and use the<br>Report buttonExport buttonLets you export the statistics<br>to a file. The following file<br>formats are available: TXT,<br>XML, HTML and Excel.End TimeDisplays the date and the<br>time at which the system<br>finished collecting statistics<br>for the corresponding<br>interval (appears on Current<br>15 Minutes and Interval tabs<br>only)                                                                                                    | and Time          |         | and time currently                         |         |
| Elapsed Time       Displays the amount of time         that has passed so far during       this interval (appears on         Current 15 Minute or       Current Day tabs only)         Monitor Time       Displays the total amount of         time when statistics were       actually collected (appears         only on the Previous Day       tab)         ATU-R       ADSL transceiver unit         located at the subscriber's       premises (CPE)         ATU-C       ADSL transceiver unit         located on the ADSL card       kastistics displayed in the         window. You can also do a       print preview, set up page         parameters and use the       Report Designer feature to         format the report before       printing.         Export button       Lets you export the statistics         to a file. The following file       formats are available: TXT,         XML, HTML and Excel.       Displays the date and the         time       Displays the date and the         time at which the system       finished collecting statistics         for the corresponding       interval (appears on Current         15 Minutes and Interval tabs       only)                                                                                                    | Elener 1 Time     |         | Configured in the NE                       |         |
| Intar has passed so far during<br>this interval (appears on<br>Current 15 Minute or<br>Current Day tabs only)Monitor TimeDisplays the total amount of<br>time when statistics were<br>actually collected (appears<br>only on the Previous Day<br>tab)ATU-RADSL transceiver unit<br>located at the subscriber's<br>premises (CPE)ATU-CADSL transceiver unit<br>located on the ADSL cardReport buttonLets you print a report of the<br>statistics displayed in the<br>window. You can also do a<br>print preview, set up page<br>parameters and use the<br>Report buttonExport buttonLets you export the statistics<br>to a file. The following file<br>formats are available: TXT,<br>XML, HTML and Excel.End TimeDisplays the date and the<br>time at which the system<br>finished collecting statistics<br>for the corresponding<br>interval (appears on Current<br>15 Minutes and Interval tabs<br>only)                                                                                                    | Elapsed Time      |         | Displays the amount of time                |         |
| Inits interval (appears on<br>Current 15 Minute or<br>Current Day tabs only)Monitor TimeDisplays the total amount of<br>time when statistics were<br>actually collected (appears<br>only on the Previous Day<br>tab)ATU-RADSL transceiver unit<br>located at the subscriber's<br>premises (CPE)ATU-CADSL transceiver unit<br>located on the ADSL cardReport buttonLets you print a report of the<br>statistics displayed in the<br>window. You can also do a<br>print preview, set up page<br>parameters and use the<br>Report buttonExport buttonLets you export the statistics<br>to a file. The following file<br>formats are available: TXT,<br>XML, HTML and Excel.End TimeDisplays the date and the<br>time at which the system<br>finished collecting statistics<br>for the corresponding<br>interval (appears on Current<br>15 Minutes and Interval tabs<br>only)                                                                                                    |                   |         | that has passed so far during              |         |
| Current Day tabs only)Monitor TimeDisplays the total amount of<br>time when statistics were<br>actually collected (appears<br>only on the <b>Previous Day</b><br>tab)ATU-RADSL transceiver unit<br>located at the subscriber's<br>premises (CPE)ATU-CADSL transceiver unit<br>located on the ADSL cardReport buttonLets you print a report of the<br>statistics displayed in the<br>window. You can also do a<br>print preview, set up page<br>parameters and use the<br>Report Designer feature to<br>format the report before<br>printing.Export buttonLets you export the statistics<br>to a file. The following file<br>formats are available: TXT,<br>XML, HTML and Excel.End TimeDisplays the date and the<br>time at which the system<br>finished collecting statistics<br>for the corresponding<br>interval (appears on <b>Current</b><br>15 Minutes and Interval tabs<br>only)                                                                                                    |                   |         | Current 15 Minute or                       |         |
| Monitor TimeDisplays the total amount of<br>time when statistics were<br>actually collected (appears<br>only on the <b>Previous Day</b><br>tab)ATU-RADSL transceiver unit<br>located at the subscriber's<br>premises (CPE)ATU-CADSL transceiver unit<br>located on the ADSL cardReport buttonLets you print a report of the<br>statistics displayed in the<br>window. You can also do a<br>print preview, set up page<br>parameters and use the<br>Report buttonExport buttonLets you export the statistics<br>to a file. The following file<br>formats are available: TXT,<br>XML, HTML and Excel.End TimeDisplays the date and the<br>time at which the system<br>finished collecting statistics<br>for the corresponding<br>interval (appears on <b>Current</b><br>15 Minutes and Interval tabs<br>only)                                                                                                    |                   |         | Current Day tabs only)                     |         |
| ATU-R       ADSL transceiver unit<br>located at the subscriber's<br>premises (CPE)         ATU-C       ADSL transceiver unit<br>located at the subscriber's<br>premises (CPE)         ATU-C       ADSL transceiver unit<br>located on the ADSL card         Report button       Lets you print a report of the<br>statistics displayed in the<br>window. You can also do a<br>print preview, set up page<br>parameters and use the<br>Report Designer feature to<br>format the report before<br>printing.         Export button       Lets you export the statistics<br>to a file. The following file<br>formats are available: TXT,<br>XML, HTML and Excel.         End Time       Displays the date and the<br>time at which the system<br>finished collecting statistics<br>for the corresponding<br>interval (appears on <i>Current</i><br>15 <i>Minutes</i> and <i>Interval</i> tabs<br>only)                                                                                                    | Monitor Time      |         | Displays the total amount of               |         |
| ATU-RADSL transceiver unit<br>located at the subscriber's<br>premises (CPE)ATU-RADSL transceiver unit<br>located at the subscriber's<br>premises (CPE)ATU-CADSL transceiver unit<br>located on the ADSL cardReport buttonLets you print a report of the<br>statistics displayed in the<br>window. You can also do a<br>print preview, set up page<br>parameters and use the<br>Report Designer feature to<br>format the report before<br>printing.Export buttonLets you export the statistics<br>to a file. The following file<br>formats are available: TXT,<br>XML, HTML and Excel.End TimeDisplays the date and the<br>time at which the system<br>finished collecting statistics<br>for the corresponding<br>interval (appears on Current<br>15 Minutes and Interval tabs<br>only)                                                                                                    | Monitor Thire     |         | time when statistics were                  |         |
| ATU-RADSL transceiver unit<br>located at the subscriber's<br>premises (CPE)ATU-CADSL transceiver unit<br>located at the subscriber's<br>premises (CPE)ATU-CADSL transceiver unit<br>located on the ADSL cardReport buttonLets you print a report of the<br>statistics displayed in the<br>window. You can also do a<br>print preview, set up page<br>parameters and use the<br>Report before<br>printing.Export buttonLets you export the statistics<br>to a file. The following file<br>formats are available: TXT,<br>XML, HTML and Excel.End TimeDisplays the date and the<br>time at which the system<br>finished collecting statistics<br>for the corresponding<br>interval (appears on <b>Current</b><br><b>15 Minutes</b> and <b>Interval</b> tabs<br>only)                                                                                                    |                   |         | actually collected (appears                |         |
| tab)ATU-RADSL transceiver unit<br>located at the subscriber's<br>premises (CPE)ATU-CADSL transceiver unit<br>located on the ADSL cardReport buttonLets you print a report of the<br>statistics displayed in the<br>window. You can also do a<br>print preview, set up page<br>parameters and use the<br>Report Designer feature to<br>format the report before<br>printing.Export buttonLets you export the statistics<br>to a file. The following file<br>formats are available: TXT,<br>XML, HTML and Excel.End TimeDisplays the date and the<br>time at which the system<br>finished collecting statistics<br>for the corresponding<br>interval (appears on <b>Current</b><br><b>15 Minutes</b> and <b>Interval</b> tabs<br>only)                                                                                                    |                   |         | only on the <b>Previous Dav</b>            |         |
| ATU-RADSL transceiver unit<br>located at the subscriber's<br>premises (CPE)ATU-CADSL transceiver unit<br>located on the ADSL cardReport buttonLets you print a report of the<br>statistics displayed in the<br>window. You can also do a<br>print preview, set up page<br>parameters and use the<br>Report Designer feature to<br>format the report before<br>printing.Export buttonLets you export the statistics<br>to a file. The following file<br>formats are available: TXT,<br>XML, HTML and Excel.End TimeDisplays the date and the<br>time at which the system<br>finished collecting statistics<br>for the corresponding<br>interval (appears on Current<br>15 Minutes and Interval tabs<br>only)                                                                                                    |                   |         | tab)                                       |         |
| IntersectionIntersectionATU-CADSL transceiver unitIntersectionIntersectionReport buttonLets you print a report of the<br>statistics displayed in the<br>window. You can also do a<br>print preview, set up page<br>parameters and use the<br>Report Designer feature to<br>format the report before<br>printing.Export buttonLets you export the statistics<br>to a file. The following file<br>formats are available: TXT,<br>XML, HTML and Excel.End TimeDisplays the date and the<br>time at which the system<br>finished collecting statistics<br>for the corresponding<br>interval (appears on Current<br>15 Minutes and Interval tabs<br>only)                                                                                                    | ATU-R             |         | ADSL transceiver unit                      |         |
| ATU-CADSL transceiver unit<br>located on the ADSL cardReport buttonLets you print a report of the<br>statistics displayed in the<br>window. You can also do a<br>print preview, set up page<br>parameters and use the<br>Report Designer feature to<br>format the report before<br>printing.Export buttonLets you export the statistics<br>to a file. The following file<br>formats are available: TXT,<br>XML, HTML and Excel.End TimeDisplays the date and the<br>time at which the system<br>finished collecting statistics<br>for the corresponding<br>interval (appears on Current<br>15 Minutes and Interval tabs<br>only)                                                                                                    |                   |         | located at the subscriber's                |         |
| ATU-CADSL transceiver unit<br>located on the ADSL cardReport buttonLets you print a report of the<br>statistics displayed in the<br>window. You can also do a<br>print preview, set up page<br>parameters and use the<br>Report Designer feature to<br>format the report before<br>printing.Export buttonLets you export the statistics<br>to a file. The following file<br>formats are available: TXT,<br>XML, HTML and Excel.End TimeDisplays the date and the<br>time at which the system<br>finished collecting statistics<br>for the corresponding<br>interval (appears on <b>Current</b><br><b>15 Minutes</b> and <b>Interval</b> tabs<br>only)                                                                                                    |                   |         | premises (CPE)                             |         |
| Image: constraint of the statisticsImage: constraint of the statisticsReport buttonLets you print a report of the statistics displayed in the window. You can also do a print preview, set up page parameters and use the Report Designer feature to format the report before printing.Export buttonLets you export the statistics to a file. The following file formats are available: TXT, XML, HTML and Excel.End TimeDisplays the date and the time at which the system finished collecting statistics for the corresponding interval (appears on Current 15 Minutes and Interval tabs only)                                                                                                    | ATU-C             |         | ADSL transceiver unit                      |         |
| Report buttonLets you print a report of the<br>statistics displayed in the<br>window. You can also do a<br>print preview, set up page<br>parameters and use the<br>Report Designer feature to<br>format the report before<br>printing.Export buttonLets you export the statistics<br>to a file. The following file<br>formats are available: TXT,<br>XML, HTML and Excel.End TimeDisplays the date and the<br>time at which the system<br>finished collecting statistics<br>for the corresponding<br>interval (appears on Current<br>15 Minutes and Interval tabs<br>only)                                                                                                    |                   |         | located on the ADSL card                   |         |
| statistics displayed in the<br>window. You can also do a<br>print preview, set up page<br>parameters and use the<br>Report Designer feature to<br>format the report before<br>printing.Export buttonLets you export the statistics<br>to a file. The following file<br>formats are available: TXT,<br>XML, HTML and Excel.End TimeDisplays the date and the<br>time at which the system<br>finished collecting statistics<br>for the corresponding<br>interval (appears on Current<br>15 Minutes and Interval tabs<br>only)                                                                                                    | Report button     |         | Lets you print a report of the             |         |
| window. You can also do a<br>print preview, set up page<br>parameters and use the<br>Report Designer feature to<br>format the report before<br>printing.Export buttonLets you export the statistics<br>to a file. The following file<br>formats are available: TXT,<br>XML, HTML and Excel.End TimeDisplays the date and the<br>time at which the system<br>finished collecting statistics<br>for the corresponding<br>interval (appears on Current<br>15 Minutes and Interval tabs<br>only)                                                                                                    |                   |         | statistics displayed in the                |         |
| print preview, set up page<br>parameters and use the<br>Report Designer feature to<br>format the report before<br>printing.Export buttonLets you export the statistics<br>to a file. The following file<br>formats are available: TXT,<br>XML, HTML and Excel.End TimeDisplays the date and the<br>time at which the system<br>finished collecting statistics<br>for the corresponding<br>interval (appears on Current<br>15 Minutes and Interval tabs<br>only)                                                                                                    |                   |         | window. You can also do a                  |         |
| parameters and use the<br>Report Designer feature to<br>format the report before<br>printing.Export buttonLets you export the statistics<br>to a file. The following file<br>formats are available: TXT,<br>XML, HTML and Excel.End TimeDisplays the date and the<br>time at which the system<br>finished collecting statistics<br>for the corresponding<br>interval (appears on <b>Current</b><br><b>15 Minutes</b> and <b>Interval</b> tabs<br>only)                                                                                                    |                   |         | print preview, set up page                 |         |
| Report Designer feature to<br>format the report before<br>printing.Export buttonLets you export the statistics<br>to a file. The following file<br>formats are available: TXT,<br>XML, HTML and Excel.End TimeDisplays the date and the<br>time at which the system<br>finished collecting statistics<br>for the corresponding<br>interval (appears on <b>Current</b><br><b>15 Minutes</b> and <b>Interval</b> tabs<br>only)                                                                                                    |                   |         | parameters and use the                     |         |
| format the report before<br>printing.Export buttonLets you export the statistics<br>to a file. The following file<br>formats are available: TXT,<br>XML, HTML and Excel.End TimeDisplays the date and the<br>time at which the system<br>finished collecting statistics<br>for the corresponding<br>interval (appears on <b>Current</b><br><b>15 Minutes</b> and <b>Interval</b> tabs<br>only)                                                                                                    |                   |         | Report Designer feature to                 |         |
| Export buttonLets you export the statistics<br>to a file. The following file<br>formats are available: TXT,<br>XML, HTML and Excel.End TimeDisplays the date and the<br>time at which the system<br>finished collecting statistics<br>for the corresponding<br>interval (appears on <b>Current</b><br><b>15 Minutes</b> and <b>Interval</b> tabs<br>only)                                                                                                    |                   |         | format the report before                   |         |
| Export button       Lets you export the statistics         to a file. The following file         formats are available: TXT,         XML, HTML and Excel.         End Time         Displays the date and the         time at which the system         finished collecting statistics         for the corresponding         interval (appears on Current         15 Minutes and Interval tabs         only)                                                                                                    | <b>D</b> (1)()    |         | printing.                                  |         |
| to a file. The following file         formats are available: TXT,         XML, HTML and Excel.         End Time       Displays the date and the         time at which the system         finished collecting statistics         for the corresponding         interval (appears on Current         15 Minutes and Interval tabs         only)                                                                                                    | Export button     |         | Lets you export the statistics             |         |
| Image: Informatis are available: TXT,         XML, HTML and Excel.         End Time         Displays the date and the         time at which the system         finished collecting statistics         for the corresponding         interval (appears on Current         15 Minutes and Interval tabs         only)                                                                                                    |                   |         | to a file. The following file              |         |
| End Time       Displays the date and the time at which the system finished collecting statistics for the corresponding interval (appears on <i>Current</i> 15 <i>Minutes</i> and <i>Interval</i> tabs only)                                                                                                    |                   |         | VMI HTMI and Excel                         |         |
| time at which the system<br>finished collecting statistics<br>for the corresponding<br>interval (appears on <i>Current</i><br><i>15 Minutes</i> and <i>Interval</i> tabs<br>only)                                                                                                    | End Time          |         | Displays the data and the                  |         |
| finished collecting statistics<br>for the corresponding<br>interval (appears on <i>Current</i><br><i>15 Minutes</i> and <i>Interval</i> tabs<br>only)                                                                                                    |                   |         | time at which the system                   |         |
| for the corresponding<br>interval (appears on <i>Current</i><br><i>15 Minutes</i> and <i>Interval</i> tabs<br>only)                                                                                                    |                   |         | finished collecting statistics             |         |
| interval (appears on <i>Current</i><br>15 <i>Minutes</i> and <i>Interval</i> tabs<br>only)                                                                                                    |                   |         | for the corresponding                      |         |
| <b>15 Minutes</b> and <b>Interval</b> tabs only)                                                                                                    |                   |         | interval (appears on <i>Current</i>        |         |
| only)                                                                                                    |                   |         | <b>15 Minutes</b> and <b>Interval</b> tabs |         |
|                                                                                                    |                   |         | only)                                      |         |

| Screen<br>Element     | Options   | Description                                                                                                    | Default |
|-----------------------|-----------|----------------------------------------------------------------------------------------------------|---------|
| Received<br>Blocks    |           | Displays the number of<br>blocks received by the<br>ATU-C from the ATU-R                                                                              |         |
| Transmitted<br>Blocks |           | Displays the number of<br>blocks transmitted by the<br>ATU-C to the ATU-R                                                                             |         |
| Corrected<br>Blocks   |           | Displays the number of<br>blocks received with errors<br>which were corrected                                                                         |         |
| Uncorrected<br>Blocks |           | Displays the number of<br>blocks received which were<br>not corrected                                                                                 |         |
| Valid                 | Yes<br>No | Indicates whether or not the<br>statistics collected for the<br>corresponding interval are<br>reliable:<br><b>Yes</b> - reliable; <b>No</b> - Invalid |         |

▲ Note:

For more information about the time intervals for which statistics are collected, see Viewing ADSL Performance Statistics on page 192.

# 6.3.1.3. TC Layer

You can view ADSL TC Layer performance statistics for each port, using the *ADSL Performance* window, *TC Layer* tab.

### To view physical performance statistics:

- 1. Point to a BroadAccess NE and right-click. The Shortcut Menu is displayed.
- 2. Select *NE Operation*. The *NE Operation* window is displayed.
- **3.** In the configuration tree, expand the corresponding RU unit's child nodes. A list of cages is displayed.
- **4.** Expand the corresponding cage's child nodes. A list of the cards that are installed in that cage are displayed.
- **5.** Expand the corresponding ADSL card's child nodes. A list of ports is displayed.
- 6. Double-click on the port you require. The *ADSL Configuration* window is displayed.
- 7. Click the *Performance* icon. The *ADSL Performance* window is displayed.
- 8. Click the *TC Layer* tab.
- **9.** Toggle between the time intervals for which you want to view statistics by clicking the corresponding buttons on the *TC Layer* tab.

Page 198

| 🔜 LI-ADSL Performance     | LI-ADSL Performance: RU#1:1:2:1                                             |                     |         |                  |                |                |              |
|---------------------------|-----------------------------------------------------------------------------|---------------------|---------|------------------|----------------|----------------|--------------|
| 🔁 <u>R</u> efresh         | Collection Variant Data-Source: Network-Element 🔽 🐺 Collection Variant Rows |                     |         |                  |                |                |              |
| Physical Channel Fast C   | hannel Interleave TC Layer                                                  |                     | S       | ystem Date: 01-  | Jan-00 00:07:0 | 8              |              |
| Current 15 Min Current D  | ay Previous Day Interval                                                    | Total               |         |                  |                |                |              |
| 👩 Report 🛛 🔡 Export       | INTERLEAVE                                                                  |                     |         | 👩 Report 🛛 📔     | Export FAS     | T              |              |
| Drag a column header here |                                                                             |                     | <b></b> | Drag a column he |                |                | <b>_</b>     |
| Date 💌 End Tim            | e 💌 Received Cells 💌                                                        | Transmitted Cells 💌 | HEC     | Date 💌           | End Time 💌     | Received Cells | Transr     T |
| ▶ 01-Jan-00 00:00:        | 00 0                                                                        | 0                   |         | ▶ 01-Jan-00      | 00:00:00       | 0              |              |
| 31-Dec-99 23:45:          | 00 0                                                                        | 0                   |         | 31-Dec-99        | 23:45:00       | 0              |              |
| 31-Dec-99 23:30:          | 00 0                                                                        | 0                   |         | 31-Dec-99        | 23:30:00       | 0              |              |
| 31-Dec-99 23:15:          | 00 0                                                                        | 0                   |         | 31-Dec-99        | 23:15:00       | 0              |              |
| 31-Dec-99 23:00:          | 00 0                                                                        | 0                   |         | 31-Dec-99        | 23:00:00       | 0              |              |
| 31-Dec-99 22:45:          | 00 0                                                                        | 0                   |         | 31-Dec-99        | 22:45:00       | 0              |              |
| 31-Dec-99 22:30:          | 00 0                                                                        | 0                   |         | 31-Dec-99        | 22:30:00       | 0              |              |
| 31-Dec-99 22:15:          | 00 0                                                                        | 0                   |         | 31-Dec-99        | 22:15:00       | 0              |              |
| 31-Dec-99 22:00:          | 00 0                                                                        | 0                   |         | 31-Dec-99        | 22:00:00       | 0              |              |
| 21 Dog 00 21.45           | nn n                                                                        | 0                   |         | 21 Dog 00        | 21.45.00       | n              |              |
|                           |                                                                             |                     |         |                  |                |                |              |

Figure 36. ADSL Performance Dialog Box, TC Layer Tab, Interval Tab

| Table 148. | ADSL | Performance | Window, | тс | Layer | Tab | Settings |
|------------|------|-------------|---------|----|-------|-----|----------|
|------------|------|-------------|---------|----|-------|-----|----------|

| Screen<br>Element | Options   | Description                              | Default |
|-------------------|-----------|------------------------------------------|---------|
| Refresh button    |           | Refreshes the data displayed on this tab |         |
| Data-Source       | Network-  | Lets you view statistics live            | Network |
|                   | Element   | from the BroadAccess                     | Element |
|                   | 0 1 55    | system (Network Element),                |         |
| G 11              | Oracle DB | or from the Oracle database              |         |
| Collection        |           | Opens the <b>PM Archive</b>              |         |
| button            |           | Settings dialog box, where               |         |
|                   |           | you can enable archiving of              |         |
|                   |           | the statistics collected for             |         |
|                   |           | this link in the Oracle                  |         |
|                   |           | database. For more                       |         |
|                   |           | Information, see Setting Up a            |         |
|                   |           | Database of Performance                  |         |
|                   |           | 189                                      |         |
| More Rows         |           | Displays the next set of rows            |         |
| button            |           | of statistics saved in the               |         |
|                   |           | database                                 |         |
| System Date       |           | Displays the on-board date               |         |
| and Time          |           | and time currently                       |         |
|                   |           | configured in the NE                     |         |
| Elapsed Time      |           | Displays the amount of time              |         |
|                   |           | that has passed so far during            |         |
|                   |           | this interval (appears on                |         |
|                   |           | Current 15 Minute or                     |         |
|                   |           | Current Day tabs only)                   |         |

| Screen<br>Element | Options | Description                             | Default |
|-------------------|---------|-----------------------------------------|---------|
| Monitor Time      |         | Displays the total amount of            |         |
|                   |         | time when statistics were               |         |
|                   |         | actually collected (appears             |         |
|                   |         | only on the <b>Previous Day</b>         |         |
|                   |         | tab)                                    |         |
| Interleave        |         | Displays Interleave channel             |         |
|                   |         | statistics for the port                 |         |
| Fast              |         | Displays Fast channel                   |         |
|                   |         | statistics for the port                 |         |
| Report button     |         | Lets you print a report of the          |         |
|                   |         | statistics displayed in the             |         |
|                   |         | window. You can also do a               |         |
|                   |         | print preview, set up page              |         |
|                   |         | parameters and use the                  |         |
|                   |         | Report Designer feature to              |         |
|                   |         | format the report before                |         |
|                   |         | printing.                               |         |
| Export button     |         | Lets you export the statistics          |         |
|                   |         | to a file. The following file           |         |
|                   |         | formats are available: TXT,             |         |
|                   |         | XML, HTML and Excel.                    |         |
| Start Time        |         | Displays the date and the               |         |
|                   |         | time at which the system                |         |
|                   |         | started collecting statistics           |         |
|                   |         | for the corresponding                   |         |
|                   |         | interval (appears on 15                 |         |
|                   |         | <i>Minutes</i> and <i>Interval</i> tabs |         |
|                   |         | only)                                   |         |
| Received Cells    |         | Displays the number of cells            |         |
|                   |         | received from the network               |         |
| Transmitted       |         | Displays the number of cells            |         |
| Cells             |         | transmitted towards the                 |         |
|                   |         | network                                 |         |
| OCD Events        |         | Displays the number of Out              |         |
|                   |         | of Cell Delineation Events              |         |
|                   |         | detected during the interval            |         |
| HEC Errors        |         | Displays the number of                  |         |
|                   |         | Header Error Control errors             |         |
|                   |         | detected during the interval            |         |

▲ Note:

For more information about the time intervals for which statistics are collected, see Viewing ADSL Performance Statistics on page 192.

# 6.3.2. Viewing G.SHDSL Performance

You can view performance monitoring statistics for LI-SHDSL series card ports for the XTU-C physical layer for 15 minute intervals and 24 hour intervals. A total count of performance monitoring statistics for each port can also be viewed.

For each item, you can view the statistics that have been collected for the following time intervals:

- Hour Quarters—statistics collected so far during the current 15 minute interval
- Days—statistics collected so far today
- Total—a total of the statistics collected since the card was initialized

### To view performance monitoring statistics for LI-SHDSL series cards ports:

- 1. Point to a BroadAccess NE and right-click. The Shortcut Menu is displayed.
- 2. Select *NE Operation*. The *NE Operation* window is displayed.
- **3.** In the configuration tree, expand the corresponding RU unit's child nodes. A list of cages is displayed.
- 4. Expand the corresponding cage's child nodes. A list of the cards that are installed in that cage are displayed.
- 5. Expand the corresponding *LI-SHDSL* card's child nodes. A list of ports is displayed.
- 6. Double-click on the port you require. The *SHDSL Configuration* window is displayed.
- 7. Click the **Performance** icon. The **SHDSL Performance** window is displayed.
- 8. Toggle between the various time intervals for which you want to view statistics by clicking the corresponding tabs on the *Physical* tab.

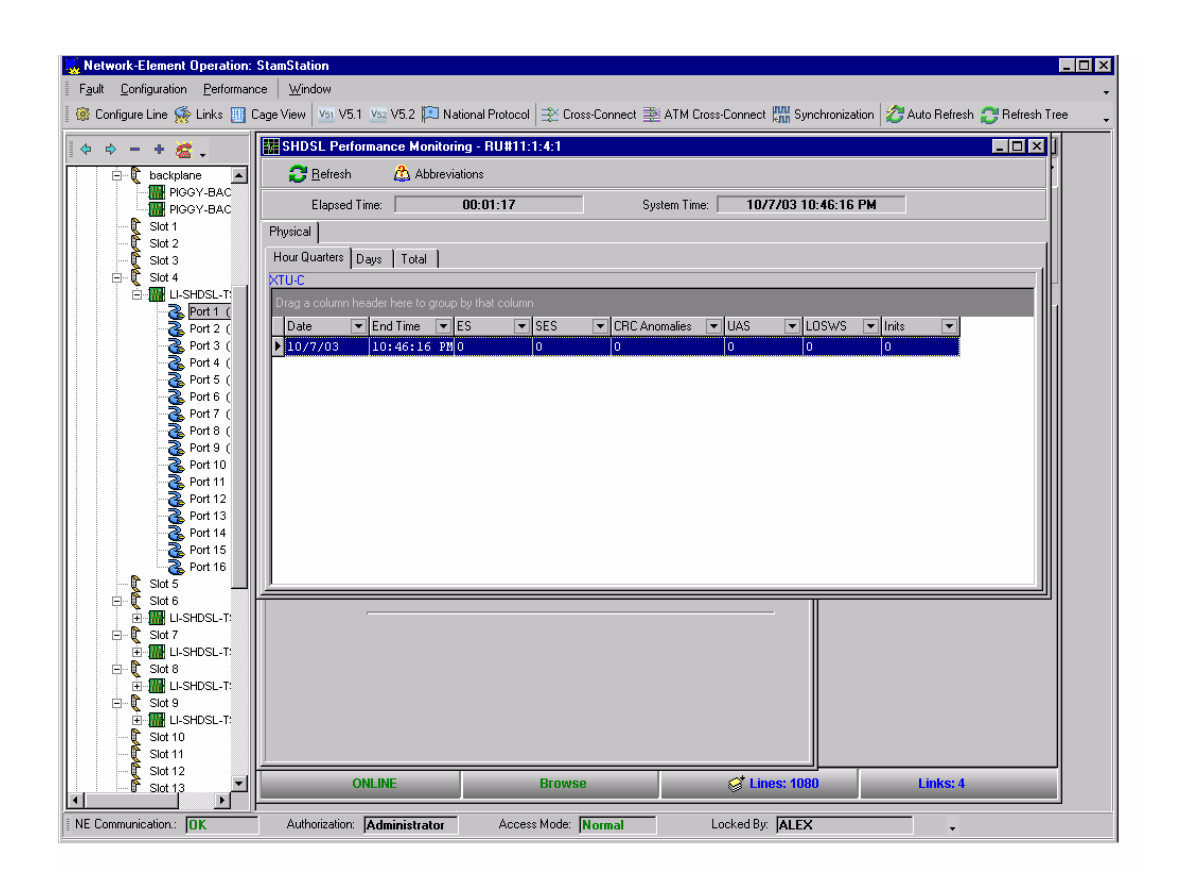

Figure 37. SHDSL Performance Monitoring Window

| Screen Element          | Option | Description                                                                                                    | Default |
|-------------------------|--------|----------------------------------------------------------------------------------------------------|---------|
| Refresh button          |        | Refreshes the data displayed in this window                                                                                                  |         |
| Abbreviations<br>button |        | Displays a glossary of<br>performance monitoring<br>acronyms and terms                                                                       |         |
| Elapsed Time            |        | Displays the amount of time<br>that has passed so far during<br>this interval (relevant for<br><b>Quarter Hours</b> and <b>Days</b><br>tabs) |         |
| System Time             |        | Displays the on-board date<br>and time currently<br>configured in the NE                                                                     |         |
| Date                    |        | Displays the date that the statistics were collected                                                                                         |         |
| End Time                |        | Displays the time at which<br>the system finished<br>collecting statistics for the<br>corresponding interval                                 |         |

| Table 149. | SHDSL | Performance | Window | Settings |
|------------|-------|-------------|--------|----------|
|------------|-------|-------------|--------|----------|
| Screen Element | Option | Description                   | Default |
|----------------|--------|-------------------------------|---------|
| ES             |        | Displays the number of        |         |
|                |        | seconds in the time period    |         |
|                |        | when at least one error block |         |
|                |        | occurred                      |         |
| SES            |        | Displays the number seconds   |         |
|                |        | in the time period when there |         |
|                |        | were severe bit errors        |         |
| CRC Anomalies  |        | Displays the number of times  |         |
|                |        | a Cyclical Redundancy         |         |
|                |        | Check anomaly occurred        |         |
| UAS            |        | Displays the number of        |         |
|                |        | Unavailable Seconds that      |         |
|                |        | occurred (the number of       |         |
|                |        | seconds following 10          |         |
|                |        | consecutive SES)              |         |
| LOSWS          |        | Displays the number of        |         |
|                |        | seconds when a Loss of Sync   |         |
|                |        | Defect (when at least three   |         |
|                |        | consecutive received frames   |         |
|                |        | contain one or more errors in |         |
|                |        | the framing bits) occurred    |         |
| Inits          |        | Displays the number of line   |         |
|                |        | initialization attempts since |         |
|                |        | reset                         |         |
| Valid          | Yes    | Indicates whether or not the  |         |
|                | No     | statistics collected for the  |         |
|                |        | corresponding interval are    |         |
|                |        | reliable:                     |         |
|                | 1      | Yes - reliable; No - Invalid  |         |

# 6.3.3. Viewing ATM, Uplink and Bridge Port Statistics, and Learned MACs for the IP-UL-x Card

You can view ATM, uplink and bridge port statistics, and learned MACs, using the *IP Uplink* window.

#### To access the IP Uplink window:

- 1. Point to a BroadAccess NE and right-click. The Shortcut Menu is displayed.
- 2. Select the *NE Operation* option. The *NE Operation* window is displayed.
- **3.** In the configuration tree, right-click the IP-UL-x card and select the *Launch Card Manager* option. A login dialog box is displayed.
- **4.** Type the following password (case sensitive): **Teledata**. Click the *OK* button. The window that is displayed displays configuration information in the upper part, and active alarms for the card in the lower part.

#### To view ATM statistics from the IP uplink:

- 1. Open the *IP Uplink* window, as explained in "To access the *IP Uplink* window", above.
- 2. On the *IP Uplink* window's menu bar, select the *Statistics* option, and then the *ATM* option.

#### To view Uplink statistics from the IP uplink:

- 1. Open the *IP Uplink* window, as explained in "To access the *IP Uplink* window", above.
- 2. On the *IP Uplink* window's menu bar, select the *Statistics* option, and then the *Uplink* option.

#### To view ATM or Ethernet bridge port statistics:

- 1. Open the *IP Uplink* window, as explained in "To access the *IP Uplink* window", above.
- In the ATM VCL Bridge Port table, or Ethernet Bridge Port table, right click on the row corresponding to the required Bridge Port, and select the Port Statistics option.

#### To view Learned MACs for a bridge port:

- 1. Open the *IP Uplink* window, as explained in "To access the *IP Uplink* window", above.
- In the ATM VCL Bridge Port table, or Ethernet Bridge Port table, right click on the row corresponding to the required Bridge Port, and select the Learned MACs option.

| 🛃 IP_UPLINK 192.168.1.150: ATM | Statistics 📃 🗆 🗙 |
|--------------------------------|------------------|
| Statistics                     |                  |
| Counter                        | Value            |
| rx err slc                     | 0                |
| rx err parity                  | 0                |
| rx err addr mismatch           | 0                |
| rx cells                       | 0                |
| rx last unknown addr           | 0                |
| rx clp1 cells                  | 0                |
| rx gfc cells                   | 0                |
| tx cells                       | 0                |
| tx clp1 cells                  | 0                |
| tx efci cells                  | 0                |
| rx oam cells                   | 0                |
| rx rm cells                    | 0                |
| tx oam cells                   | 0                |
| tx rm cells                    | 0                |
| rx efci cells                  | 0                |
| rx clp0 cells                  | 0                |
| tx clp0 cells                  | 0                |
|                                |                  |
|                                |                  |
|                                |                  |
| [ <b>1</b> ]                   |                  |
|                                |                  |
| Start Stop                     | Reset Close      |

Figure 38. IP Uplink Window - ATM Statistics

Table 150. IP Uplink Window - ATM Statistics

| Screen<br>Element | Options                                                                                                    | Description                                                                                                    | Default |
|-------------------|----------------------------------------------------------------------------------------------------|----------------------------------------------------------------------------------------------------|---------|
| Counter           | See Summary of<br>Performance<br>Monitoring<br>Counters on page<br>179, IP Uplink<br>ATM Connection<br>Performance<br>Monitoring for a<br>list of the counters | Displays the counters for<br>which ATM statistics are<br>collected                                                               |         |
| Value             |                                                                                                    | Displays the statistics collected for each of the counters                                                                       |         |
| Start button      |                                                                                                    | Starts counting ATM statistics                                                                                                   |         |
| Stop button       |                                                                                                    | Stops counting ATM statistics.<br>You may want to stop<br>counting while the window is<br>open, to conserve system<br>resources. |         |
| Reset button      |                                                                                                    | Resets the counters in this window                                                                                               |         |

| Screen<br>Element | Options | Description       | Default |
|-------------------|---------|-------------------|---------|
| Close button      |         | Closes the window |         |

| Counter          | Value |
|------------------|-------|
| txrx frames 64   | 1     |
| txrx frames 127  | 12    |
| txrx frames 255  | 11    |
| txrx frames 511  | 0     |
| txrx frames 1023 | 0     |
| txrx frames 1518 | 2     |
| txrx frames 1522 | 2     |
| rx bytes         | 712   |
| rx packets       | 9     |
| rx err fcs       | 0     |
| rx multicast     | 0     |
| rx broadcast     | 0     |
| rx mac control   | 0     |
| rx mac pause     | 0     |
| rx mac unknown   | 0     |
| rx err alignment | 0     |
| rx err length    | 0     |
| rx err code      | 0     |
| rx false carrier | 0     |
| ry undersize     |       |
| 4                |       |

Figure 39. IP Uplink Window - Uplink Statistics

| Table 151. | IP Uplink | Window - | Uplink | <b>Statistics</b> |
|------------|-----------|----------|--------|-------------------|
|------------|-----------|----------|--------|-------------------|

| Screen<br>Element | Options                                                                                                    | Description                                                             | Default |
|-------------------|----------------------------------------------------------------------------------------------------|-------------------------------------------------------------------------|---------|
| Counter           | See Summary of<br>Performance<br>Monitoring<br>Counters on page<br>179, IP Uplink<br>Performance<br>Monitoring for a<br>list of the counters | Displays the counters for<br>which Ethernet statistics are<br>collected |         |
| Value             |                                                                                                    | Displays the statistics collected for each of the counters              |         |
| Start button      |                                                                                                    | Starts counting Ethernet statistics                                     |         |

| Screen<br>Element | Options | Description                                                                                                    | Default |
|-------------------|---------|----------------------------------------------------------------------------------------------------|---------|
| Stop button       |         | Stops counting Ethernet<br>statistics. You may want to<br>stop counting while the<br>window is open, to conserve<br>system resources |         |
| Reset button      |         | Resets the counters in this window                                                                                                   |         |
| Close button      |         | Closes the window                                                                                                    |         |

| 🔜 IP_UPLINK 192.168.1.150: Brid | ge Port Statistics Ind 💶 🗖 🗙 |
|---------------------------------|------------------------------|
| Statistics                      |                              |
| Counter                         | Value                        |
| In octets                       | 0                            |
| In Ucast pkts                   | 0                            |
| In NUcast pkts                  | 0                            |
| In discards                     | 0                            |
| In errors                       | 0                            |
| In unknown protos               | 0                            |
| In multicast pkts               | 0                            |
| In broadcast pkts               | 0                            |
| Out octets                      | 0                            |
| Out Ucast_pkts                  | 0                            |
| Out NUcast_pkts                 | 0                            |
| Out discards                    | 0                            |
| Out errors                      | 0                            |
| Out multicast pkts              | 0                            |
| Out broadcast pkts              | 0                            |
|                                 |                              |
|                                 |                              |
|                                 |                              |
|                                 |                              |
|                                 |                              |
|                                 |                              |
|                                 |                              |
| Start Stop                      | Reset Close                  |
|                                 |                              |

Figure 40. IP Uplink Window - Bridge Port Statistics Index

| Screen<br>Element | Options                                                                                                    | Description                                                                                                    | Default |
|-------------------|----------------------------------------------------------------------------------------------------|----------------------------------------------------------------------------------------------------|---------|
| Counter           | See Summary of<br>Performance<br>Monitoring<br>Counters on page<br>179, IP Uplink<br>Bridge Port<br>Performance<br>Monitoring for a<br>list of the counters | Displays the counters for<br>which statistics are collected<br>for the Index 1536 bridge port.<br>This is the Fast Ethernet bridge<br>port. |         |
| Value             |                                                                                                    | Displays the statistics collected for each of the counters                                                                                  |         |
| Start button      |                                                                                                    | Starts the counting Bridge Port Statistics                                                                                                  |         |
| Stop button       |                                                                                                    | Stops counting Bridge Port<br>statistics. You may want to<br>stop counting while the<br>window is open, to conserve<br>system resources.    |         |
| Reset button      |                                                                                                    | Resets the counters in this window                                                                                                    |         |
| Close button      |                                                                                                    | Closes the window                                                                                                    |         |

 Table 152. IP Uplink Window - Bridge Port Statistics Index

| IP_UPLINK 192.168.1.150: MACs |                                        |        |  |  |
|-------------------------------|----------------------------------------|--------|--|--|
| VLAN                          | MAC                                    | Index  |  |  |
| 2000 2000                     | 00:90:27:1D:99:AE<br>00:FF:A9:12:4D:1E | 0 4101 |  |  |
| Start                         | Stop                                   | Close  |  |  |

Figure 41. IP Uplink Window - MACs Learned

| Screen<br>Element | Options | Description                   | Default |
|-------------------|---------|-------------------------------|---------|
| VLAN              |         | Displays the VLAN (Virtual    |         |
|                   |         | Local Area Network) number    |         |
| MAC               |         | Displays the MAC (Media-      |         |
|                   |         | specific Access Control)      |         |
|                   |         | address corresponding to the  |         |
|                   |         | VLAN                          |         |
| Index             |         | Displays the Index number of  |         |
|                   |         | the Bridge Port corresponding |         |
|                   |         | to the learned MAC            |         |
| Start button      |         | Starts learning MACs          |         |
| Stop button       |         | Stops learning MACs. You      |         |
|                   |         | may want to stop learning     |         |
|                   |         | MACs while the window is      |         |
|                   |         | open, to conserve system      |         |
|                   |         | resources.                    |         |
| Close button      |         | Closes the window             |         |

Table 153. IP Uplink Window - MACs Learned

# 6.3.4. Viewing ATM Performance

The system provides ATM performance monitoring statistics for the following:

- Performance of individual ATM cross-connections—the performance statistics for ATM cross-connections allow you to monitor the operation of specific cross-connections in the system. For more information about viewing these statistics, see *Viewing ATM Cross-Connect Performance* on page 210.
- ATM performance at xDSL port level—performance statistics are measured on the xDSL ports connected to the subscribers. For more information, see Viewing ADSL Performance on page 192, or Viewing G.SHDSL Performance on page 200.
- ATM performance at STM1 level, per CU/RU unit—performance statistics are measured on the STM4 cards in each of the units on the SDH ring. This provides a diagnostic tool for detecting problems in a particular segment of the SDH ring. For more information about viewing these statistics, see *Viewing SDH Link Performance* on page 217.
- ATM performance on the link between the ATM card and the ATM network—performance statistics are collected from the ATM uplink, which provide a diagnostic tool for detecting problems on the uplink between the system and the network. For more information, see *Viewing STM1-ATM Performance on the ATM Uplink to the Network* on page 214.

#### 6.3.4.1. Viewing ATM Cross-Connect Performance

You can view performance monitoring statistics for ATM individual crossconnections using the **ATM Cross-Connect Performance Monitoring** window. Statistics are collected for the following time frames:

- Current Quarter—statistics collected so far in the current 15 minute interval
- Current Day—statistics collected so far today
- Interval Quarter—statistics collected for previous 15 minute intervals. Statistics are displayed for the last two intervals.
- Interval Day—statistics collected for previous day (24 hour interval)

The statistics that are collected provide you with information about the number of cells received and transmitted at the Network End and the User End, and traffic policing, for a specific cross-connection.

#### To view ATM Cross-Connect performance monitoring statistics:

- 1. Point to a BroadAccess NE and right-click. The Shortcut Menu is displayed.
- 2. Select the *NE Operation* option. The *NE Operation* window is displayed.
- **3.** Click the *Broadband Cross-Connect* button. The *Broadband Cross-Connect* window is displayed.
- 4. Select a cross-connection (a row) in the table.
- 5. Click the *Performance* button. The *ATM Cross-Connect Performance Monitoring* window is displayed, displaying statistics for the current 15 minute interval (*Current Quarter*).
- 6. To view statistics for different time frames, click the *Current Day*, *Interval Quarter* or *Interval Day* buttons.

| ATM Cross-Connect Performance Monitoring                           |                                                                                                    |                                           |                                                                              |                                          |  |  |  |
|--------------------------------------------------------------------|----------------------------------------------------------------------------------------------------|-------------------------------------------|------------------------------------------------------------------------------|------------------------------------------|--|--|--|
| 🔁 <u>R</u> efresh 👘 Repo                                           | ort 🔚 Export D-                                                                                                | ata-Source: Network-Element               | More Rows                                                                    | 脖 Collection                             |  |  |  |
| System Date: 10-Sep-03 18:51:47                                    |                                                                                                    |                                           |                                                                              |                                          |  |  |  |
| Current Quarter Current Day                                        | Current Quarter Current Day Interval Quarter Interval Day Network Elapsed Time: 06:43 User Elapsed Time: 12:40 |                                           |                                                                              |                                          |  |  |  |
| Network-VPI                                                        | Network-VCI                                                                                                    | Port                                      | User-VPI                                                                     | User-VCI                                 |  |  |  |
| 5                                                                  | 136                                                                                                    | 5:1:13:8                                  | 0                                                                            | 32                                       |  |  |  |
| Drag a column header here to grou<br>Network End<br>Total Cells RX | p by that column                                                                                               | Us<br>Policing CLP0<br>Cells Discard  CLF | er End<br>Policing<br>OHCLP1 Cells 	Policing CLP(<br>Cells Tagged<br>Discard | 0 ▼ Buffer Management<br>Cells Discard ▼ |  |  |  |
| 0 403                                                              | 4294967295 4294967295                                                                                          | 4294967295 4294                           | 4967295 4294967295                                                           | 4294967295                               |  |  |  |
|                                                                    |                                                                                                    |                                           |                                                                              |                                          |  |  |  |

Figure 42. ATM Cross-Connect Performance Monitoring Window

| Screen Element  | Options   | Description                    | Default |
|-----------------|-----------|--------------------------------|---------|
| Refresh button  |           | Refreshes the data displayed   |         |
|                 |           | in the window                  |         |
| Report button   |           | Lets you print a report of the |         |
|                 |           | statistics displayed in the    |         |
|                 |           | window. You can also do a      |         |
|                 |           | print preview, set up page     |         |
|                 |           | parameters and use the         |         |
|                 |           | Report Designer feature to     |         |
|                 |           | format the report before       |         |
|                 |           | printing.                      |         |
| Export button   |           | Lets you export the statistics |         |
|                 |           | to a file. The following file  |         |
|                 |           | formats are available: TXT,    |         |
|                 |           | XML, HTML and Excel.           |         |
| Data Source box | Network   | Lets you view statistics live  | Network |
|                 | Element   | from the BroadAccess           | Element |
|                 |           | system (Network Element        |         |
|                 | Oracle DB | option) or statistics saved in |         |
|                 |           | the Oracle database (Oracle    |         |
|                 |           | DB)                            |         |
| More Rows       |           | Displays the next set of rows  |         |
| button          |           | of statistics saved in the     |         |
|                 |           | database                       |         |

| Table 154. | ATM Cross-Conne | ct Performance | Monitorina | Window Settings |
|------------|-----------------|----------------|------------|-----------------|
|            |                 |                |            |                 |

| Screen Element    | Options | Description                       | Default |
|-------------------|---------|-----------------------------------|---------|
| Collection button |         | Displays the <b>PM Archive</b>    |         |
|                   |         | <b>Settings</b> dialog box, where |         |
|                   |         | you can enable archiving of       |         |
|                   |         | the statistics collected for      |         |
|                   |         | cross-connections in the          |         |
|                   |         | Oracle database. For more         |         |
|                   |         | information, see Setting Up a     |         |
|                   |         | Database of Performance           |         |
|                   |         | Monitoring Statistics on page     |         |
|                   |         | 189.                              |         |
| Current Quarter   |         | Displays statistics collected     |         |
| button            |         | so far during the current 15      |         |
|                   |         | minute interval                   |         |
| Current Day       |         | Displays statistics collected     |         |
| button            |         | so far today                      |         |
| Interval Ouarter  |         | Displays statistics collected     |         |
| button            |         | for previous 15 minute            |         |
|                   |         | intervals                         |         |
| Interval Dav      |         | Displays statistics collected     |         |
| button            |         | for previous days                 |         |
| System Date       |         | Displays the current date and     |         |
| <b>J</b>          |         | time at the BroadAccess           |         |
|                   |         | system                            |         |
| Network Flansed   |         | Displays the amount of time       |         |
| Time: User        |         | that has elapsed during the       |         |
| Elansed Time      |         | current 15 minute or 24 hour      |         |
| Liupseu Time      |         | interval at both Network and      |         |
|                   |         | User End sides (visible only      |         |
|                   |         | for Current Quarter and           |         |
|                   |         | Current Day statistics)           |         |
| Network VDI       |         | Displays the VPI number for       |         |
|                   |         | the cross connection at the       |         |
|                   |         | network side                      |         |
| Notwork VCI       |         | Displays the VCI number for       |         |
| Network VCI       |         | the areas connection at the       |         |
|                   |         | network side                      |         |
| Dout              |         | Displays the leasting of the      |         |
| Pon               |         | Displays the location of the      |         |
|                   |         | RU port to which the cross-       |         |
|                   |         | Displayed the VDI second and for  |         |
| User VPI          |         | Displays the VPI number for       |         |
|                   |         | the cross-connection at the       |         |
|                   |         | D: 1 (1 VCL 1 C                   |         |
| User VCI          |         | Displays the VCI number for       |         |
|                   |         | user side                         |         |
| E. I. There       |         | Displaces the time of schick      |         |
| End 11me          |         | Displays the time at which        |         |
|                   |         | the system stopped collecting     |         |
|                   |         | statistics for the interval       |         |
|                   |         | (visible only for interval        |         |
|                   |         | Quarter and Interval Day          |         |
|                   |         | statistics)                       |         |

| Screen Element                         | Options   | Description                                                                                                    | Default |
|----------------------------------------|-----------|----------------------------------------------------------------------------------------------------|---------|
| Network End                            |           |                                                                                                    |         |
| Total Cells Rx                         |           | Displays the total number of<br>cells that have been received<br>at the network end for the<br>given time frame                                                                                                    |         |
| Total Cells Tx                         |           | Displays the total number of<br>cells that have been<br>transmitted by the network<br>end for the given time frame                                                                                                    |         |
| Valid                                  | Yes<br>No | Indicates whether or not the<br>statistics collected for the<br>corresponding interval are<br>reliable:<br><b>Yes</b> - reliable; <b>No</b> - Invalid<br>(visible only for Interval<br>Quarter and Interval Day<br>statistics) |         |
| User End                               |           |                                                                                                    |         |
| Total Cells Rx                         |           | Displays the total number of cells received at the user end                                                                                                    |         |
| Total Cells Tx                         |           | Displays the total number of<br>cells transmitted by the user<br>end                                                                                                    |         |
| Policing CLP0<br>Cells Discard         |           | Displays the number of<br>CLP0 (Cell Loss Priority 0)<br>cells that were discarded due<br>to policing                                                                                                    |         |
| Policing<br>CLP0+CLP1<br>Cells Discard |           | Displays the number of<br>CLP0 (Cell Loss Priority 0)<br>and CLP1 (Cell Loss Priority<br>1) cells that were discarded<br>due to policing                                                                                       |         |
| Policing CLP0<br>Cells Tagged          |           | Displays the number of<br>CLP0 cells that were<br>modified to CLP1 due to<br>policing                                                                                                    |         |
| Buffer<br>Management<br>Cells Discard  |           | Displays the number of cells<br>that were discarded when the<br>buffer threshold was<br>exceeded                                                                                                    |         |
| Valid                                  | Yes<br>No | Indicates whether or not the<br>statistics collected for the<br>corresponding interval are<br>reliable:<br><b>Yes</b> - reliable; <b>No</b> - Invalid<br>(visible only for Interval<br>Quarter and Interval Day<br>statistics) |         |

# 6.3.4.2. Viewing STM1-ATM Performance in the SDH Ring

ATM performance statistics at STM-1 level are measured on the STM4 cards in each of the units on the SDH ring. This provides a diagnostic tool for detecting problems in a particular segment of the SDH ring. For more information about viewing these statistics, see *Viewing SDH Link Performance* on page 217.

#### 6.3.4.3. Viewing STM1-ATM Performance on the ATM Uplink to the Network

ATM performance statistics on the link between the ATM card and the ATM network are collected from the ATM uplink, which provide a diagnostic tool for detecting problems on the uplink between the system and the network.

You can view the statistics that have been collected for the following time intervals:

- Hour Quarters—statistics collected so far during the current 15 minute interval
- Days—statistics collected so far today

#### To view STM1-ATM uplink performance statistics:

- 1. Point to a BroadAccess NE and right-click. The Shortcut Menu is displayed.
- 2. Select the *NE Operation* option. The *NE Operation* window is displayed.
- **3.** In the configuration tree, expand the corresponding unit's child nodes to locate the ATM uplink card (CU for ATM-UNI series or SSU\RU for ATM-UL series cards). A list of cages is displayed.
- 4. Expand the corresponding cage's child nodes. A list of the cards that are installed in that cage is displayed.
- 5. Expand the ATM uplink card's child nodes. A port node is displayed.

6. Double-click on the port. The *ATM UNI Properties* window appears. Click the *Performance Monitoring* button on this window. The *STM1-ATM Performance Monitoring* window is displayed.

| STM1-ATM Perfo       | rmance Monitori      | ng        |              |              |          |         |                           |              |              |            | _ 🗆 🗡           |
|----------------------|----------------------|-----------|--------------|--------------|----------|---------|---------------------------|--------------|--------------|------------|-----------------|
| 🔁 <u>R</u> efresh    | 😰 Report             | 🔛 Export  | Data-Source: | Network-Elem | ient 💌   | Nore R  | ows                       | 🦻 Collection | 🗵 Reset (    | Counters   | 👌 Abbreviations |
| Hour-Quarters Days   |                      |           |              |              |          |         |                           |              |              |            |                 |
| Drag a column header | here to group by the | at column |              |              |          |         |                           |              |              |            |                 |
| Date 💌 Mo            | onitor Time 💌 E      | Ss 💌 !    | SESs 💌 (     | CVs 💌        | UASs 🔺 💌 | PPJCs 💽 | <ul> <li>NPJCs</li> </ul> | SEFs         | 💌 RX Cells 🔍 | TX Cells 💽 | OCD Events      |
| ▶ 20-Dec-05 02       | :13:59               | 0         | 0            | 0            | 0        | 0       | 0                         | 0            | 2460         | 2460       | 0               |
|                      |                      |           |              |              |          |         |                           |              |              |            |                 |
|                      |                      |           |              |              |          |         |                           |              |              |            |                 |
|                      |                      |           |              |              |          |         |                           |              |              |            |                 |
|                      |                      |           |              |              |          |         |                           |              |              |            |                 |
|                      |                      |           |              |              |          |         |                           |              |              |            |                 |
|                      |                      |           |              |              |          |         |                           |              |              |            |                 |
|                      |                      |           |              |              |          |         |                           |              |              |            |                 |
|                      |                      |           |              |              |          |         |                           |              |              |            |                 |
|                      |                      |           |              |              |          |         |                           |              |              |            |                 |
|                      |                      |           |              |              |          |         |                           |              |              |            |                 |
|                      |                      |           |              |              |          |         |                           |              |              |            |                 |
| •                    |                      |           |              |              |          |         |                           |              |              |            | F               |

Figure 43. STM1-ATM Performance Monitoring Window

| Screen Element | Options                      | Description                                                                                                    | Default            |
|----------------|------------------------------|----------------------------------------------------------------------------------------------------|--------------------|
| Refresh button | []                           | Refreshes the information displayed in the window                                                                                                    |                    |
| Report button  |                              | Lets you print a report of the<br>statistics displayed in the<br>window. You can also do a print<br>preview, set up page parameters<br>and use the Report Designer<br>feature to format the report before<br>printing. |                    |
| Export button  |                              | Lets you export the statistics to a file. The following file formats are available: TXT, XML, HTML and Excel.                                                                                                    |                    |
| Data-Source    | Network Element<br>Oracle DB | Lets you view statistics live from<br>the BroadAccess system<br>(Network Element), or from the<br>Oracle database                                                                                                    | Network<br>Element |

### Table 155. STM1-ATM Performance Monitoring Statistics

| Screen Element    | Options | Description                       | Default |
|-------------------|---------|-----------------------------------|---------|
| Collection button |         | Opens the PM Archive Settings     |         |
|                   |         | dialog box, where you can enable  |         |
|                   |         | archiving of the statistics       |         |
|                   |         | collected for the ATM-UNI port    |         |
|                   |         | in the Oracle database. For more  |         |
|                   |         | information, see Setting Up a     |         |
|                   |         | Database of Performance           |         |
|                   |         | Monitoring Statistics on page     |         |
|                   |         | 189.                              |         |
| Reset Counters    |         | Resets the counters in the        |         |
| button            |         | window                            |         |
| Abbreviation      |         | Opens a glossary of terms for the |         |
| button            |         | abbreviations used in this        |         |
|                   |         | window                            |         |
| Hour-Quarters     |         | Displays the statistics collected |         |
| tab               |         | for 15 minute intervals           |         |
| Days tab          |         | Displays the statistics collected |         |
|                   |         | for 24 hour intervals             |         |
| Date              |         | Displays the date on which the    |         |
|                   |         | statistics were collected         |         |
| Monitor Time      |         | Displays the total amount of time |         |
|                   |         | when statistics were actually     |         |
|                   |         | collected (appears only on the    |         |
|                   |         | Days tab)                         |         |
| End Time          |         | Displays the time at which the    |         |
|                   |         | system finished collecting        |         |
|                   |         | statistics for the corresponding  |         |
|                   |         | interval (appears on Hour-        |         |
|                   |         | Quarters tab only)                |         |
| ESs               |         | Displays the number of seconds    |         |
|                   |         | in the time period when at least  |         |
|                   |         | one error block occurred          |         |
| SESs              |         | Displays the number seconds in    |         |
|                   |         | the time period when there were   |         |
|                   |         | severe bit errors                 |         |
| CVs               |         | Displays the number of code       |         |
|                   |         | violations that were detected     |         |
|                   |         | during the interval within the    |         |
|                   |         | STM1 frame                        |         |
| UASs              |         | Displays the number of seconds    |         |
|                   |         | following 10 consecutive SES.     |         |
| PPJCs             |         | Displays the number of times      |         |
|                   |         | there was a positive pointer      |         |
|                   |         | justification (STM-1 and VC-12    |         |
|                   |         | only)                             |         |
| NPJCs             |         | Displays the number of time there |         |
|                   |         | was a negative pointer            |         |
|                   |         | justification (STM-1 and VC-12    |         |
|                   |         | only)                             |         |

| Screen Element | Options   | Description                                                                                                    | Default |
|----------------|-----------|----------------------------------------------------------------------------------------------------|---------|
| SEFs           |           | Displays the number of seconds<br>in the given time period when<br>there was severe loss of frame                                                     |         |
| RX Cells       |           | Displays the number of cells received from the network                                                                                                |         |
| TX Cells       |           | Displays the number of cells transmitted towards the network                                                                                          |         |
| OCD Events     |           | Displays the number of Out of<br>Cell Delineation Events detected<br>during the interval                                                              |         |
| HEC Errors     |           | Displays the number of Header<br>Error Control errors detected<br>during the interval                                                                 |         |
| Valid          | Yes<br>No | Indicates whether or not the<br>statistics collected for the<br>corresponding interval are<br>reliable:<br><b>Yes</b> - reliable; <b>No</b> - Invalid |         |

# 6.3.5. Viewing SDH Link Performance

The *SDH Performance* tab of the *Link Configuration* window displays detailed information about STM-4, STM-1 and VC-12s levels' performance for a transmission card installed in the system. At STM-1 level, you can view performance monitoring statistics for either TDM or ATM traffic being transmitted over the SDH ring.

You can set the system to archive PM reports for particular interfaces in the Oracle database for future reference, and you can view statistics live from the BroadAccess system, or from the database. You can also export the statistics to a file or print a report.

#### To view link and card current performance:

- 1. Point to a BroadAccess NE and right-click. The Shortcut Menu is displayed.
- 2. Select **NE Operation**. The **NE Operation** window is displayed.
- **3.** Click the *Links* button on the toolbar. The *Link Configuration* window is displayed.
- 4. Click the *More Details* button. The *SDH Performance* tab is displayed.
- 5. Select the source from which you want to view statistics from the *Data*-*Source* box.
- 6. Click the *STM-4*, *STM-1* and *VC-12* tabs to view performance of a link card at each of the levels. When viewing STM-1 performance, you can toggle between TDM and ATM statistics by selecting the corresponding radio button on the *STM-1* tab.

- 7. You can do one or more of the following:
  - To print a report of the statistics displayed in the window, click the *Report* button.
  - To export the statistics to file, click the *Export* button.
  - To enable archiving of the statistics for the link, click the Collection button. In the PM Archive Settings dialog box, select the Polling on Current Port/Interface is Active checkbox.

| SDH Topology Loopback Test SDH Performance [[1]:CU:A]                                     |
|-------------------------------------------------------------------------------------------|
| Data-Source: Network-Element 🔽 💛 More Rows 🤹 Report 🔛 Export 🕅 Collection 🎄 Abbreviations |
| Hour-Quarters Daily                                                                       |
| STM-4 STM-1 VC-12                                                                         |
| STM1 VC3 VC2 VC12                                                                         |
|                                                                                           |
|                                                                                           |
|                                                                                           |
| Drag a column header here to group by that column                                         |
| Date 🗨 End Time 💌 ESs 🔍 SESs 🔍 CVs 🔍 UASs 💌                                               |
| 10-Sep-03 18:55:54 0 0 0 0                                                                |
|                                                                                           |

# Figure 44. SDH Link Configuration Window - SDH Performance Tab, VC-12 Statistics

| SDH Topology Loopback Test SDH Performance [[1]:CU:A] |                                                   |        |         |          |            |             |              |            |       |
|-------------------------------------------------------|---------------------------------------------------|--------|---------|----------|------------|-------------|--------------|------------|-------|
| Data-Source: Network-Element                          | 😔 More Rows                                       | 🗐 Rep  | ort 🔡 E | xport 👳  | Collection | 👌 Abbreviat | ions         |            |       |
| STM-4 STM-1 VC-12                                     |                                                   |        |         |          |            |             |              |            |       |
| C TDM • ATM<br>Hour-Quarters Days                     |                                                   |        |         |          |            |             |              |            |       |
| Drag a column header here to group by                 | Drag a column header here to group by that column |        |         |          |            |             |              |            |       |
| Date 💌 Monitor Time 💌                                 | ESs 💌                                             | SESs 💌 | CVs 💌   | UASs 💌 🔻 | PPJCs 💌    | NPJCs 💌     | RX Cells 🛛 💌 | TX Cells 🔍 | OCD I |
| ▶ 05-Jan-00 00:25:28                                  | 0                                                 | 0      | 0       | 0        | 0          | 0           | 9900         | 9900       |       |
| 04-Jan-00 23:59:46                                    | 0                                                 | 0      | 0       | 0        | 0          | 0           | 950444       | 950444     |       |
| 03-Jan-00 23:59:45                                    | 0                                                 | 0      | 0       | 0        | 0          | 0           | 950428       | 950423     |       |
| 02-Jan-00 23:59:46                                    | 0                                                 | 0      | 0       | 0        | 0          | 0           | 950362       | 950444     |       |
| 01-Jan-00 23:57:37                                    | 1                                                 | 0      | 25341   | 46       | 0          | 0           | 947298       | 947389     |       |
|                                                       |                                                   |        |         |          |            |             |              |            |       |

Figure 45. SDH Link Configuration Window - SDH Performance Tab, STM-1 ATM Statistics

| Table 156. | SDH | Performance     | Tabs | Settings |
|------------|-----|-----------------|------|----------|
|            | 00  | 1 01101111a1100 | 1000 | ooungo   |

| Screen Element | Options         | Description                   | Default         |
|----------------|-----------------|-------------------------------|-----------------|
| Data-Source    | Network-Element | Lets you view statistics live | Network Element |
|                |                 | from the BroadAccess system   |                 |
|                | Oracle DB       | (Network Element), or from    |                 |
|                |                 | the Oracle database.          |                 |

| Screen Element    | Options | Description                       | Default |
|-------------------|---------|-----------------------------------|---------|
| More Rows         |         | Displays the next set of rows     |         |
| button            |         | of statistics saved in the        |         |
|                   |         | database                          |         |
| Report button     |         | Lets you print a report of the    |         |
|                   |         | statistics displayed in the       |         |
|                   |         | window. You can also do a         |         |
|                   |         | print preview, set up page        |         |
|                   |         | parameters and use the Report     |         |
|                   |         | Designer feature to format the    |         |
|                   |         | report before printing.           |         |
| Export button     |         | Lets you export the statistics    |         |
|                   |         | to a file. The following file     |         |
|                   |         | formats are available: TXT,       |         |
|                   |         | XML, HTML and Excel.              |         |
| Collection button |         | Opens the <b>PM Archive</b>       |         |
|                   |         | Settings dialog box, where        |         |
|                   |         | you can enable archiving of       |         |
|                   |         | the statistics collected for this |         |
|                   |         | link in the Oracle database.      |         |
|                   |         | For more information, see         |         |
|                   |         | Setting Up a Database of          |         |
|                   |         | Performance Monitoring            |         |
|                   |         | Statistics on page 189.           |         |
| Abbreviations     |         | Opens a glossary of terms for     |         |
| button            |         | the abbreviations used in this    |         |
|                   |         | window                            |         |
| Hour-Quarters     |         | Displays the statistics           |         |
| tab               |         | collected for 15 minute           |         |
|                   |         | intervals.                        |         |
| Daily tab         |         | Displays the statistics           |         |
|                   |         | collected for 24 hour intervals   |         |
| STM4 tab          |         | Displays statistics collected     |         |
|                   |         | for all transmission supported    |         |
|                   |         | by the card                       |         |
| STM1 tab          |         | Displays statistics for each      |         |
|                   |         | STM1 supported by the card.       |         |
|                   |         | You can view STM1 TDM or          |         |
|                   |         | ATM-UNI statistics for traffic    |         |
|                   |         | being transmitted on the SDH      |         |
|                   |         | ring. Select the IDM of AIM       |         |
|                   |         | information for the               |         |
|                   |         | annormation for the               |         |
|                   |         | The ATM statistics displayed      |         |
|                   |         | here refer to the ATM treffic     |         |
|                   |         | noise refer to the ATM traffic    |         |
|                   |         | in the unit for which you are     |         |
|                   |         | currently viewing statistics      |         |
|                   |         | currently viewing statistics.     |         |

| Screen Element   | Options | Description                         | Default |
|------------------|---------|-------------------------------------|---------|
| VC-12 tab        |         | Displays a breakdown of the         |         |
| 1012000          |         | VC3s. VC2s and VC12s                |         |
|                  |         | assigned to each STM1 link.         |         |
|                  |         | and displays the statistics         |         |
|                  |         | collected for the VC-12 level.      |         |
| Select Link box  |         | Lets you select the link            |         |
| (VC-12 tab only) |         | (active or backup) for which        |         |
| ( )              |         | you want to view breakdown          |         |
|                  |         | of VC3s, VC2s and VC12s.            |         |
| Date             |         | Displays the date on which          |         |
|                  |         | the statistics were collected       |         |
| End Time         |         | Displays the time at the end        |         |
|                  |         | of the interval for which the       |         |
|                  |         | statistics were collected. If the   |         |
|                  |         | time interval is incomplete         |         |
|                  |         | (the top row of the table), the     |         |
|                  |         | current time will be                |         |
|                  |         | displayed.                          |         |
| ESs              |         | Errored Seconds—the                 |         |
|                  |         | number of seconds in the            |         |
|                  |         | given time period when at           |         |
|                  |         | least one error block occurred      |         |
|                  |         | (displayed in HH:MM:SS              |         |
|                  |         | format)                             |         |
| SESs             |         | Severely Errored Seconds—           |         |
|                  |         | the number of seconds in the        |         |
|                  |         | given time period when there        |         |
|                  |         | were severe bit errors: in          |         |
|                  |         | which the BER $> 10^{-10}$          |         |
|                  |         | <sup>3</sup> (displayed in HH:MM:SS |         |
|                  |         | format) or a major alarm on         |         |
|                  |         | link                                |         |
| CV               |         | Code Violation—the number           |         |
|                  |         | of code violations that were        |         |
|                  |         | detected during the interval        |         |
|                  |         | within the SDH frame                |         |
| UASs             |         | Unavailable Seconds—the             |         |
|                  |         | number of seconds following         |         |
|                  |         | 10 consecutive SES.                 |         |
| PPJCs            |         | Positive Pointer Justification      |         |
|                  |         | Count—the number of times           |         |
|                  |         | there was a positive pointer        |         |
|                  |         | justification (STM-1 and VC-        |         |
|                  |         | 12 only)                            |         |
| NPJCs            |         | Negative Pointer Justification      |         |
|                  |         | Count—the number of time            |         |
|                  |         | there was a negative pointer        |         |
|                  |         | justification (STM-1 and VC-        |         |
|                  |         | 12 only)                            |         |
| Rx Cells         |         | Displays the number of cells        |         |
|                  |         | received from the network           |         |

| Screen Element | Options | Description                                                                              | Default |
|----------------|---------|------------------------------------------------------------------------------------------|---------|
| Tx Cells       |         | Displays the number of cells<br>transmitted towards the<br>network                       |         |
| OCD Events     |         | Displays the number of Out<br>of Cell Delineation Events<br>detected during the interval |         |
| HEC Errors     |         | Displays the number of<br>Header Error Control errors<br>detected during the interval    |         |

# 6.3.6. Viewing PDH Link Performance

You can select a link from the *Links* window and view detailed information about its performance. You can view information in three time ranges: for statistics collected for 15 minute intervals, for statistics collected per hours, or data collected on a daily basis. You can also view a current BER (Bit Error Rate) reading. You can set the system to archive PM reports for particular interfaces in the Oracle database for future reference, and you can view statistics live from the BroadAccess system, or from the database. You can also export the statistics to a file or print a report.

#### To view PDH link performance:

- 1. Point to a BroadAccess NE and right-click. The Shortcut Menu is displayed.
- 2. Select the *NE Operation* option. The *NE Operation* window is displayed.
- **3.** In the configuration tree, select an RU or CU unit. A list of cages is displayed.
- 4. Select a cage (if there are two cages, select the first one). A list of cards that are installed in the cage is displayed.
- 5. Click on a *PDH (ONTU)* card. A list of links that are supported by the card is displayed.
- 6. Select a link.
- 7. Click the *More Details* button. The *Optical Properties* pane is displayed.
- **8.** Click the *Performance* tab. Click the various tabs to view the time period you require.
- **9.** To view statistics from the Oracle database, select the *Oracle DB* option from the *Data Source* box.
- **10.** You can do one or more of the following:
  - To print a report of the statistics displayed in the window, click the *Report* button.
  - To export the statistics to file, click the *Export* button.

 To enable archiving of the statistics for the link, click the Collection button. In the PM Archive Settings dialog box, select the Polling on Current Port/Interface is Active checkbox.

| HDSL Properties Pe | erformance          |                 |            |         |        |              |                 |  |
|--------------------|---------------------|-----------------|------------|---------|--------|--------------|-----------------|--|
| Data-Source: Netwo | ork-Element 💌       | 💛 More R        | ows 😰 F    | eport 📔 | Export | 🦻 Collection | 🖧 Abbreviations |  |
| BER: < 7.1         | I1E-10              |                 |            |         |        |              |                 |  |
| Hour-Quarters Hou  | rs Days HDS         | L Hour-Quarters | HDSL Daily |         |        |              |                 |  |
| Drag a column head | er here to aroun hu | that column     | , .,       |         |        |              |                 |  |
|                    |                     |                 | F0         | 050     | 550    |              |                 |  |
| Date 💌             | Time 💌              | BEBS            | ESS 💌      | SESS 💌  | EFSs 💌 | UMS 💌        | UI 💌            |  |
| ▶ 10-Sep-03        | 18:45:00            | 0               | 0          | 0       | 900    | 0            | 0               |  |
| 10-Sep-03          | 18:30:00            | 0               | 0          | 0       | 900    | 0            | 0               |  |
| 10-Sep-03          | 18:15:00            | 0               | 0          | 0       | 900    | 0            | 0               |  |
| 10-Sep-03          | 18:00:00            | 0               | 0          | 0       | 900    | 0            | 0               |  |

#### Figure 46. PDH, PCM E1 and HDSL Link Configuration Window -Performance Tab

#### Table 157. PDH, PCM E1 and HDSL link Performance Tab Settings

| Screen Element      | Options            | Description                                                                                                    | Default            |
|---------------------|--------------------|----------------------------------------------------------------------------------------------------|--------------------|
| Data Source box     | Network<br>Element | Lets you display statistics<br>live from the BroadAccess<br>system ( <b>Network Element</b> )                                                                                                    | Network<br>Element |
|                     | Oracle DB          | or from the Oracle database ( <b>Oracle DB</b> )                                                                                                    |                    |
| More Rows<br>button |                    | Displays the next set of rows<br>of statistics saved in the<br>database                                                                                                    |                    |
| Report button       |                    | Lets you print a report of the<br>statistics displayed in the<br>window. You can also do a<br>print preview, set up page<br>parameters and use the<br>Report Designer feature to<br>format the report before<br>printing.                                                                                  |                    |
| Export button       |                    | Lets you export the statistics<br>to a file. The following file<br>formats are available: TXT,<br>XML, HTML and Excel.                                                                                                    |                    |
| Collection button   |                    | Opens the <i>PM Archive</i><br><i>Settings</i> dialog box, where<br>you can enable archiving of<br>the statistics collected for<br>this link in the Oracle<br>database. For more<br>information, see <i>Setting Up a</i><br><i>Database of Performance</i><br><i>Monitoring Statistics</i> on page<br>189. |                    |

| Screen Element  | Options | Description                                                                                                    | Default |
|-----------------|---------|----------------------------------------------------------------------------------------------------|---------|
| BER             |         | Displays a current reading of BER (Bit Error Rate)                                                                                                    |         |
| Hour - Quarters |         | Displays information<br>collected in 15 minute<br>intervals during the last hour                                                                                           |         |
| Hours           |         | Displays information<br>collected over the last 24<br>hours at hourly intervals                                                                                            |         |
| Days            |         | Displays information<br>collected daily over the last 7<br>days                                                                                                    |         |
| BEB             |         | Background Error Blocks—<br>the number of errored blocks<br>that occurred                                                                                                  |         |
| ES              |         | Errored Seconds—the<br>number of seconds in the<br>given time period when at<br>least one error block<br>occurred (displayed in<br>HH:MM:SS format).                       |         |
| SES             |         | Severely Errored Seconds—<br>the number of seconds in the<br>given time period when there<br>were severe bit errors:<br>BER > $10^{-3}$ (displayed in<br>HH:MM:SS format). |         |
| EFS             |         | Error Free Seconds—the<br>number of seconds in the<br>given time period that were<br>error free (displayed in<br>HH:MM:SS format).                                         |         |
| DM              |         | Degraded Minutes—the total number of minute intervals with a BER worse than $1 \cdot 10^{-6}$ .                                                                            |         |
| UT              |         | Unavailable Time—number<br>of seconds with more than 10<br>consecutive SES.                                                                                                |         |

# 6.3.7. Viewing PCM E1 Link Performance

You can select a link from the Links window and view detailed information about its performance. You can view information in three time ranges: for statistics collected for 15 minute intervals, for statistics collected per hours, or data collected on a daily basis. You can also view a current BER (Bit Error Rate) reading. You can set the system to archive PM reports for particular interfaces in the Oracle database for future reference, and you can view statistics live from the BroadAccess system, or from the database. You can also export the statistics to a file or print a report.

#### To view PCM link performance:

- 1. Point to a BroadAccess NE and right-click. The Shortcut Menu is displayed.
- 2. Select the *NE Operation* option. The *NE Operation* window is displayed.
- **3.** In the configuration tree, select an RU or CU unit. A list of cages is displayed.
- 4. Select a cage. A list of cards that are installed in the cage is displayed.
- 5. Click on an *PCM E1 (LTM)* card. A list of links that belong to that particular card is displayed.
- 6. Select a link.
- **7.** Click the *More Details* button. Click the various tabs to view the time period you require.
- 8. To view statistics from the Oracle database, select the *Oracle DB* option from the *Data Source* box.
- 9. You can do one or more of the following:
  - To print a report of the statistics displayed in the window, click the *Report* button.
  - To export the statistics to file, click the *Export* button.
  - To enable archiving of the statistics for the link, click the Collection button. In the PM Archive Settings dialog box, select the Polling on Current Port/Interface is Active checkbox.

For more information about the performance monitoring statistics displayed in the window, see the table *PDH*, *PCM E1 and HDSL links Performance Tab Settings* on page 222.

# 6.3.8. Viewing HDSL Link Performance

You can select an HDSL link from the Links window and view detailed information about its performance. You can view information in five time ranges:

- Data collected during the last hour in 15 minute intervals
- Data collected over the last 24 hours at hourly intervals
- Data collected daily over the last 7 days
- Data collected in 15 minute intervals about HDSL spans
- Data collected once daily over the last 7 days about HDSL spans

You can set the system to archive PM reports for particular interfaces in the Oracle database for future reference, and you can view statistics live from the BroadAccess system, or from the database. You can also export the statistics to a file or print a report. In addition, you can also view a current BER (Bit Error Rate) reading.

#### To view HDSL link performance:

- 1. Point to a BroadAccess NE and right-click. The Shortcut Menu is displayed.
- 2. Select the *NE Operation* option. The *NE Operation* window is displayed.
- **3.** In the configuration tree, select an RU or CU unit. A list of cages is displayed.
- 4. Select a cage. A list of cards that are installed in the cage is displayed.
- 5. Click on an *HDSL* card. A list of links that are supported by the card is displayed.
- 6. Select a link.
- 7. Click the *More Details* button and then the *Performance* tab. Click the various tabs to view the time period you require.
- 8. To view statistics from the Oracle database, select the *Oracle DB* option from the *Data Source* box.
- 9. You can do one or more of the following:
  - To print a report of the statistics displayed in the window, click the *Report* button.
  - To export the statistics to file, click the *Export* button.
  - To enable archiving of the statistics for the link, click the Collection button. In the PM Archive Settings dialog box, select the Polling on Current Port/Interface is Active checkbox.

For more information about the performance monitoring statistics displayed in the window, see the table *PDH*, *PCM E1 and HDSL links Performance Tab Settings* on page 222.

#### 6.3.8.1. Viewing HDSL Span Performance

You can view performance information about HDSL spans. You can view information in two time ranges:

- Quarter Hours—displays information about HDSL spans, collected in 15 minute intervals
- Days—displays information about HDSL spans, collected once daily

#### To view HDSL span performance:

- 1. Point to a BroadAccess NE and right-click. The Shortcut Menu is displayed.
- 2. Select the *NE Operation* option. The *NE Operation* window is displayed.
- **3.** In the configuration tree, select an RU or CU unit. A list of cages is displayed.
- 4. Select a cage. A list of cards that are installed in the cage is displayed.
- 5. Click on an *HDSL* card. A list of links that belong to that card is displayed.
- 6. Select the link for which you want to view performance monitoring statistics.
- 7. Click the *More Details* button, and then the *Performance* tab.
- 8. Click the *HDSL hour quarters* tab to view data collected in 15 minute intervals or the *HDSL Daily* tab to view data collected once daily.
- 9. You can do one or more of the following:
  - To print a report of the statistics displayed in the window, click the *Report* button.
  - To export the statistics to file, click the *Export* button.
  - To enable archiving of the statistics for the link, click the Collection button. In the PM Archive Settings dialog box, select the Polling on Current Port/Interface is Active checkbox.

| HDSL Properties Performan                                                                                                    | nce                       |            |          |                                |  |
|----------------------------------------------------------------------------------------------------|---------------------------|------------|----------|--------------------------------|--|
| BER: < 7.97E-10 Data                                                                                                    | a-Source: Network-Element | 💌 👩 Report | 🔛 Export | 🗐 Collection 🛛 🙆 Abbreviations |  |
| Hour-Quarters Hours Days HDSL Hour-Quarters HDSL Daily                                                                                                    |                           |            |          |                                |  |
| Image: Image: Image |                           |            |          |                                |  |
|                                                                                                    | LOOP A                    | X          |          | LOOP B                         |  |
|                                                                                                    | ES                        | UAS        | ES       | UAS                            |  |
| Master>                                                                                                    | 0                         | 0          | 0        | 0                              |  |
| Doubler 1 <                                                                                                    | 0                         | 0          | 0        | 0                              |  |
| Doubler 2 <                                                                                                    | 0                         | 0          | 0        | 0                              |  |
| Slave <                                                                                                    | 0                         | 0          | 0        | 0                              |  |
| Doubler 1>                                                                                                    | 0                         | 0          | 0        | 0                              |  |
| Doubler 2>                                                                                                    | 0                         | 0          | 0        | 0                              |  |

#### Figure 47. HDSL Link Configuration Window - HDSL Quarter Hour Span Performance Tab

| Screen Element    | Options   | Description                    | Default |
|-------------------|-----------|--------------------------------|---------|
| BER               |           | Displays current bit error     |         |
|                   |           | rate reading                   |         |
| Data Source       | Network   | Lets you display statistics    | Network |
|                   | Element   | live from the BroadAccess      | Element |
|                   |           | system (Network Element)       |         |
|                   | Oracle DB | or from the Oracle database    |         |
|                   |           | (Oracle DB)                    |         |
| Report button     |           | Lets you print a report of the |         |
|                   |           | statistics displayed in the    |         |
|                   |           | window. You can also do a      |         |
|                   |           | print preview, set up page     |         |
|                   |           | parameters and use the         |         |
|                   |           | Report Designer feature to     |         |
|                   |           | format the report before       |         |
| <b>D</b>          |           | printing.                      |         |
| Export button     |           | Lets you export the statistics |         |
|                   |           | to a file. The following file  |         |
|                   |           | formats are available: TXT,    |         |
|                   |           | XML, HTML and Excel.           |         |
| Collection button |           | Opens the <b>PM Archive</b>    |         |
|                   |           | Settings dialog box, where     |         |
|                   |           | you can enable archiving of    |         |
|                   |           | this link in the Oracle        |         |
|                   |           | databasa. For more             |         |
|                   |           | information soo Setting Un a   |         |
|                   |           | Database of Performance        |         |
|                   |           | Monitoring Statistics on page  |         |
|                   |           | 189.                           |         |
| Abbreviations     |           | Lists abbreviations used in    |         |
| Button            |           | this view                      |         |
| •                 |           | Displays data collected for    |         |
|                   |           | the next 15 minute interval    |         |
| ►I                |           | Displays data collected for    |         |
|                   |           | all intervals over 24 hours    |         |
| •                 |           | Displays data collected for    |         |
|                   |           | the previous 15 minute         |         |
|                   |           | interval.                      |         |
|                   |           | Displays data collected for    |         |
|                   |           | all previous intervals over 24 |         |
|                   |           | hours                          |         |
| Time              |           | The data are collected in      |         |
|                   |           | time frames of 15 minutes.     |         |
|                   |           | The time displayed in this     |         |
|                   |           | field is the start of the 15   |         |
|                   |           | minute time frame when the     |         |
|                   |           | data displayed was collected.  |         |

| Screen Element | Options | Description                  | Default |
|----------------|---------|------------------------------|---------|
| Loop A/Loop B  |         | Each HDSL E1 link is         |         |
|                |         | divided into 2 channels:     |         |
|                |         | Loop A and Loop B. Check     |         |
|                |         | this window to see the       |         |
|                |         | performance of each loop.    |         |
| ES             |         | Errored Seconds - the        |         |
|                |         | number of seconds in the     |         |
|                |         | time frame when at least one |         |
|                |         | error block occurred.        |         |
| UAS            |         | Unavailable Seconds - the    |         |
|                |         | number of seconds in the     |         |
|                |         | time frame when no service   |         |
|                |         | was available on this span.  |         |
| Master         |         | Card installed in a CU on an |         |
|                |         | HDSL span                    |         |
| Doubler 1      |         | Doubler 1 on an HDSL span    |         |
| Doubler 2      |         | Doubler 2 on an HDSL span    |         |
| Slave          |         | Card installed in a RU on an |         |
|                |         | HDSL span                    |         |

| HDSL Properties Performance                                                                                                    |    |     |    |     |  |  |  |
|----------------------------------------------------------------------------------------------------|----|-----|----|-----|--|--|--|
| BER: < 7.97E-10 Data-Source: Network-Element 💌 🎼 Report 🔛 Export 🗐 Collection 🍰 Abbreviations                                                                                                    |    |     |    |     |  |  |  |
| Hour-Quarters Hours Days HDSL Hour-Quarters HDSL Daily                                                                                                    |    |     |    |     |  |  |  |
| Image: Image: |    |     |    |     |  |  |  |
| LOOP A LOOP B                                                                                                    |    |     |    |     |  |  |  |
|                                                                                                    | ES | UAS | ES | UAS |  |  |  |
| Master>                                                                                                    | 2  | 71  | 4  | 65  |  |  |  |
| Doubler 1 <                                                                                                    | 0  | 0   | 0  | 0   |  |  |  |
| Doubler 2 <                                                                                                    | 0  | 0   | 0  | 0   |  |  |  |
| Slave <                                                                                                    | 6  | 6   | 8  | 0   |  |  |  |
| Doubler 1>                                                                                                    | 0  | 0   | 0  | 0   |  |  |  |
| Doubler 2>                                                                                                    | 0  | 0   | 0  | 0   |  |  |  |

#### Figure 48. HDSL Link Configuration Window - HDSL Daily Span Performance Tab

# Table 159. HDSL Daily Span Performance Tab Settings

| Screen Element | Options         | Description                                                     | Default |
|----------------|-----------------|-----------------------------------------------------------------|---------|
| BER            |                 | Displays current bit error rate reading                         |         |
| Data Source    | Network Element | Lets you display statistics live from the BroadAccess system    |         |
|                | Oracle DB       | (Network Element) or from<br>the Oracle database (Oracle<br>DB) |         |

| Screen Element    | Options | Description                       | Default |
|-------------------|---------|-----------------------------------|---------|
| Report button     |         | Lets you print a report of the    |         |
|                   |         | statistics displayed in the       |         |
|                   |         | window. You can also do a         |         |
|                   |         | print preview, set up page        |         |
|                   |         | parameters and use the Report     |         |
|                   |         | Designer feature to format the    |         |
|                   |         | report before printing.           |         |
| Export button     |         | Lets you export the statistics    |         |
|                   |         | to a file. The following file     |         |
|                   |         | formats are available: TXT,       |         |
|                   |         | XML, HTML and Excel.              |         |
| Collection button |         | Opens the <b>PM Archive</b>       |         |
|                   |         | Settings dialog box, where        |         |
|                   |         | you can enable archiving of       |         |
|                   |         | the statistics collected for this |         |
|                   |         | link in the Oracle database.      |         |
|                   |         | For more information, see         |         |
|                   |         | Setting Up a Database of          |         |
|                   |         | Performance Monitoring            |         |
|                   |         | Statistics on page 189.           |         |
| Abbreviations     |         | Lists abbreviations used in       |         |
| button            |         | this window                       |         |
| Date              |         | Displays the date on which the    |         |
|                   |         | data was collected.               |         |
|                   |         | To select a date, click the       |         |
|                   |         | Select Day button, and            |         |
|                   |         | choose a date from the            |         |
|                   |         | calendar.                         |         |
| Loop A/Loop B     |         | Each HDSL E1 link is divided      |         |
|                   |         | into 2 channels: Loop A and       |         |
|                   |         | Loop B. Check this window to      |         |
|                   |         | see the performance of each       |         |
|                   |         | loop.                             |         |
| ES                |         | Errored Seconds - the number      |         |
|                   |         | of seconds in the time frame      |         |
|                   |         | when at least one error block     |         |
|                   |         | occurred.                         |         |
| UAS               |         | Unavailable Seconds - the         |         |
|                   |         | number of seconds in the time     |         |
|                   |         | frame when no service was         |         |
|                   |         | available on this span.           |         |
| Master            |         | Card installed in a CU on an      |         |
|                   |         | HDSL span                         |         |
| Doubler 1         |         | Doubler 1 on an HDSL span         |         |
| Doubler 2         |         | Doubler 2 on an HDSL span         |         |
| Slave             |         | Card installed in an RU on an     |         |
|                   |         | HDSL span                         |         |

# 6.3.9. Viewing Ethernet Service Performance Monitoring

You can view performance monitoring statistics for each Ethernet Service port in the system, using the *Ethernet Card Performance Monitoring* window.

#### To view Ethernet Service performance statistics:

- 1. Point to a BroadAccess NE and right-click. The Shortcut Menu is displayed.
- 2. Select *NE Operation*. The *NE Operation* window is displayed.
- **3.** In the configuration tree, expand the corresponding RU unit's child nodes. A list of cages is displayed.
- 4. Expand the corresponding cage's child nodes. A list of the cards that are installed in that cage are displayed.
- **5.** Expand the corresponding LI-ETH-x card's child nodes. A list of ports is displayed.
- 6. Right-click on the port you require, and select the *Configure Port* option. The *Ethernet Card Configuration: Port* window is displayed.
- **7.** Click the *Performance* icon. The *Ethernet Card Performance Monitoring* window is displayed.

| <mark>見</mark> Ethernet Card P | erformance Monitoring: P | ort CU:1:1:2    |
|--------------------------------|--------------------------|-----------------|
| 🔁 <u>R</u> efresh              | 🙁 Reset Counters         |                 |
| Total                          |                          |                 |
|                                |                          |                 |
| Received                       | France Drepped           | Transmitted     |
| Frames                         | for Congestions          | Frames          |
| 331232768                      | 0                        | 0               |
|                                | Frames Dropped for       |                 |
| Good Frames                    |                          | Frames Failures |
| 1331232700                     |                          | Jo              |
| Bad Frames                     | Butes Beceived           | Bytes           |
| 0                              | 2927912960               | 0               |
|                                | ,                        |                 |
|                                |                          |                 |
|                                |                          |                 |

Figure 49. Ethernet Card Performance Monitoring: Port Window

| Screen Element  | Options | Description                                  | Default |
|-----------------|---------|----------------------------------------------|---------|
| Refresh button  |         | Refreshes the information                    |         |
|                 |         | displayed in the window                      |         |
| Reset Counters  |         | Resets the counters in the                   |         |
| button          |         | window to zero                               |         |
| Received        |         |                                              |         |
| Frames          |         | Displays the total number of frames received |         |
| Frames dropped  |         | Displays the total number of                 |         |
| for congestions |         | received frames dropped due to congestion    |         |
| Good Frames     |         | Displays the total number of valid           |         |
|                 |         | frames received                              |         |
| Frames Dropped  |         | Displays the total number of                 |         |
| for CRC Errors  |         | frames dropped due to CRC                    |         |
|                 |         | errors                                       |         |
| Bad Frames      |         | Displays the total number of                 |         |
|                 |         | frames received of invalid size              |         |
| Bytes Received  |         | Displays the total number of                 |         |
|                 |         | bytes received                               |         |
| Transmitted     |         |                                              |         |
| Frames          |         | Displays the total number of                 |         |
|                 |         | frames transmitted                           |         |
| Frames Failures |         | Displays the total number of                 |         |
|                 |         | frame transmission failures due to           |         |
|                 |         | collision or internal problems               |         |
| Bytes           |         | Displays the total number of                 |         |
|                 |         | bytes transmitted                            |         |

Table 160. Ethernet Service Performance Monitoring Settings

# 6.4. Setting up Threshold Crossing Alerts

You can set up a log of Threshold Crossing Alerts, which lists all the occurrences where performance statistic thresholds configured for the system were crossed. You can configure threshold crossing alerts for one or more ADSL and SHDSL ports in an NE. These thresholds are configured at an NE level, from the **NE Operation** window. You can access configuration parameters for Threshold Crossing Alerts from the port configuration window of a particular port, or by using the **Performance/Threshold Crossing Alert** menu option in the **NE Operation** window.

For more information about configuring ADSL Threshold Crossing Alerts, see Threshold Crossing Alert Profiles (ADSL) in the BroadAccess Configuration Guide. For more information about configuring SHDSL Threshold Crossing Alerts, see Threshold Crossing Alert Profiles (SHDSL) in the BroadAccess Configuration Guide. You view the Threshold Crossing Alert log by clicking the *Threshold Crossing Alert* button on the ClearAccess+/LCT main window's toolbar. For more information about viewing the Threshold Crossing Alert log, see the ClearAccess+ or LCT Installation and Administration Guide.

# 6.5. Viewing Traffic Reports

The following types of traffic reports can be generated for all or for a range of installed lines:

- Currently Active Lines
- Daily Usage
- Current Traffic
- Peak Hour
- Hour of Interest

# 6.5.1. Current Active Lines

The *Current Active Lines* window lets you view all the currently non-idle lines in the system. Each line which is listed is presented along with the time slot, card type, line type and duration of the current allocation.

#### To view the lines that are currently active:

- 1. Point to a BroadAccess NE and right-click. The Shortcut Menu is displayed.
- 2. Select the *NE Operation* option. The *NE Operation* window is displayed.
- **3.** From the Menu Bar select the *Performance* option, then the *Traffic* option, then the *NE Current Active Lines* option. The *Currently Active Lines* window is displayed.
- 4. To print a report of the lines that are currently active, click the *Report* button.

| 🙀 Currently Active Lines |           |           |          |  |
|--------------------------|-----------|-----------|----------|--|
| C Refresh                | - L       | Report    |          |  |
| Time-Slot                | Card Type | Line Type | Duration |  |
|                          |           |           |          |  |
|                          |           |           |          |  |
|                          |           |           |          |  |
|                          |           |           |          |  |
|                          |           |           |          |  |
|                          |           |           |          |  |
|                          |           |           |          |  |
|                          |           |           |          |  |
|                          |           |           |          |  |
|                          |           |           |          |  |
|                          |           |           |          |  |
|                          |           |           |          |  |
|                          |           |           |          |  |
|                          |           |           |          |  |
|                          |           |           |          |  |
|                          |           |           |          |  |
|                          |           | Total: 0  |          |  |

Figure 50. Currently Active Lines Window

| Table 161. | Currently | Active Lines | Window Settings |
|------------|-----------|--------------|-----------------|
|------------|-----------|--------------|-----------------|

| Screen Element | Options | Description                    | Default |
|----------------|---------|--------------------------------|---------|
| Time Slot      |         | The ID of the line that is     |         |
|                |         | active. The ID consists of the |         |
|                |         | following components: RU #,    |         |
|                |         | cage:card:port                 |         |
| Card Type      |         | Displays the line type (for    |         |
|                |         | example, POTS, ISDN, etc.)     |         |
| Line Type      |         | Displays the type of the card  |         |
| Duration       |         | The duration of the current    |         |
|                |         | allocation (using a 10 second  |         |
|                |         | resolution)                    |         |
| Refresh button |         | Refreshes current information  |         |
|                |         | displayed in the window        |         |
| Report button  |         | Lets you print a report about  |         |
| ~              |         | the lines that are currently   |         |
|                |         | active                         |         |

# 6.5.2. Daily Usage

You can view the accumulative daily usage of a unit per hour, using the *Unit Daily Usage* window. The hours are presented according to a 24 Hour clock.

#### To view daily usage:

- 1. Point to a BroadAccess NE and right-click. The Shortcut Menu is displayed.
- 2. Select the *NE Operation* option. The *NE Operation* window is displayed.
- **3.** On the Configuration Tree select an RU or CU. The unit icon becomes a hand icon.
- 4. From the Menu Bar select the *Performance* option, then the *Traffic* option, then the *Unit Daily Usage* option. The *Unit Daily Usage* window of the unit you selected is displayed.
- 5. From the drop down list box in the *Unit Daily Usage* window, select the day for which you require usage information. The day you select is relative to the date that appears in the *Date* box.

| #1 Daily U | sage<br>h |                    |          | ] |
|------------|-----------|--------------------|----------|---|
| Date:      | [         | 15-Sep-03<br>Today | <b>-</b> | ſ |
| Hour       | Usage     | Hour               | Usage    |   |
| 00-01      | 1.00      | 12-13              | 1.00     |   |
| 01-02      | 1.00      | 13-14              | 1.00     |   |
| 02-03      | 1.00      | 14-15              | 1.00     |   |
| 03-04      | 1.00      | 15-16              | 1.00     |   |
| 04-05      | 1.00      | 16-17              | 1.00     |   |
| 05-06      | 1.00      | 17-18              | 1.00     |   |
| 06-07      | 1.00      |                    |          |   |
| 07-08      | 1.00      |                    |          |   |
| 08-09      | 1.00      |                    |          |   |
| 09-10      | 1.00      |                    |          |   |
| 10-11      | 1.00      |                    |          |   |
| 11-12      | 1.00      |                    |          |   |

Figure 51. Unit Daily Usage Dialog Box

| Screen Element | Options | Description                                                                            | Default |
|----------------|---------|----------------------------------------------------------------------------------------|---------|
| Date           |         | The date for which usage information is presented                                      |         |
| Hour           |         | The hour for which usage information is presented                                      |         |
| Usage          |         | The accumulated amount of<br>hours all subscribers at the<br>selected unit were active |         |
| Refresh button |         | Refreshes current information displayed in the window                                  |         |

Table 162. Unit Daily Usage Dialog Box Settings

# 6.5.3. Current Traffic

This management system enables you to view the current traffic in the CU or RUs. The required CU or RU can be selected from the Configuration Tree.

#### To view the current traffic report:

- 1. Point to a BroadAccess NE and right-click. The Shortcut Menu is displayed.
- 2. Select the *NE Operation* option. The *NE Operation* window is displayed.
- **3.** On the Configuration Tree select a RU or CU. The unit icon becomes a hand icon.
- 4. From the Menu Bar select the *Performance* option, then the *Traffic* option, then the *Unit Current Traffic* option. The *Current Traffic* window of the unit you selected is displayed.

| Refresh   15-Sep-03 18:27:07   Number of Time Slots in use:   1   Outgoing:   1   Incoming:   0   Internal Calls:   0   Service State:   0K     Report for last 57 minutes:   1   Max. TS used:                                                               | ×                      |
|----------------------------------------------------------------------------------------------------|------------------------|
| 15-Sep-03 18:27:07         Number of Time Slots in use:       1         Outgoing:       1         Incoming:       0         Internal Calls:       0         Service State:       0K         Report for last 57 minutes:       1         Max. TS used:       1 |                        |
| Number of Time Slots in use:       1         Outgoing:       1         Incoming:       0         Internal Calls:       0         Service State:       0K         Report for last 57 minutes:       1         Max. TS used:       1                            |                        |
| Outgoing:     1       Incoming:     0       Internal Calls:     0       Service State:     0K       Report for last 57 minutes:     1       Max. TS used:     1                                                                                               | ts in use: 1           |
| Incoming:     0       Internal Calls:     0       Service State:     0K       Report for last 57 minutes:     1       Max. TS used:     1                                                                                                    | 1                      |
| Internal Calls: 0<br>Service State: 0K<br>Report for last 57 minutes: 1<br>Max. TS used: 1                                                                                                    | 0                      |
| Service State: OK<br>Report for last 57 minutes: 1<br>Max. TS used:                                                                                                    | 0                      |
| Report for last 57 minutes:<br>Max. TS used:                                                                                                    | ОК                     |
| Max. TS used:                                                                                                    | nutes:                 |
|                                                                                                    | μ                      |
| Outgoing Incoming Internal                                                                                                    | oing Incoming Internal |
| Usage 0.95 0.00 0.00                                                                                                    | 0.00 0.00              |
| Peg Count 0 0                                                                                                    | 0 0                    |
| Blocked 0 0                                                                                                    | 0                      |

# Figure 52. Unit Current Traffic

| Screen Element | Options | Description                     | Default |
|----------------|---------|---------------------------------|---------|
| Number of Time |         | Displays the number of time     |         |
| Slots in use   |         | slots in use                    |         |
| Outgoing       |         | The number of time slots        |         |
|                |         | used to service outgoing        |         |
|                |         | allocations                     |         |
| Incoming       |         | The number of time slots        |         |
|                |         | used to service incoming calls  |         |
| Internal Calls |         | The number of time slots        |         |
|                |         | saved by internal calls (twice  |         |
|                |         | the number of internal calls).  |         |
|                |         | To display information about    |         |
|                |         | internal calls you must first   |         |
|                |         | select the Intra-call check box |         |
|                |         | in the System Settings          |         |
|                |         | window. For more                |         |
|                |         | information, see Setting        |         |
|                |         | System Settings in the          |         |
|                |         | BroadAccess Configuration       |         |
|                |         | Guide.                          |         |

| Screen Element    | Options      | Description                    | Default |
|-------------------|--------------|--------------------------------|---------|
| Service State     | OK           | Displays the state of the      |         |
|                   |              | service                        |         |
|                   | ATB (All     |                                |         |
|                   | Trunks Busy) |                                |         |
| Report for Last N |              | Presents traffic information   |         |
| Minutes           |              | for the last N minutes, where  |         |
|                   |              | N is typically between 45 and  |         |
|                   |              | 59 minutes                     |         |
| Max. TS Used      |              | The maximum number of          |         |
|                   |              | time slots used                |         |
|                   |              | simultaneously in this period  |         |
| Usage             |              | Accumulative time usage (in    |         |
| -                 |              | hours) in the unit, grouped    |         |
|                   |              | according to outgoing          |         |
|                   |              | allocations, incoming calls,   |         |
|                   |              | and internal calls             |         |
| Peg Count         |              | Number of outgoing             |         |
|                   |              | allocations, incoming          |         |
|                   |              | allocations, and internal call |         |
|                   |              | allocations                    |         |
| Blocked           |              | Number of calls that did not   |         |
|                   |              | go through (were blocked)      |         |
|                   |              | due to ATB state               |         |
| Refresh button    |              | Refreshes current information  |         |
|                   |              | displayed in the window        |         |

# 6.5.4. Peak Hour Report

You can display traffic information for the daily peak hour, in the *Peak Hour Report* window.

#### To view the peak hour report:

- 1. Point to a BroadAccess NE and right-click. The Shortcut Menu is displayed.
- 2. Select the *NE Operation* option. The *NE Operation* window is displayed.
- **3.** On the Configuration Tree select a RU or CU. The unit icon becomes a hand icon.
- 4. From the Menu Bar select the *Performance* option, then the *Traffic* option, then the *Unit Peak Hour Traffic* option. The *Peak Hour Report* window of the unit you selected is displayed.
- 5. From the drop down list box in the *Peak Hour Report* window select the day for which the peak hour report you require. The day you select is relative to the date that appears in the *Start Hour* box.

| ak Hour Rej | port (RU#: | 1)           |          |   |
|-------------|------------|--------------|----------|---|
| reliesr     |            |              |          |   |
|             |            |              |          | _ |
| Start Hour: |            | 15-Sep-03 00 | :00:00   |   |
|             |            | Today        |          | • |
| Max. TS Us  | ed:        | 1            |          | _ |
|             | · · · ·    |              |          |   |
|             | Outgoing   | Incoming     | Internal |   |
| Usage       | 1.00       | 0.00         | 0.00     | - |
| Peg Count   | 0          | 0            | 0        |   |
| Blocked     | 0          | 0            |          |   |
|             | ,          |              |          |   |
|             |            |              |          |   |

Figure 53. Unit Peak Hour Report

| Table 164. | Peak Hour | Report | Window | Settings |
|------------|-----------|--------|--------|----------|
|------------|-----------|--------|--------|----------|

| Screen Element | Options | Description                       | Default |
|----------------|---------|-----------------------------------|---------|
| Start Hour     |         | The time at which the peak        |         |
|                | l       | hour starts                       |         |
| Max. TS used   | 1       | The maximum number of time        |         |
|                | 1       | slots used in this period         |         |
| Usage          |         | Accumulative time usage (in       |         |
| -              | 1       | hours) of time slots in the unit, |         |
|                | 1       | grouped according to outgoing     |         |
|                | 1       | allocations, incoming calls,      |         |
|                | l       | and internal calls                |         |
| Peg Count      |         | Number of outgoing                | 0       |
|                | 1       | allocations, incoming             |         |
|                | 1       | allocations, and internal call    |         |
|                | l       | allocations                       |         |
| Blocked        |         | Number of calls that did not go   | 0       |
|                | 1       | through (were blocked) due to     |         |
|                | 1       | ATB state                         |         |
| Refresh button | 1       | Refreshes current information     |         |
|                | 1       | displayed in the window           |         |

# 6.5.5. Hour of Interest Report

You can determine a specific 60 minute period during which you would like to collect traffic data. This is useful when you want to sample a specific time period. The unit to which the report applies may be selected from the Configuration Tree.
In order to view the specific hour, the Hour of Interest must be predefined from the **Set Hour of Interest** dialog box (see *Setting Hour of Interest* on page 240for more information).

#### To view the hour of interest report dialog box:

- 1. Point to a BroadAccess NE and right-click. The Shortcut Menu is displayed.
- 2. Select the *NE Operation* option. The *NE Operation* window is displayed.
- **3.** On the Configuration Tree, select a RU or CU. The unit icon becomes a hand icon.
- 4. From the Menu Bar select the *Performance* option, then the *Traffic* option, then the *Unit Hour of Interest Traffic* option and then the *Unit Hour of Interest Report* option. The *Hour of Interest Report* window for the unit you selected is displayed.
- 5. From the drop down list box in the *Hour of Interest Report* window select the day for which the hour of interest report you require. The day you select is relative to the date that appears in the *Hour of Interest* box.

| lour of Int | eres            | t Report ( | (RU#1)       |          | j | × |  |
|-------------|-----------------|------------|--------------|----------|---|---|--|
| 🔁 Ref       | resh            |            |              |          |   |   |  |
|             |                 |            |              |          |   |   |  |
| Hour of     | Intere          | est: 1     | 5-Sep-03 - 0 | 0:00:00  |   |   |  |
|             | Today           |            |              |          |   |   |  |
| Max. TS     | Max. TS used: 1 |            |              |          |   |   |  |
|             |                 |            |              |          |   |   |  |
|             |                 | Uutgoing   | Incoming     | Internal |   |   |  |
| Usage       |                 | 1.00       | 0.00         | 0.00     |   |   |  |
| Peg Co      | ount            | 0          | 0            | 0        |   |   |  |
| Blocke      | ed              | 0          | 0            |          |   |   |  |
|             |                 |            |              |          |   |   |  |
|             |                 |            |              |          |   |   |  |

Figure 54. Hour of Interest Report Dialog Box

| Table 165  | Hour of Inter | est Renort Di | alog Box | Settings |
|------------|---------------|---------------|----------|----------|
| Table 105. |               | σοι περυπ μι  | alog Dox | Settings |

| Screen Element   | Options | Description                                          | Default |
|------------------|---------|------------------------------------------------------|---------|
| Hour of Interest |         | The time at which the hour of interest begins.       |         |
| Max. TS used     |         | The maximum number of time slots used in this period |         |

| Screen Element | Options | Description                                                                                                    | Default |
|----------------|---------|----------------------------------------------------------------------------------------------------|---------|
| Usage          |         | Accumulative time usage (in<br>hours) of time slots in the unit,<br>grouped according to outgoing<br>allocations, incoming calls,<br>and internal calls |         |
| Peg Count      |         | Number of outgoing<br>allocations, incoming<br>allocations, and internal call<br>allocations.                                                           |         |
| Blocked        |         | Number of calls that did not go<br>through (were blocked) due to<br>ATB state                                                                           |         |
| Refresh button |         | Refreshes current information displayed in the window                                                                                                   |         |

## 6.5.5.1. Setting Hour of Interest

#### To set hour of interest:

- 1. Point to a BroadAccess NE and right-click. The Shortcut Menu is displayed.
- 2. Select the *NE Operation* option. The *NE Operation* window is displayed.
- **3.** From the Menu Bar select the *Performance* option, then the *Traffic* option, then the *Unit Hour of Interest Traffic* option. The *Set Hour of Interest* dialog box is displayed.
- 4. Enter the hour at which the hour of interest begins (a number between 0 and 23) and the minute at which the hour of interest begins.
- 5. Click the *Apply* button. The new hour of interest is set.

| Set Hour of Interest |           |  |  |
|----------------------|-----------|--|--|
| 🔁 Refresh            | 🗹 Apply   |  |  |
| Hour: 🚺 👲            | Minute: 0 |  |  |

Figure 55. Set Hour of Interest Dialog Box

| Table 166. | Set Hour o | f Interest | Dialog | <b>Box Settings</b> |
|------------|------------|------------|--------|---------------------|
|------------|------------|------------|--------|---------------------|

| Screen Element | Options | Description                                                                    | Default |
|----------------|---------|--------------------------------------------------------------------------------|---------|
| Hour           |         | The hour at which the hour of interest begins. Enter a number between 0 and 23 |         |
| Minute         |         | The minute at which the hour of interest begins                                |         |

| Screen Element | Options | Description                                           | Default |
|----------------|---------|-------------------------------------------------------|---------|
| Refresh button |         | Refreshes current information displayed in the window |         |
| Apply button   |         | Sets the new hour of interest                         |         |

# 7. Glossary of Terms

## ADSL

Asymmetrical Digital Subscriber Line

#### АТМ

Asynchronous Transfer Mode

## ATU-C

ADSL Transceiver Unit located on the ADSL card installed in the BroadAccess system

## ATU-R

ADSL Transceiver Unit in the ADSL modem located at the subscriber's premises

#### BER

Bit Error Rate

#### BRI

**Basic Rate Interface** 

#### CAC

**Connection Admission Control** 

#### CDVT

Cell Delay Variation Tolerance

## CPE

Customer Premises Equipment - the equipment which connects between the xDSL line and the subscriber's computer at the subscriber's premises

#### CU

Central Unit

#### EMS

Element Management System

#### GUI

Graphical User Interface

#### HEC

Header Error Control

#### Invalid

The Performance Monitoring results collected are not reliable for the given period. Results might be invalid, for example, if there was an interruption to the collection of statistics during that time period.

## IP

Internet Protocol

#### ISDN

Integrated Services Digital Network

#### LAN

Local Area Network

## LCT

Local Craft Terminal

## LE

Local Exchange

#### NE

Network Element

#### NGN

Next Generation Networks

#### OAM

Operations, Administration and Maintenance

#### PC

Personal Computer

#### PCR

Peak Cell Rate in cells/sec

## RU

Remote Unit

#### Rx

Receive

## SCR

Sustainable Cell Rate

#### SDH

Synchronous Digital Hierarchy

#### SHDSL

Symmetric High-bit rate Digital Subscriber Line

## SNR

Signal-to-Noise Ratio

#### TC Layer

Transmission Convergence Layer, a sub-layer of the ATM Physical Layer

## TD

Traffic Descriptor

## Тх

Transmit

## UBR

Undefined Bit Rate

#### UNI

User Network Interface

#### Valid

The Performance Monitoring results collected are reliable for the given period. Results might be invalid, for example, if there was an interruption to the collection of statistics during that time period.

## VC12

Virtual Container Level 12

## VCC

Virtual Channel Connection

## VCI

Virtual Channel Identifier

## VCL

Virtual Channel Link

## VF

Voice Frequency

**VPC** Virtual Path Connection

## VPI

Virtual Path Identifier

# 8. Index

Α

Acknowledging Alarms • 47 Alarm Acknowledging and Deacknowledging • 47 Active Alarms • 40 Alarm Color Codes and Symbols • 39 Alarm History • 48 Archive • 48 Audible Notification • 37 Audible Notification Sound, Modifying • 38 Filtering and Sorting the Alarm Display • 43 Hiding Columns in Tables • 27 List of Alarms • 66 Printing Alarm Reports • 51 Saving Alarm Reports • 51 Searching for Text in Alarm Display • 45 Severity Levels, Editing • 52 Simulation • 174 Troubleshooting Procedures • 96 Unhiding Columns in Tables • 27 ATM Performance, Cross-Connections • 210 Performance, STM1-ATM on ATM Uplink • 214 Performance, STM1-ATM over SDH • 214

# В

Bridge Port Statistics • 203

## С

Capacitance Parameters • 173 Tests • 164 Commands • 15 Configuration Log • 58 Printing Reports • 63 Saving to File • 63 Searching for Text • 62 Configuration Tree • 12 Conventions and Terminology • 2 D Deacknowledging Alarms • 47 Ε Entering Free Text for Alarms • 47 **Ethernet Service** Ethernet Service Performance • 230 Event Log • 56 External Alarm Settings • 175

## F

Fault Management • 37
Acknowledging Alarms • 47
Active Alarms • 40
Alarm Archive • 48
Alarm Color Codes and Symbols • 39
Alarm History • 48
Alarm Messages • 66
Alarm Simulation • 174

Alarms and Indicators • 64 Audible Notification • 37 Audible Notification Sound, Modifying • 38 Background Line Tests • 171 Deacknowledging Alarms • 47 Entering Free Text for Alarms • 47 Event Log • 56 External Alarm Settings • 175 External Line Tests • 170 Filtering and Sorting the Alarm Display • 43 Hiding Columns in Tables • 27 LEDs  $\bullet$  64 Line Test History • 169 Line Test Thresholds • 172 Line Testing • 164 Printing Alarm Reports • 51 Problems not Reported by Alarms • 94 Saving Alarm Reports • 51 Searching for Text in Alarm Display • 45 Severity Levels, Editing • 52 Troubleshooting Methodology • 65 Troubleshooting Procedures • 96 Unhiding Columns in Tables • 27

# Н

HDSL Link

HDSL Link Performance • 224 Hiding Columns in Tables • 27 I IP Uplink Performance • 203 L Learned MACs • 203 LEDs • 64 Line Tests Background Line Tests • 171 Capacitance Parameters • 173 Capacitance Tests • 164 External Line Tests • 170 Line Test History • 169 Line Test Thresholds • 172 Metallic Tests • 164 Voice Frequency Tests • 164 Loopbacks • 177 Μ Metallic Tests • 164 Ρ PCM E1 Link Link Performance • 223 PDH Link Link Performance • 221 Performance ADSL • 192 ATM Cross-Connect • 209

ATM-UNI Performance (ATM Uplink) • 214

ATM-UNI Performance (SDH Ring) • 217

Database • 189

Ethernet Service Performance • 230

HDSL Link • 224

HDSL Span • 225

IP Uplink • 203

PCM E1 • 223

PDH • 221

SDH • 217

STM1-ATM on ATM Uplink • 214

STM1-ATM over SDH • 214

Summary of Available Counters • 179

#### Phone Book

Finding Ports • 20

## Ports

Locating Using Phone Book • 20

## R

## Reports • 26

ADSL Performance, Fast/Interleave • 196 ADSL Performance, Physical • 193 ADSL Performance, TC layer • 199 Alarms, Printing • 51 Alarms, Saving • 51 ATM Performance • 210 Configuration Log • 63 Creating • 26 Current Traffic • 235 Events • 56 Hour of Interest • 238 Line Tests • 164 Peak Hour • 237 Phone Book • 20 SDH • 217 Restoring Columns in Tables • 27

## S

#### SDH Link

SDH Link and Card Performance • 217 Severity Levels, Editing • 52 Shortcut Menus • 20 Simulation, Alarm • 174 Statistics • 179 System Overview • 7

## Т

Telephone Number • 20 Terminology and Conventions • 2 Threshold Crossing Alerts • 231 Troubleshooting Methodology • 65 Procedures • 96

## U

Unhiding Columns in Tables • 27 User Interface • 11 Configuration Tree • 12 Creating Reports • 26 Finding Ports using the Phone Book • 20 Hiding Columns in Tables • 27 Restoring Columns in Tables • 27 Shortcut Menus • 20 Work Area • 13

## V

Voice Frequency Tests • 164

# W

Work Area • 13